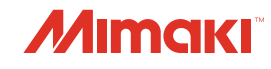

# **IMPRESSORA COLOR INKJET**

UJV500-160 Manual de Operação

2-

**IANUA** 

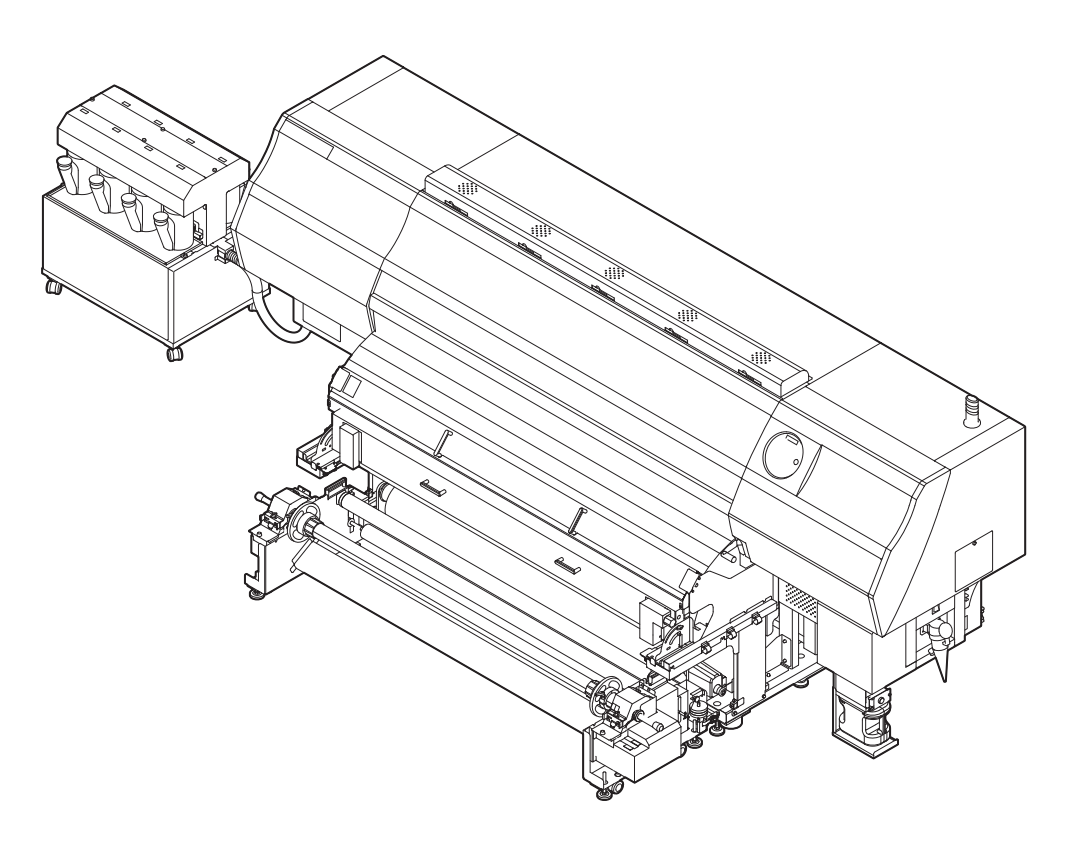

MIMAKI ENGINEERING CO., LTD.

URL: http://eng.mimaki.co.jp/

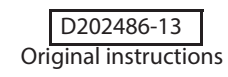

# ÍNDICE

| vi   |
|------|
| vi   |
| vi   |
| vi   |
| vi   |
| vii  |
| vii  |
| vii  |
| viii |
| viii |
| xiii |
|      |

## CAPÍTULO 1 Antes de Utilizar

| Sobre a instalação desta máquina                | 1-2  |
|-------------------------------------------------|------|
| Onde instalar este equipamento                  | 1-2  |
| Temperatura do Ambiente de Trabalho             | 1-2  |
| Sobre a fixação da máquina                      | 1-3  |
| Transporte do Equipamento                       | 1-3  |
| Nomes das peças e funções                       |      |
| Parte frontal do equipamento                    | 1-4  |
| Parte traseira e lateral direita do equipamento | 1-5  |
| Painel de Operação                              | 1-6  |
| Aquecedor                                       | 1-7  |
| Sensor de Mídia                                 | 1-7  |
| Carro                                           | 1-8  |
| Unidade de corte e ranhura para corte           | 1-8  |
| Indicador                                       | 1-8  |
| Indicador                                       | 1-9  |
| Roletes de pressão e de alimentação             | 1-9  |
| Cabos de conexão                                | 1-10 |
| Conexão do cabo de interface USB2.0             | 1-10 |
| Conexão do Cabo de Alimentação                  | 1-11 |
| Enchendo de tinta                               | 1-12 |
| Cuidado com o manuseio de frascos de tinta      | 1-17 |
| Mídia                                           | 1-18 |
| Tamanhos utilizáveis de mídia                   | 1-18 |
| Cuidado com o manuseio de mídias                | 1-18 |

## CAPÍTULO 2 Operações Básicas

| Fluxo de trabalho                    | 2-2   |
|--------------------------------------|-------|
| Como ligar ou desligar o equipamento | 2-3   |
| Como ligar o equipamento             | . 2-3 |
| Como desligar o equipamento          | . 2-4 |
| Inserção de uma mídia                | 2-5   |
| Configurando a Folga do Cabeçote     | 2-5   |

| Observação quanto a inserção de uma mídia                 | 2-6    |
|-----------------------------------------------------------|--------|
| Configurando uma mídia em rolo                            | 2-7    |
| Configurando uma mídia em rolo                            | 2-8    |
| Configuração da mídia em folha                            | 2-25   |
| Alteração do ponto de origem para realização              | de     |
| impressão                                                 | 2-27   |
| Preparação dos Aquecedores                                | 2-28   |
| Alteração das configurações de temperatura d              | los    |
| aquecedores                                               | 2-28   |
| Verificação da temperatura do aquecedor                   | 2-28   |
| Teste de Alimentação                                      | 2-29   |
| Impressão de teste                                        | 2-30   |
| Impressão de teste                                        | 2-31   |
| Limpeza de Cabecote                                       | 2-32   |
| Informações a respeito da limpeza de cabeçote             | 2-32   |
| Dependendo do resultado da impressão de teste, real       | lize   |
| a limpeza do cabeçote                                     | 2-32   |
| Configurar a alimentação de mídia                         | 2-34   |
| Configuração da Correção de Alimentação                   | 2-34   |
| Corrija a posição na qual a tinta é aplicada para impress | são    |
| bidirecional                                              | 2-36   |
| Informações de impressão                                  | 2-38   |
| Interrupção de uma operação de impressão durante          | e o    |
| seu andamento                                             | 2-39   |
| Como Apagar as Informações Recebidas (Data Clear          | ) 2-39 |
| Ao término da impressão                                   |        |
| Corte de uma mídia                                        | 2-41   |
|                                                           |        |

## CAPÍTULO 3 Funções Complementares

| Configurando o Aquecedor                                                                                                    | Lista de Funções                                        | 3-2  |
|----------------------------------------------------------------------------------------------------|---------------------------------------------------------|------|
| Configurando Logical Seek (Busca Lógica)                                                                                                    | Configurando o Aquecedor                                | 3-4  |
| Configurando as Margens3-6Configuração do modo UV3-7Ajustando a intensidade configurada no RIP3-7Imprimindo na intensidade configurada na impressora3-8Configuração destinada a reduzir a ocorrência de listras3-9O que é a função MAPS?3-9Configuração da Função MAPS13-10Configuração da Função MAPS2 (4 cores)3-11Configuração da função MAP S2 (4 cores + tinta de cor3-12Configurando a Limpeza Automática3-14Configurando o tempo de limpeza dos bocais3-15Outras Configurações3-16 | Configurando Logical Seek (Busca Lógica)                | 3-5  |
| Configuração do modo UV                                                                                                    | Configurando as Margens                                 | 3-6  |
| Ajustando a intensidade configurada no RIP                                                                                                    | Configuração do modo UV                                 | 3-7  |
| Imprimindo na intensidade configurada na impressora3-8<br>Configuração destinada a reduzir a ocorrência de listras<br>entre as passadas                                                                                                    | Ajustando a intensidade configurada no RIP              | 3-7  |
| Configuração destinada a reduzir a ocorrência de listras<br>entre as passadas                                                                                                    | Imprimindo na intensidade configurada na impressora     | 3-8  |
| entre as passadas                                                                                                    | Configuração destinada a reduzir a ocorrência de listra | IS   |
| O que é a função MAPS?                                                                                                    | entre as passadas                                       | 3-9  |
| Configuração da Função MAPS1                                                                                                    | O que é a função MAPS?                                  | 3-9  |
| Configurando a Função MAPS2 (4 cores)                                                                                                    | Configuração da Função MAPS1                            | 3-10 |
| Configuração da função MAP S2 (4 cores + tinta de cor<br>especial)                                                                                                    | Configurando a Função MAPS2 (4 cores)                   | 3-11 |
| especial)                                                                                                    | Configuração da função MAP S2 (4 cores + tinta de co    | or   |
| Configurando a Limpeza Automática                                                                                                    | especial)                                               | 3-12 |
| Configurando o tempo de limpeza dos bocais3-15<br>Outras Configurações                                                                                                    | Configurando a Limpeza Automática                       | 3-14 |
| Outras Configurações                                                                                                    | Configurando o tempo de limpeza dos bocais              | 3-15 |
|                                                                                                    | Outras Configurações                                    | 3-16 |

| Configurações da Máquina                        |       |
|-------------------------------------------------|-------|
| Configurando AUTO Power-off (Desligamento       | )     |
| Automático)                                     | 3-19  |
| Configurar a alimentação e o recolhimento       | 3-20  |
| Configurando a exibição de Mídia Residual       | 3-21  |
| Configurando a hora (TIME)                      | 3-23  |
| Configurando as Unidades (UNIT)                 | 3-24  |
| Configurando um KEY BUZZER (SINAL SONORO DO     | )     |
| TECLADO)                                        | 3-25  |
| Configurando um Idioma (LANGUAGE)               | 3-26  |
| Configurando a detecção de mídia (MEDIA DETECT) | 3-27  |
| Configurando a secagem da alimentação (DRYINO   | 6     |
| FEED)                                           | 3-28  |
| Definição da rede                               | 3-29  |
| Configuração da função event mail               | 3-31  |
| Carregamento da tinta                           | .3-40 |
| Inicializando as configurações                  | .3-42 |
| Confirmando informações da máguina              | .3-43 |
| Verifique o estado de utilização da máquina     | 3-43  |
| Verifique as informações de versão da máquina   | 3-44  |
| Exibindo as informações dessa máquina           | 3-45  |

## CAPÍTULO 4 Manutenção

| Manutenção                                                 | 4-2   |
|------------------------------------------------------------|-------|
| Precauções para Realização de Manutenção                   | 4-2   |
| Informações a respeito da utilização de líquido de limpeza | a 4-2 |
| Limpeza da superfície externa do equipamento               | 4-3   |
| Limpeza da placa                                           | 4-3   |
| Limpeza da tampa do pós-aquecedor e da tampa da            |       |
| placa traseira                                             | 4-3   |
| Limpeza do Sensor Identificador de Mídia                   | 4-4   |
| Limpeza da Prensa de Mídia                                 | 4-4   |
| Realização de manutenção na estação de coroamento          | .4-5  |
| Limpeza do limpador e da tampa                             | 4-5   |
| Limpeza do cabeçote e da área ao redor do mesmo            | .4-9  |
| Caso não seja possível desentupir o bocal obstruído        | 4-12  |
| Abastecimento do cabeçote com tinta a partir do tanque     |       |
| secundário                                                 | 4-12  |
| Bocais alternativos para realização de impressão, caso     |       |
| os bocais com problema não possam ser recuperados          | 4-13  |
| Função de Manutenção Automática                            | 4-17  |
| Definição dos intervalos de atualização                    | 4-17  |
| Delimitação dos Intervalos de Limpeza                      | 4-18  |
| Informações a respeito da função de circulação de tinta    |       |
| branca                                                     | 4-18  |
| Limpeza do motor Y                                         | 4-19  |
| Descarte da tinta residual                                 | 4-20  |
|                                                            |       |

| Caso seja exibida uma mensagem de confirmação o   | lo   |
|---------------------------------------------------|------|
| Tanque de Resíduos de Tinta                       | 4-20 |
| Substituindo consumíveis                          | 4-22 |
| Substituição do limpador                          | 4-22 |
| Substituição da Lâmina de Corte                   | 4-23 |
| Informações a respeito da substituição da lâmpada | 4-25 |
| Substituição do material absorvedor de tinta      | 4-27 |
| Substituição do filtro do carro                   | 4-29 |
| Substituição do filtro para névoa de tinta        | 4-31 |
| Substituição do filtro purificador de ar          | 4-33 |
| Reabastecimento de água misturada a líquio        | lo   |
| anticongelante                                    | 4-35 |
| Reabastecimento da água de resfriamento           | 4-36 |

## CAPÍTULO 5 Resolução de Problemas

| Resolução de Problemas                                  | 5-2      |
|---------------------------------------------------------|----------|
| O equipamento não liga                                  | 5-2      |
| O equipamento não inicia a operação de impressão        | 5-2      |
| Mídia fica obstruída / mídia fica suja                  | 5-3      |
| A lâmpada [HEAT] ou [CONSTANT] não acende               | 5-3      |
| A qualidade da imagem está ruim                         | 5-4      |
| O bocal está obstruído                                  | 5-4      |
| Exibição do aviso relacionado a frascos de tinta        | 5-5      |
| Caso seja exibido erro relacionado ao tanque secundário | )        |
| (Erros 618 a 61b)                                       | 5-6      |
| Problema no bocal devido a mistura de tintas coloridas  | <b>;</b> |
| ou a aeração                                            | 5-7      |
| Caso ocorra problema de pressão                         | .5-10    |
| Caso a mídia seja levantada durante a alimentação       | . 5-12   |
| Aviso / Mensagens de Erro                               | . 5-13   |
| Mensagens de Alerta                                     | .5-13    |
| Mensagens de erro                                       | .5-17    |
| -                                                       |          |

## CAPÍTULO 6 Apêndice

| Especificações                                    | 6-2 |
|---------------------------------------------------|-----|
| Especificações do equipamento                     | 6-2 |
| Especificações da tinta                           | 6-3 |
| Lista de Fornecimento de Produtos                 | 6-3 |
| Ordem de instalação de acordo com o tipo de tinta | 6-4 |
| Ordem de instalação dos frascos de tinta          | 6-4 |
| Controle de Verificação                           | 6-5 |
| Etiquetas de Aviso                                | 6-6 |
| Fluxograma de Funções                             | 6-8 |

## **TERMOS DE GARANTIA**

A GARANTIA LIMITADA DA MIMAKI SERÁ ÚNICA E EXCLUSIVA, E SUBSTITUI TODAS AS OUTRAS GARANTIAS, EXPRESSAS OU IMPLÍCITAS, INCLUINDO, SEM LIMITAR-SE, QUALQUER GARANTIA DE COMERCIALIZAÇÃO OU ADEQUAÇÃO. A MIMAKI NÃO ASSUME NEM AUTORIZA REVENDEDORES A ASSUMIR QUALQUER OUTRA OBRIGAÇÃO OU RESPONSABILIDADE, OU CONCEDER QUALQUER OUTRA GARANTIA, OU AINDA OFERECER QUALQUER OUTRA GARANTIA SOBRE QUALQUER PRODUTO SEM O CONSENTIMENTO PRÉVIO E POR ESCRITO DA MIMAKI.

EM NENHUMA SITUAÇÃO A MIMAKI DEVERÁ SER RESPONSABILIZADA POR DANOS ESPECÍFICOS, ACIDENTAIS OU CONSEQUENTES, OU AINDA POR PERDAS MATERIAIS DO DISTRIBUIDOR OU CLIENTES DE QUALQUER PRODUTO.

#### Requisitos

- Este Manual de Operação foi especialmente preparado para seu fácil entendimento. No entanto, em caso de dúvidas, entre em contato com um de nossos distribuidores mais próximos ou em nossa matriz.
- · As descrições aqui contidas estão sujeitas a atualizações sem notificação prévia.

#### Declaração da FCC (EUA)

Este equipamento foi devidamente testado e está em conformidade com os parâmetros compatíveis com dispositivos digitais da Classe A, dentro da Regulamentação FCC, Parte 15. Esses parâmetros foram definidos para oferecer uma proteção efetiva contra interferências de risco sempre que o equipamento estiver em operação em área comercial. Este equipamento gera, utiliza, e pode emitir ondas de radiofrequência e, caso não instalado e utilizado conforme previsto no manual de operação, poderá causar interferências prejudiciais à comunicação de outros equipamentos operados via rádio.

A utilização deste equipamento em áreas residenciais poderá causar interferências, sendo que neste caso, os custos de supressão dessas interferências serão de responsabilidade do usuário.

Nos casos onde o cabo recomendado pela MIMAKI não é usado para a conexão deste dispositivo, os limites previstos pelos parâmetros FCC podem ser excedidos.

Para evitar esta situação, o uso de cabos recomendados pela MIMAKI é essencial para ligar o impressora.

#### Interferência em televisores e aparelhos de rádio

O produto aqui descrito gera alta frequência enquanto opera.

O equipamento pode interferir em aparelhos de rádio e televisores se configurado ou inicializado em condições inadequadas. O produto não oferece garantia contra danos a aparelhos de rádio ou televisores de uso específico. A interferência do produto em aparelhos de rádio ou televisor pode ser verificada ao ligar/desligar o botão de alimentação do aparelho.

Caso o produto seja a causa da interferência, procure resolver o problema através de uma das seguintes medidas corretivas ou através da combinação de alguma delas.

- Troque a posição da antena do aparelho de rádio ou televisão até que a interferência não ocorra.
- · Afaste o aparelho de televisão ou rádio deste produto.
- Conecte o cabo de alimentação deste produto a uma tomada afastada dos circuitos conectados ao aparelho de televisão ou rádio.

# Prefácio

Parabéns por adquirir a impressora a jato de tinta colorida "UJV500-160" da MIMAKI. "UJV500-160" é uma impressora a jato de tinta UV que pode imprimir utilizando tinta UV, produzindo imagens de alta gualidade e em alta velocidade.

#### Tinta a ser utilizada

A tinta a ser usada para esta máquina é ultravioleta (modelo de 4 cores ou quatro cores + branco).

- Modelo com 4 cores: São usados 2 frascos de tinta de cada cor Ciano, Magenta, Amarelo e Preto.
- Modelo com 4 cores + Branco: São usados 2 frascos de tinta das cores Ciano, Magenta, Branco 1 das cores Amarelo e Preto.

#### Sobre Este Manual

- Este manual de operação está descrevendo as operações e a manutenção da "Color inkjet printer UJV500 Series" (chamada de o equipamento a partir daqui)
- O modelo UJV500-160 é idêntico ao modelo SGPR831-160.
- · Leia este manual de operação atentamente e entenda-o por completo para usar.
- Mantenha este manual sempre disponível.
- Este Manual de Operação foi cuidadosamente preparado para seu fácil entendimento. No entanto, entre em contato com o distribuidor mais próximo ou nossa matriz, em caso de dúvida.
- As descrições aqui contidas estão sujeitas a atualizações sem aviso prévio.
- O manual mais atualizado encontra-se disponível em nosso site.

A reprodução deste material é estritamente proibida Todos os Direitos Reservados. Copyright © 2013 MIMAKI ENGINEERING Co., Ltd.

# Precauções de Segurança

## Símbolos

Símbolos são utilizados neste Manual de Operação para operação segura e para a prevenção de danos ao equipamento. O sinal indicado é diferente dependendo do teor de cuidado. Os símbolos e seus significados são dados abaixo. Favor seguir todas as instruções do manual.

### Exemplos de símbolos

|              | Significado                                                                                                    |
|--------------|----------------------------------------------------------------------------------------------------|
| Warning      | A não observância das instruções que acompanham este símbolo pode resultar em acidentes graves ou fatais. Leia-o com atenção e use adequadamente.                                                                                                    |
| Caution      | A não observância das instruções que acompanham este símbolo pode resultar em acidentes ou danos<br>à propriedade.                                                                                                    |
| (Important!) | Observações importantes quanto ao uso desse equipamento são dadas com este símbolo. Compreenda as orientações completamente para operar a máquina corretamente.                                                                                                    |
| Î            | Informações úteis são apresentadas com este símbolo. Consulte-as para operar a máquina corretamente.                                                                                                    |
| (P)          | Indica a página de referência para conteúdos relacionados.                                                                                                    |
|              | O símbolo " $\triangle$ " indica que as instruções deverão ser observadas de modo tão crítico quanto as instruções de ATENÇÃO (o que inclui as instruções de PERIGO e AVISO). O sinal representativo de um risco (o sinal mostrado à esquerda se refere à alta tensão) é exibido dentro do triângulo. |
|              | O símbolo " 🚫 " indica que essa ação é proibida. Se houver uma instrução completa, ela é indicada dentro ou em volta do símbolo " 🚫 "                                                                                                    |
|              | O símbolo " • " indica que a ação deve ser feita ou a instrução deve ser observada. Se houver uma instrução concreta, ela é indicada dentro do símbolo " • ".                                                                                                    |

## Aviso para o uso

| <ul> <li>Não use este equipamento em uma sala fechada ou com pouca ventilação.</li> <li>Tome cuidado para não danificar, romper ou depositar volumes sobre o cabo de alimentação. Se objetos pesados forem deixados sobre o cabo de alimentação, ou se ele for aquecido ou tracionado, ele poderá se partir, resultando em incêndio ou choques elétricos.</li> <li>Evite instalar o equipamento em ambiente úmido. Não derrame água sobre o equipamento. O uso do equipamento nessas condições pode causar incêndios, choques elétricos ou danos materiais.</li> <li>Use-a com as especificações de alimentação exibidas. A tensão da fonte de alimentação desta máquina deve ser monofásica 200 a 240 VCA 30 A e menos. (Você não pode usar está máquina no sistema de 100\lambda. A utilização do equipamento em condição anormal, com a ocorrência de fumaça ou odor característico poderá resultar em incêndio ou choques elétricos. Se a causa raiz for detectada, desligue a chave de alimentação imediatamente e desconecte o cabo da tomada. Primeiro verifique se o equipamento não está mais produzindo fumaça e então entre em contato com o seu distribuidor ou com um departament de vendas MIMAKI para reparo. Nunca repare o equipamento por conta própria, pois é muito perigoso.</li> <li>Nunca desmonte ou remodele a unidade principal do equipamento ou do frasco de tinta. Desmontager ou reformas podem resultar em choques elétricos em danos ao equipamento.</li> <li>Certifique-se que não caia poeira ou sujeira nos aquecedores da placa. Poeira e sujeira sobre os aqueedores pode causar incêndios.</li> <li>Peças Móveis Perigosas Mantenha dedos e outras partes do corpo afastadas.</li> </ul> | /.)<br>,<br>is |
|----------------------------------------------------------------------------------------------------|----------------|
| <ul> <li>O disjuntor deve ser ligado somente por pessoas com conhecimento suficiente sobre as operações dessa unidade.</li> <li>Não toque a unidade do LED ultravioleta e Post cure logo após a lâmpada se apagar com as mãos desprotegidas para evitar queimadura.</li> </ul>                                                                                                    |                |
| Manuseio do líquido anticongelante                                                                                                    |                |
| <ul> <li>Use o líquido anticongelante exclusivo da Mimaki, ou o dispositivo de resfriamento do LED ultravioleta pode ser danificado.</li> <li>Se o líquido anticongelante, puro ou misturado com água, entrar em contato com a pele ou roupas, lav imediatamente com sabão. Se o líquido anticongelante, puro ou misturado com água, entrar em contato com seus olhos, lave-os imediatamente com água limpa em abundância. Consulte um médico assim que possível. Se o líquido anticongelante, certifique-se de ler o Material Safety Data Sheet (MSDS - Folheto de Dados de Segurança do Material).</li> <li>Caso tenha ingerido líquido anticongelante, puro ou misturado com água, procure expelir; procure orientação médica assim que possível.</li> <li>Quando não usado, o líquido anticongelante, puro ou misturado com água, deve ser descartado seguindo as instruções abaixo,</li> <li>Incinerando o fluido absorvido com serragem ou pano de limpeza.</li> <li>Encaminhe esses materiais a uma empresa especializada em resíduos industriais, esclarecendo seu conteúdo.</li> <li>Evite ignição, como eletricidade estática e faísca de impacto.</li> <li>Certifique-se de usar o líquido anticongelante.</li> </ul>                                                                                                    | e<br>O         |
| Manuseio da unidade do LED ultravioleta e unidade Post cure                                                                                                    |                |
| <ul> <li>Não use o LED ultravioleta e a unidade Post cure em um ambiente com a possibilidade de pegar fogo (gasolina, spray de gás combustível, tíner, verniz, poeira, etc.). Além disso, não coloque papel ou pano no LED ultravioleta e na unidade Post cure ou perto deles, pois isso pode causar fogo ou choque elétrico.</li> <li>Nunca olhe diretamente para o LED ultravioleta ou para a unidade Post cure sendo acesos a olho nu, isso pode causar dor ou dano a sua visão. Use óculos de proteção.</li> <li>Não aplique a luz ultravioleta diretamente em sua pele, ou isso pode causar irritação.</li> <li>É recomendado substituir o LED ultravioleta e a unidade Post cure dentro de sua vida útil.</li> </ul>                                                                                                    | 2              |
| Descarte do equipamento                                                                                                    |                |
| <ul> <li>Ao descartar este equipamento, solicite o tratamento do mesmo a uma empresa de descarte de resíduos industriais.</li> <li>Trate-a adequadamente em conformidade com as normas da área onde ela está instalada.</li> </ul>                                                                                                    |                |

## Precauções no uso

| <b>^</b>                                                                                                    |                                                                                                    |  |  |  |  |
|----------------------------------------------------------------------------------------------------|----------------------------------------------------------------------------------------------------|--|--|--|--|
|                                                                                                    |                                                                                                    |  |  |  |  |
| Fonte de alimentação                                                                                                    | Manuseio do cabo de alimentação                                                                                                    |  |  |  |  |
| <ul> <li>Deixe o disjuntor ligado</li> <li>Não desligue o interruptor principal no lado direito do equipamento.</li> </ul>                                                                                                    | <ul> <li>Use um cabo de energia conectado a esta unidade.</li> <li>Tome cuidado para não danificar, romper ou depositar volumes sobre o cabo de alimentação. Caso objetos pesados sejam deixados sobre o cabo de alimentação ou caso ele seja aquecido ou tracionado, o mesmo poderá partir-se, resultando em incêndio ou choques elétricos.</li> <li>Conecte a uma tomada com polaridade determinada.</li> </ul> |  |  |  |  |
| Observação para manutenção                                                                                                    | Aquecedor                                                                                                    |  |  |  |  |
| <ul> <li>Ao limpar a unidade de fornecimento de tinta<br/>externa ou os cabeçotes, certifique-se de usar as<br/>luvas de proteção.</li> </ul>                                                                                                    | <ul> <li>Não derrame líquidos na placa pois pode causar falhas no aquecedor ou fogo.</li> <li>Não toque nos aquecedores da placa com as mãos desprotegidas enquanto estiver aquecida; do contrário, existe o risco de queimaduras.</li> </ul>                                                                                                    |  |  |  |  |
| Manuseio da tinta                                                                                                    | Trabalho de Aterramento                                                                                                    |  |  |  |  |
| • Se a tinta atingir seus olhos, lave-os<br>imediatamente com água limpa por pelo menos<br>15 minutos. Ao fazê-lo, lave os olhos para<br>remover a tinta completamente. Consulte um<br>médico assim que possível.                                                                                   | <ul> <li>Essa unidade requer aterramento para prevenir choques elétricos.</li> <li>Realize o trabalho de aterramento.</li> </ul>                                                                                                    |  |  |  |  |
| <ul> <li>Se alguém ingerir a tinta por engano, mantenha<br/>a pessoa calma e consulte um médico</li> </ul>                                                                                                    | Usando dispositivos de segurança                                                                                                    |  |  |  |  |
| <ul> <li>imediatamente. Não permita que a pessoa<br/>engula o vômito. Após isso, entre em contato<br/>com o Centro de Controle de Intoxicações.</li> <li>Se você inalar muito vapor e se sentir mal, se<br/>dirija imediatamente a um local com ar fresco</li> </ul>                                | <ul> <li>Ao limpar os bicos de sucção, que podem espalhar tinta,<br/>certifique-se de usar luvas e óculos de proteção, pois<br/>tinta ou líquidos de limpeza podem espirrar em seus<br/>olhos, ou, em contato com as mãos, podem deixá-las<br/>ásperas.</li> </ul>                                                                                                    |  |  |  |  |
| médico assim que possível.                                                                                                    | Manuseio do líquido anticongelante Fonte de energia                                                                                                    |  |  |  |  |
| <ul> <li>Parte dos componentes da tinta (iniciador de<br/>fotopolimerização) são tóxicos para organismos<br/>aquáticos. Tome as devidas providências para<br/>evitar que ocorra vazamento da mesma em<br/>sistemas naturais de água (rios etc) ou de esgoto<br/>(banheiro, estrada etc).</li> </ul> | <ul> <li>Certifique-se de armazenar o líquido anti-congelante em<br/>um local ventilado e escuro.</li> <li>Armazene-os em local fora do alcance de crianças.</li> </ul>                                                                                                    |  |  |  |  |
| Sobre luz ultravioleta                                                                                                    |                                                                                                    |  |  |  |  |
| <ul> <li>Um pouco de luz ultravioleta escapa da unidade de<br/>a sua pele pode causar inflamação ou até câncer de<br/>exposição contínua pode levar a distúrbios crônico.</li> <li>O chão pode ser descolorido por causa de vazame<br/>esteira de proteção da luz.</li> </ul>                       | e LED UV e da unidade post cure. A luz ultravioleta aplicada sobre<br>de pele. Embora a luz ultravioleta fraca não cause inflamação, a<br>us. Evite aplicá-la em sua pele ou olhos.<br>ento de luz ultravioleta, favor instalar a unidade de impressão sobre a                                                                                                    |  |  |  |  |
|                                                                                                    | Ponha um tapete ou<br>tecido no chão.                                                                                                    |  |  |  |  |
| <ul> <li>Possíveis danos aos olhos devido à ultravioleta sã<br/>lacrimejamento) e distúrbios crônicos (catarata, etc<br/>luvas, roupas de manga longa, máscara resistente</li> </ul>                                                                                                    | o distúrbios agudos (sentir como se há algo dentro do olho, dor,<br>c.). Ao usar esse dispositivo, tome medidas de proteção, como o uso de<br>a à luz, os óculos de proteção resistentes à luz, etc.                                                                                                    |  |  |  |  |

| Sobre peça | as quentes                                                                                                    |
|------------|----------------------------------------------------------------------------------------------------|
|            | A unidade LED ultravioleta e a Unidade de Pós-Cura ficam muito quentes. Ao realizar a manutenção, espere até que a temperatura baixe suficientemente após o desligamento da lâmpada.<br>Algumas peças fora da unidade terão uma temperatura muito alta. Uma etiqueta de aviso de alta temperatura é colocada em tais peças. Não toque-as ou podem ocorrer ferimentos de queimadura.<br>Quando é inevitável tocar as peças quentes, certifique-se de usar luvas de isolamento térmico para proteger as mãos.                                                                                                    |
| Anotações  | sobre a unidade do LED ultravioleta                                                                                                    |
|            | <ul> <li>Ao manusear o LED ultravioleta ou o vidro de sílica na parte inferior do dispositivo de irradiação, certifique-se de usar as luvas de proteção e nunca toque-os com as mãos desprotegidas, ou o nível de cura da tinta UV é reduzido significativamente. Se o LED ultravioleta ou o vidro de sílica forem contaminados, limpe-os com gaze umedecida com álcool. (Não use álcool para limpar a tampa exterior, ou a tinta irá descascar.)</li> <li>O desempenho e a vida útil da LED ultravioleta são significativamente afetados pela irradiação ultravioleta e pelas unidades de fornecimento de energia ultravioleta utilizadas. Nunca use outros dispositivos ultravioleta que não sejam os recomendados pela Mimaki. Nós não nos responsabilizaremos por qualquer problema causado pelo uso de um dispositivo ultravioleta não recomendado pela Mimaki.</li> </ul>                                                                                                    |
| Limpeza    |                                                                                                    |
| 0          | <ul> <li>Após longo tempo de uso da unidade, materiais estranhos e poeiras podem se acumular nas peças condutoras e isolantes, causando vazamento elétrico. Limpe tais peças periodicamente.</li> <li>Para limpeza, não use ar comprimido pois ele espalha os materiais estranhos e a poeira, que podem causar falhas ao cair dentro as peças condutoras. Certifique-se de usar aspirador de pó para essa limpeza.</li> <li>Não use a unidade em um local onde existe a possibilidade de umidade, ou pode ocorrer vazamento elétrico.</li> <li>O vazamento elétrico, caso ocorra, pode levar a choque elétrico na equipe, ou fogo.</li> <li>Para prevenir a ocorrência de acidentes, certifique-se de realizar inspeções periódicas e substituir componentes ao longo do tempo.</li> </ul>                                                                                                    |
| Sobre fogo | e fumaça                                                                                                    |
|            | <ul> <li>Tocar as peças quentes, tal como a unidade do LED ultravioleta, com material inflamável pode causar fogo e/ou fumaça.<br/>Deixar tais materiais embaixo da unidade do LED ultravioleta por alguns minutos também pode causar fogo e/ou fumaça.</li> <li>Após longo tempo de uso da unidade, materiais estranhos e poeira acumulados no estabilizador ou em outras partes podem causar vazamento elétrico ou deterioração de isolamento térmico, com o risco de fogo e/ou fumaça. Periodicamente limpe as peças e meça a resistência do isolamento, substituindo as peças deterioradas.</li> <li>Após longo tempo de uso da unidade, os parafusos nas peças condutoras podem estar frouxos, causando fogo e/ou fumaça. Aperte tais parafusos periodicamente.</li> <li>Por essa unidade não ser à prova de explosões, não use-a em ambientes com materiais perigosos, ou o risco de explosão pode aumentar.</li> <li>Se forem encontradas anormalidades na unidade, tais como um odor estranho, fumaça ou faíscas, desligue-a imediatamente e ligue para a Mimaki.</li> </ul> |

| 🛆 Aviso                                                                                                    |                                                                                                    |  |  |  |  |
|----------------------------------------------------------------------------------------------------|----------------------------------------------------------------------------------------------------|--|--|--|--|
| Manuseio dos cartuchos de tinta                                                                                                    | Tampa frontal e alavanca                                                                                                    |  |  |  |  |
| <ul> <li>Use a tinta original da UJV500. Lembre-se que o usuário será<br/>cobrado por um reparo para corrigir qualquer dano resultante<br/>do uso de outra tinta que não seia do tipo exclusivo.</li> </ul>                                                                                                    | <ul> <li>Nunca abra a tampa frontal nem suba a alavanca durante a impressão.<br/>Abrir a tampa ou subir a alavanca interrompe a impressão.</li> </ul>                                                                                                    |  |  |  |  |
| <ul> <li>O equipamento não opera com nenhuma outra tinta que não<br/>opera o tinto opera com nenhuma outra tinta que não</li> </ul>                                                                                                    | Manuseio de mídia                                                                                                    |  |  |  |  |
| <ul> <li>O equipamento não opera com nenhuma outra tinta que não seja a tinta original da UJV500.</li> <li>Não use a tinta original da UJV500 em outras impressoras, pois isso pode causar danos à tais equipamentos.</li> <li>Jamais recondicione os frascos de tinta. Cartuchos recondicionados podem causar problemas. Lembre-se que a MIMAKI não se responsabiliza por danos causados pelo uso de cartuchos recondicionados.</li> <li>Se o frasco de tinta for transferido de um local frio para um quente, deixe-o em temperatura ambiente por três horas ou mais antes de utilizá-lo.</li> <li>Abra o frasco de tinta na hora de instalá-lo na máquina. Se for aberto e deixado de lado por um longo período, o desempenho normal da impressão não será garantido.</li> <li>Certifique-se de armazenar os frascos em locais ventilados e com pouca luminosidade.</li> <li>Armazene os frascos de tinta e o tanque com resíduos em local fora do alcance de criancas</li> </ul> | <ul> <li>Use mídias recomendadas pela MIMAKI para garantir impressões confiáveis e de alta qualidade.</li> <li>Ajuste a temperatura dos aquecedores de impressão e pós impressão de acordo com o tipo e as características da mídia utilizada. Configurações automáticas de temperatura podem ser realizadas no painel de operação ajustando o perfil do RIP dedicado. Para configurar o RIP, consulte o manual de instruções do seu RIP.</li> <li>Preste atenção às expansões e contrações da mídia.</li> <li>Não utilize a mídia logo após retirá-la da embalagem. Esta pode ser afetada pela umidade e temperatura do ambiente, e assim expandir ou contrair. A mídia deve ser deixada na atmosfera local por 30 minutos ou mais depois de desembalada.</li> <li>Não utilize mídias deformadas.</li> <li>O uso de mídia enrolada pode não só causar obstrução, como afetar a qualidade da impressão.</li> <li>Estique a folha de papel, se estiver muito irregular, antes de iniciar a impressão. Se uma folha de mídia revestida de tamanho regular for</li> </ul> |  |  |  |  |
| assim que aberto, dentro de três meses. Se um período maior<br>de tempo decorrer após a abertura do frasco, a qualidade da<br>improcesão sorá inforter.                                                                                                    | enrolada e guardada, o lado revestido deve ficar para fora.<br>• Não deixe a mídia com o aquecedor ligado por muito tempo.                                                                                                    |  |  |  |  |
| Não bata nem chacoalhe o frasco, pois pode ocorrer                                                                                                    | Proteção da mídia contra poeira                                                                                                    |  |  |  |  |
| <ul> <li>vazamento da tinta.</li> <li>Não toque nem suje os contatos do chip IC, pois isso pode<br/>danificar o painel de circuito de impressão.</li> <li>A tinta residual é equivalente ao óleo residual gerado por</li> </ul>                                                                                                    | <ul> <li>Conserve a mídia em uma embalagem. Limpar a poeira acumulada<br/>na mídia com atrito de objeto de limpeza irá afetá-la por conta da<br/>eletricidade estática.</li> <li>Ao deixar o local de trabalho, não deixe nenhuma mídia no suporte de</li> </ul>                                                                                                    |  |  |  |  |
| <ul> <li>resíduos industriais.</li> <li>Contate uma empresa de descarte de resíduos industriais<br/>para realizar o descarte da tinta utilizada.</li> <li>Não descarte em sistemas naturais de água (rios etc) ou de<br/>esgoto (banheiro, estrada etc).</li> </ul>                                                                                                    | rolo. Se alguma mídia for deixada no rolo, ela pode ficar empoeirada.                                                                                                    |  |  |  |  |

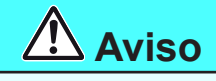

#### Observação para manutenção

- É altamente recomendado que o equipamento seja usado em um local livre de poeira.
- Mantenha a tampa fechada mesmo quando o equipamento não estiver imprimindo. Senão, poeira pode se acumular nas agulhas dos cabeçotes.
- Poeira nos cabeçotes também pode causar gotejamento de tinta sobre a mídia durante a impressão. Neste caso, certifique-se que os cabeçotes estão limpos.
- · Ao limpar a estação de tinta ou os cabeçotes, certifique-se de usar luvas de proteção.
- Realize limpeza (remoção de poeira e pó de papel) da estação de cobertura e limpadores com frequência.

#### Peças de reposição periódica

 Algumas peças deste equipamento devem ser substituídas por peças novas periodicamente pela equipe de serviços. Certifique-se de fazer um contrato com deu distribuidor ou vendedor para serviços de pós-venda para uma vida útil mais longa para seu equipamento.

#### Descarte do equipamento

- · Ao descartar este equipamento, solicite o tratamento do mesmo a uma empresa de descarte de resíduos industriais.
- Trate-a adequadamente em conformidade com as normas da área onde ela está instalada.

## Cuidados com instalação

|                                  | <b>A</b> CUIDADO                                                                         |                                                                                                    |
|----------------------------------|------------------------------------------------------------------------------------------|----------------------------------------------------------------------------------------------------|
| Local exposto à luz solar direta | Superfície inclinada                                                                     | Local com variações significativas<br>de temperatura e umidade                                                                                                    |
|                                  |                                                                                          | <ul> <li>Utilize o equipamento sob<br/>as seguintes condições<br/>ambientais:</li> <li>Condições ambientais: 20 a<br/>30 °C (68 a 86 °F) 35 a 65<br/>% (Rh)</li> </ul> |
| Local com vibração excessiva     | Local exposto a um fluxo de<br>ar direto, proveniente de um<br>condicionador ou similar. | Local próximo à presença de chamas                                                                                                    |
|                                  |                                                                                          |                                                                                                    |
|                                  |                                                                                          |                                                                                                    |

#### Travas de segurança

Esta máquina é equipada com travas para interromper a operação para sua segurança quando a tampa abre durante a impressão, etc. (partes circuladas em vermelho na figura abaixo).

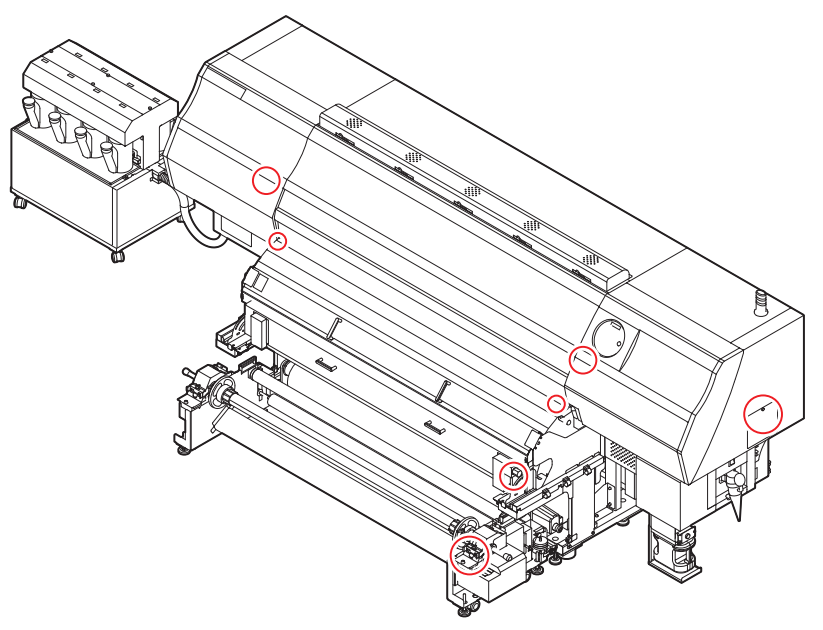

## xiii

# *Capítulo 1 Antes de Utilizar*

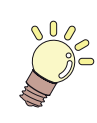

#### Este capítulo

descreve os itens de compreensão necessária anterior ao uso, tais como nome de cada peça da máquina e procedimentos de instalação.

| Sobre a instalação desta máquina      | 1-2 |
|---------------------------------------|-----|
| Onde instalar este equipamento        | 1-2 |
| Temperatura do Ambiente de Trabalho   | 1-2 |
| Sobre a fixação da máquina            | 1-3 |
| Transporte do Equipamento             | 1-3 |
| Nomes das peças e funções             | 1-4 |
| Parte frontal do equipamento          | 1-4 |
| Parte traseira e lateral direita do   |     |
| equipamento                           | 1-5 |
| Painel de Operação                    | 1-6 |
| Aquecedor                             | 1-7 |
| Sensor de Mídia                       | 1-7 |
| Carro                                 | 1-8 |
| Unidade de corte e ranhura para corte | 1-8 |
| Indicador                             | 1-8 |
|                                       |     |

| 9 |
|---|
| g |
| ~ |
| U |
| 0 |
| 1 |
| 2 |
|   |
| 7 |
| 8 |
| 8 |
| 8 |
|   |

## Onde instalar este equipamento

Garanta um espaço adequado antes de instalar o equipamento. O local de instalação deverá ter espaço suficiente não só para o equipamento em si, mas também para o processo de impressão.

| Modelo                                       | Largura | Comprimento | Altura | Peso total |
|----------------------------------------------|---------|-------------|--------|------------|
| UJV500-160                                   | 3850mm  | 1930mm*1    | 1700mm | 800kg      |
| Unidade externa de<br>abastecimento de tinta | 780mm   | 570mm       | 830mm  | 30kg       |

\*1. Quando o VTTS estiver conectado

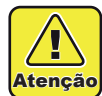

Caso o local para instalar o equipamento seja exposto a luz forte do Sol pela janela, utilize uma cortina para evitar que o equipamento fique exposto à luz do Sol forte.

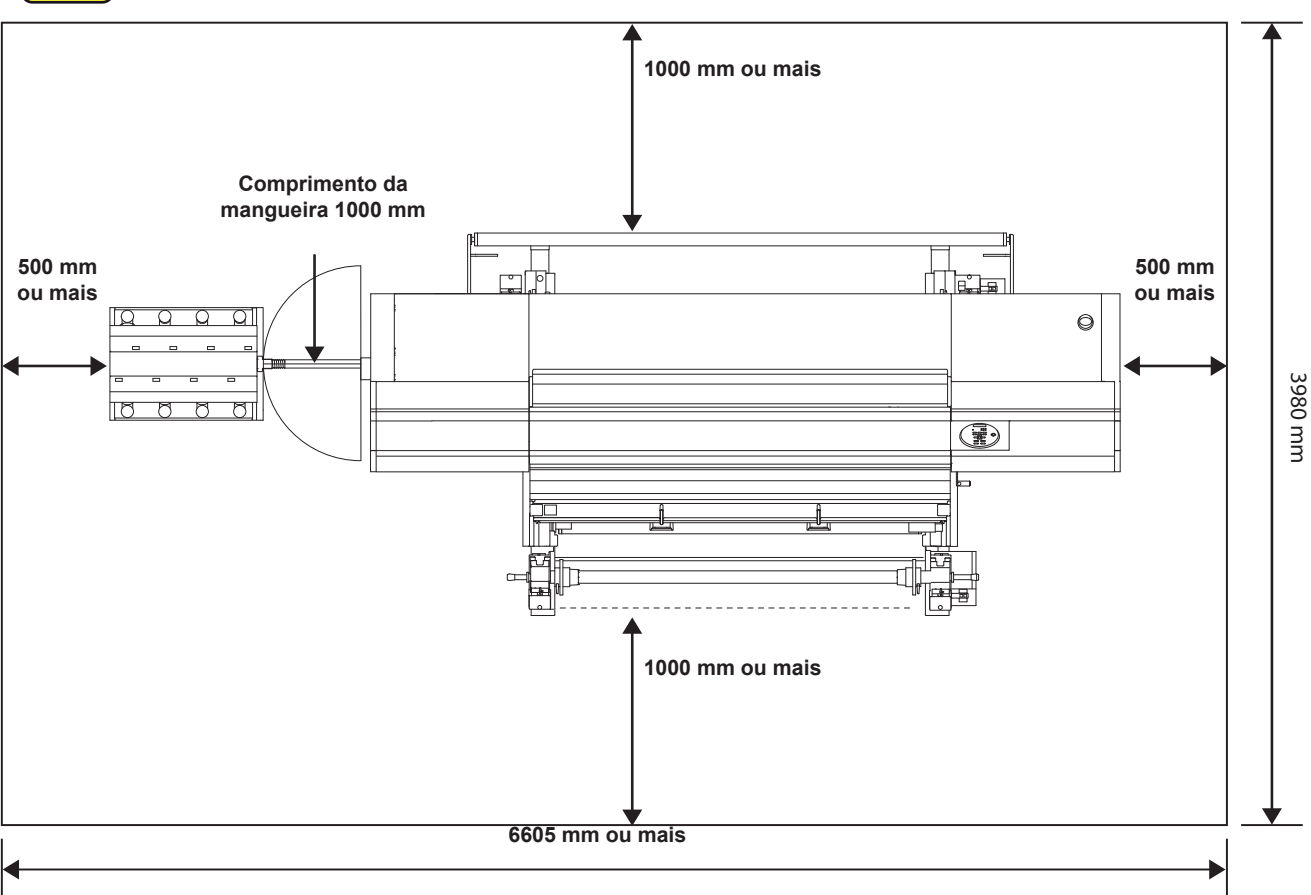

## Temperatura do Ambiente de Trabalho

Utilize este equipamento em ambiente com temperaturas entre 20° e 30° C para garantir melhor impressão. A temperatura do aquecedor pode não alcançar o valor definido, dependendo da temperatura ambiente.

## Sobre a fixação da máquina

A perna dessa máquina tem um pé nivelador para fixá-la.

Antes de ligar a energia, certifique-se que o corpo da impressora está fixado com os pés de nivelamento. O corpo da impressora pode começar a se mover durante a operação se não estiver fixo.

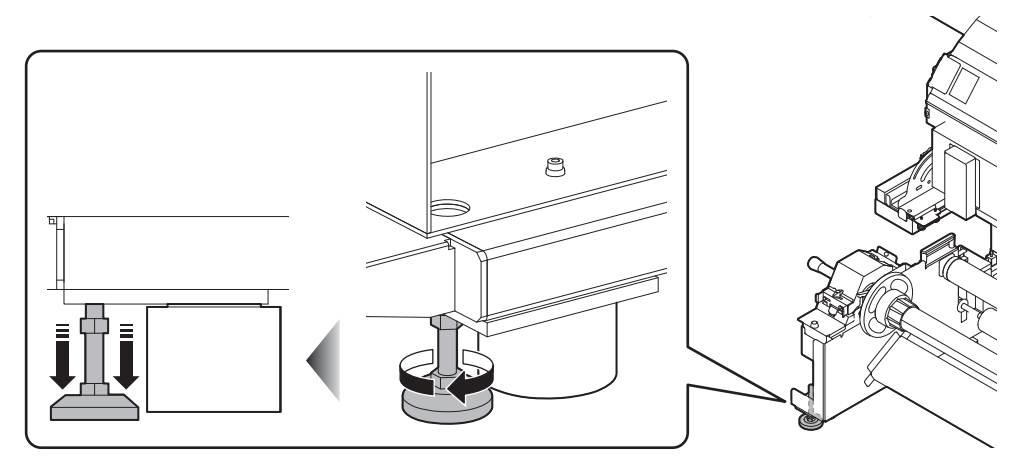

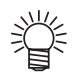

• Coloque a chapa base de ferro (cinza) fornecida, entre cada pé de nivelamento e o chão. Para segurar o peso da impressora, o uso da chapa é recomendado.

## Transporte do Equipamento

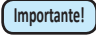

Se o equipamento for transportado para outro local, e não havendo degraus, entre em contato com seu distribuidor ou com nosso atendimento especializado. Transportes por conta própria poderão causar danos ou falhas.

Entre em contato com seu distribuidor ou representante mais próximo.

# Nomes das peças e funções

### Parte frontal do equipamento

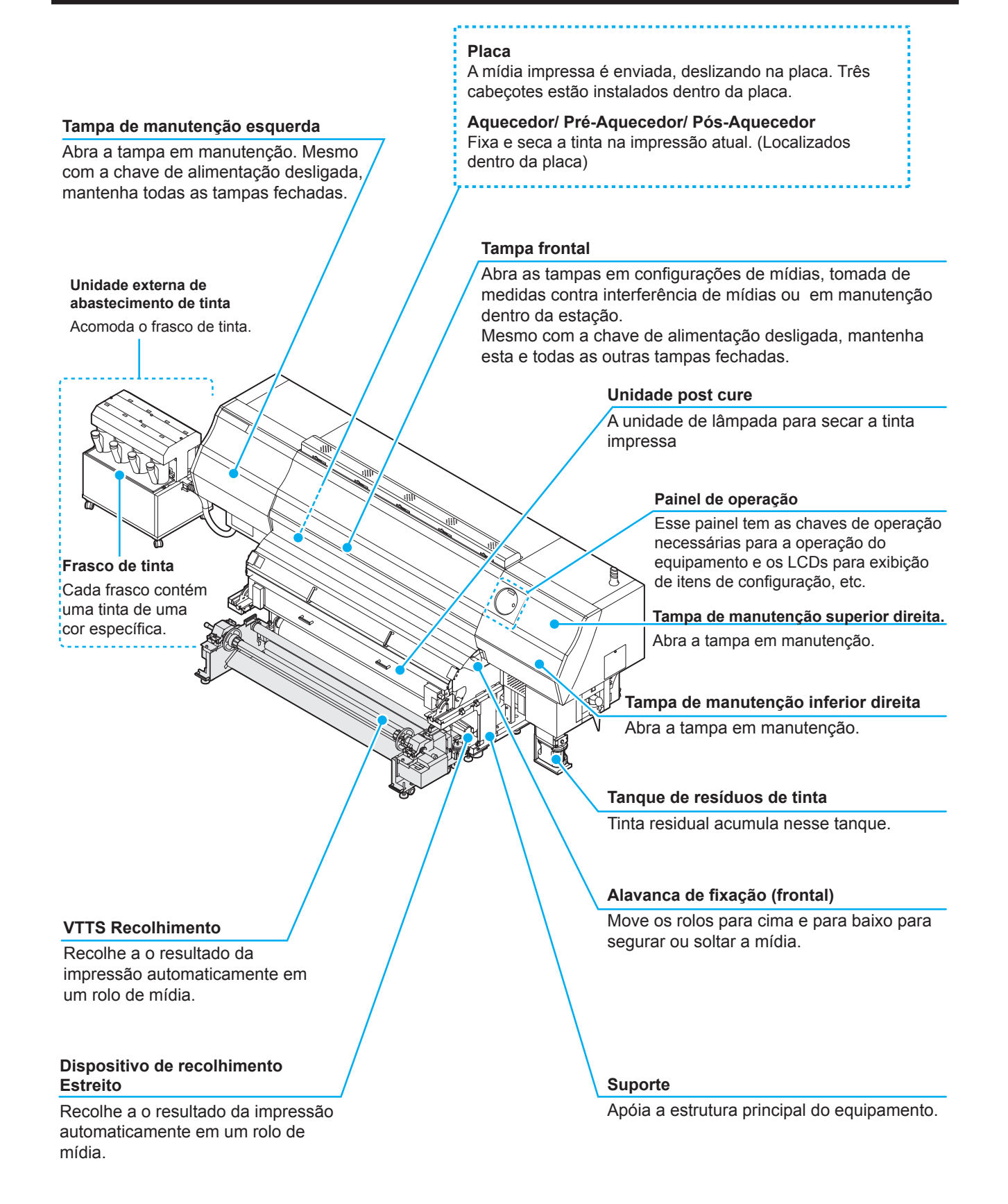

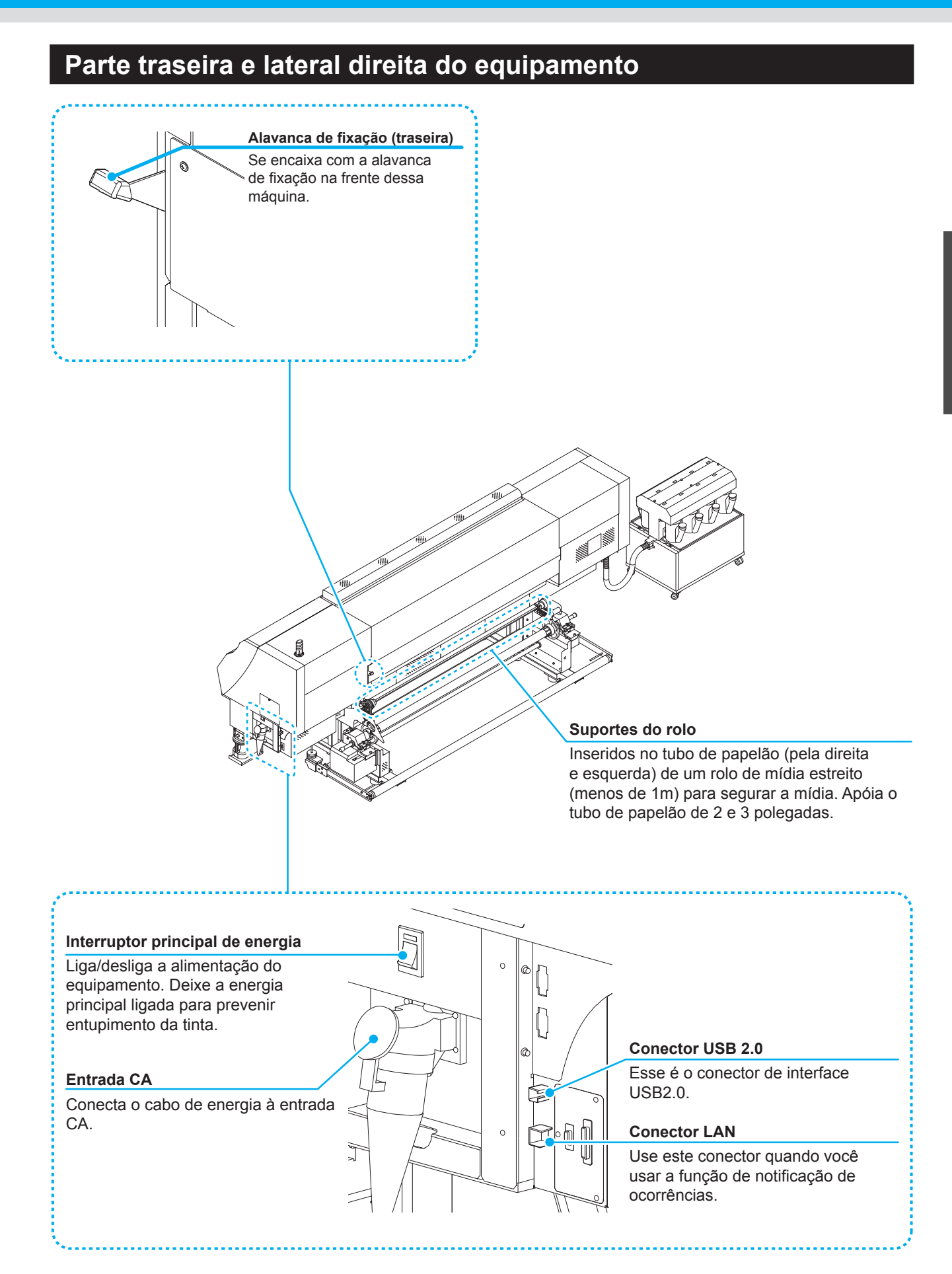

### Painel de Operação

Utilize o painel de operação para ajustar as configurações de impressão ou de operação deste equipamento.

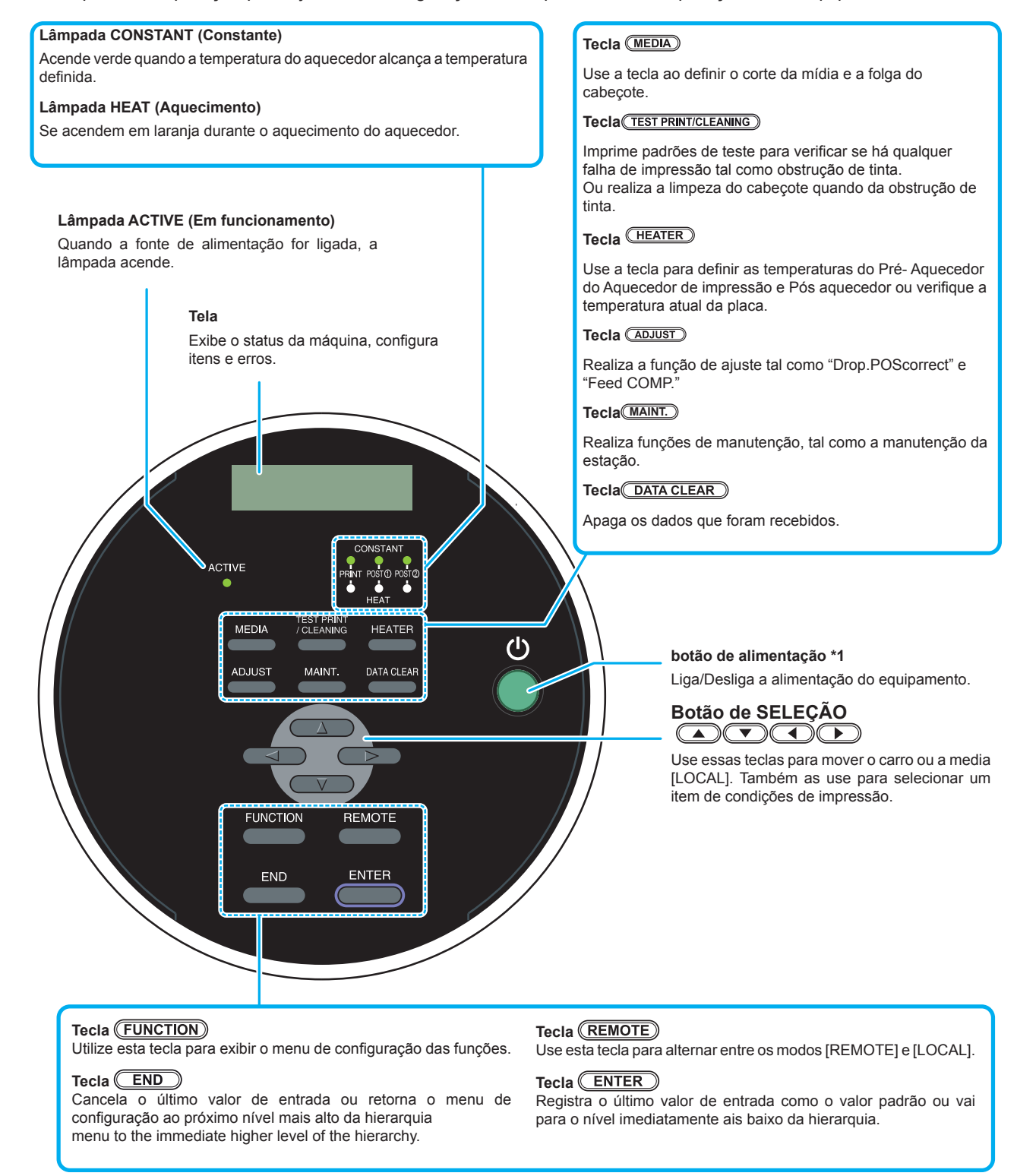

\*1 : Quando o botão de energia estiver ligado, ele acende verde, e quando está desligado, ele se apaga. A função de prevenção de entupimento de tinta é periodicamente operada mesmo quando o botão de energia estiver desligado se o interruptor principal se mantiver ligado. (Função de manutenção automática)

## Aquecedor

Pré-aquecedor, Aquecedor e Pós-aquecedor são equipados na placa.

| Pré-Aquecedor               | Preaquece a mídia antes da impressão para evitar alteração repentina de temperatura na peça de impressão. |
|-----------------------------|----------------------------------------------------------------------------------------------------|
| Aquecedor (de<br>Impressão) | Mantem a qualidade da imagem ao imprimir.                                                                 |
| Pós-Aquecedor               | Seca a tinta depois da impressão.                                                                         |

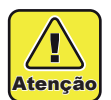

Enquanto o aquecedor estiver ligado, a placa fica muito quente. Quando a tampa frontal for aberta, ou a mídia for substituída, diminua as temperaturas do aquecedor e espere até que a temperatura da placa caia, caso contrário pode haver queimaduras.

- Quando a substituição por uma mídia fina for necessária, diminua a temperatura dos aquecedores e aguarde até a temperatura da placa cair adequadamente. Posicionar uma folha de mídia fina enquanto a placa estiver quente pode fazer com que a mídia grude na placa, ou causar enrugamento ou deformação.
- Não aqueça a mídia por muito tempo com o aquecedor no status de não realizar impressão. A superfície da mídia pode se ondular e pode causar atrito do cabeçote com a mídia.
- Se a mídia se ondular, pressione o botão no painel de operações para alimentar a mídia, ou, realizar o teste de alimentação ( P.2-28).

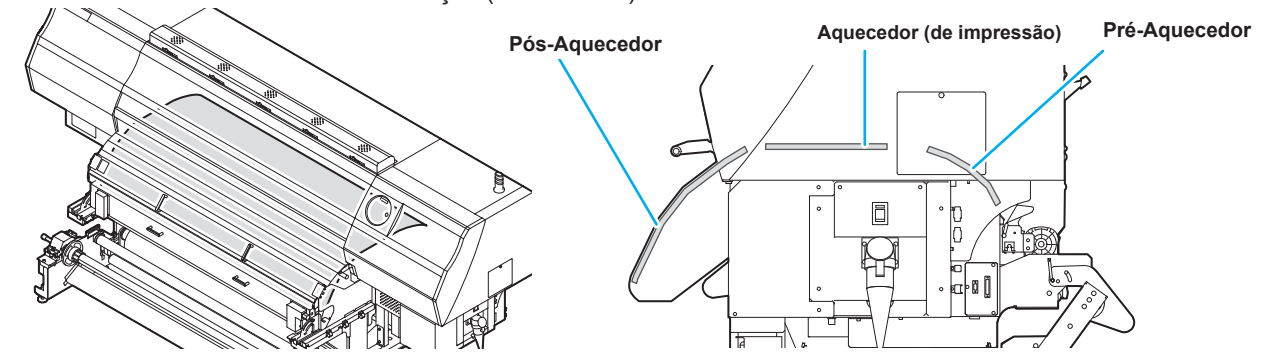

## Sensor de Mídia

Este sensor de mídia detecta a presença e o tamanho da mídia .

O equipamento possui dois sensores identificadores de mídia na placa (localizado na parte de trás).

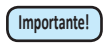

Ao configurar uma mídia, certifique-se de cobrir os sensores de mídia localizados na parte de trás da placa. A mídia não pode ser detectada a menos que posicionada sobre o sensor.

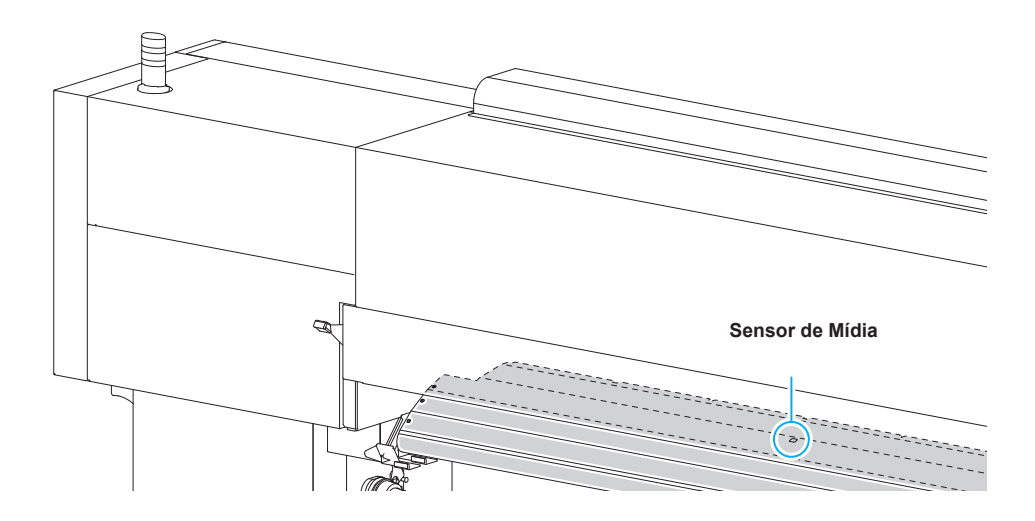

Antes de Utilizar

#### Carro

O carro possui o cabeçote de tinta para impressão, a unidade de LED ultravioleta e a unidade de corte de mídia.

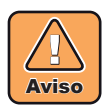

- Não exponha seus olhos desprotegidos diretamente à luz irradiada do LED ultravioleta quando ele se iluminar.
- Não toque a unidade do LED ultravioleta acesa ou logo após seu desligamento. Isso poderá causar queimaduras, devido sua alta temperatura.

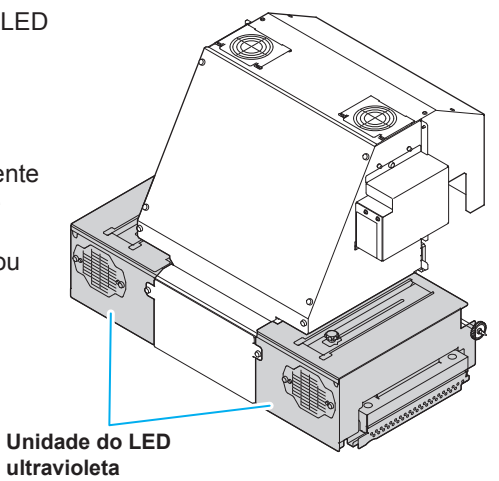

## Unidade de corte e ranhura para corte

O carro possui uma unidade para recortar a mídia ao ser impressa. O cortador corta a folha da mídia ao longo da ranhura para corte na placa.

O cortador é consumível. Caso perca o corte, substitua-o. ( ( P.4-23).

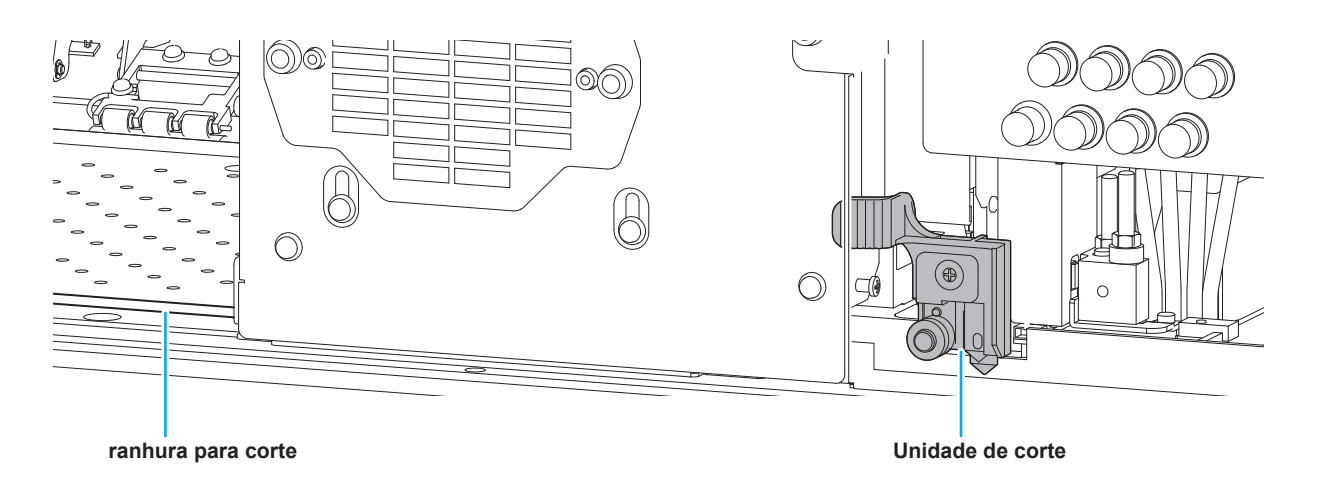

### Indicador

As funções do indicador na parte superior direita dessa unidade são descritas aqui.

O indicador possui uma lâmpada verde e uma vermelha.

| Cor da<br>lâmpada | Estado da<br>Iâmpada | Estado da máquina                  |  |
|-------------------|----------------------|------------------------------------|--|
|                   | Acesa                | REMOTO                             |  |
| Verde             | Piscando             | REMOTO (printing)                  |  |
|                   | Apagada              | LOCAL                              |  |
|                   | Acesa                | Ocorrência de erro (sistema lento) |  |
| Vermelha          | Piscando             | Ocorrência de erro ou alerta       |  |
|                   | Apagada              | Normal                             |  |

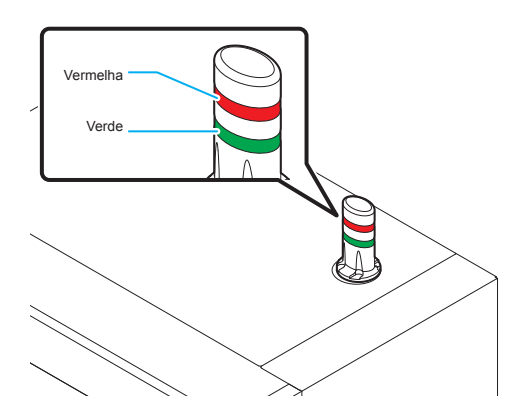

### Indicador

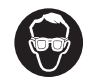

 Certifique-se de usar óculos de proteção para limpeza da estação de tampar para proteger seus olhos contra tinta. De outro modo, a tinta pode cair em seus olhos.

A estação de tampar possui as tampas, o limpador de cabeçotes, etc.

As tampas evitam que os bocais dos cabeçotes fiquem secos. O limpador limpa os bocais dos cabeçotes.

O limpador é consumível. Se o limpador estiver deformado ou a mídia estiver manchada, substitua o limpador por um novo. ( P.4-22)

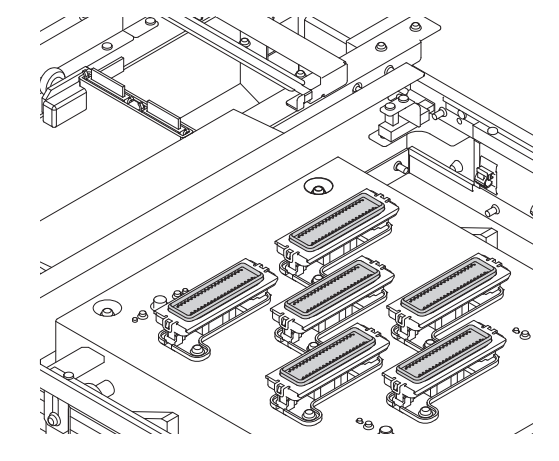

## Roletes de pressão e de alimentação

 Mantenha os roletes de pressão suspensos quando o equipamento não estiver em uso. Se os roletes de pressão permanecerem apoiados por um período muito extenso, eles podem se deformar e não mais conseguir movimentar a mídia.

O equipamento prende a mídia com os roletes de pressão e de alimentação. Durante a operação de impressão, os rolos de alimentação movimentam a mídia para frente.

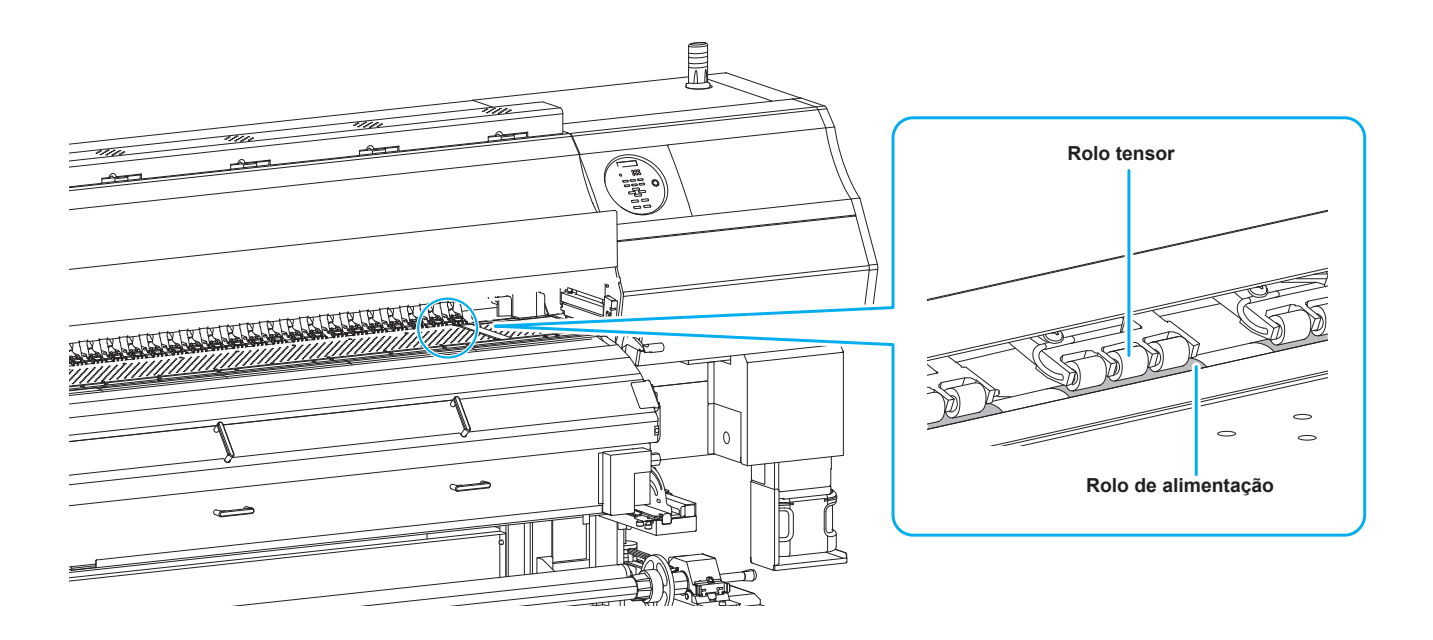

Antes de Utilizar

# Cabos de conexão

#### Conexão do cabo de interface USB2.0

Conecte o PC ao equipamento utilizando o cabo de interface USB2.0.

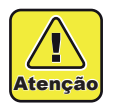

- Seu RIP deve ser compatível com o
- USB2.0.
  Contate um fabricante de RIP próximo a você ou nosso escritório quando o cabo USB2.0 não estiver anexado ao PC.

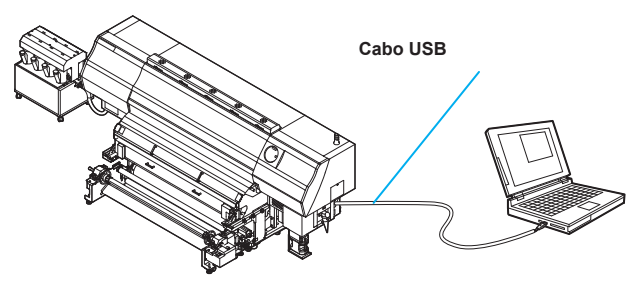

#### Observações quanto a interface USB2.0

[Importante] • Seu RIP deve ser compativel com o USB2.0.

# Quando duas ou mais máquinas UJV500 estiverem conectadas a um computador

Quando duas ou mais máquinas UJV500 estiverem conectadas a um computador, ele pode não reconhecer todas as máquinas UJV500 normalmente. Reconecte o equipamento UJV500 não-reconhecido a outra porta USB, se disponível, e verifique se ele é reconhecido. Caso ele não seja reconhecido pela porta USB recém conectada, use cabos repetidores USB 2.0 disponíveis no mercado.

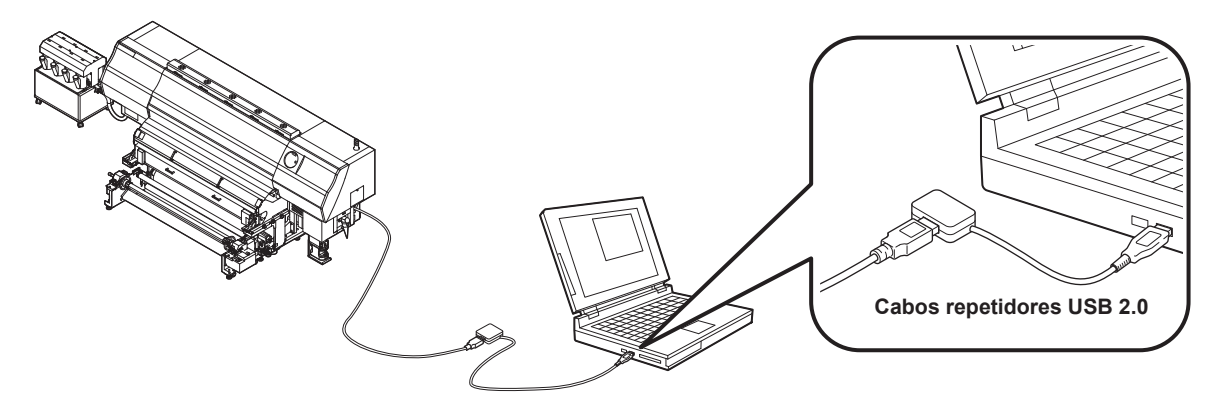

#### Notas sobre dispositivos periféricos em modo de alta velocidade de USB

Quando um dispositivo periférico (memória USB ou HDD USB) a ser operado em modo de alta velocidade de USB for conectado ao mesmo computador que o equipamento UJV500 estiver conectado, o dispositivo USB pode não ser reconhecido. Quando a impressora UJV500 estiver conectada ao computador a qual um HDD externo esteja conectado via USB, a velocidade de saída de dados para ela pode cair podendo fazer com que a unidade do cabeçote pare temporariamente na extremidade direita ou esquerda durante a impressão.

#### Removendo a memória USB

Caso o módulo de memória USB seja inserido no PC, ao qual, o equipamento UJV500 esteja conectado, clique em "Stop" ("Interromper"), na janela "Safely Remove Hardware" ("Remover Hardware com Segurança") seguindo as instruções dadas nessa área primeiro e, em seguida, remova o módulo.

Deixar um módulo de memória USB inserido pode causar [ERROR 201 COMMAND ERROR].

Copia os dados para o disco rígido antes de emití-lo para impressão.

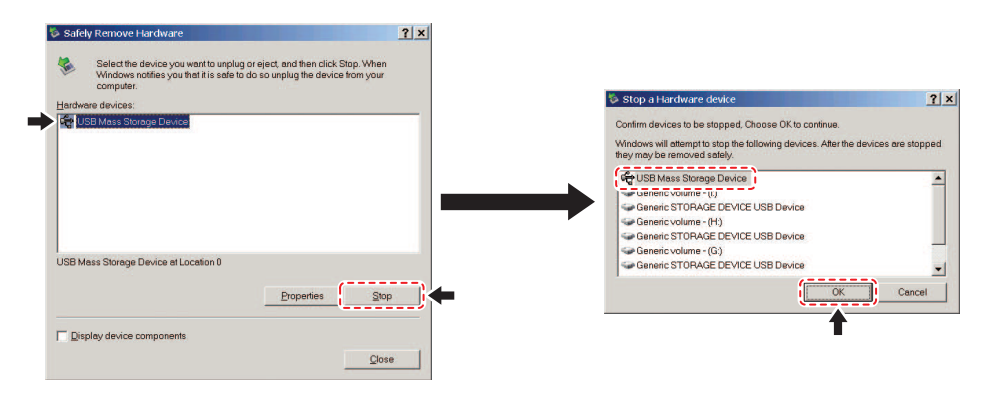

#### Conexão do Cabo de Alimentação

Você não está autorizado a instalar a impressora por conta própria. Certifique-se de solicitar a equipe técnica da MIMAKI e um eletricista para realizar a instalação.

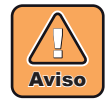

- As especificações de alimentação dessa máquina são as seguintes: Sistema Monofásico 200 a 240 VCA 30 A ou menos (não pode ser usada com o sistema de 100 V)
- Para o alimentação de energia ao corpo principal da impressora, é necessário serviço elétrico como descrito abaixo. Solicite a um eletricista que realize o trabalho elétrico.
- Instalação de tomada no disjuntor Aterramento
  - Instalação de tomada no disjuntor
    - Trabalho de Aterramento
- Assegure-se que uma tomada esteja disponível perto da impressora. Assegure-se também que o cabo de alimentação pode ser facilmente desconectado quando necessário.
- Para prevenir os riscos de choque elétrico, é proibido para qualquer pessoa que não os eletricistas licenciados realizar o trabalho elétrico para essa impressora.
- Tome cuidado para não fazer uma ligação incorreta, que pode resultar em fogo ou choque elétrico.

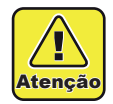

- Se for usado um cabo diferente do fornecido, certifique-se que o cabo é equivalente a um dos tipos a seguir. Conecte o cabo conforme mostrado abaixo.
  - VCT-5,5m m2 x33 núcleos (600 V) UL-AWG10x3C (600 V) UL-AWG10x3C (600V)

Para a conexão da fonte de energia, essa impressora usa o plugue tipo B e a tomada em conformidade com a norma IEC 60309.

Quando for necessária a construção de um encaixe de tomada para se adequar ao plugue do cabo de energia da impressora, utilize o encaixe de tomada fornecido e realize a construção entre o quadro de distribuição e a tomada.

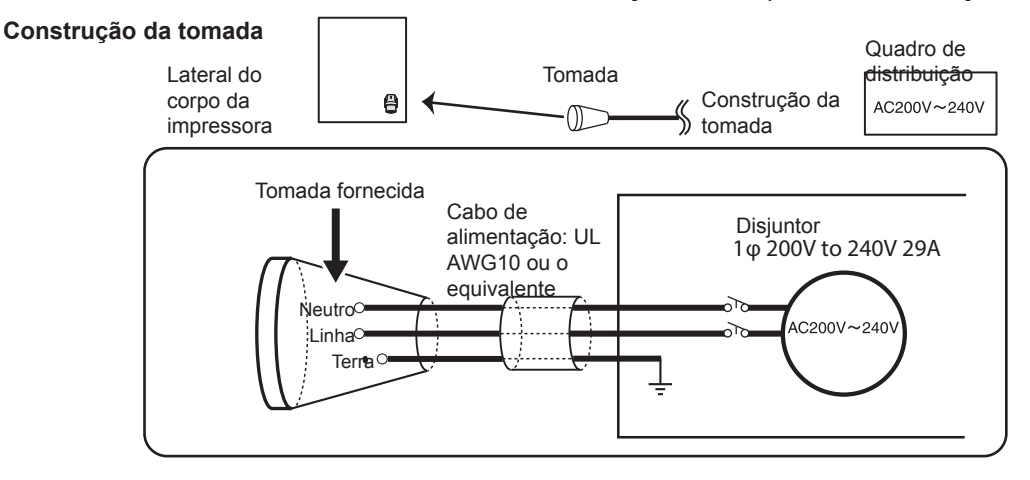

# Enchendo de tinta

Preencha com tinta o frasco da unidade externa de fornecimento de tinta.

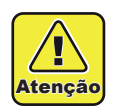

Certifique-se de utilizar óculos de proteção e luvas para realizar o trabalho. Pode espirrar tinta nos seus olhos.

### Padrão aproximado para adicionar tinta

É possível verificar a quantidade atual de tinta no frasco de tinta (padrão aproximado/estimativa) com o indicador de tinta restante acima do frasco de tinta.

A maneira de verificar o indicador de tinta restante e a quantia de tinta restante são como segue abaixo. Além disso, quando o equipamento entra no status de [Ink Near END] (Tinta Perto de ACABAR) ou [Ink End] (Tinta Acabou), a tela e a lâmpada do frasco de tinta indicam esse acontecimento.

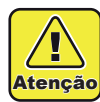

#### Observações antes de adicionar tinta

Verifique o seguinte antes de adicionar tinta. O não cumprimento dessa orientação pode causar a necessidade de se descartar toda a tinta contida na unidade de fornecimento de tinta.

- Tipo de tinta
- Cor da tinta
- Data de validade da tinta

Verifique a data de validade da tinta contida tanto no frasco de tinta como na unidade de fornecimento de tinta.

Verifique a data de validade no rótulo do frasco de tinta. Pressione a tecla **ENTER** para verificar a data de validade da tinta contida na unidade de fornecimento de tinta. ( P.3-45)

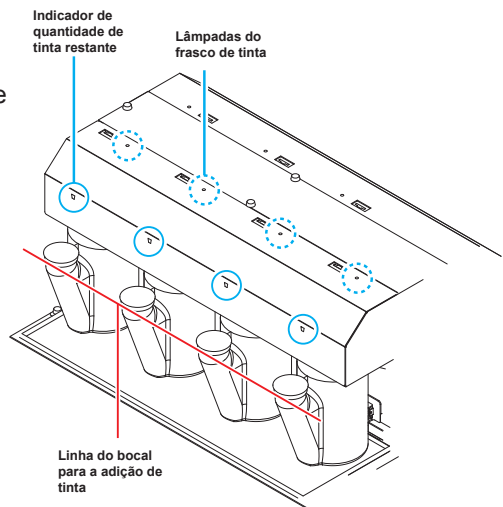

| Status do indicador<br>de quantidade de<br>tinta restante  |                       |                     |                                 |                                  |                                  |                                     |
|------------------------------------------------------------|-----------------------|---------------------|---------------------------------|----------------------------------|----------------------------------|-------------------------------------|
| Status de quantidade<br>de tinta                           | Tinta perto<br>do fim | Fim da tinta        |                                 |                                  | Quase cheio de tinta             | Cheio de tinta                      |
| Lâmpada do frasco<br>de tinta                              | Pisca vermelho.       | Acende<br>vermelho. | Acende verde.                   | Acende verde.                    | Acende verde.                    | Cheio de tinta                      |
| Julgamento para a<br>adição                                | Adicionar é           | possível.           | Adicionar é possível.           | Adicionar é possível.            | Adição está<br>concluída.        | Adição está<br>concluída.           |
| Quantidade atual de<br>tinta <sup>*1</sup>                 | Aproximadam<br>7000   | iente 200 a         | Aproximadamente<br>700 a 1500cc | Aproximadamente<br>1500 a 1700cc | Aproximadamente<br>1700 a 1900cc | Aproximadamente<br>1900 a 2000cc *2 |
| Distância do nível de<br>líquido ao bocal para<br>a adição | Aproximadame<br>ou ma | ente 120mm<br>ais   | Aproximadamente<br>55mm ou mais | Cerca de 50mm                    | Cerca de 40mm                    | Aproximadamente<br>30mm ou menos    |

\*1. O indicador de quantidade da tinta restante é somente padrão aproximado (estimativa). Para o preenchimento de tinta é recomendado verificar o nível do líquido do bocal.

\*2. É possível adicionar até 2,5L (litros) no frasco de tinta encontrado nesse equipamento. Contudo, a tinta pode cair do bocal ao adicionar tinta. Quando o indicador de quantidade de tinta ficar completamente vermelho, não adicione tinta.

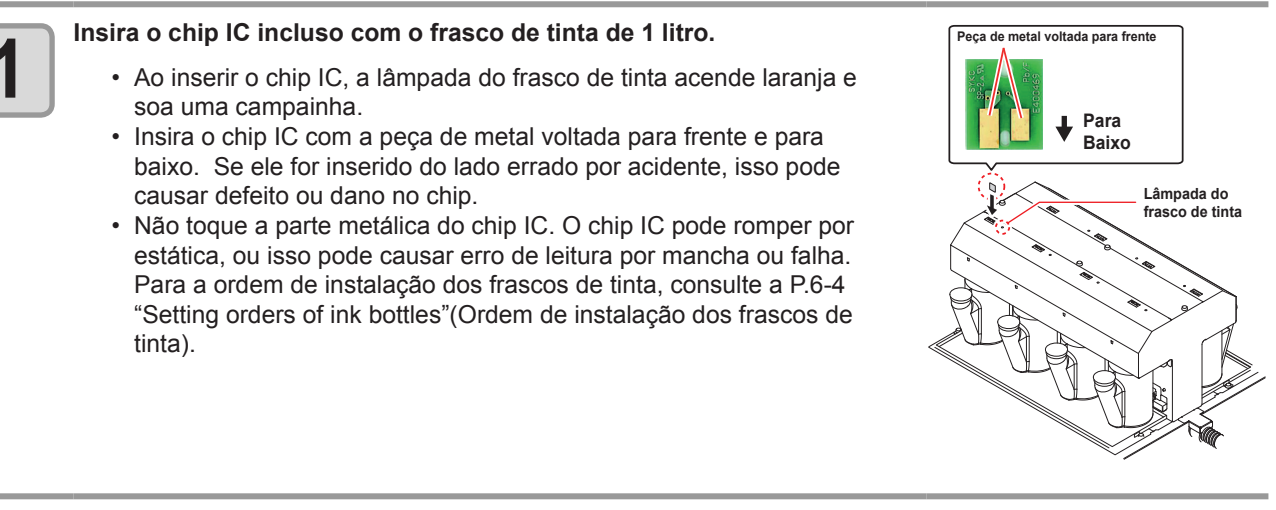

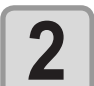

#### A carga do chip IC começa automaticamente.

- A informação no chip IC, como volume de tinta e data de validade, é carregada e gerenciada pela impressora.
- A lâmpada do frasco de tinta pisca na cor laranja.
- Importante!
- Certifique-se de carregar o chip IC sempre que a tinta for adicionada. Caso contrário, a impressora não conseguirá controlar a informação da tinta.
  - Não remova o chip IC ou desligue a impressora durante a carga. A remoção evita que a informação no chip IC seja carregada corretamente.

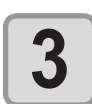

#### Quando a carga for concluída, remova o chip IC.

 Quando a carga for concluída, a lâmpada do frasco de tinta pisca nas cores laranja e verde e uma campainha soa.

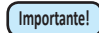

• Depois que a carga for concluída, certifique-se de remover e descartar o chip IC. Não reutilize chips IC.

# Caso a mensagem de erro "INVALID INK CHARGE" ("carga de tinta inválida") apareça no visor

- A carga não foi possível por uma ou mais das seguintes razões:
  (1)chip IC com defeito
  (2) Nível de tinta da impressora em 100%
  (3) Tentativa de carregar tinta que tenha passado da data
  - de validade.

Para mais informações sobre erros, pressione a tecla

(ENTER) em Local. (CP P.3-45)

Para tentar carregar novamente, selecione a função de

manutenção "Ink Charge" ("Carga de Tinta"). (

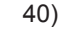

## Pegue o frasco de tinta de 1 litro, e agite lentamente por 20 vezes ou mais.

- Para se proteger de vazamentos enquanto o frasco é agitado, use luvar e cubra a tampa do frasco com uma toalha de papel ou similar. Nessas condições, agite-o por 20 vezes ou mais, fazendo a tinta fluir.
- Ÿ
- Antes de agitar, verifique se a tampa está firmemente fechada.
- Se o frasco for agitado com muita força, a tinta pode vazar. Portanto, execute isso com cuidado.
- Se a quantidade restante for pouca, a tinta no frasco não pode ser batida o suficiente. Incline o frasco até ele ficar na posição vertical.

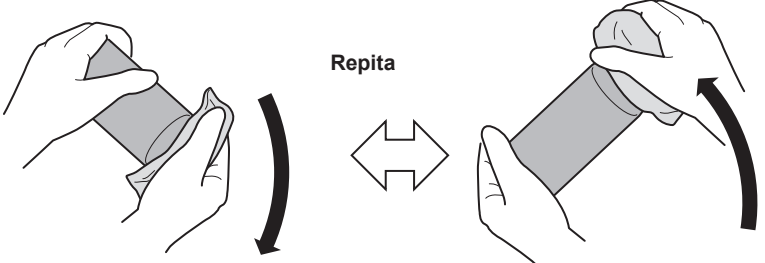

Cubra bem com toalha de papel e agite a tinta lentamente

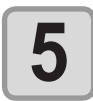

4

# Remova a tampa do conjunto do frasco de tinta na unidade externa de fornecimento de tinta.

• Primeiro, cubra a tampa com um pano de limpeza etc. para evitar sujar as mãos e depois a remova.

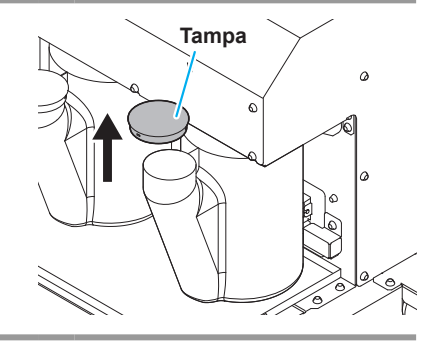

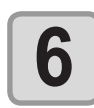

#### Enquanto verificar o indicador de quantidade de tinta restante, adicione tinta.

- · Dependendo do tipo de tinta, uma camada de alumínio adere à superfície superior da garrafa. Nesse caso, remova-a com um cortador.
- Enquanto verificar o indicador de quantidade de tinta restante acima do frasco de tinta, adicione tinta. Para detalhes, consulte a P.1-25 "Rough standard for adding ink" (Padrão aproximado para adicionar tinta).

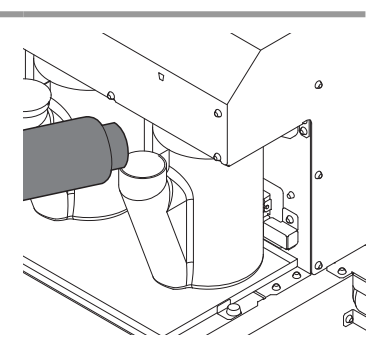

#### Coloque a tampa do frasco de tinta firmemente.

- A informação no chip IC, como volume de tinta e data de validade, é carregada e gerenciada pela impressora.
- A lâmpada do frasco de tinta pisca na cor laranja. Coloque a tampa firmemente.

Importante!

• Tinta UV pode ser seca pela luz ultravioleta. Se a tampa não for muito bem fechada após a adição de tinta, muitos efeitos negativos podem ser causados a tinta no frasco e a tinta pode até se tornar inutilizável.

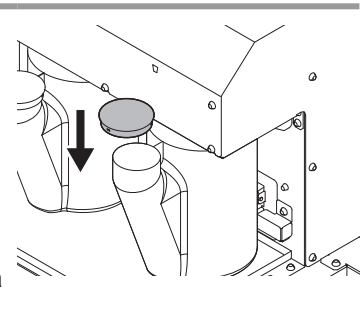

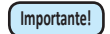

#### Sobre o chip IC

- O chip IC tem a informação da cor da tinta, quantidade restante de tinta, data de validade, etc. Ao instalar o frasco de tinta, insira o chip IC fornecido junto com o frasco de tinta na porta de inserção do chip anexado a tampa da tinta.
- Caso um chip IC que não seja compatível com o frasco de tinta seja inserido, a carga de tinta não é possível.
- A etiqueta indicando a cor está colada no chip IC.

Cor da tinta e etiqueta de indicação

| Cor da tinta | Marca de indicação                    |
|--------------|---------------------------------------|
| Preto        | (um círculo preto)                    |
| Ciano        | <ul> <li>(um círculo azul)</li> </ul> |
| Magenta      | (um círculo vermelho)                 |
| Amarelo      | O (um círculo amarelo)                |
| Branco       | O (um círculo branco)                 |

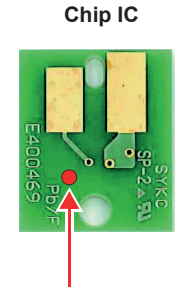

Posição da marca de indicação

Importante!

Como verificar o status de carregamento

A condição da lâmpada do frasco de tinta indica o status de carregamento.

| Condição da lâmpada do frasco<br>de tinta                                  | Descrição                                                                                                    |
|----------------------------------------------------------------------------|----------------------------------------------------------------------------------------------------|
| Laranja constante                                                          | Indica que o chip IC foi inserido. Preparando para carregar; não remova o chip IC.                                 |
| Laranja intermitente                                                       | Carregando.<br>Não remova o chip IC.                                                                               |
| Piscando alternativamente entre laranja e verde (momentaneamente)          | O carregamento foi concluído com sucesso. Remova e descarte o chip IC.                                             |
| Piscando alternativamente<br>entre laranja e vermelho<br>(momentaneamente) | O carregamento não foi concluído. (Ocorre o erro "INVALID INK CHARGE".) O chip IC pode ser removido com segurança. |

#### Utilização de dois frascos de tinta de 1 litro

É possível gerenciar dois litros de tinta carregando o chip IC de cada um dos frascos de tinta. (2 chips IC)

## Preste muita atenção nos dois pontos apresentados a seguir para gerenciar, de forma precisa, a quantidade de tinta restante.

- Durante o abastecimento com tinta, adicione toda a tinta do frasco.
   (O volume de tinta registrado no chip IC, incluindo um frasco de tinta do tipo refil, é de 1 litro. Caso reste tinta no frasco após a tinta ser abastecida, há diferença entre o volume de tinta gerenciado pela impressora e o volume real existente na unidade de abastecimento externa.)
- Abasteça com tinta imediatamente após o chip IC ser carregado. (Após ser carregado, realize de imediato o abastecimento com tinta. Caso contrário, não será possível controlar, de forma precisa, as informações da tinta.)

#### Quando [INK NEAR END] aparecer

Há pouca tinta sobrando. É possível continuar a impressão, entretanto, a tinta pode acabar durante o processo. Recomendá-se abastecer com tinta o mais rápido possível.

Pressione a tecla ENTER no modo Local para verificar qual frasco necessita ser abastecido. (

#### Sobre o fim da tinta e tinta próxima do fim

Quando a tinta estiver próxima de acabar, a lâmpada do frasco de tinta irá piscar em vermelho. Reabasteça a tinta o quanto antes.

Quando a tinta termina (a quantidade restante de tinta é zero), a lâmpada do frasco de tinta se acende em vermelho. Abasteça com tinta.

#### Para lâmpadas do frasco de tinta

O status de frascos de tinta instalados no equipamento pode ser confirmado por meio de lâmpadas que estão localizadas nos próprios frascos.

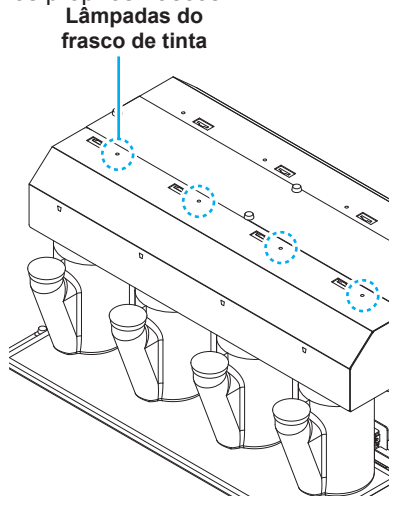

| Status indicado<br>pela lâmpada do<br>frasco de tinta | Descrição                                                                                                    |
|-------------------------------------------------------|----------------------------------------------------------------------------------------------------|
| OFF                                                   | Sem erro                                                                                                    |
| Pisca em vermelho.                                    | Há pouca tinta no frasco (Near End). Ou, um mês<br>passou desde a data de validade da tinta. Em breve<br>ela se tornará inutilizável.                 |
| Acesa em vermelho.                                    | Não há tinta no frasco, ou ele não pode ser usado devido a outro erro de tinta. ( P.5-5)                                                              |
| Pisca em vermelho<br>(rápido).                        | Após dois meses da data de vencimento da tinta, você não pode usar o frasco.                                                                          |
| Acesa em verde.                                       | Indica que a tinta é fornecida.<br>Quando você usa o conjunto de 4 tintas, essa<br>máquina primeiro fornece tinta do frasco que expirará<br>em breve. |
| Pisca em<br>vermelho e verde<br>alternadamente.       | Ela pisca em vermelho e se acende em verde alternadamente.                                                                                            |

#### Sobre a data de expiração da tinta

A tinta tem um prazo de validade.

Você pode usar o frasco dentro de dois meses após a data de validade indicada nele, porém, você não pode usá-lo quando três meses tiverem passado da data de validade.

Quando ele se tornar inutilizável, a lâmpada do frasco de tinta pisca rápido em vermelho, informando sobre isso. Nesse momento, substitua-o por um novo.

Ex.) Data de validade até Abril de 2012

- Maio : Utilizável
- Junho : Utilizável (A lâmpada do frasco de tinta pisca em vermelho.)
- Julho : Inutilizável (A lâmpada do frasco de tinta pisca rápido em vermelho.)

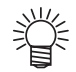

Pressione a tecla **ENTER** no modo Local para verificar qual frasco necessita ser abastecido. (CP P.3-45)

#### Cuidado com o manuseio de frascos de tinta

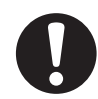

- Se a tinta atingir seus olhos, lave-os imediatamente com água corrente limpa por pelo menos 15 minutos. Ao fazê-lo, lave os olhos para remover a tinta completamente. Consulte um médico assim que possível.
  Use frascos de tinta originais nessa máquina. A máquina funciona com frascos de tinta originais. Em
- caso de danos causados por frascos de tinta modificados ou similares, a garantia será cancelada, mesmo dentro da validade.
- Se o frasco de tinta for transferido de um local frio para um quente, deixe-o em temperatura ambiente por três horas ou mais antes de utilizá-lo.
- Certifique-se de armazenar os frascos em locais ventilados e com pouca luminosidade.
- · Armazene os frascos de tinta e o tanque com resíduos em local fora do alcance de crianças.
- Encaminhe os frascos de tinta vazios a uma empresa especializada em descarte.
- Certifique-se que a tinta contida no frasco seja consumida, assim que aberto, dentro de três meses. Se um período maior de tempo decorrer após a abertura do frasco, a qualidade da impressão será inferior.
- Não sacuda os frascos de tinta. Isso pode causar vazamentos de tinta.

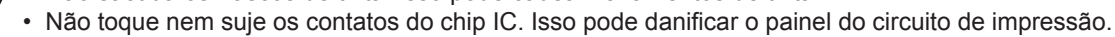

Tamanhos de mídia utilizáveis e notas sobre como manusear são descritas.

#### Tamanhos utilizáveis de mídia

|                                 | Modelo                      | UJV500-160                                                                                 |                                                    |  |
|---------------------------------|-----------------------------|--------------------------------------------------------------------------------------------|----------------------------------------------------|--|
| Tipo recomendado de mídia*1     |                             | Utilizando a tinta LUS-150: Película de PVC, Ionas, película transparente                  |                                                    |  |
|                                 |                             | Utilizando a tinta LUS-200: Película de PVC                                                |                                                    |  |
| Largura da mídia a ser inserida |                             | Máximo: 1620mm                                                                             |                                                    |  |
|                                 |                             | Mínimo : 297mm                                                                             |                                                    |  |
| Largura máxima da impressão     |                             | 1610mm                                                                                     |                                                    |  |
| Largura máxima da impressão     |                             | 1890mm                                                                                     |                                                    |  |
|                                 |                             | Quando for utilizado o VTTS e a<br>unidade de alimentação                                  | Quando for utilizado o dispositivo de recolhimento |  |
| Rolo de Mídia                   | Espessura                   | 1 mm ou menos (Não deve acarretar problemas durante o transporte)                          |                                                    |  |
|                                 | Diâmetro exterior do rolo   | Ф300mm ou menos                                                                            | Ф180mm ou menos                                    |  |
|                                 | Peso do rolo <sup>*2</sup>  | 60kg ou menos                                                                              | 18kg ou menos                                      |  |
|                                 | Diâmetro interior do rolo   | 3 polegadas                                                                                | 2 ou 3 polegadas                                   |  |
|                                 | Lado impresso               | Independente de ser o lado interno ou externo                                              |                                                    |  |
|                                 | Tratamento do final do rolo | O final do papel é levemente fixado ao centro com fita adesiva ou cola para fácil remoção. |                                                    |  |

\*1. A mídia a ser utilizada não deve ser do tipo aderente, caso contrário não poderá ser alimentada corretamente. Sempre verifique e teste, com antecedência, a mídia a ser utilizada.

\*2. Ao prender os lados direito e esquerdo do rolo e quando não houver desvio no mesmo

#### Cuidado com o manuseio de mídias

Fique atento às seguintes instruções para o manuseio de mídias.

Importante!

#### • Ao manusear a mídia, use luvas.

Se a mídia for tocada com as mãos desprotegidas, ela pode ficar manchada devido as impressões digitais ou oleosidade dos dedos. Tenha cuidado.

- Não deixe a mídia com o aquecedor ligado por muito tempo. A mídia pode ficar ondulada, podendo causar obstrução.
- Use mídias recomendadas pela MIMAKI para garantir impressões confiáveis e de alta qualidade. Ajuste a temperatura do aquecedor compatível com a mídia.
- Ajuste a temperatura do aquecedor de impressão, do pré-aquecedor e do pós-aquecedor de acordo com o tipo e as características da mídia utilizada.
   Configurações automáticas de temperatura podem ser realizadas no painel de operação ajustando o perfil do RIP dedicado. Para configurar o RIP, consulte o manual de instruções do seu RIP.
- Preste atenção às expansões e contrações da mídia.
   Não utilize a mídia logo após retirá-la da embalagem. A mídia pode ser afetada pela umidade e temperatura ambientes, e assim contrair e expandir.
   A mídia deve ser deixada na atmosfera onde será usada por 1 dia ou mais após ser desembalada.
- Não utilize mídias deformadas.
   Isso pode resultar em obstrução de papel.
   Se uma folha de mídia revestida de tamanho regular for enrolada e guardada, o lado revestido deve ficar para fora.
- Evite poeira na extremidade da mídia.

Alguns rolos pegam poeira contida na embalagem, na região da extremidade. Caso sejam utilizados nesse estado, a qualidade da impressão pode ser prejudicada devido a ocorrência de problemas em bocais ou respingo de tinta. Certifique-se de instalar o rolo após remover a poeira que fica acumulada nas laterais do rolo.

# Capítulo 2 Operações Básicas

#### Este capítulo

<u>0</u>0

descreve procedimentos e métodos de configuração destinados a preparação da tinta, da mídia e da impressão.

| Fluxo de trabalho                    | . 2-2 |
|--------------------------------------|-------|
| Como ligar ou desligar o equipamento | . 2-3 |
| Como ligar o equipamento             | . 2-3 |
| Como desligar o equipamento          | . 2-4 |
| Inserção de uma mídia                |       |
| Configurando a Folga do Cabeçote     | . 2-5 |
| Observação quanto a inserção de uma  |       |
| mídia                                | . 2-6 |
| Configurando uma mídia em rolo       | . 2-7 |
| Configurando uma mídia em rolo       | . 2-8 |
| Configuração da mídia em folha       | 2-25  |
| Alteração do ponto de origem para    |       |
| realização de impressão              | 2-27  |
| Preparação dos Aquecedores2          | 2-28  |
| Alteração das configurações de       |       |
| temperatura dos aquecedores          | 2-28  |
| Verificação da temperatura do        |       |
| aquecedor                            | 2-28  |
| Teste de Alimentação                 | 2-29  |
| Impressão de teste                   | 2-30  |

| Impressão de teste                    | 2-31 |  |
|---------------------------------------|------|--|
| Limpeza de Cabeçote                   |      |  |
| Informações a respeito da limpeza de  |      |  |
| cabeçote                              | 2-32 |  |
| Dependendo do resultado da            |      |  |
| impressão de teste, realize a limpeza |      |  |
| do cabeçote                           | 2-32 |  |
| Configurar a alimentação de mídia     | 2-34 |  |
| Configuração da Correção de           |      |  |
| Alimentação                           | 2-34 |  |
| Corrija a posição na qual a tinta é   |      |  |
| aplicada para impressão bidirecional  | 2-36 |  |
| Informações de impressão              | 2-38 |  |
| Interrupção de uma operação de        |      |  |
| impressão durante o seu andamento     | 2-39 |  |
| Como Apagar as Informações            |      |  |
| Recebidas (Data Clear)                | 2-39 |  |
| Ao término da impressão               | 2-39 |  |
| Corte de uma mídia                    | 2-41 |  |
|                                       |      |  |

# Fluxo de trabalho

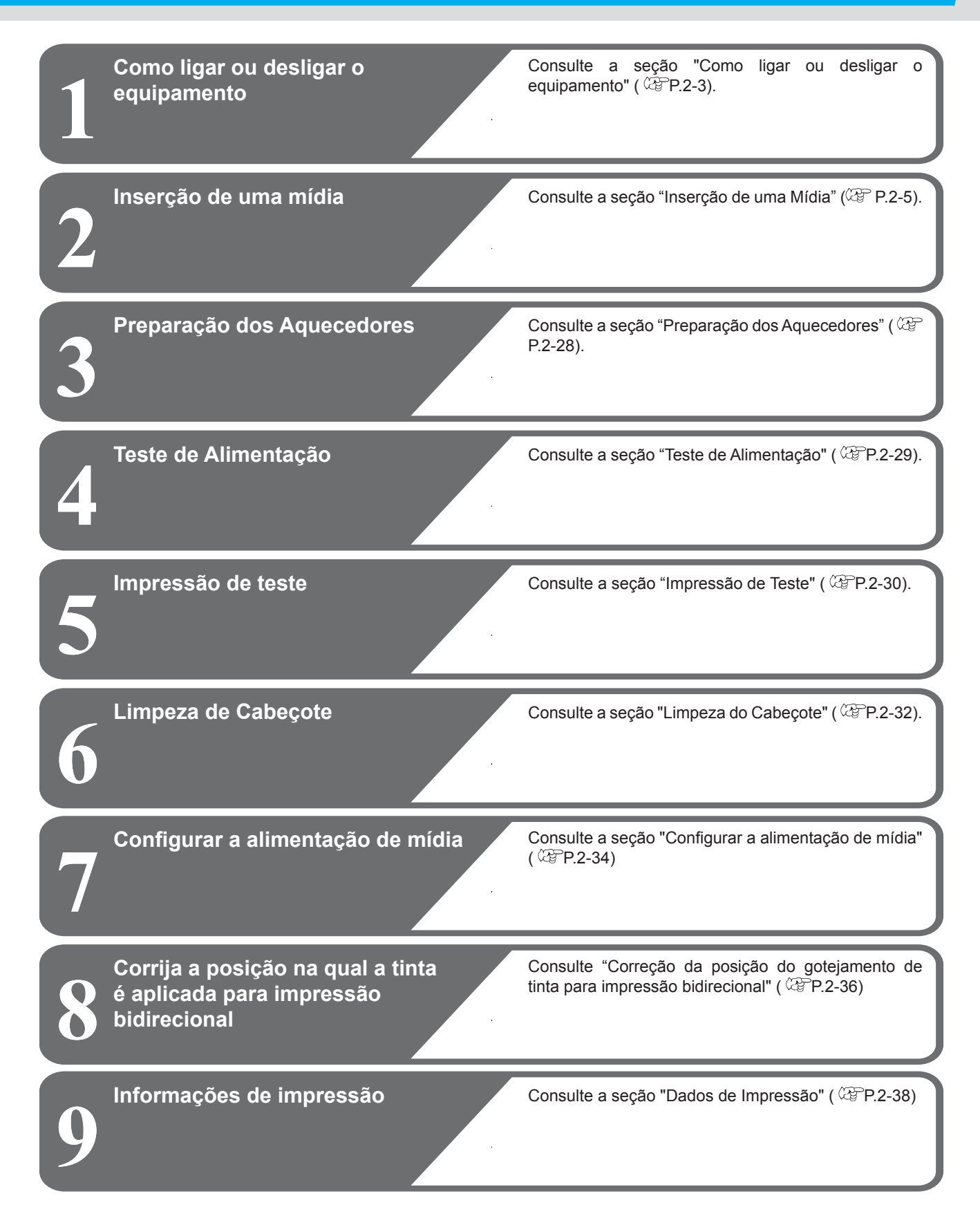

# Como ligar ou desligar o equipamento

## Como ligar o equipamento

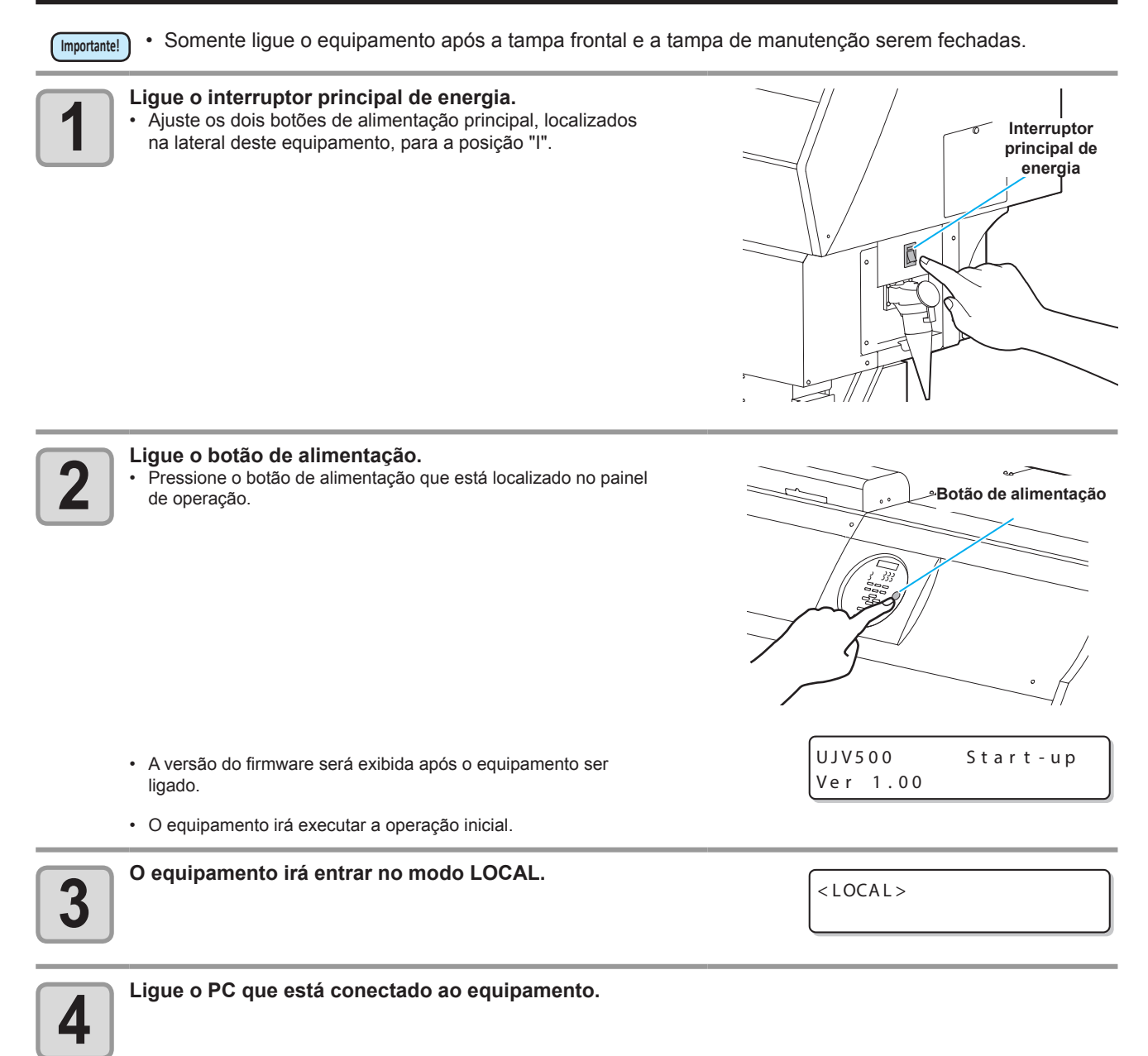

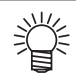

• Sempre deixe o interruptor principal de energia ligado. Se ele ficar desligado, pode causar entupimento do bico do cabeçote. Em alguns casos, a recuperação pode se tornar difícil.

Botão de alimentação~

### Como desligar o equipamento

Ao término da operação da máquina, desligue a alimentação pressionando o botão de energia localizado na parte frontal. Verifique os seguintes itens ao desligar a alimentação.

- Se o equipamento está recebendo informações do PC conectado ou se existem informações que ainda não foram enviadas
- Se o cabeçote retornou à estação de coroamento
- Se ocorreu algum erro ( CP P.5-17 "Mensagens de Erro")

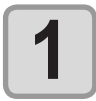

to.

#### Desligue o PC que está conectado ao equipamen-

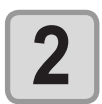

#### Pressione o botão de alimentação para desligar o equipamento.

- O botão de alimentação irá apagar.
  - Não desligue o botão de alimentação principal que está localizado na lateral do equipamento.
- Para usar a máquina novamente, ilumine a lâmpada verde, pressionando o botão de alimentação.

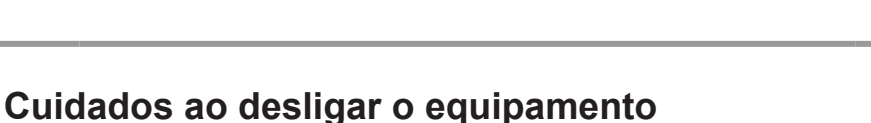

#### • Não desligue o interruptor principal de energia.

Quando o interruptor principal estiver ligado, periodicamente a alimentação da máquina é ligada para a realização das funções de prevenção de entupimento do bico (função de lavagem) e de ajuste de pressão. Quando o interruptor estiver desligado, as funções de manutenção automática, tal como a lavagem, não são realizadas, e isso pode causar a obstrução do bico.

#### Mantenha a tampa frontal e a tampa de manutenção fechadas.

Caso a tampa esteja aberta, as funções de manutenção automática, tais como a função de descarga de tinta, não poderão ser utilizadas.

#### • Desligue a alimentação após ter verificado a posição do cabeçote.

Se a alimentação estiver desligada quando o cabeçote não tiver retornado à estação de tampar, ele secará, o que pode causar a obstrução do bico. Nesse caso, ligue-a novamente e verifique se o cabeçote retornou à estação de tampar, e então desligue a máquina.

#### • Não desligue a alimentação durante a impressão.

O cabeçote pode não retornar à estação de tampar.

#### Após ter desligado a energia da máquina, desligue o interruptor.

Quando for necessário desligar o botão de alimentação principal para mover o equipamento ou para corrigir um erro, pressione o botão de alimentação do equipamento, verifique se a tela foi desligada no painel de operação e, em seguida, desligue o botão de alimentação principal.
# Inserção de uma mídia

Este equipamento pode ser utilizado em conjunto com mídias em rolo e mídias em folha. Para obter informações a respeito das mídias que podem ser utilizadas, consulte a P1-17 "Dimensões permitidas para mídias".

## Configurando a Folga do Cabeçote

Configure a folga do cabeçote (distância entre a mídia e a extremidade do bocal dos cabeçotes).

Quando o carro se mover sobre a placa para impressão ou manutenção, ele se move mantendo a folga do cabeçote no valor predefinido.

gap at the preset value.

O limite superior da folga do cabeçote varia de acordo com a espessura da mídia.

Valores de configuração disponíveis: [de 1,5 mm a 7,0 mm] (em unidades de 0,1 mm / Padrão: 2,0 mm)

| Pressione a tecla (MEDIA) no modo LOCAL.                                                                  | HEAD GAP                |
|----------------------------------------------------------------------------------------------------|-------------------------|
| Pressione a tecla ENTER.                                                                                  | HEAD GAP<br>= 2.0mm     |
| <ul> <li>Pressione definir o valor da folga do cabeço</li> <li>Valor definido: de 1,5 a 7,0 mm</li> </ul> | HEAD GAP<br>= 2.0mm     |
| Pressione a tecla ENTER .                                                                                 | SETUP<br>HEAD GAP [ENT] |
| <b>5</b> Pressione a tecla END, várias vezes, para co configuração.                                       | oncluir a               |

### Como verificar o valor de folga do cabeçote

Ao verificar o valor de folga do cabeçote definido no momento, realize os seguintes procedimentos:

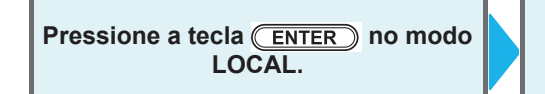

Pressione a tecla <u>ENTER</u> várias vezes para exibir [HEAD GAP] (Folga do cabeçote). • O valor definido atualmente para a folga do cabeçote será exibido.

### Configurando a folga do cabeçote sem a tecla (MEDIA)

É possível configurar uma folga de cabeçote usando a tecla (FUNCTION) no modo Local sem pressionar a tecla (MEDIA).

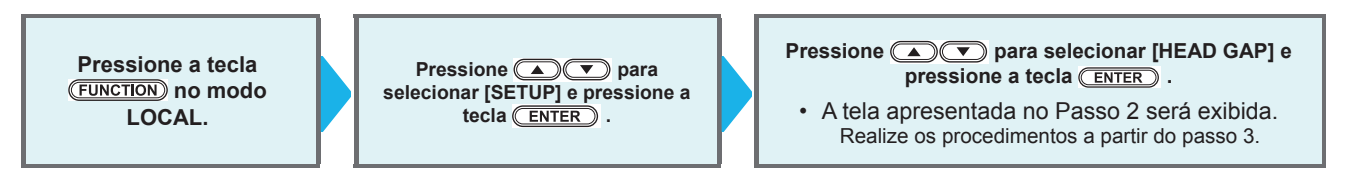

## Observação quanto a inserção de uma mídia

Quando for inserir uma mídia, leia atentamente as observações a seguir.

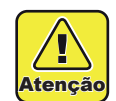

- Tome cuidado para não derrubar a mídia nos seus pés ao posicioná-la. Isso pode causar ferimentos.
- Ao posicionar uma mídia em rolo, trabalhe com duas ou mais pessoas. Caso contrário, você pode machucar suas costas com o peso do rolo.
- Ao levantar a alavanca de fixação e cortar a mídia com suas ferramentas (cortador, tesoura, etc.), certifique- se de verificar cada item abaixo:
  - (1) Deixe a configuração TAKEUP em "Feeding/TakeUp" da configuração do equipamento desligada ("OFF"). ( P.3-20)
  - (2) Verifique se a barra de tensão está em sua posição mais baixa.
- Ao inserir uma mídia em folha em mídia estiver muito deformada, ela pode ficar presa na unidade de pós secagem e pode arranhar a superfície de impressão. Nesta etapa, realize os procedimentos abaixo:
  - (1) Use a unidade de recolhimento.
  - (2) Use o equipamento com a unidade de pós secagem aberta. Entretanto, dependendo do modo de impressão, a tinta pode não secar. Recomenda-se testar com antecedência.
- Importante!
- Nos casos a seguir, a mídia pode não ser detectada corretamente.
   Ao configurar uma mídia transparente / quando uma mídia é exposta diretamente ao sol.
- Não use uma mídia impressa. Caso contrário, a tinta pode aderir aos rolos compressores e a mídia pode ficar manchada, ou não ser detectada.
- Estique a mídia significativamente ou internamente enrolada para ser alimentada ao longo da placa.
   Se a mídia for deixada no equipamento por um longo período, ela pode formar uma superfície irregular devido ao calor do aquecedor. Ao imprimir em tal superfície, o cabeçote pode esfregar na mídia. Caso a mídia apresente uma superfície irregular, alimente a mídia com a tecla 
   para prevenir a impressão na superfície irregular, e defina uma nova origem.. ( P.2-27)
- Insira a mídia com base no lado direito do corpo principal.
- Substitua periodicamente o tubo de papelão para o recolhimento da mídia. Se for usado um com o interior descascado devido ao tempo de uso, como mostrado na foto à direita, o recolhimento da mídia não poderá ser realizado em alguns casos.

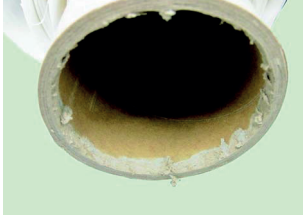

## Configurando uma mídia em rolo

### Prepare o dispositivo de recolhimento primeiro

Prepare o dispositivo de recolhimento antes de configurar a mídia em rolo.

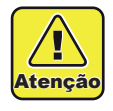

 Quando o peso do rolo de mídia é adicionado, o eixo do rolo fica muito pesado. (O eixo sozinho pesa 8,5kg.) Manuseie-o com cuidado. Para evitar acidentes ou ferimentos, certifique-se de prender as alças nas duas extremidades.

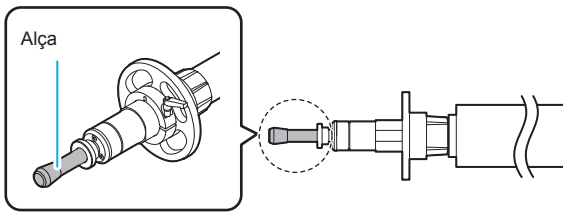

# 1

#### Remova o eixo do rolo no dispositivo de recolhimento na frente do equipamento.

- (1) Solte o parafuso de fixação da tampa preso as tampas ao lado direito e esquerdo do dispositivo de recolhimento e destrave a trava AMF, deslizando-a.
- (2) Abra as tampas.
- (3) Remova o eixo do rolo.

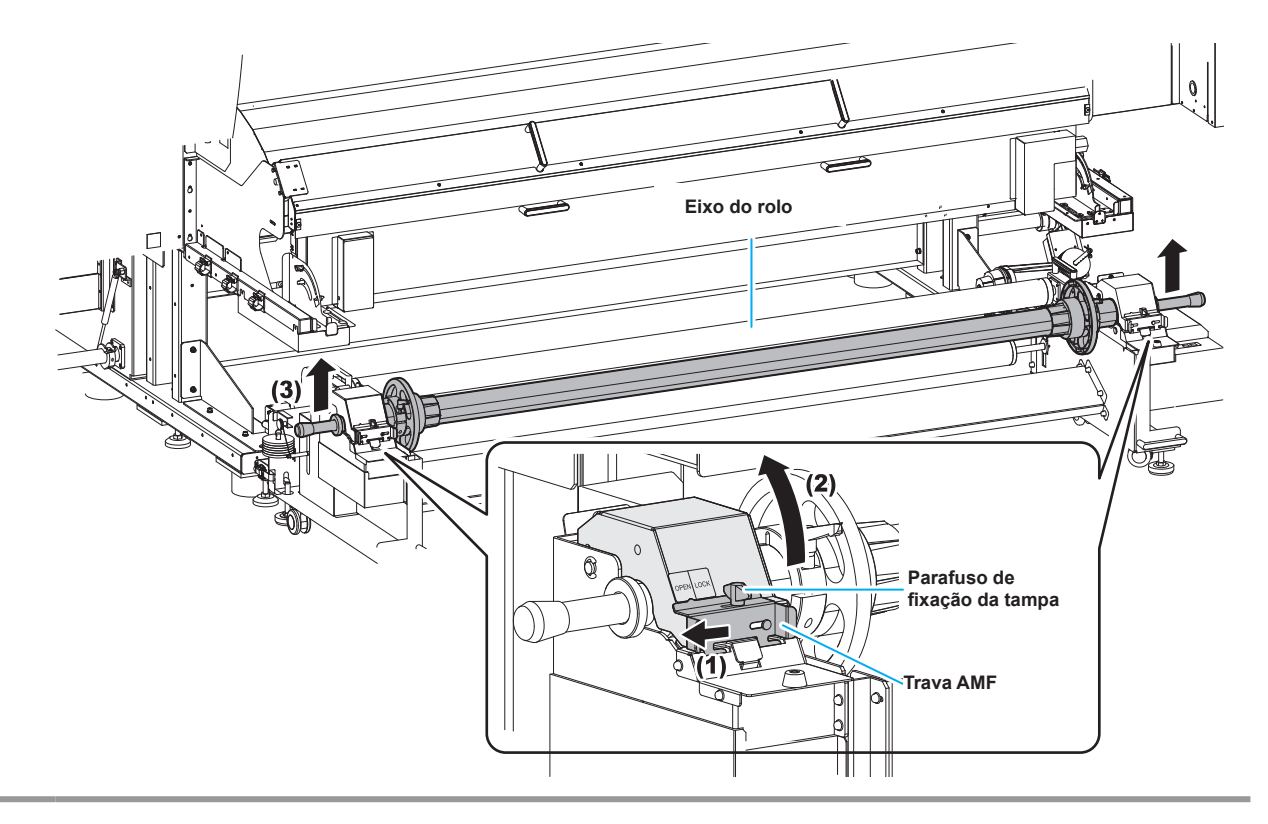

## Configurando uma mídia em rolo

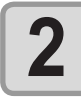

3

#### Remova os suportes do rolo.

• Os eixos do rolo encontram-se tanto a direita quanto a esquerda do eixo do rolo. Remova ambos de acordo com os procedimentos abaixo:

- (1) Enquanto levanta a alavanca da trava do suporte do rolo, gire-a na posição indicada na figura.
- (2) Desça a alavanca uma vez, e gire-a na direção indicada na figura para soltá-la.
- (3) Repita os passos (1) e (2) para soltar a trava do suporte do rolo.
- (4) Após girar a alavanca do suporte do rolo no sentido horário, remova-o.

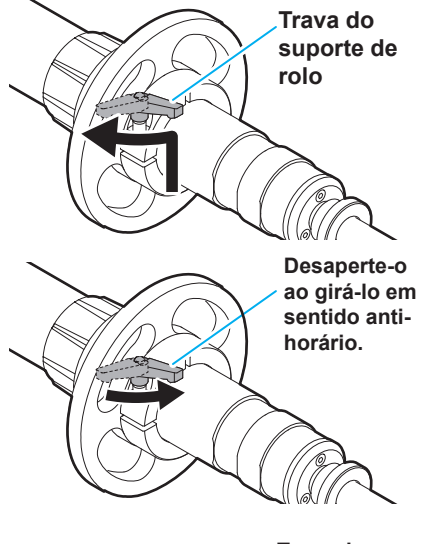

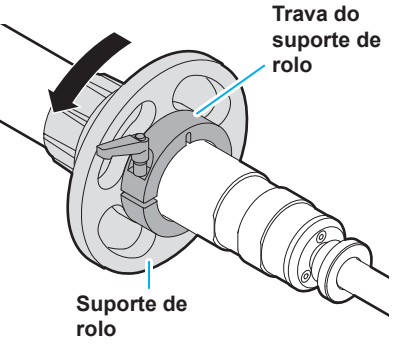

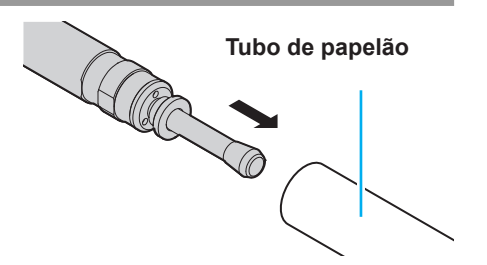

(2) Ajuste o rolo de papelão de modo que ele fique do lado direito do rolo de papelão.

(1) Coloque o eixo do rolo através de um rolo de papelão.

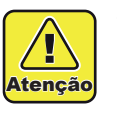

Instale o rolo de papelão.

- Ao inserir o tubo de papelão, certifique-se de ajustá-lo para que ele fique no centro do eixo do rolo. Se a mídia inclinar, ela pode não ser detectada corretamente.
- (3) Empurre os seguradores direito e esquerdo no rolo de papelão e gire sua alça em sentido horário.
  Insira-o com firmeza de modo que o rolo de papelão não gire livremente.

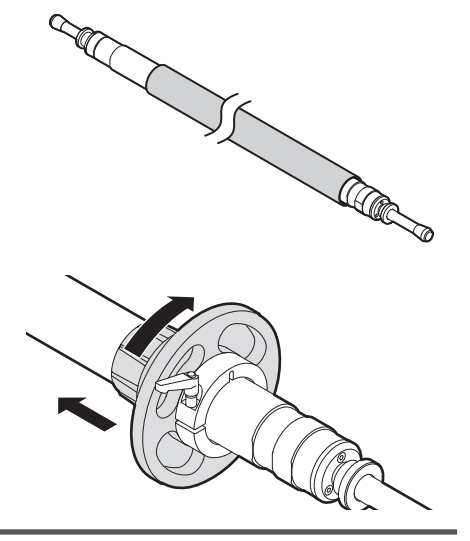

## Posicione o eixo do rolo com o tubo de papelão no dispositivo de recolhimento, e feche as tampas no lado direito e esquerdo do eixo.

Coloque e encaixe a Parte A do eixo do rolo sobre Parte B do rolamento do equipamento.
Após fechar a tampa, trave a trava AMF e aperte o parafuso de fixação da tampa.

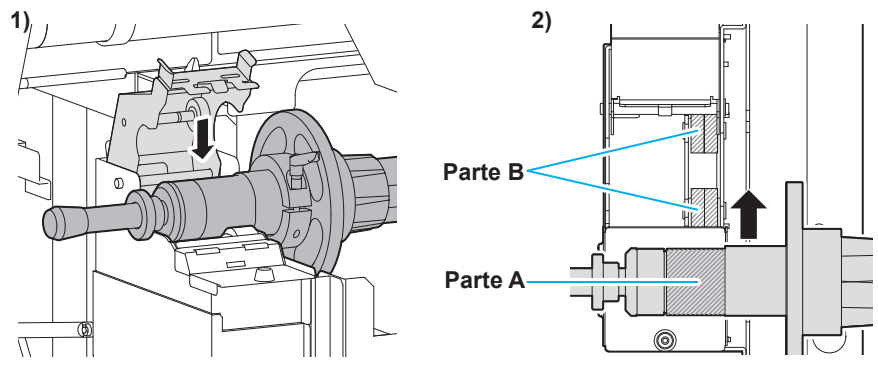

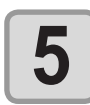

Δ

#### Fixe o suporte do rolo.

- Os suportes do rolo se encontram à direita e à esquerda. Fixe ambos de acordo com os procedimentos abaixo.
- 1. Enquanto levanta a alavanca da trava do suporte do rolo, gire-a na posição indicada na figura.
- 2. Desça a alavanca uma vez, e gire-a na direção indicada na figura para apertá-la.

3. Repita os passos (1) e (2) para travar o suporte do rolo.

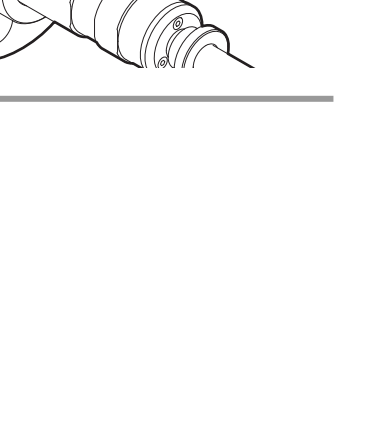

Trava do suporte de rolo

Aperte-o, girando em sentido horário.

### Configurando uma Mídia em Rolo

Configure uma mídia em rolo ao dispositivo de alimentação no fundo

Ao configurara uma mídia em rolo , configure o "Configurar a alimentação e assumir" da configuração da máquina para "LIGADO".

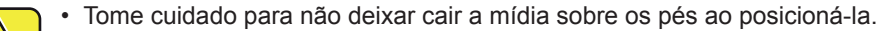

• Manuseio as alavancas de fixação com cuidado.

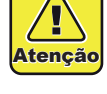

Não empurre a alavanca para cima quando a barra de tensão estiver levantada. Tenha certeza de fixar a barra de tensão com a trava e empurrar a alavanca para cima/para baixo.

Importante! Ao utilizar o equipamento de recolhimento de mídia, esteja atento aos pontos abaixo:

- No lado de alimentação, ajuste a face impressa para "revoluted" (parte de dentro para cima).
- No lado de recolhimento, ajuste a superfície impressa para "involuted". (Caso seja ajustado para "revoluted", a alimentação da mídia será prejudicada.)

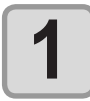

Configure o "FEED" e o "ROLL" no "Configurar a alimentação e assumir" da configuração da máquina para "LIGADO".((2) P.3-20)

 Quando a mídia é configurada no suporte de rolo estreito, remova a mídia. Além disso, mova o suporte de rolo estreito para ambas as extremidades da máquina. Isso pode acarretar em defeito na alimentação da mídia.

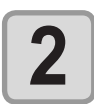

#### Remova o suporte do rolo do dispositivo de alimentação no fundo desta máquina.

- Desaperte o parafuso de fixação da tampa inserido na esquerda/direita do dispositivo de alimentação da mídia e destrave a trava AMF, deslizando-a.
- (2) Abra as tampas.
- (3) Remova o eixo do rolo.

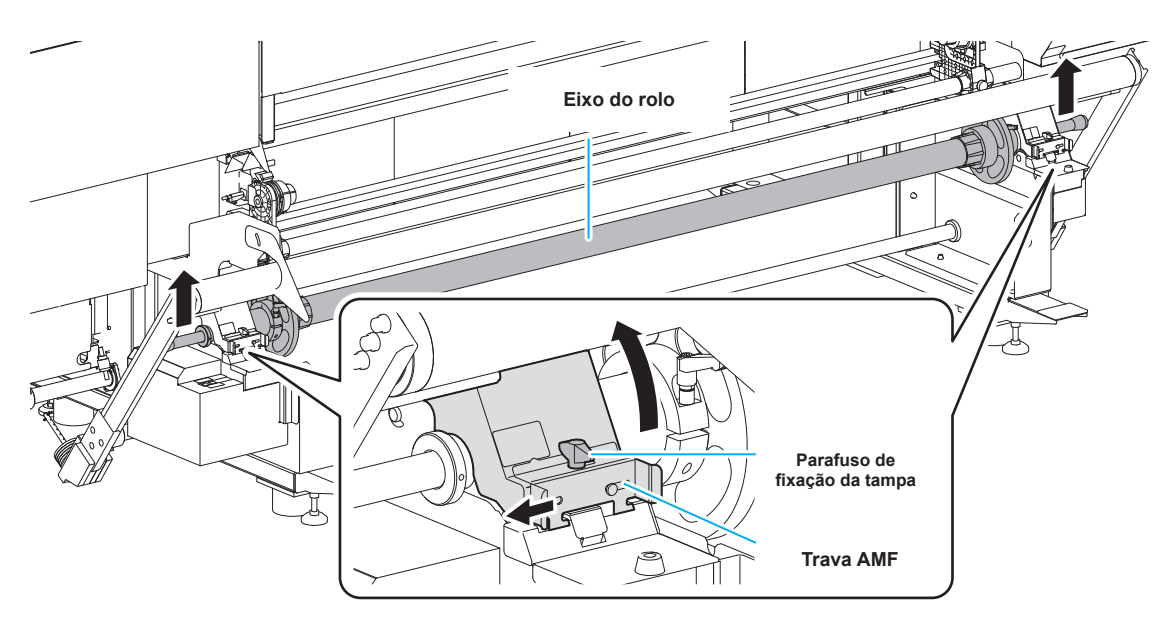

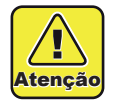

• Ao carregar o eixo do rolo, tenha certeza de prender as alavancas nas duas extremidades. Sua mão pode ficar presa na impressora se você prender outras peças.

Para prevenir poeira, coloque o tubo de papelão ou mídia ao eixo do rolo na mesa ou folha. Poeira no tubo de papelão ou na mídia pode causar impressões defeituosas.

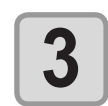

#### Remova os suportes do rolo.

Os eixos do rolo encontram-se tanto a direita quanto a esquerda do eixo do rolo. Remova ambos de acordo com os procedimentos abaixo:

- (1) Enquanto levanta a alavanca da trava do suporte do rolo, gire-a na posição indicada na figura.
- (2) Desça a alavanca uma vez, e gire-a na direção indicada na figura para soltá-la.
- (3) Repita os passos (1) e (2) para soltar a trava do suporte do rolo.
- (4) Após girar a alavanca do suporte do rolo no sentido horário, remova-o.

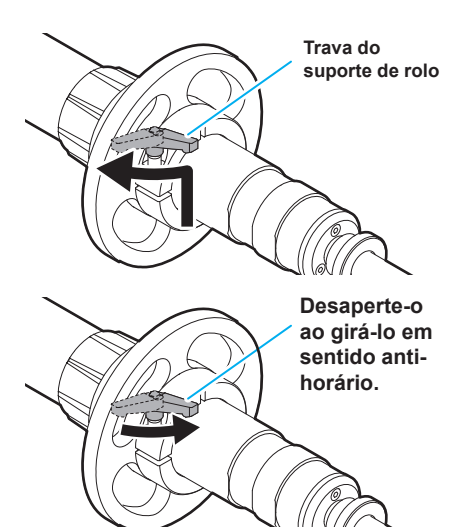

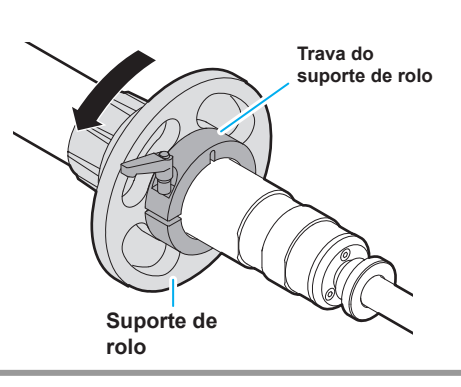

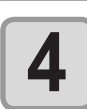

#### Inserir uma mídia no eixo do rolo.

- Coloque o eixo do rolo através do tubo de papelão da mídia.
- (2) Ajuste a mídia de modo que ela fique no centro do eixo do rolo..

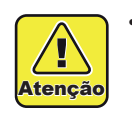

Ao inserir o tubo de papelão, faça com que ele fique no centro do eixo do rolo, consultando a placa de identificação da posição de inserção da mídia, fixada no corpo principal.

(3) Empurre os seguradores direito e esquerdo no rolo de papelão e gire sua alça em sentido horário.
Insira-o com firmeza de modo que o rolo de papelão não gire livremente.

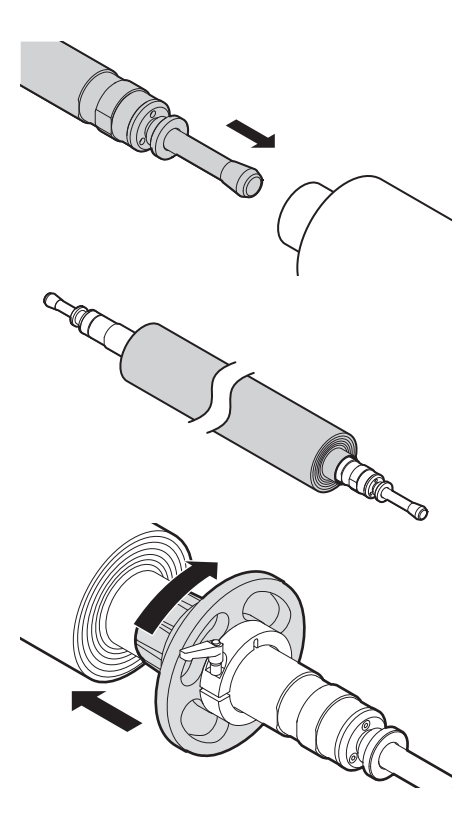

#### 5 Coloq • Colo • Não

#### Coloque o eixo do rolo com a mídia no dispositivo de alimentação.

· Coloque e encaixe a Parte A do eixo do rolo sobre Parte B do rolamento do equipamento.

Não feche a tampa ainda.

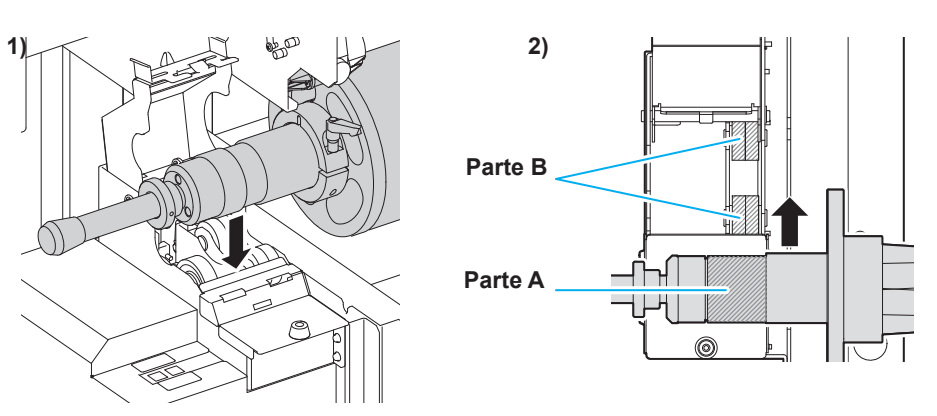

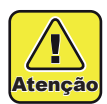

· Coloque o eixo com cuidado, não de forma grosseira

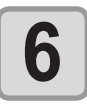

#### Fixe o suporte do rolo.

 Os suportes do rolo se encontram à direita e à esquerda. Fixe ambos de acordo com os procedimentos abaixo.

- (1) Enquanto levanta a alavanca da trava do suporte do rolo, gire-a na posição indicada na figura.
- (2) Desça a alavanca uma vez, e gire-a na direção indicada na figura para apertá-la.
- Aperte-a, girando no sentido horário.

Trava do

suporte de rolo

(3) Repita os passos (1) e (2) para travar o suporte do rolo.

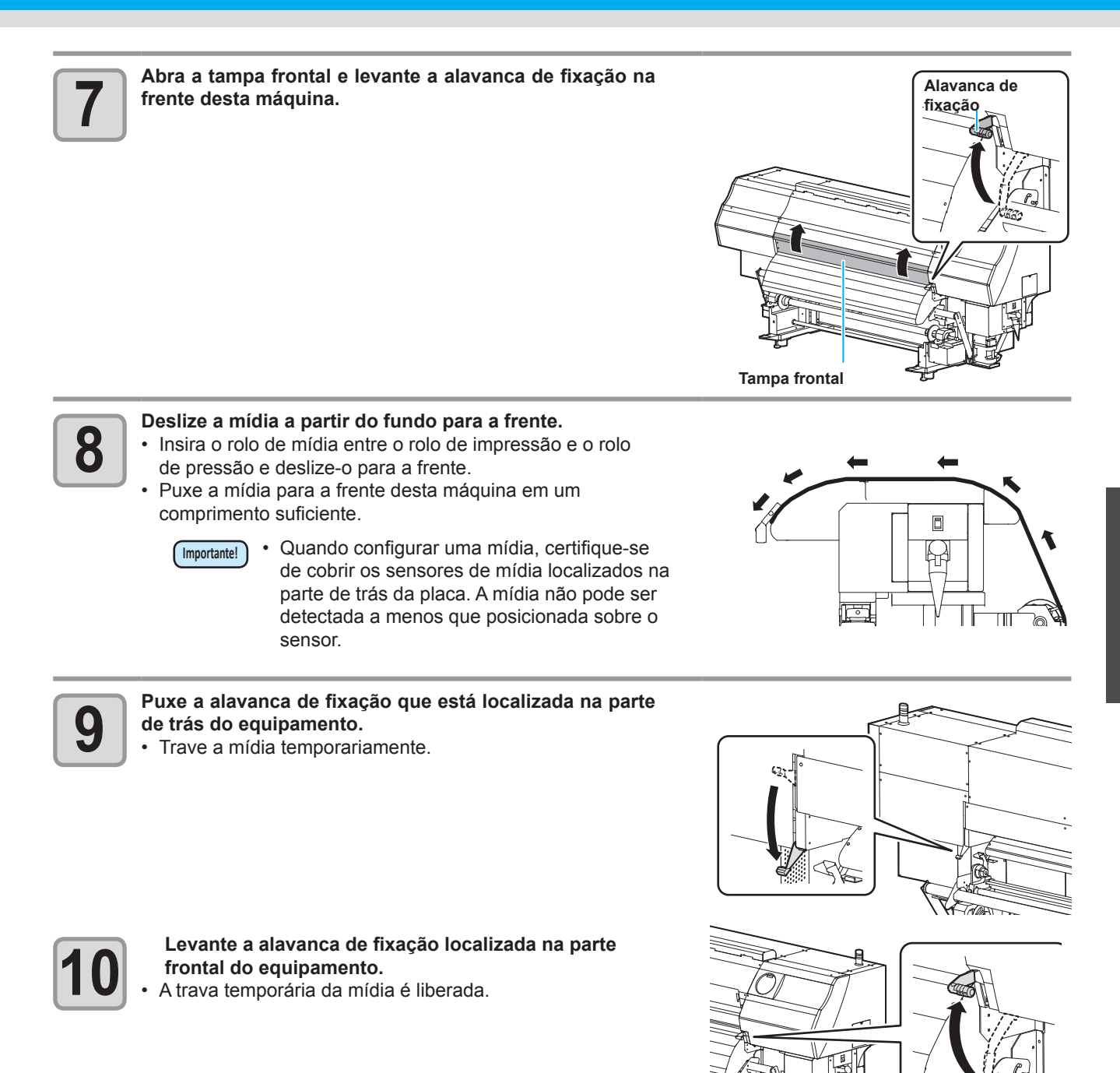

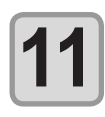

## Passe a mídia sob a tampa de proteção UV e a unidade de pós secagem.

- (1) Passe a mídia sob a tampa de proteção UV.
- (2) Abra a unidade de pós secagem pela frente e passe a mídia.
- (3) Feche a unidade de pós secagem.

(Importante!)

 Ao abrir/fechar a unidade de pós secagem, segure a alça na parte frontal.

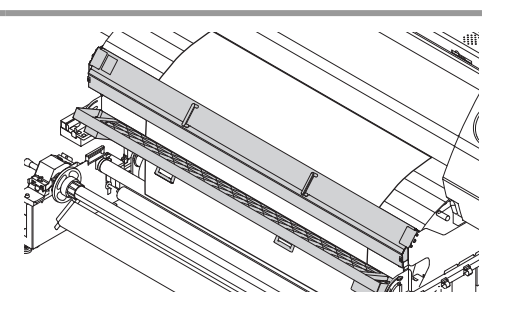

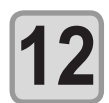

#### Remova a mídia.

- Segure ambos os lados da mídia, retire-a de modo que sua extremidade superior saia cerca de 50 cm abaixo do chão.
- Para inserir a mídia reta, retire a mídia longa.

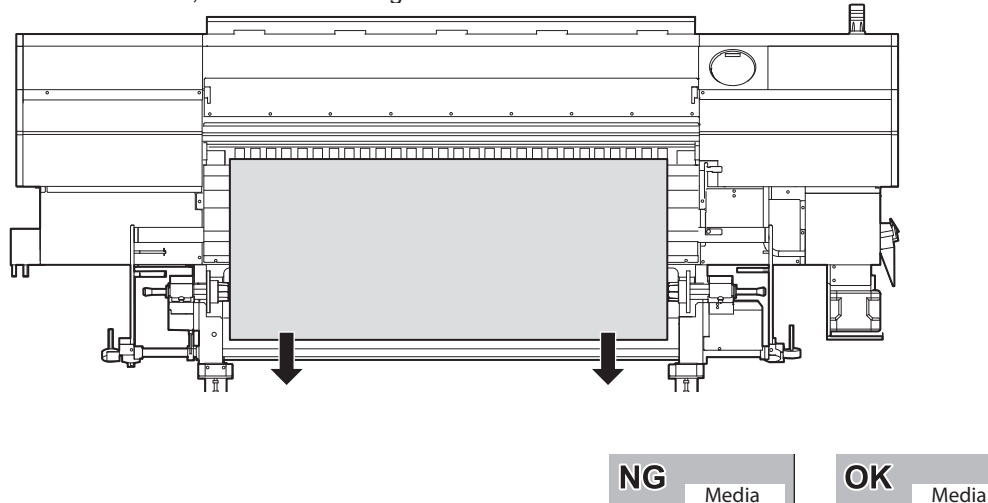

#### Importante!

#### Verifique a posição da borda da mídia e o rolo de alimentação.

Caso a borda da mídia seja fixada utilizando o rolo tensor e o rolo de alimentação, a qualidade da impressão pode ser afetada. Antes de inserir a mídia, ajuste a posição do suporte de rolo que está imobilizando a mídia.

Rolo de alimentação

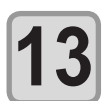

Feche as tampas dos lados direito e esquerdo do dispositivo de alimentação no funda desta máquina.

Após fechar a tampa, trave a trava AMF e aperte o parafuso de fixação da tampa.

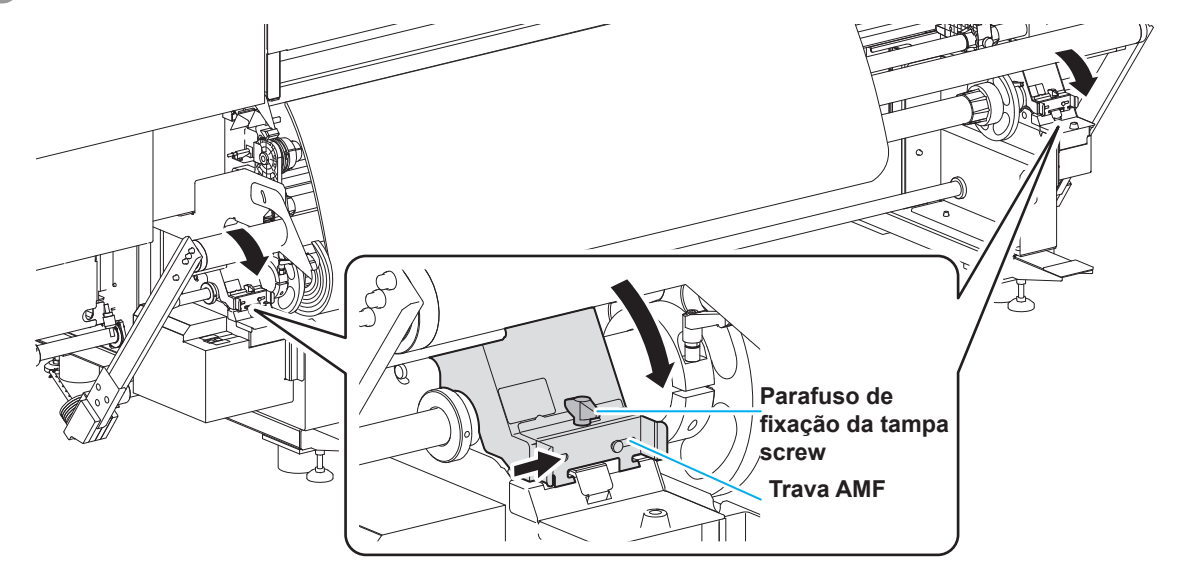

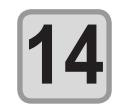

Na traseira, levante devagar a barra de tensão até a parte de baixo do batente para apertar a mídia. • Destrave a barra de tensão e, em seguida, abaixe a mesma.

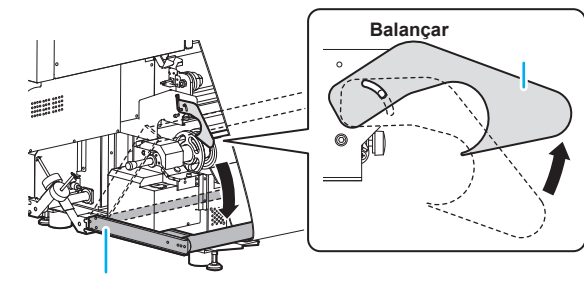

Barra de tensão

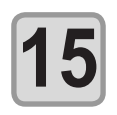

Puxe a alavanca de fixação.

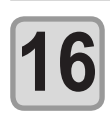

#### Ajuste a posição da barra de tensão com as chaves a esquerda do dispositivo de alimentação.

- Coloque as <sup>↑↓</sup> chaves na direção da mídia.
- (2) Gire a chave esquerda par a posição [MANUAL].
- A barra de tensão se levanta, enrolando a mídia. Neste momento, quando a barra de tensão não se move para cima, se a mídia estiver alimentada, mude a ↑↓ chave.
- (3) Quando o braço da barra de tensão fica paralelo ao chão, gire a chave esquerda par a posição [AUTO] para parar a barra de tensão.
- (4) Gire a  $\uparrow \downarrow$  chave na direção de alimentação da mídia.

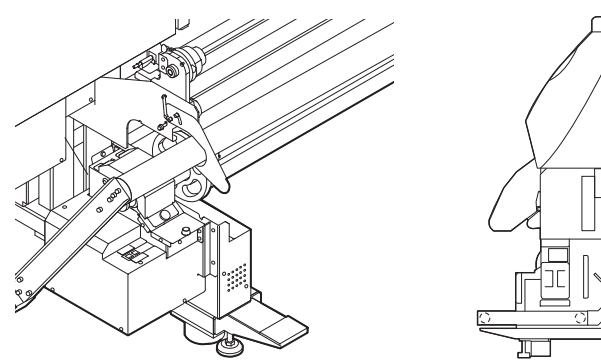

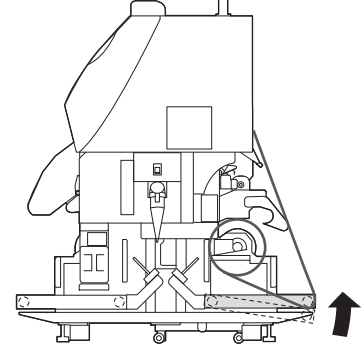

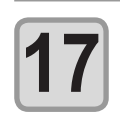

Prenda a mídia, com cuidado, utilizando a prensa de mídia.

- Posicione a mídia de forma que ela não fique fora do rolo tensor localizado no lado direito.
- Quando utilizar uma mídia grossa, remova a prensa de mídia da mídia antes de realizar a impressão.

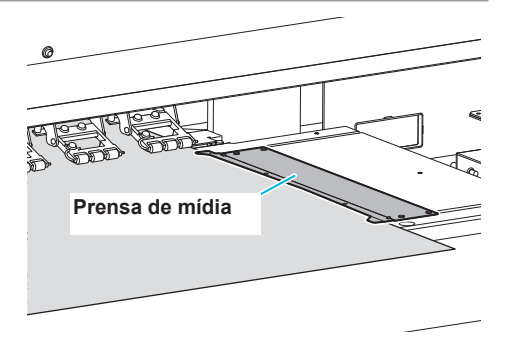

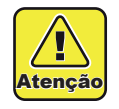

Se a mídia ficar muito à direita ou muito à esquerda, o próximo aviso é exibido para informar sobre isso após a detecção da mídia. Consultando a placa de identificação da posição de inserção da mídia, fixada no corpo principal, reinsira a mídia.

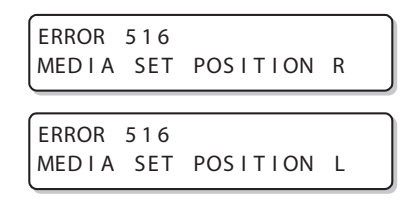

### Feche a tampa frontal.

| ٠ | Detecta | a la | argura | е | espessura | da | mídia. |  |
|---|---------|------|--------|---|-----------|----|--------|--|

- Se a espessura da mídia não puder ser detectada, a mensagem de erro é exibida. Informe a espessura da mídia, consultando a página 2-18 "Quando a espessura da mídia não puder ser detectada".
- Quando a exibição da quantidade de mídia restante estiver ligada, e a direção da mídia estiver manual ( P.3-21, P.3-27), a tela de entrada para a espessura e quantidade restante de mídia é exibida após a detecção da largura da mídia. ( P.2-19)

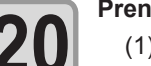

#### Prenda a mídia no dispositivo de recolhimento.

- Alimente toda a mídia do rolo em mídia utilizando o dispositivo de recolhimento, pressionando a tecla.
- (Importante!)
- Tenha cuidado ao pressionar, pois o dispositivo de recolhimento funciona.
   Pressione a tecla para parar o dispositivo de recolhimento após a alimentação da mídia.
- (2) Passe a mídia sob a barra de tensão 1.

(3) Passe a mídia sobre a barra de tensão 2.

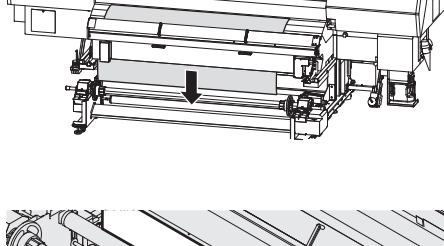

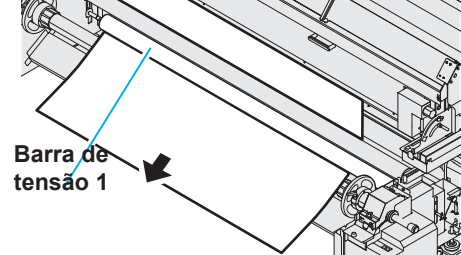

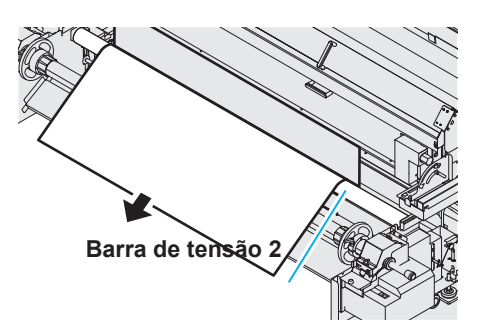

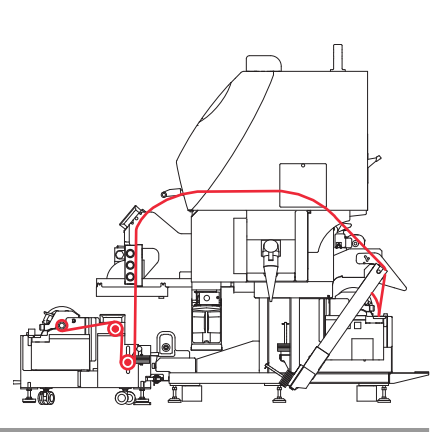

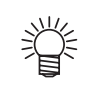

- Verifique o trajeto da mídia.
- Insira a mídia no trajeto indicado na figura ao lado.

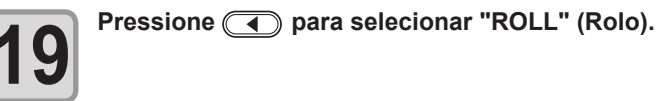

8

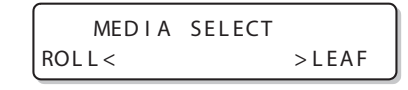

- (4) Como mostrado na figura, fixe o tubo de papel à mídia com fita, de acordo com a superfície de impressão a ser impressa, para que ela seja enrolada para fora.
  - Ao levantar um pouco a barra de tensão para evitar que a mídia fique enrugada, fixe várias posições com fita na ordem da figura.

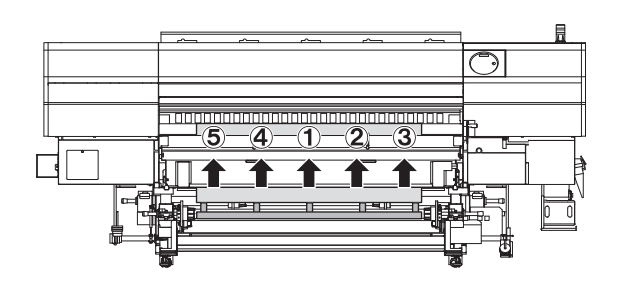

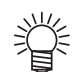

- A figura mostra o caso onde a mídia é enrolada para dentro. Quando ela for enrolada para fora, fixe-a com fita para deixá-la ao contrário.
- A presença de ondulações ou de pregas em sua superfície podem afetar a qualidade da imagem impressa. Durante a imobilização da mídia utilizando fita adesiva, alinhe a mesma na direção indicada pela seta na figura.
- Caso a mídia seja puxada demais durante a sua imobilização com fita adesiva, a tensão da mesma não poderá ser igualada. O que pode, consequentemente, prejudicar a alimentação da mídia.

#### Pressione para recolher a mídia para o tubo de papel.

Favor deixar o interruptor esquerdo em [AUTO].

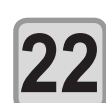

#### Pressione ( para levantar a barra de tensão e para apertar a mídia solta.

 Gire o interruptor para [AUTO]. A barra de tensão se levanta, recolhe a mídia, e para automaticamente na posição adequada.

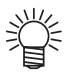

- - Ajuste o botão <sup>↑↓</sup> para a direção de recolhimento de mídia e ajuste-o para [MANUAL]. (A barra de tensão está levantada.)
    - Após a mídia ser alimentada e a barra de tensão estar abaixada, ajuste o botão <sup>↑↓</sup> para o outro lado.
  - (2) Quando o braço da barra de tensão estiver paralelo ao chão, ajuste o botão para [AUTO] para parar a barra de tensão.
  - (3) Ajuste o botão <sup>↑↓</sup> para a direção de recolhimento da mídia.
- A mídia entre o dispositivo de recolhimento e o carro não pode ser impressa.

Importante!

• Se continuar pressionando enquanto a mídia não estiver anexada ao VTTS, a mensagem de erro "ERROR425 Take UP WRONG" é exibida no visor.

## Quando a espessura da mídia não puder ser detectada.

Pode acontecer que a espessura da mídia não pode ser detectada de modo apropriado dependendo da mídia. Nesse caso, a espessura da mídia deve ser colocada manualmente.

| 1 | Um erro é exibido e o carro retorna a estação.                                                                                                    | ERROR510<br>THICKNESS DETECT |
|---|----------------------------------------------------------------------------------------------------|------------------------------|
| 2 | Pressione ( para inserir a espessura da mídia (0.1 to 1.0mm).                                                                                                    | MEDIA THICKNESS<br>= 0.1mm   |
| 3 | <ul> <li>Pressione a tecla ENTER.</li> <li>A tela de seleção de mídia é exibida.</li> </ul>                                                                                                    | MEDIA SELECT<br>ROLL< >LEAF  |
| 4 | Pressione  Pressione | LHA).                        |

• Detecta a largura da mídia.

• a detecção da espessura também é realizada aqui se o botão (END) for pressionada na etapa 2 acima.

## Sobre a inserção da espessura e quantidade restante da mídia

Quando a exibição da quantidade de mídia restante estiver ligada, e a direção da mídia estiver manual ( CP P.3- 21 P.3- 27), a tela de entrada para a espessura e quantidade restante de mídia é exibida após a detecção da largura da mídia.

| 1 | <ul> <li>Exibe a tela destinada a inserção da espessura da mídia.</li> <li>Ao configurar a MEDIA THICKNESS (espessura da mídia)<br/>"AUTO" (automática) na "Media detection" (detecção de mídia)<br/>da configuração do equipamento, a tela não é exibida. (<br/>P.3-23)</li> </ul> | MEDIA THICKNESS<br>= 0.1mm      |
|---|----------------------------------------------------------------------------------------------------|---------------------------------|
| 2 | Pressione ( ) para inserir a espessura da mídia (0.1 to 1.0mm).                                                                                                    | MEDIA THICKNESS<br>= 0.1mm      |
| 3 | Pressione a tecla                                                                                                    |                                 |
| 4 | <ul> <li>Navegue até a tela destinada a inserir a quantidade restante da mídia.</li> <li>Ao configurar "Media remaining amount display" (Exibir quantidade restante de mídia) da configuração do equipamento para "OFF", a tela não é exibida. ( P.3-21)</li> </ul>                 | Input of MediaLength<br>= **.*m |
| 5 | Pressione ( ) para inserir a quantidade de mídia restante.                                                                                                    | Input of MediaLength<br>= **.*m |
| 6 | Pressione a tecla                                                                                                    |                                 |

#### Instalando o contra peso para ajustar o peso da barra de tensão

Instale o número adequado de contra peso dependendo do tipo de mídia. Dependendo de onde o contra peso for posicionado, o peso da barra de tensão pode ser ajustado. (Se ele for posicionado na parte A na figura da próxima página, a barra pode ficar mais pesada, e na parte B, ela pode ficar mais leve.) Até 5 contra pesos podem ser adicionados em cada lado.

| Condições da mídia                                                     | Solução                                                                                                    |
|------------------------------------------------------------------------|----------------------------------------------------------------------------------------------------|
| Pregas são geradas na direção de alimentação da mídia.                 | A tensão aplicada na mídia é muito forte.                                                                      |
| A mídia inclina durante a impressão.                                   | Adicione contra pesos na parte B dos dispositivos de recolhimento e alimentação, em quantidades iguais.        |
| A mídia afunda, e o equipamento não consegue recolhê-la adequadamente. | A tensão aplicada na mídia é muito fraca.<br>Adicione contra pesos na parte A dos dispositivos de recolhimento |
| A mídia flutua na placa.                                               | e alimentação, em quantidades iguais.                                                                          |

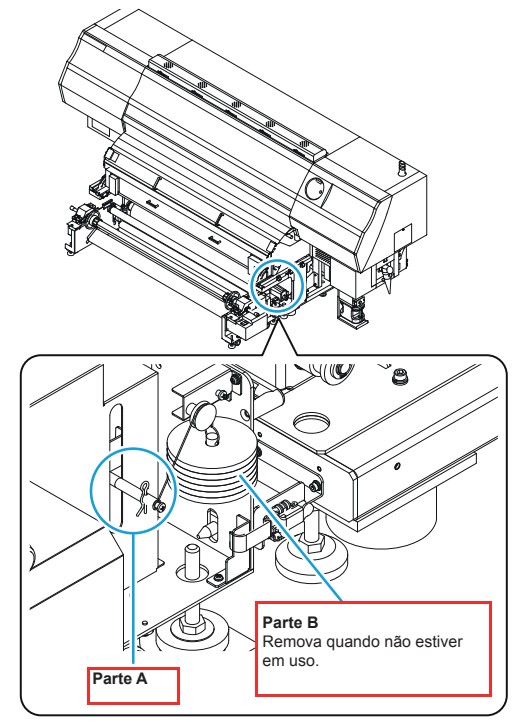

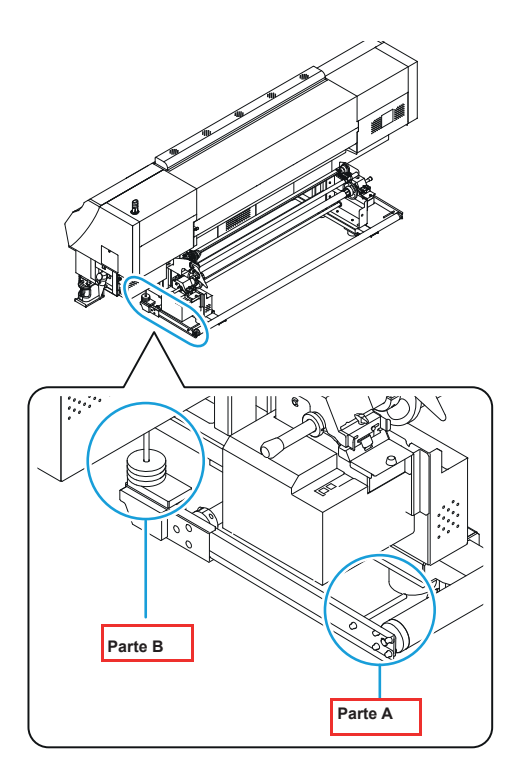

Modo de adicionar o peso

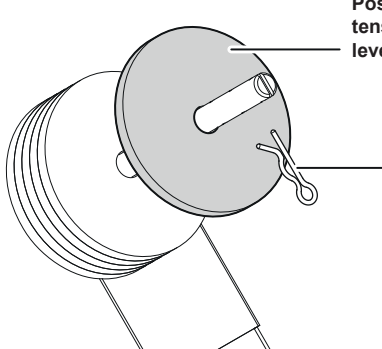

Posicione o peso na parte traseira do equipamento para deixar a barra de tensão mais leve. Adicionalmente, para deixar a barra de alimentação mais leve, posicione o peso na parte traseira do equipamento.

Após posicionar o contra peso, prenda-o para que não caia. Insira o clipe no furo da haste para posicionar o contra peso.

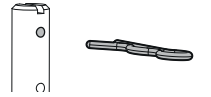

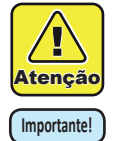

- O contra peso está muito pesado. Manuseie-o com cuidado. Caso os dedos ou pés fiquem presos no peso, pode causar ferimentos.
- Para não perder o contra peso não usado, coloque-o de volta na caixa de armazenamento.

#### Inserção de uma mídia em rolo estreita

Caso seja utilizar uma mídia em rolo estreita (até 1m), insira a mídia no suporte de rolo estreito.

#### Importante!) Ao utilizar o equipamento de recolhimento de mídia, esteja atento aos pontos abaixo:

- No lado de alimentação, ajuste a face impressa para "revoluted" (parte de dentro para cima).
  - No lado de recolhimento, ajuste a superfície impressa para "involuted". (Caso seja ajustado para "revoluted" (enrolada para trás), a alimentação da mídia será prejudicada.)

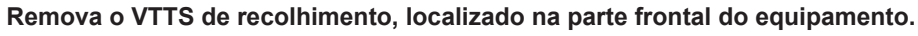

- (1) Remova o suporte de ajuste, ajustando a altura do VTTS de recolhimento.
- (2) Remova o fixador dos dois lados do VTTS de recolhimento.
- (3) Segure a alça e puxe-a para frente

•

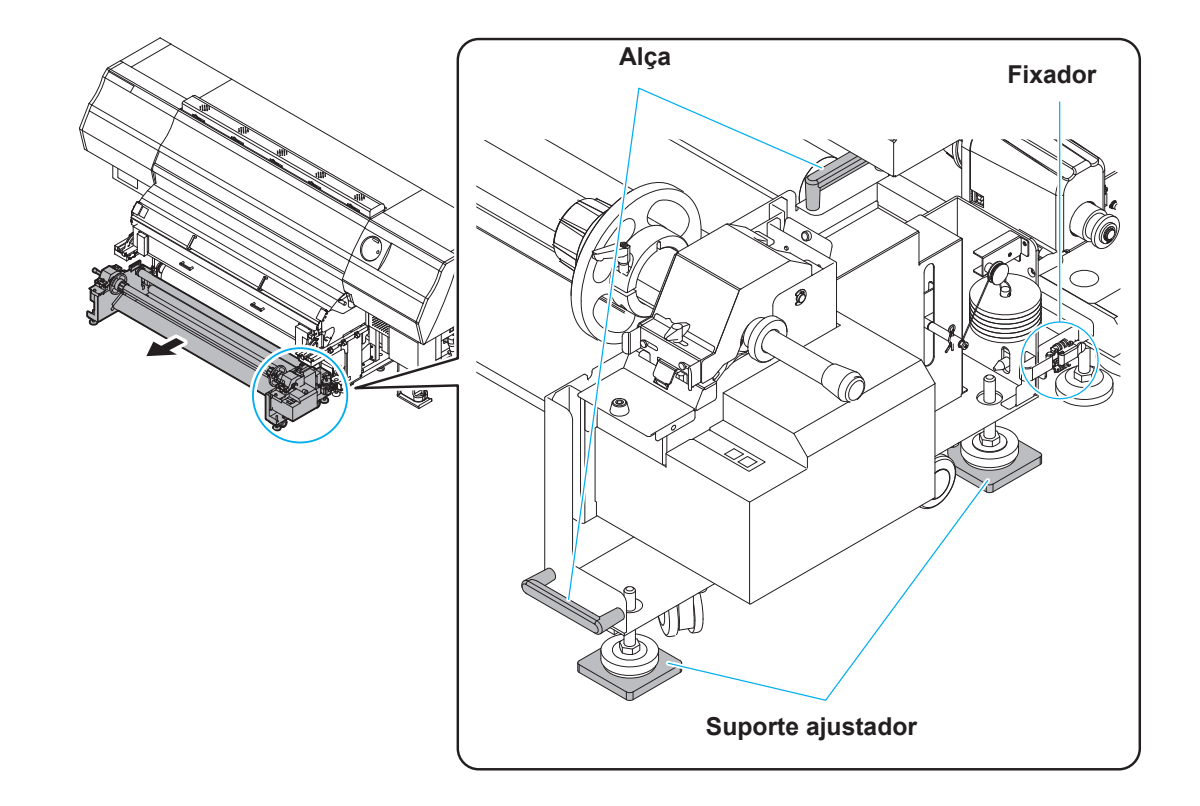

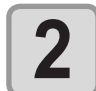

## Prenda a barra de tensão da parte de trás na posição de travamento.

 A trava da barra de tensão está localizada no lado esquerdo da parte de trás do equipamento. Levante a barra de tensão e prenda-a utilizando a trava.

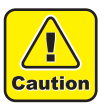

 Certifique-se de manusear a barra de tensão tocando na mesma longe da trava. Caso toque em outras partes, sua mão pode ficar presa.

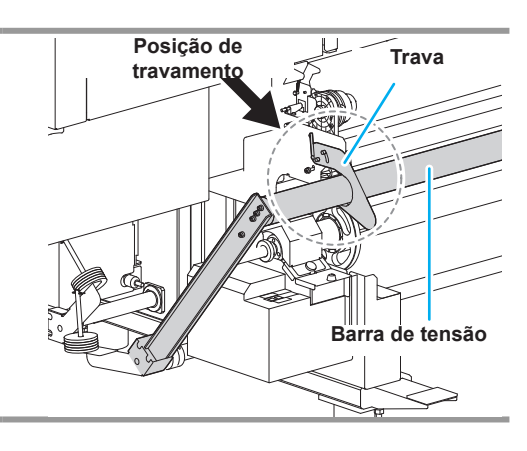

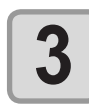

Ajuste a configuração da unidade de alimentação para "OFF", na seção "Configuração da alimentação e do recolhimento", nas configurações do equipamento. ( (2) P.3-15)

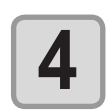

## Desloque o suporte de rolo, localizado na parte de trás do equipamento.

- Solte o parafuso de fixação do suporte de rolo e, em seguida, desloque-o.
- Mova o suporte de rolo para a posição, na qual, a mídia possa ser visualizada, a partir da parte frontal do equipamento.

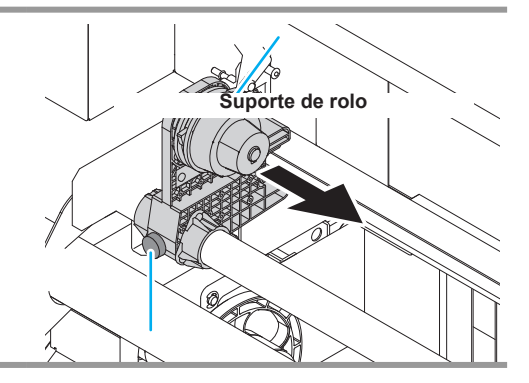

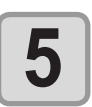

Aperte o parafuso de fixação do suporte do rolo.Consulte novamente os passos 2 e 3.

Parafuso de fixação do suporte de rolo

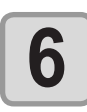

#### Instale a extremidade esquerda da base da mídia de rolo no suporte de rolo esquerdo.

• Empurre a mídia de rolo contra o suporte até que sua base fique totalmente acomodada.

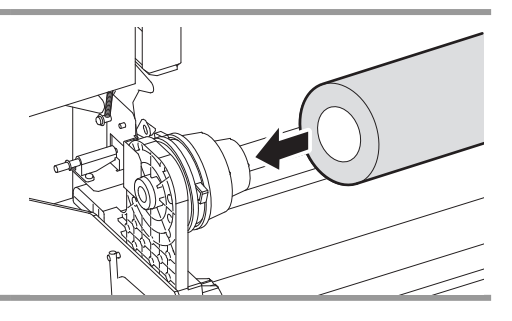

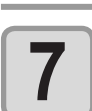

Solte o parafuso do suporte de rolo direito e insira o suporte no rolo de papelão.

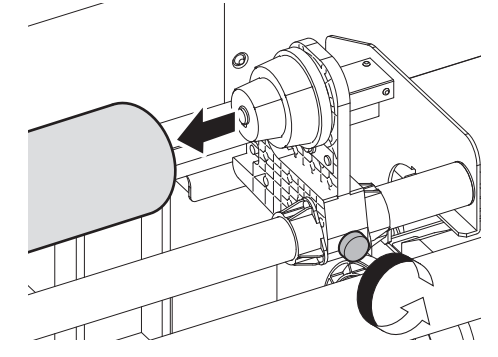

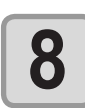

Empurre a alavanca de fixação que está localizada na parte traseira deste equipamento.

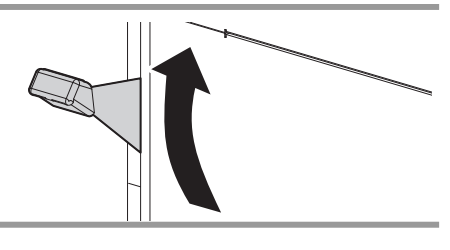

Insira a mídia em rolo no equipamento.

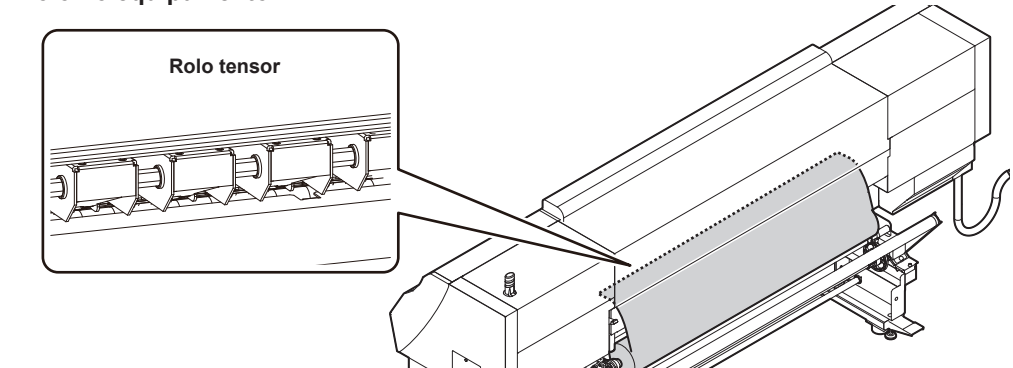

- · A mídia em rolo pode ser inserida mais facilmente, inclinando-a.
  - (1) Puxe a mídia do rolo até o cabeçote da placa.
  - (2) Insira a mídia entre a placa e o rolo de pressão.
  - Puxe a mídia do rolo até a parte frontal do equipamento para prendê-la.
  - (3) Puxe a alavanca de fixação que está localizada na parte de trás do equipamento.
  - · A mídia será retida.

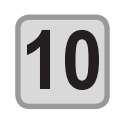

9

#### Travamento da trava do rolo.

(1) Puxe a trava do rolo na direção mostrada a direita.(2) Pressione o pino de travamento para prender a trava do rolo.

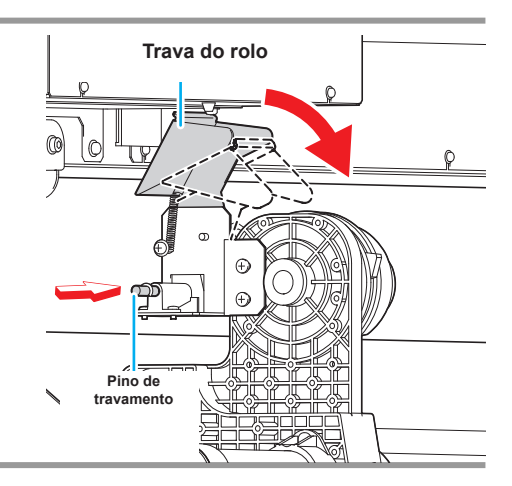

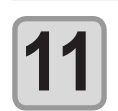

#### Puxe o rolo de mídia para fora da placa.

- (1) Abra a tampa frontal.
- (2) Levante a alavanca de fixação localizada na parte frontal do equipamento.
- (3) Puxe, com cuidado, a mídia em rolo e, em seguida, solte a alavanca após ocorrer o travamento.

Importante!

#### Verifique a posição da borda da mídia e o rolo de alimentação.

 Caso a borda da mídia seja fixada utilizando o rolo tensor e o rolo de alimentação, a qualidade da impressão pode ser afetada. Antes de inserir a mídia, ajuste a posição do suporte de rolo que está imobilizando a mídia.

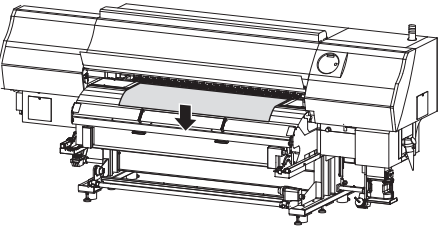

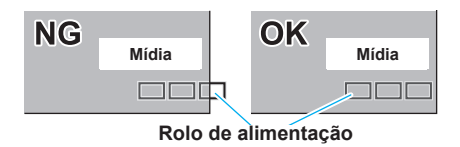

12

Puxe a alavanca de fixação que está localizada na parte frontal do equipamento.

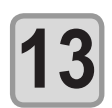

## Prenda a mídia, com cuidado, utilizando a prensa de mídia.

- Posicione a mídia de forma que ela não fique fora do rolo tensor localizado no lado direito.
- Quando utilizar uma mídia grossa, remova a prensa de mídia da mídia antes de realizar a impressão.

Feche a tampa frontal.

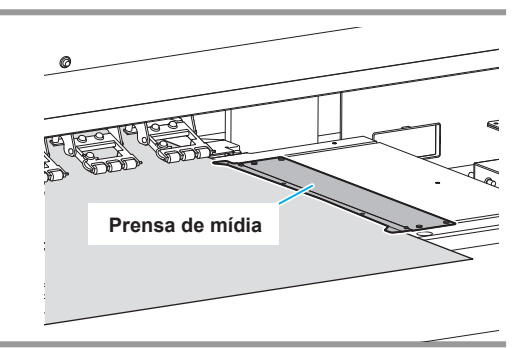

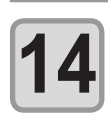

Pressione a tecla <a>para selecionar a opção</a> MEDIA SELECT "ROLL". ROLL < >LEAF Detecta a largura da mídia. Caso a configuração [MEDIA RESIDUAL] esteja habilitada ( CPP.3-16), a tela destinada a inserir a quantidade restante da mídia será exibida, após a largura da mídia ser detectada.( Prenda a mídia no dispositivo de recolhimento. 6 (1) Alimente toda a mídia do rolo em mídia utilizando o dispositivo de recolhimento, pressionando a tecla ( (2) Passe a mídia sob a tampa de proteção UV e a unidade de pós secagem. (3) Assim como indicado, prenda a mídia do tubo de papelão utilizando fita adesiva, de forma que a face impressa fique para baixo. Ao longo do tubo de papelão, imobilize a mídia em vários pontos utilizando fita adesiva, seguindo a ordem mostrada na figura, de modo que ela não fique enrugada.

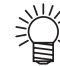

 A presença de ondulações ou de pregas em sua superfície podem afetar a qualidade da imagem impressa.

Durante a imobilização da mídia utilizando fita adesiva, alinhe a mesma na direção indicada pela seta na figura.

 Caso a mídia seja puxada demais durante a sua imobilização com fita adesiva, a tensão da mesma não poderá ser igualada. O que pode, consequentemente, prejudicar a alimentação da mídia.

## Configuração da mídia em folha

Diferentemente da mídia em rolo, a mídia em folha não necessita ser retida pelos fixadores dos rolos.

#### Importante! Observações sobre a impressão em mídia em folha

- Ao usar uma mídia em folha, abra a unidade de pós secagem para carregar a mídia. Se ela estiver fechada durante a impressão, as bordas da mídia podem ficar presas na unidade de pós secagem e obstruir a impressora.
- A tinta pode não secar dependendo do modo de impressão ou do status do LED ultravioleta. Se a borda da mídia estiver na unidade de pós secagem neste momento, feche a unidade. Isso permitirá à tinta secar na unidade de pós secagem.
- Se a borda da mídia ficar presa na unidade de pós secagem por ela estar fechada durante a impressão, realize as seguintes ações:
  - (1) Abra a unidade de pós secagem.
  - A impressão é cancelada quando a unidade de pós secagem está aberta.
  - (2) Alimente a mídia, e então feche a unidade pós secagem.
  - (3) Pressione a tecla (REMOTE) para reiniciar a impressão.

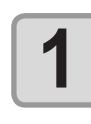

2

#### Empurre a alavanca de fixação.

Abra a tampa frontal.

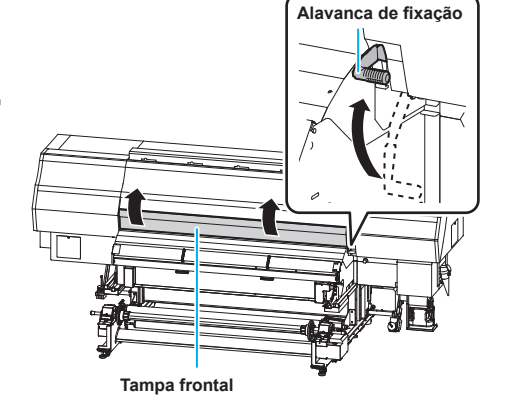

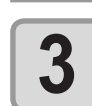

#### Insira a mídia em folha entre a placa e os rolos tensores.

- Posicione a mídia de forma que ela não fique fora do rolo tensor localizado no lado direito.
- Posicione a mídia de forma que sua extremidade não alcance a ranhura do pós-aquecedor.

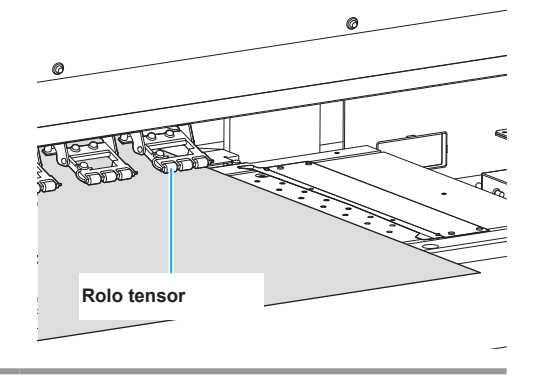

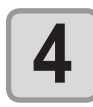

## Prenda a mídia, com cuidado, utilizando a prensa de mídia.

- Posicione a mídia de forma que ela não fique fora do rolo tensor localizado no lado direito.
- Quando utilizar uma mídia grossa, remova a prensa de mídia da mídia antes de realizar a impressão.

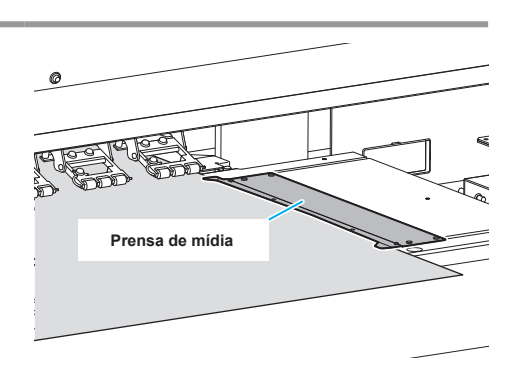

MEDIA SET POSITION R

MEDIA SET POSITION L

C

5

ERROR 516

ERROR 516

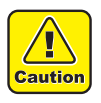

 Se a mídia ficar muito à direita ou muito à esquerda, o próximo aviso é exibido para informar sobre isso após a detecção da mídia. Consultando a placa de identificação da posição de inserção da mídia, fixada no corpo principal, reinsira a mídia

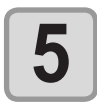

## Puxe a alavanca de fixação.Insira a mídia de forma reta.

Feche a tampa frontal.

6

| 7 | Pressione a tecla <u>ENTER</u> .                                                                                                    |                               |
|---|----------------------------------------------------------------------------------------------------|-------------------------------|
| 8 | Pressione a tecla 🅟 para selecionar "LEAF" (FOLHA).                                                                                                    | MEDIA SELECT<br>ROLL < > LEAF |
| 9 | <ul> <li>A operação de detecção de mídia será iniciada.</li> <li>(1) A largura da mídia será detectada.</li> <li>(2) A tela irá retornar ao modo LOCAL, após a operação</li> </ul> | ** MEDIA DETECT **            |

de detecção ser concluída.

## Alteração do ponto de origem para realização de impressão

A posição do ponto de origem para realização de impressão pode ser alterada.

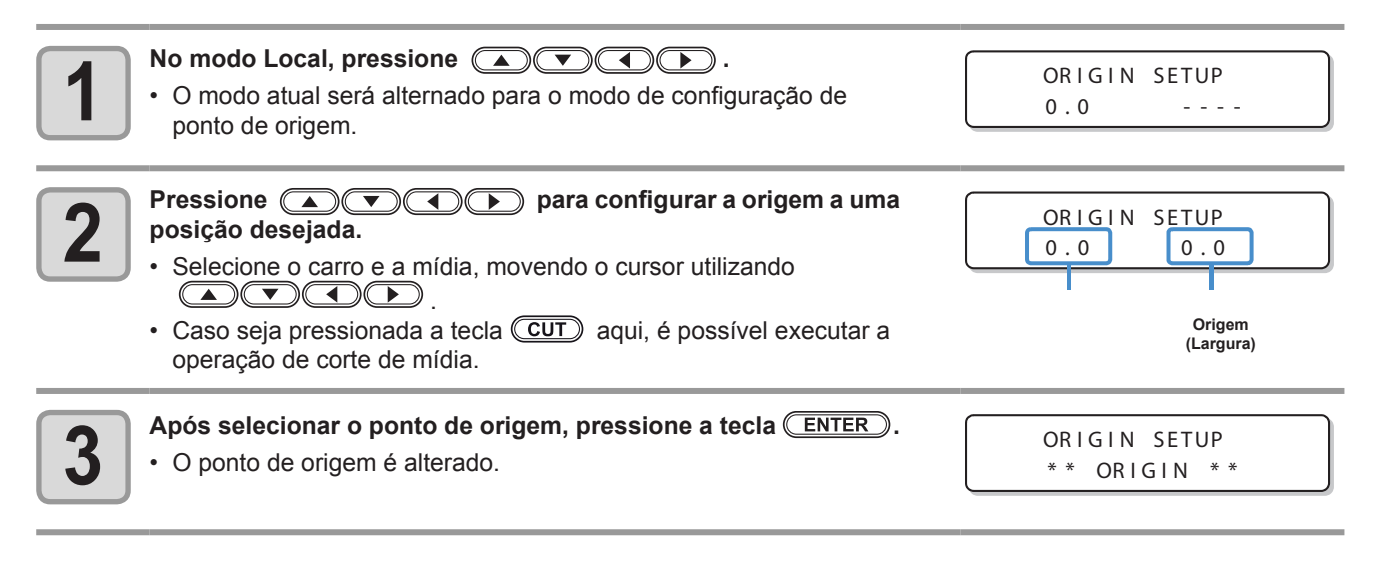

### Posição padrão selecionada para o ponto de origem para impressão

# Preparação dos Aquecedores

## Alteração das configurações de temperatura dos aquecedores

Defina a temperatura do aquecedor.

- Ajuste a temperatura do aquecedor de acordo com a mídia e o perfil a serem utilizados.
  - Pode levar vários minutos até que a temperatura ajustada seja atingida, dependendo da temperatura ambiente.

 Também é possível alterar a temperatura selecionando a opção [HEATER] (Aquecedor) no menu [SETUP] (Configuração). ( P.3-4)

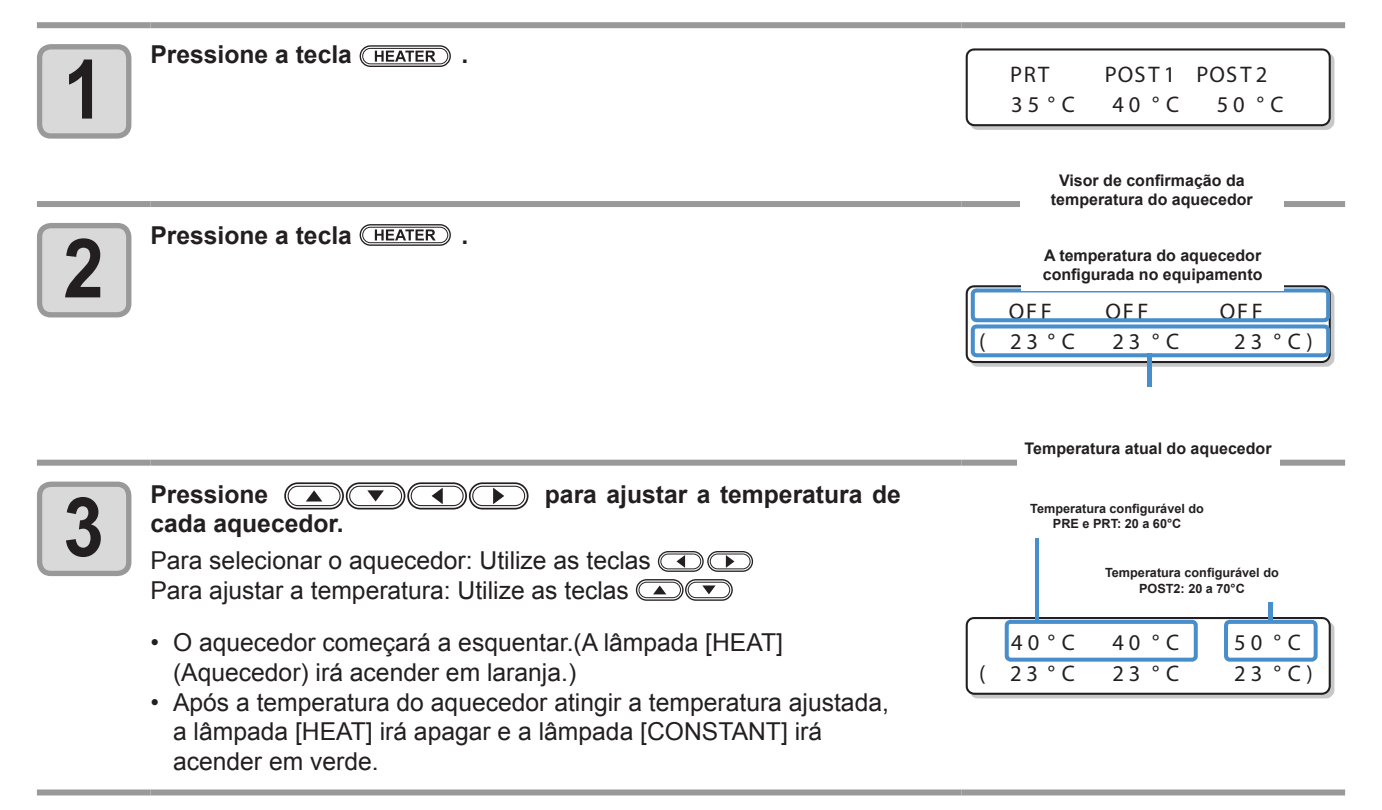

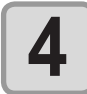

Pressione a tecla <u>ENTER</u> para encerrar a configuração.

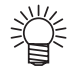

 A temperatura do aquecedor pode ser controlada utilizando o RIP, caso ele seja do tipo controlável. (Para obter informações a respeito dos procedimentos de configuração, consulte o manual de instruções do RIP utilizado.)

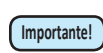

 Utilize este equipamento em faixa de temperatura de 20 a 30°C. A temperatura pode não atingir o valor ajustado devido a temperatura ambiente.

## Verificação da temperatura do aquecedor

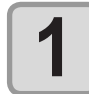

Pressione a tecla (HEATER).
A temperatura atual do aquecedor será exibida.

ecedor será exibida.

 PRT
 POST1
 POST2

 35°C
 40°C
 50°C

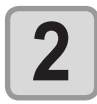

Pressione a tecla END após a confirmação.

• A tela retorna ao modo LOCAL.

ÿ

# Teste de Alimentação

Execute esta função antes de realizar a impressão e verifique se a mídia pode ser alimentada normalmente.

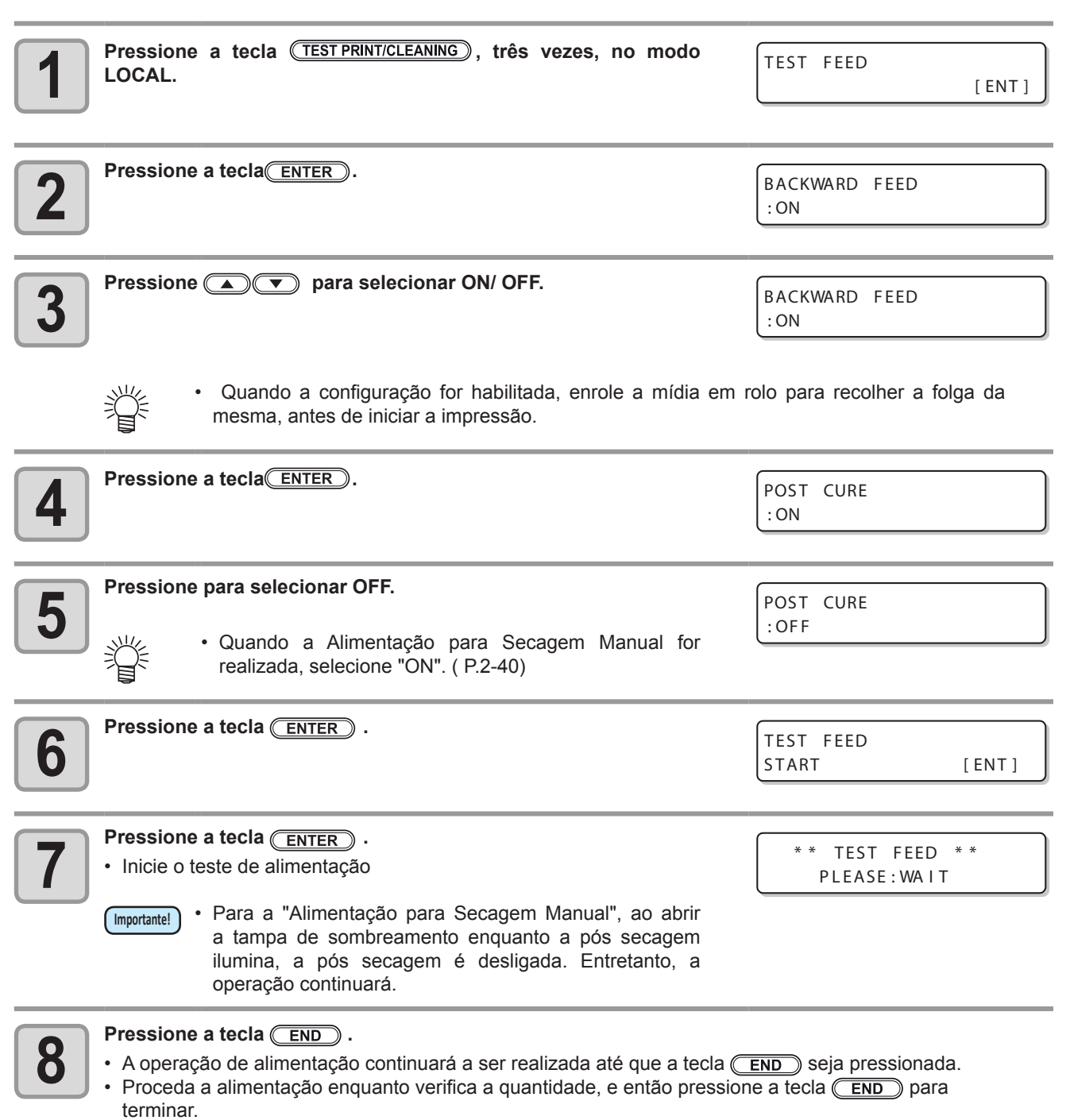

# Impressão de teste

Imprima um padrão de teste para verificar se não ocorreram defeitos, tais como obstrução de bocal (ausência de impressão ou problema no bocal).

### Relação existente entre a linha do cabeçote e o padrão de teste

A relação existente entre a linha do cabeçote e a posição para impressão do padrão de teste pode ser definida da seguinte forma.

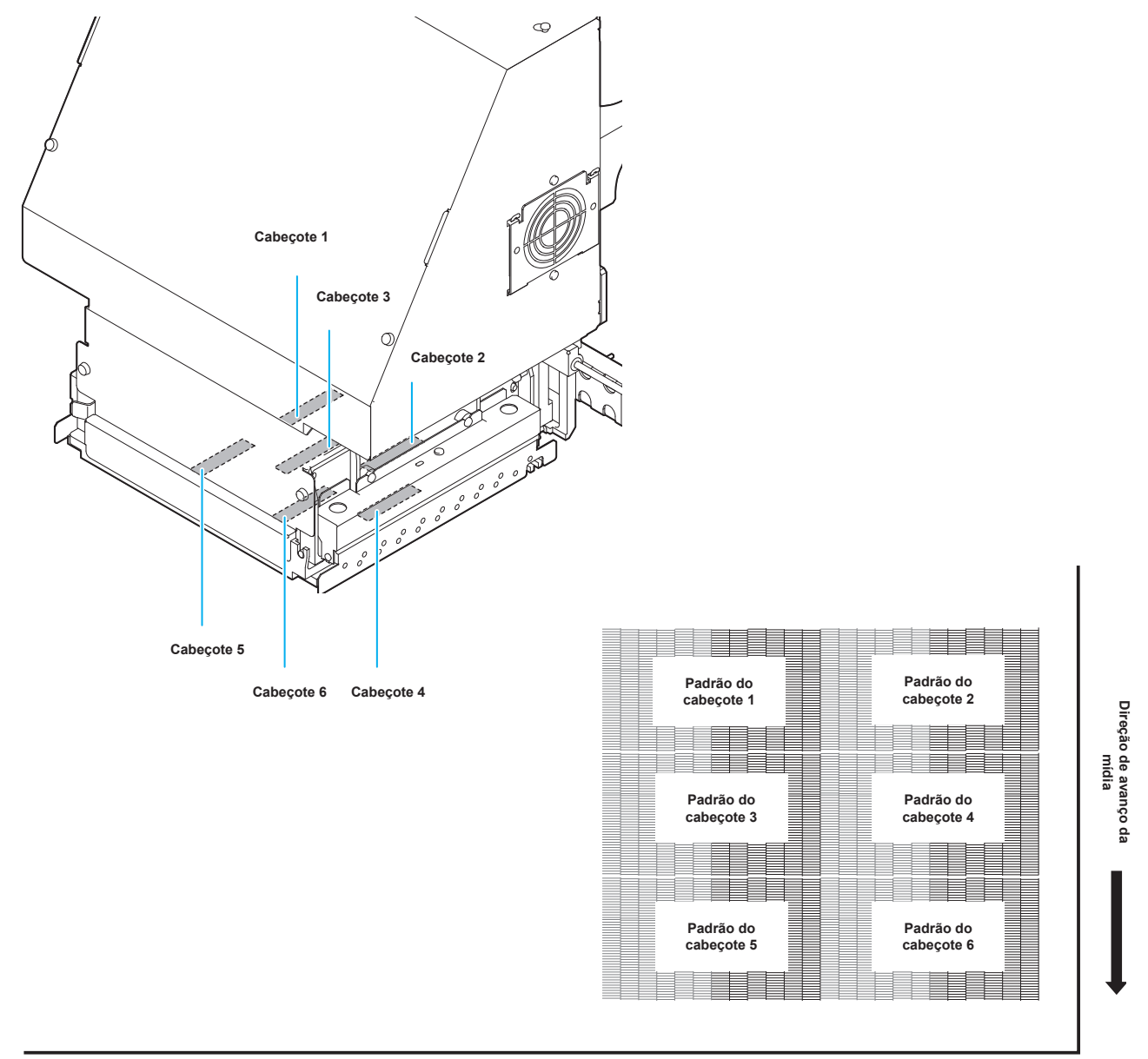

## Impressão de teste

Imprima um padrão de teste para verificar se não ocorreram defeitos, tais como obstrução de bocal (ausência de impressão ou problema no bocal).

Além disso, você pode selecionar a orientação do padrão de teste para imprimir a partir de dois tipos, a fim de realizar o teste de impressão repetidamente. Selecione o tipo mais adequado dependendo da finalidade.

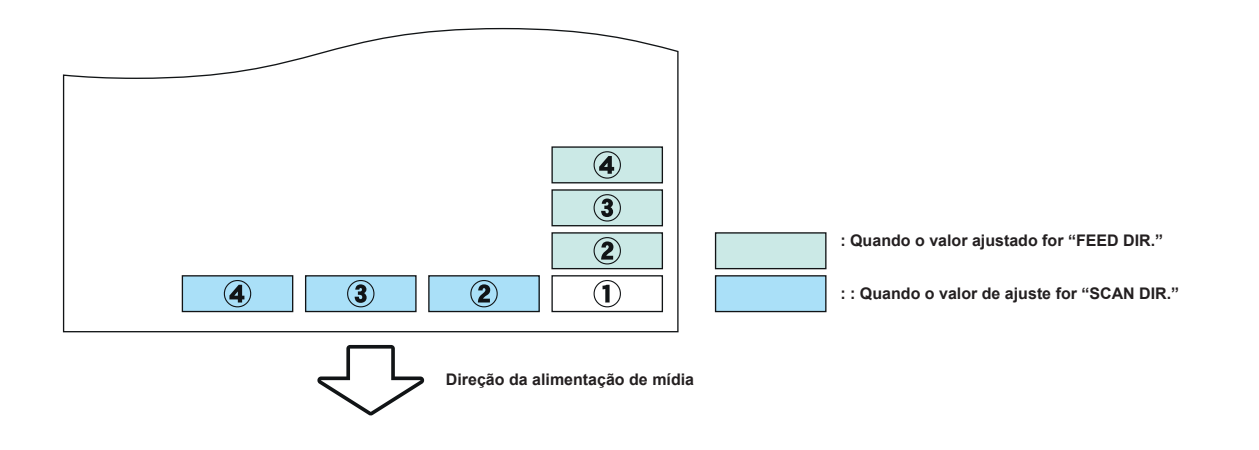

| Verifique antes da impressão de<br>teste. | <ul> <li>Se foi inserida uma mídia (2)<br/>P.2-5</li> </ul> | <ul> <li>Se o ponto de origem foi definido</li> </ul> |  |  |
|-------------------------------------------|-------------------------------------------------------------|-------------------------------------------------------|--|--|
| a impressão.                              | • Caso a altura do cabeçote tenha sido ajustada (20 P.3-6   |                                                       |  |  |

| 1 | Pressione a tecla no modo LOCAL.<br>Pressione para alterar a posição do padrão de teste. | TEST PRINT<br>(FEED DIR.) [ENT] |
|---|------------------------------------------------------------------------------------------|---------------------------------|
| 2 | <ul><li>Pressione a tecla.</li><li>A impressão de teste é iniciada.</li></ul>            | ** PRINTING **<br>PLEASE WAIT   |
|   | <ul> <li>Quando a impressão for concluída, a tela retorna à etapa 1.</li> </ul>          | TEST PRINT<br>(FEED DIR.) [ENT] |

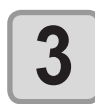

#### Verifique o padrão de teste impresso.

· Caso o resultado esteja normal, conclua a operação.

• Caso o resultado esteja incorreto, execute a operação de limpeza de cabeçote ( ( P.2-32)

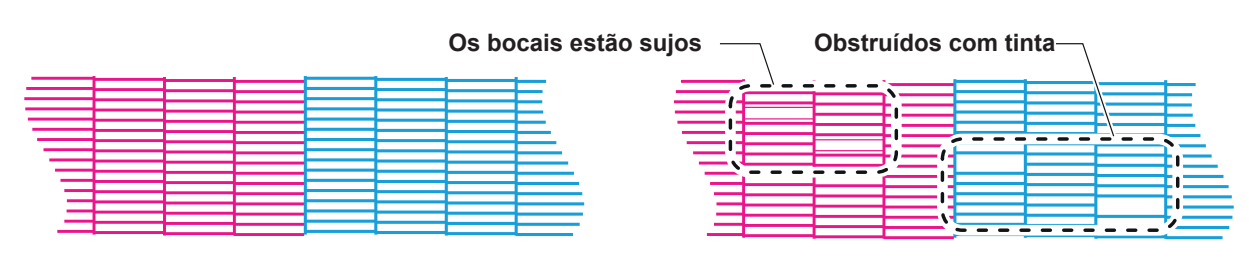

Padrão normal

Padrão anormal

# Limpeza de Cabeçote

## Informações a respeito da limpeza de cabeçote

Verifique o resultado do padrão de teste impresso e execute a limpeza, dependendo do status. Selecione um dos três tipos abaixo:

**SOFT** : Quando as linhas estão dobradas, quando alguma linha estiver faltando.

**NORMAL** : Quando alguma linha estiver faltando, quando cores estiverem misturadas.

**HARD** : Quando não for possível melhorar a péssima qualidade da imagem utilizando os tipos de limpeza NORMAL ou SOFT

## Dependendo do resultado da impressão de teste, realize a limpeza

Existem três tipos de limpeza de cabeçote. Utilize uma, verificando o padrão de teste.

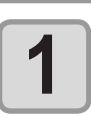

No modo Local, pressione duas vezes a tecla

 (TEST PRINT/CLEANING).

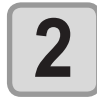

Pressione ( ) para selecionar o tipo de limpeza.

Pressione a tecla (ENTER).

CLEANING NORMAL [ENT]

SELECT HEAD

**SOFT:** Quando as linhas estão dobradas, quando alguma linha estiver faltando. **NORMAL :** Quando alguma linha estiver faltando, quando cores estiverem misturadas. **HARD:** Quando não for possível melhorar a péssima qualidade da imagem utilizando os tipos de limpeza NORMAL ou SOFT

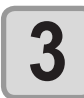

4

:12 Pressione para selecionar um cabeçote para SELECT HEAD ser limpo. :1 Cabecote 1 Cab • Valor definido: 12 (Limpeza de todos os cabeçotes.) 1 (Cabeçote do Grupo 1) Parte traseira 2 (Cabeçote do Grupo 2) do equipamente Grupo 2 Grupo 1 0.00

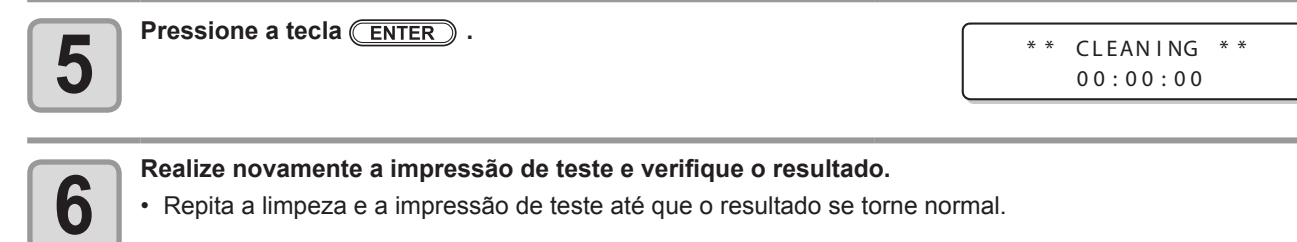

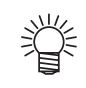

#### Caso a qualidade da imagem não seja melhorada após a execução da limpeza de cabeçote.

• Limpe o limpador e a tampa da tinta. ( ( P.4-5)

 Consulte a seção "Caso não seja possível desobstruir o bocal obstruído" e configure a recuperação de bocal ( P.4-13).

# Configurar a alimentação de mídia

Corrija a velocidade de alimentação da mídia.

Se o valor de correção não for adequado, listras podem aparecer na imagem impressa, resultando em uma impressão ruim.

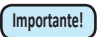

- Ao alterar o tipo de mídia, verifique o padrão e ajuste dependendo do status.
- Ao alterar a temperatura dos aquecedores, certifique-se de que as lâmpadas [CONSTANT] se iluminem e que a temperatura pré-configurada seja alcançada, e então comece a correção.
- Quando for realizada impressão utilizando um dispositivo de recolhimento, primeiro, insira a mídia e, em seguida, realize a correção de mídia.

## Configuração da Correção de Alimentação

Um padrão para correção de mídia é impresso e a taxa de alimentação de mídia é corrigida.

- Duas faixas são impressas no padrão de correção.
- Realize os devidos ajustes, de modo que possa ser obtida densidade de cor idêntica para o limite que reside entre as duas faixas.

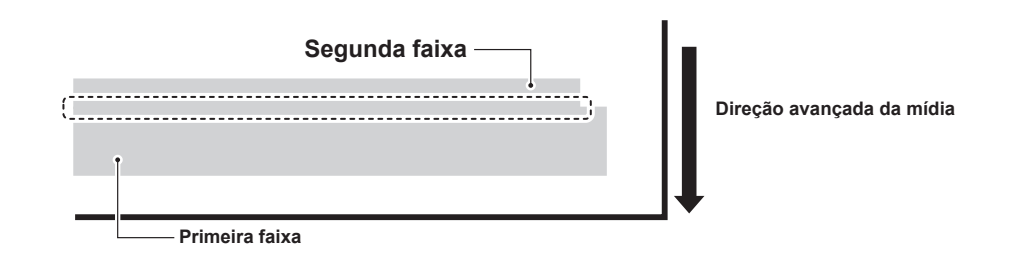

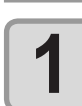

Insira uma mídia. ( 🖓 P.2-5)

| 2 | Pressione a tecla (ADJUST) no modo LOCAL.                                                                                                    | FEED COMP.                             |
|---|----------------------------------------------------------------------------------------------------|----------------------------------------|
| 3 | Pressione a tecla ENTER.                                                                                                    | FEED COMP.<br>PRINT [ENT]              |
| 4 | Pressione a tecla <u>ENTER</u> para imprimir um padrão de correção.                                                                                    | ** PRINTING **<br>PLEASE WAIT          |
| 5 | Verifique o padrão de correção e digite um valor de correção.                                                                                          | FEED COMP.<br>= 0                      |
|   | Insira um valor de correção no "+": O limite existente entre as duas faix<br>Insira um valor de correção no "-": A divisão entre as duas faixas se tor | as será ampliado.<br>na mais estreita. |

 Quando o valor de correção é alterado para "20", a faixa move aproximadamente 0,01 mm. Considerando essa quantidade de correção, determine o valor de correção.

**Operações Básicas** 

FEED COMP.

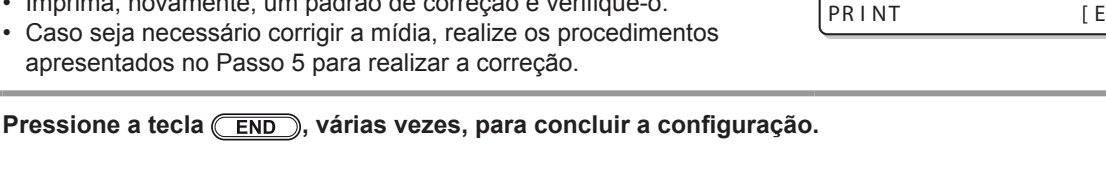

## Realização de manutenção na estação sem utilizar a tecla (ADJUST)

É possível selecionar "FEED COMP." utilizando a tecla, no modo Local, sem pressionar a tecla.

Pressione a tecla (FUNCTION) no modo LOCAL.

6

Pressione a tecla ENTER .

Pressione para selecionar [SETUP].

· Imprima, novamente, um padrão de correção e verifique-o.

Pressione a tecla ENTER duas vezes. A tela apresentada no Passo 3 será exibida. Realize os procedimentos a partir do passo 4.

## Corrigindo a alimentação de mídia durante a impressão

Uma taxa de alimentação de mídia pode ser corrigida mesmo no modo remoto ou quando a imagem estiver sendo impressa.

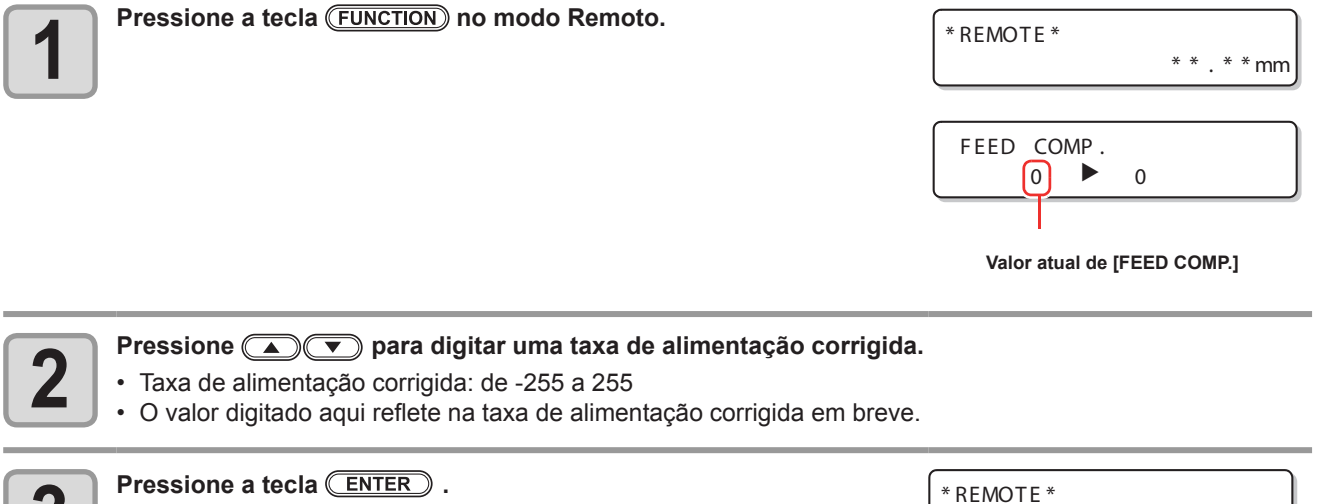

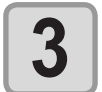

O valor alterado é registrado. Ao pressionar a tecla ENTER ao invés da tecla END, o valor digitado será descartado.

\* \* . \* \* mm

[ENT]

## Corrija a posição na qual a tinta é aplicada para impressão bidirecional

Caso a condição para realização de impressão (espessura da mídia, tipo da tinta, etc.) tenha sido alterada, execute a operação apresentada a seguir para corrigir a posição, na qual, a tinta é aplicada na impressão bidirecional (Bi) e obter o resultado mais adequado para a impressão.

### Exemplo de um padrão impresso de correção da posição de tinta

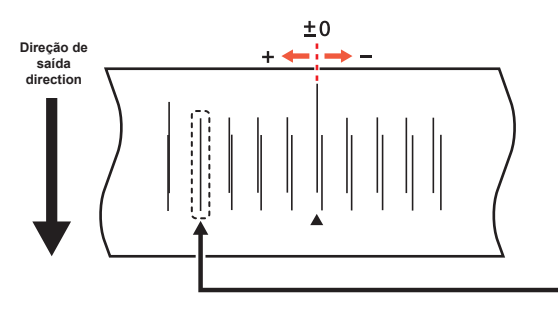

Os pontos presentes na quarta linha, a contar da linha zero, na direção positiva, formam uma linha reta. Neste caso, o valor de correção da posição dos pontos é de 4.0

|   | correção da posição dos pontos e de                                                                                                    | 4.0                            |
|---|----------------------------------------------------------------------------------------------------|--------------------------------|
| 1 | Insira uma mídia no equipamento e selecione um ponto de origem<br>( 🎢 P.2-5)                                                                                                    | para realização de impressão.  |
| 2 | Pressione a tecla (ADJUST) no modo LOCAL.                                                                                                    | DROP.POScorrect [ENT]          |
| 3 | Pressione a tecla ENTER                                                                                                    | DROP.POScorrect<br>PRINT [ENT] |
| 4 | <ul> <li>Pressione a tecla <u>ENTER</u> para iniciar a impressão de teste.</li> <li>Serão impressos vários padrões de teste. (Os padrões impressos são denominados Padrão 1, Padrão 2, Padrão 3 seguindo a ordem de impressão.)</li> </ul>                                                                                                    | ** PRINTING **<br>PLEASE WAIT  |
| 5 | <ul> <li>Pressione para corrigir a posição do ponto do padrão 1~.</li> <li>Taxa de alimentação corrigida: de -40.0 a 40.0</li> <li>Verifique os padrões de teste. O valor de correção é a posição onde uma linha de alimentação exterior e uma linha de alimentação de retorno se tornam uma linha reta.</li> <li>Quando o valor de correção não estiver entre -40,0 e 40,0, ajuste a folga do cabeçote e então realize os procedimentos a partir do passo 2.</li> </ul> | PATTERN 1<br>= 0.0             |

#### Corrija a posição na qual a tinta é aplicada para impressão bidirecional

| 6 | <ul> <li>Pressionando a tecla ENTER, registre o valor de correção.</li> <li>A tela cara corrigir o próximo padrão é exibida. Repita os procedimentos a partir do passo 5 para corrigir todos os padrões.</li> <li>Após corrigir todos os padrões, realize os procedimentos do passo 7.</li> </ul> | PATTERN2<br>= | 0.0 |
|---|----------------------------------------------------------------------------------------------------|---------------|-----|
| 7 | Pressione a tecla <u>END</u> , várias vezes, para concluir a configuração.                                                                                                    |               |     |

## Correção da posição dos pontilhados sem utilizar (ADJUST) a tecla

É possível selecionar "DROP.POScorrect" utilizando a tecla (FUNCTION), no modo Local, sem pressionar a tecla. (APARASSIONE a tecla Pressione (DROP.POScorrect] e, em

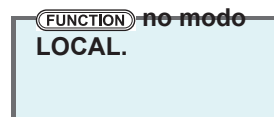

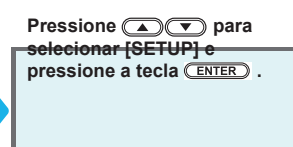

seguida, pressione a tecla ENTER duas vezes.
 A tela apresentada no Passo 3 será exibida. Realize os procedimentos a
 partir do passo 4.

# Informações de impressão

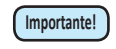

•

Quando for utilizada mídia em rolo, enrole manualmente a mídia antes de realizar a impressão. Caso a mídia em rolo não tenha sido bem enrolada, a qualidade da imagem pode ser afetada.

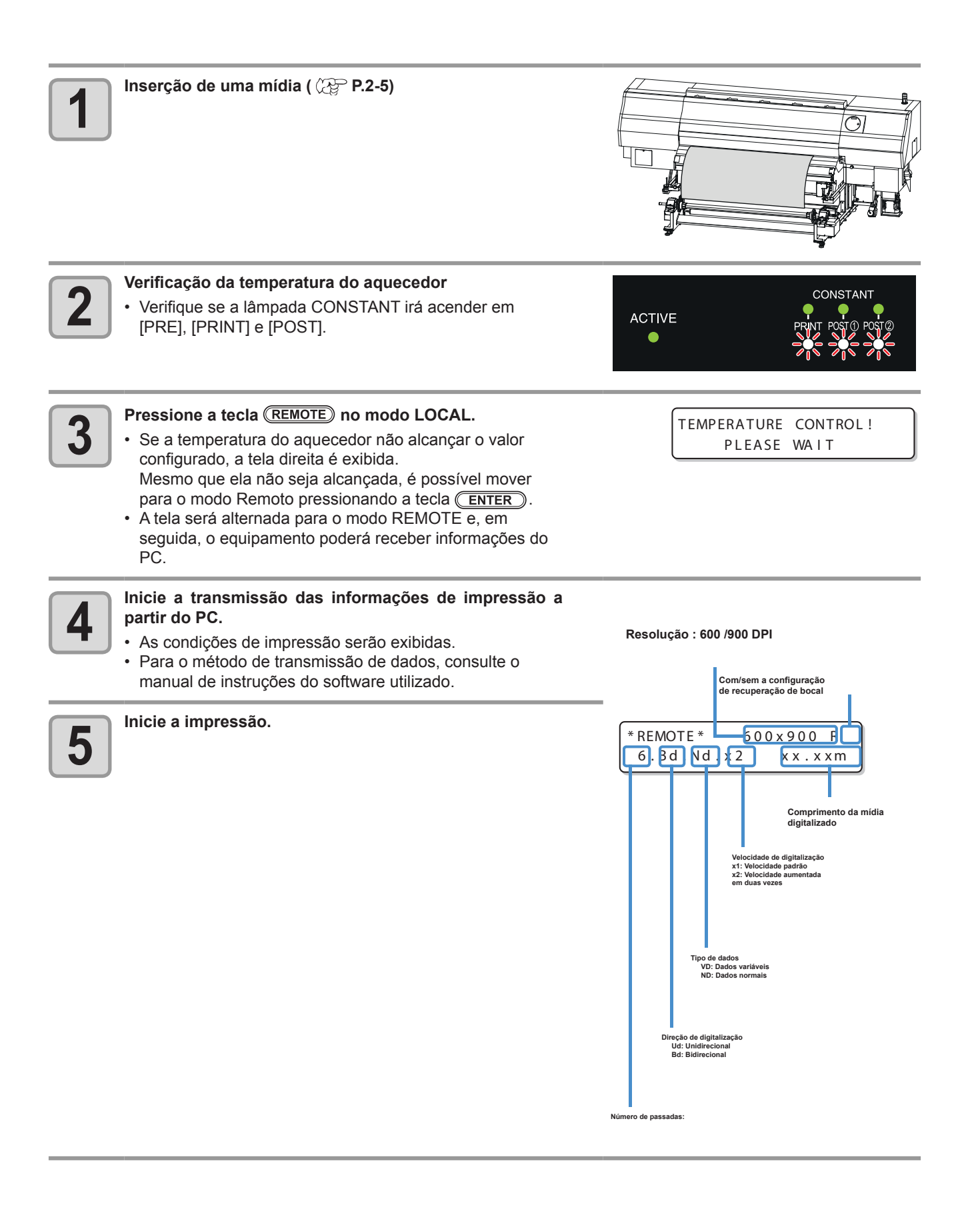

## Interrupção de uma operação de impressão durante o seu

Utilize o procedimento a seguir para interromper a operação de impressão durante o seu andamento

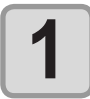

#### Pressione a tecla (REMOTE) durante a operação de impressão.

- A operação de impressão será interrompida.
- Interrompa o envio de informações no PC, durante a transmissão de informações.
- Caso a tecla <u>REMOTE</u> seja pressionada novamente, será dada continuidade a operação de impressão, a partir da última interrupção

## Como Apagar as Informações Recebidas (Data Clear)

Caso seja necessário cancelar a operação de impressão, apague as informações já recebidas.

| Pressione a tecla (DATA CLEAR) no modo LOCAL. | DATA CLEAR [ENT] |
|-----------------------------------------------|------------------|
| Pressione a tecla ENTER.                      | ** DATA CLEAR ** |

| As informações recebidas serão apagadas e, em seguida, o |
|----------------------------------------------------------|
| equipamento irá retornar ao modo Local.                  |

## Ao término da impressão

### Alimentação para Secagem

Ao término da impressão, a operação de alimentação é realizada para secar a superfície impressa com a unidade de pós secagem.

- Realize a operação de alimentação até que a borda traseira da impressão passe pela unidade de pós secagem.
- Caso seja pressionada a tecla (END), a operação será encerrada.
- Quando o equipamento estiver recebendo dados continuamente, ele irá operar após o último dado ser recebido.

#### Tela de exibição durante a alimentação para secagem

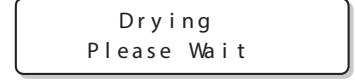

| <local></local> |        |
|-----------------|--------|
| DATA            | REMAIN |

## Alimentação para Secagem Manual

Quando a operação é cancelada antes das impressões passarem sob as lâmpadas UV, estas precisam ser secadas / curadas através da alimentação manual.

| 1 | Pressione a tecla ( <u>TEST PRINT/CLEANING</u> ), três vezes, no modo LOCAL.                                                                                                    | TEST FEED [ENT]                |
|---|----------------------------------------------------------------------------------------------------|--------------------------------|
| 2 | Pressione a tecla ENTER.                                                                                                    | BACKWARD FEED<br>: ON          |
| 3 | Pressione 💽 para selecionar ON/ OFF.                                                                                                    | BACKWARD FEED<br>: ON          |
|   | • Quando a configuração for habilitada, enrole a mídia em rolo para recolher a folga da mesma, antes de iniciar a impressão.                                                                       |                                |
| 4 | Pressione a tecla ENTER.                                                                                                    | POST CURE<br>: OF F            |
| 5 | Pressione 🔺 💌 para selecionar a opção ON.                                                                                                    | POST CURE<br>: ON              |
| 6 | Pressione a tecla <u>ENTER</u> .                                                                                                    | TEST FEED<br>START [ENT]       |
| 7 | <ul> <li>Pressione a tecla <u>ENTER</u>.</li> <li>Após o aquecedor e a lâmpada UV estarem prontos,<br/>inicie a alimentação de teste</li> </ul>                                                    | ** TEST FEED **<br>PLEASE:WAIT |
| 8 | <ul> <li>Pressione a tecla <u>END</u>.</li> <li>Continue alimentando até que a mídia na superfície da placa passe pela</li> <li>Para parar a alimentação, pressione a tecla <u>END</u>.</li> </ul> | unidade de pós secagem.        |
### Corte de uma mídia

Quando a mídia for cortada após a impressão da mídia em rolo ser concluída, inicie a operação de corte utilizando a tecla, no painel de operação.

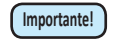

 Ao cortar a mídia, tenha cuidado para que o lado impresso não encoste no chão ou no lado já impresso de qualquer outra mídia.

• Ao usar o dispositivo de recolhimento, corte a mídia usando interruptor do mesmo.

| 1  | Pressione a tecla (MEDIA) duas vezes.                                                                                                    | MEDIA CUT [ENT]                 |
|----|----------------------------------------------------------------------------------------------------|---------------------------------|
| 2  | Pressione a tecla ENTER .                                                                                                    | MEDIA CUT<br>CUT POSITION [ ••] |
| 3  | Pressione ( ) para especificar a posição do corte.                                                                                                    | CUT POSITION<br>0.0             |
| 4  | <ul> <li>Pressione a tecla <u>ENTER</u>.</li> <li>A mídia será cortada.</li> <li>Após o corte da mídia ser concluído, o modo atual será alternado para o modo LOCAL.</li> </ul> | ** CUTTING **<br>PLEASE WAIT    |
| j. | <ul> <li>Durante a definição do ponto de origem utilizando os botões de seleção<br/>operação de corte de mídia, pressionando a tecla (MEDIA). ( P.2-2</li> </ul>                | o, é possível executar a<br>7)  |

### 2-42

## Capítulo 3 Funções Complementares

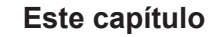

<u>0</u>0

descreve os procedimentos de operação para o mais conveniente da máquina e cada procedimento de configuração.

| Lista de Funções 3-2                        |
|---------------------------------------------|
| Configurando o Aquecedor 3-4                |
| Configurando Logical Seek (Busca            |
| Lógica)                                     |
| Configurando as Margens 3-6                 |
| Configuração do modo UV 3-7                 |
| Ajustando a intensidade configurada         |
| no RIP 3-7                                  |
| Imprimindo na intensidade                   |
| configurada na impressora 3-8               |
| Configuração destinada a reduzir a          |
| ocorrência de listras entre as passadas 3-9 |
| O que é a função MAPS? 3-9                  |
| Configuração da Função MAPS1 3-10           |
| Configurando a Função MAPS2 (4              |
| Cores)                                      |
| Coniguração da lunção MAP 52 (4             |
| Configurando a Limpoza Automática 3.14      |
| Configurando a Limpeza Automatica 5-14      |
| des bassis                                  |
| dos docais                                  |
| Outras Configurações                        |
| Configurações da Maquina                    |
| Configurando AUTO Power-off                 |
| (Desligamento Automatico)                   |

| Configurar a alimentação e o            |         |
|-----------------------------------------|---------|
| recolhimento 3-                         | ·20     |
| Configurando a exibição de Mídia        |         |
| Residual                                | -21     |
| Configurando a hora (TIME)              | -23     |
| Configurando as Unidades (UNIT) 3-      | -24     |
| Configurando um KEY BUZZER              |         |
| (SINAL SONORO DO TECLADO) 3-            | 25      |
| Configurando um Idioma (LANGLIAGE) 3-   | .26     |
| Configurando a detecção de mídia        | 20      |
|                                         | 27      |
| (MEDIA DETECT)                          | .71     |
|                                         | ~~      |
| alimentação (DRYING FEED) 3-            | .28     |
| Definição da rede 3-                    | 29      |
| Configuração da função event mail 3-    | 31      |
| Carregamento da tinta3-                 | 40      |
| Inicializando as configurações 3-       | 42      |
| Confirmando informações da máguina 3-   | 43      |
| Verifique o estado de utilização da     |         |
| máquina                                 | 43      |
| Verifique as informações de versão da   |         |
| máquina                                 | 3_1     |
| Evibindo as informações dessa máquina ( | 3_2     |
|                                         | <i></i> |

# Lista de Funções

Esta seção descreve a visão geral de cada função a ser configurada e valores definidos que podem ser registrados em tipos de usuário.

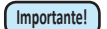

#### Sobre a função "HOST" padrão

Pode ser operada pelo valor de configuração especificado no software RIP.

Quando o valor definido é diferente de "HOST", ela opera pelo valor de configuração, não pela instrução do software RIP.
 Dependendo do software RIP, existem algumas funções que não podem ser instruídas via software. Nesse caso, a função opera pelo valor de configuração "When no instruction from RIP exists" (Quando não há instruções do RIP).
 Para o método de especificação com o software RIP, consulte o manual de operações para o software RIP.

| Nome da função                                        |             |                    | Valor definido            | Padrão                                                                                        | Quando<br>nenhuma ins-<br>trução do RIP<br>existir <sup>*1</sup> | Descrição                                                                                 |                                                                                                    |  |
|-------------------------------------------------------|-------------|--------------------|---------------------------|-----------------------------------------------------------------------------------------------|------------------------------------------------------------------|-------------------------------------------------------------------------------------------|----------------------------------------------------------------------------------------------------|--|
| FEED COMP.<br>( <sup>(</sup> 27) <sup>-</sup> P.2-32) |             |                    | -9999 ~ 0 ~9999           | 0                                                                                             |                                                                  | Usado para imprimir um<br>padrão para correção de<br>uma taxa de alimentação<br>de mídia. |                                                                                                    |  |
| DROP. PO                                              | S CORREC    | CT ( 🖓 P.2         | -36)                      | -40,0 ~ 0 ~40,0                                                                               | 0                                                                |                                                                                           | Utilizado para ajustar a<br>posição dos pontilhados<br>produzidos pela operação<br>de impressão.    |  |
|                                                       |             |                    | PRE                       | OFF/ 20 ~ 60°C<br>(OFF/ 68 ~ 140°F)                                                           | OFF                                                              |                                                                                           |                                                                                                    |  |
|                                                       | MI<br>  HE  |                    | PRINT                     | OFF/ 20 ~ 60°C<br>(OFF/ 68 ~ 140°F)                                                           | OFF                                                              |                                                                                           | Configura as condições do sistema de aquecimento.                                                   |  |
| HEATER<br>( 🍄 P.2-2                                   | .8)         |                    | POST                      | OFF/ 20 ~ 70°C<br>(OFF/ 68 ~ 158°F)                                                           | OFF                                                              |                                                                                           |                                                                                                    |  |
|                                                       | IN<br>HE    | K<br>EATER         | Standby Switcho<br>verTIM | NENHUM, de 0 a<br>60min                                                                       | 2min                                                             |                                                                                           | Configura o tempo de<br>movimento até o estado de<br>espera do aquecedor do<br>cabeçote e da tinta. |  |
| LOGICAL                                               | SEEK( 🖓     | P.3-5)             |                           | HOST / ON / OFF                                                                               | HOST                                                             | ON                                                                                        | Define a área móvel de<br>escaneamento durante a<br>impressão.                                      |  |
| INK LAYEF                                             | RS ( 🖉 P.:  | 3-16)              |                           | HOST /1 ~ 9                                                                                   | HOST                                                             | 1                                                                                         | Configura o número de<br>camadas de tinta a serem<br>aplicadas.                                     |  |
| MARGIN                                                |             | LEFT               |                           | HOST / -10 ~ 85mm<br>(unidade de 1mm)                                                         | HOST                                                             | 0 mm                                                                                      | Define uma área a não<br>ser impressa ao longo das                                                  |  |
| ( 🖓 P.3-6                                             | 5)          | RIGHT              |                           | HOST / -10 ~ 85mm<br>(unidade de 1mm)                                                         | HOST                                                             | 0 mm                                                                                      | margens esquerda e direita<br>da mídia.                                                             |  |
| UV MODE<br>( 🖓 P.3-1                                  | 6)          | HOST               | L                         | -50 ~ +50%<br>Lv.1~10                                                                         | 0%<br>Lv.10                                                      |                                                                                           | Configura e ajusta a intensidade da lâmpada UV.                                                     |  |
| REFRESH                                               | । ( 🖓 P.3-1 | 16)                |                           | HOST / Lv.0<br>(Intervalo longo<br>de atualização) ~ 3<br>(Intervalo curto de<br>atualização) | HOST                                                             | Lv.3                                                                                      | Atualiza os cabeçotes<br>durante a impressão.                                                       |  |
| VACUUM                                                | ( 🕼 P.3-16  | 6)                 |                           | HOST / STANDARD /<br>STRONG                                                                   | HOST                                                             | STANDARD<br>(PADRÃO)                                                                      | Define o grau de absorção<br>da mídia.                                                              |  |
| FEED SPE                                              | EED ( 🕾 P   | 2.3-16)            |                           | HOST / 10 ~ 200% *2                                                                           | HOST                                                             | 100%                                                                                      | Muda a velocidade de<br>alimentação de mídia na<br>impressão.                                       |  |
|                                                       |             |                    |                           | OFF/MAPS1/MAPS2                                                                               | MAPS2                                                            |                                                                                           |                                                                                                    |  |
| MAPS                                                  | MAPS1       | ADJUST             | PEED                      | de -50 a +50%                                                                                 | 0%                                                               |                                                                                           | Realiza a configuração para                                                                         |  |
| ( അ<br>P.3-9)                                         | MAPS2       | MANUA              | L                         | PADRÃO (1 a 5)/<br>Nível de suavização<br>(AUTO/ 5 a 100%)                                    |                                                                  |                                                                                           | passagens.                                                                                          |  |
| OFF, PA<br>LENGTH                                     |             | PAGE,<br>STH. TIME |                           |                                                                                               | OFF                                                              |                                                                                           |                                                                                                    |  |
|                                                       |             | PAGE<br>(PÁGINA    | INTERVAL<br>A) TYPE       | de 1 a 1000 páginas                                                                           | 1 página                                                         |                                                                                           |                                                                                                    |  |
|                                                       |             |                    |                           | NORMAL / SOFT /<br>HARD                                                                       | SOFT                                                             |                                                                                           | Define a operação de<br>limpeza automática do                                                       |  |
|                                                       | C (Limpeza) | LENGTH INTERVAL de | de 0,1 a 100,0m           | 0,5m                                                                                          |                                                                  | cabeçote realizada antes                                                                  |                                                                                                    |  |
| ( @ P.3-1                                             | 4)          |                    |                           | NORMAL / SOFT /<br>HARD                                                                       | SOFT                                                             |                                                                                           | impressão.                                                                                          |  |
|                                                       | TIME        |                    | <i>TIME</i> INTERVAL      |                                                                                               | de 10 a 120 min                                                  | 10 min                                                                                    |                                                                                                    |  |
|                                                       |             |                    | NORMAL / SOFT /<br>HARD   | SOFT                                                                                          |                                                                  |                                                                                           |                                                                                                    |  |

| Nome da função            | Valor definido          | Padrão | Caso nenhuma ins-<br>trução<br>tenha sido fornecida<br>pelo RIP <sup>*1</sup> | Descrição                                                  |
|---------------------------|-------------------------|--------|-------------------------------------------------------------------------------|------------------------------------------------------------|
| INTERVAL WIPING ( P.3-15) | de 3 a 255 minutos, OFF | OFF    |                                                                               | Configura a operação de limpeza<br>durante<br>a impressão. |
| HEAD GAP ( P.2-5)         | de 1,5 a 7,0 mm         | 2,0 mm |                                                                               | Registra o valor de folga do cabeçote.                     |

\*1. Esse é o valor de configuração a ser usado para impressão quando o mesmo não for especificado no software RIP (host), ou a prioridade será dada ao valor definido no equipamento, mesmo se o tipo de registro dele for definido como "Host".

\*2. Quando esse valor for definido em 100% ou mais, o tempo requerido para conclusão da impressão será reduzido. Entretanto, o tempo de secagem suficiente não poderá ser assegurado, e isso pode afetar a qualidade da imagem.

# **Configurando o Aquecedor**

Configura a temperatura do aquecedor (PRE/PRINT/POST).

掌

• A temperatura do aquecedor pode ser alterada pressionando a tecla (HEATER). ( 2 P.2-28)

| 1  | Pressione a tecla (FUNCTION) no modo LOCAL.                                                | FUNCTION<br>SETUP       | [ ENT ] |
|----|--------------------------------------------------------------------------------------------|-------------------------|---------|
| 2  | Pressione a tecla ENTER .                                                                  | SETUP<br>FEED COMP.     | [ENT]   |
| 3  | Pressione 💽 💌 para selecionar [HEATER].                                                    | SETUP<br>HEATER         | [ ENT ] |
|    | Pressione a tecla ENTER .                                                                  | HEATER                  |         |
| 4  | <ul> <li>A tela de seleção do aquecedor é exibida.</li> </ul>                              | :MEDIA HEATER           |         |
| 5  | Pressione 🔊 💌 para selecionar [MEDIA HEATER].                                              | HEATER<br>:MEDIA HEATER |         |
|    | Pressione a tecla ENTER .                                                                  | PRF                     |         |
| b  | A tela de configuração de temperatura do aquecedor PRINT é exibida.                        | =                       | OFF     |
| 7  | Pressione para ajustar a temperatura do aquecedor PRE.<br>(20°C a 60°C).                   | PRE<br>=                | 3 0 ° C |
|    | Pressione a tecla ENTER                                                                    | (                       |         |
| 8  | <ul> <li>Aparece a tela de configuração de temperatura do aquecedor PRINT.</li> </ul>      | PRINT<br>=              | OF F    |
| 9  | Pressione  para definir a temperatura do aquecedor PRINT (20°C a 60°C).                    | PRINT<br>=              | 3 0 ° C |
|    | Pressione a tecla ENTER .                                                                  |                         |         |
| 10 | <ul> <li>A tela de configuração de temperatura do aquecedor POST é<br/>exibida.</li> </ul> | POST<br>=               | OF F    |
| 11 | Pressione  para definir a temperatura do aquecedor POST (20°C a 70°C).                     | POST<br>=               | 3 0 ° C |
| 12 | Pressione a tecla ENTER .                                                                  | SETUP<br>HEATER         | [ ENT ] |
| 13 | Pressione a tecla END, várias vezes, para concluir a configuração.                         |                         |         |

## **Configurando Logical Seek (Busca Lógica)**

O movimento dos cabeçotes varia, dependendo da configuração da busca lógica.

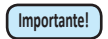

Não é possível especificar a busca lógica no RasterLinkPro. Ao configurar o equipamento em "Host", a impressão será realizada com o status de "LOGICAL SEEK=ON".

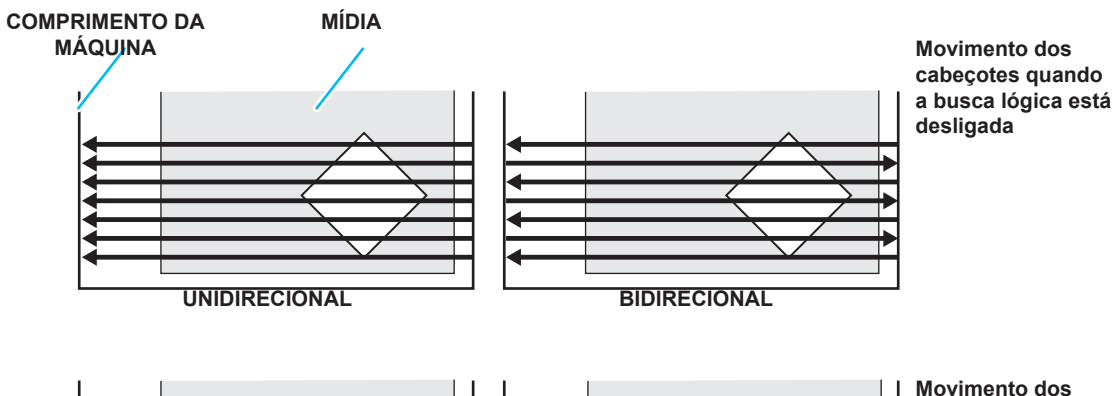

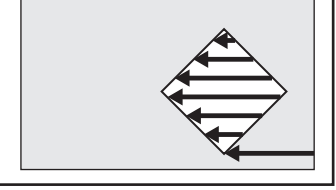

UNIDIRECIONAL

BIDIRECIONAL

Movimento dos cabeçotes quando a busca lógica está ligada

| Pressione a tecla (FUNCTION) no modo LOCAL.                                                   | FUNCTION<br>SETUP [ENT]     |
|-----------------------------------------------------------------------------------------------|-----------------------------|
| Pressione a tecla                                                                             | SETUP<br>FEED COMP. [ENT]   |
| Pressione Pressione para selecionar [LOGICAL SEEK].                                           | SETUP<br>LOGICAL SEEK [ENT] |
| Pressione a tecla ENTER.                                                                      | LOGICAL SEEK<br>: HOST      |
| <ul> <li>Pressione para definir um valor.</li> <li>Valor definido: HOST / ON / OFF</li> </ul> | LOGICAL SEEK<br>: ON        |
| <b>6</b> Pressione a tecla <u>ENTER</u> .                                                     | SETUP<br>LOGICAL SEEK [ENT] |
| Pressione a tecla (END), várias vezes, para concluir a                                        | configuração.               |

## **Configurando as Margens**

Defina uma área a não ser impressa ao longo das margens esquerda e direita da mídia. O valor de deslocamento em relação à margem de 15mm é definido neste ponto.

- Importante! Quando a prioridade for dada à configuração no software RIP, deixe o valor de configuração como "Host".
  - Você não pode especificar as margens no software RIP instalado (RasterLink). Ao usar o RasterLink, se o equipamento for configurado em "Host", a impressão será realizada como "Margens para o valor de deslocamento direito e esquerdo = 0 mm".

| 1 | Pressione a tecla (FUNCTION) no modo LOCAL.                                                                                                    | FUNCTION<br>SETUP   | [ ENT ] |
|---|----------------------------------------------------------------------------------------------------|---------------------|---------|
| 2 | Pressione a tecla ENTER.                                                                                                    | SETUP<br>FEED COMP. | [ ENT ] |
| 3 | Pressione (MARGIN].                                                                                                    | SETUP<br>MARG I N   | [ ENT ] |
| 4 | Pressione a tecla ENTER .                                                                                                    | LEFT<br>=           | 0 mm    |
| 5 | <ul> <li>Pressione  para definir as margens esquerdas.</li> <li>Esta estava configurada para "HOST" (a configuração paralela do software RIP tinha prioridade) no padrão de fábrica. Altere este valor quando configurar a margem esquerda da mídia para o valor de configuração desta máquina.</li> <li>Valor definido: HOST ou -10 a 85 mm (com aumento de 1 mm)</li> </ul> | LEFT<br>=           | HOST    |
| 6 | Pressione a tecla (ENTER).                                                                                                    | RIGHT<br>=          | 0 mm    |
| 7 | <ul> <li>Pressione  para definir as margens direitas.</li> <li>Esta estava configurada para "HOST" (a configuração paralela do software RIP tinha prioridade) no padrão de fábrica. Altere este valor quando configurar a margem direita da mídia para o valor de configuração do equipamento. Valor definido: HOST ou -10 a 85 mm (com aumento de 1 mm)</li> </ul>           | RIGHT<br>=          | ноѕ т   |
| 8 | Pressione a tecla ENTER .                                                                                                    | SETUP<br>MARG I N   | [ ENT ] |
|   | Pressione a tecla <u>END</u> , várias vezes, para concluir a configura                                                                                                    | ção.                |         |

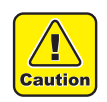

J

• Fique atento que a impressão pode começar na pensa de mídia se as margens estiverem definidas em 5 mm ou menos quando a mesma for usada.

# Configuração do modo UV

Configure a intensidade da lâmpada UV no dispositivo de LED ultravioleta.

### Ajustando a intensidade configurada no RIP

| 1 | Pressione a tecla (FUNCTION) no modo LOCAL.                                                                                                    | FUNCTION<br>SETUP         | [ ENT ] |
|---|----------------------------------------------------------------------------------------------------|---------------------------|---------|
| 2 | Pressione a tecla ENTER.                                                                                                    | SETUP<br>FEED COMP.       | [ ENT ] |
| 3 | Pressione                                                                                                    | SETUP<br>UV MODE          | [ ENT ] |
| 4 | Pressione a tecla ENTER .                                                                                                    | UV MODE<br>: HOST         |         |
| 5 | <ul> <li>Pressione para selecionar a opção [HOST].</li> <li>Para imprimir na intensidade configurada na impressora, seleciona [MANUAL].</li> </ul>                                                                                                    | UV MODE<br>: HOST         |         |
| 6 | Pressione a tecla <u>ENTER</u> .                                                                                                    | UV MODE<br>LIGHT ADJUST : | 0%      |
| 7 | <ul> <li>Pressione  para configurar o valor de ajuste para a intensidade do dispositivo de LED UV.</li> <li>Valor definido : -50% a +50%</li> <li>Se o valor for definido em 0%, o valor especificado no RIP é aplicado.</li> <li>Definir um valor negativo reduz a intensidade; um valor positivo aumenta a intensidade.</li> </ul> | UV MODE<br>LIGHT ADJUST : | 10%     |
| 8 | Pressione a tecla <u>ENTER</u> .                                                                                                    | SETUP<br>UV MODE          | [ ENT ] |
| 9 | Pressione a tecla <u>END</u> , várias vezes, para concluir a configuração.                                                                                                    |                           |         |

## Imprimindo na intensidade configurada na impressora

| 1 | Pressione a tecla (FUNCTION) no modo LOCAL.                                                                                                    | FUNCTION<br>SETUP    | [ ENT ] |
|---|----------------------------------------------------------------------------------------------------|----------------------|---------|
| 2 | Pressione a tecla <u>ENTER</u> .                                                                                                    | SETUP<br>FEED COMP.  | [ ENT ] |
| 3 | Pressione                                                                                                    | SETUP<br>UV MODE     | [ ENT ] |
| 4 | Pressione a tecla (ENTER).                                                                                                    | UV MODE<br>: HOST    |         |
| 5 | <ul> <li>Pressione  para selecionar [MANUAL].</li> <li>Para imprimir na intensidade configurada na impressora, seleciona [MANUAL].</li> </ul>                                                                                                    | UV MODE<br>: MNUAL   |         |
| 6 | Pressione a tecla ENTER .                                                                                                    | UV MODE<br>LEVEL :10 |         |
| 7 | <ul> <li>Pressione  para configurar o nível para a intensidade do dispositivo de LED UV.</li> <li>Valor definido : -50% a +50%</li> <li>A intensidade está no máximo com o valor inicial de configuração 10.</li> <li>Diminuir o nível reduz a intensidade.</li> </ul> | UV MODE<br>LEVEL : 5 |         |
| 8 | Pressione a tecla (ENTER).                                                                                                    | SETUP<br>UV MODE     | [ ENT ] |
| 9 | Pressione a tecla <u>END</u> , várias vezes, para concluir a configuração.                                                                                                    |                      |         |

### O que é a função MAPS?

Se a correção de mídia não resolver as listras de alimentação, use a função MAPS (Mimaki Advances PassSystem) para dispersar o limite das passagens para deixar as listras menos visíveis. Com a UVJ500, ambas funções MAPS1 e MAPS2 podem ser usadas.

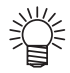

- Com MAPS1, a velocidade de impressão pode ser ajustada, mas dependendo da imagem a ser impressa, pode haver alterações na cor. Com MAPS2, ambas as listras de alimentação e alterações da cor podem ser reduzidas, mas a velocidade não pode ser ajustada. Escolha a função com base na imagem a ser impressa.
- O efeito do MAPS1 difere dependendo do valor configurado da velocidade de impressão. Use-o após verificar previamente o efeito.
- Quando a velocidade de impressão é aumentada, leva menos tempo para imprimir. No entanto, o efeito MAPS fica fraco.
- Quando a velocidade de impressão é diminuída, leva mais tempo para imprimir. No entanto, o efeito MAPS1 fica forte e as listras de alimentação tornam-se menos visíveis.
- Ao habilitar a função MAPS, uma leve alteração na cor pode ser encontrada, comparando a quando a função está desabilitada. Use-o após verificar previamente o efeito.
- MAPS pode não ser eficaz dependendo da imagem a ser impressa. Use-o após verificar previamente o

### Condições para a Função MAPS1 ser eficaz

- Ao imprimir, se você configurar a velocidade de impressão para 0% ou mais, o MAPS se torna inválido. Além disso, ela imprime na velocidade de 0%. Quando utilizar o MAPS1, configure a velocidade de impressão para "menos (-)".
   A função MAPS1 pode pão ser eficaz dependendo da imagem a ser impressa.
- A função MAPS1 pode não ser eficaz dependendo da imagem a ser impressa.

#### Para 4-cores

| Resolução    | Passada     | Velocidade de<br>digitalização |
|--------------|-------------|--------------------------------|
| 300 x 450 HQ | 3 passadas  | Velocidade normal              |
| 600 × 600    | 2 passadas  | Velocidade normal              |
| 000 X 000    | 4 passadas  | Alta velocidade                |
| 600 x 900    | 3 passadas  | Velocidade normal              |
|              | 6 passadas  | Alta velocidade                |
|              | 6 passadas  | Velocidade normal              |
| 000 X 900 HQ | 12 passadas | Alta velocidade                |
| 1200 x 1200  | 4 passadas  | Velocidade normal              |
|              | 8 passadas  | Alta velocidade                |

#### Para 4 cores + cor especial

| Resolução    | Passada        | Velocidade de<br>digitalização |
|--------------|----------------|--------------------------------|
| 300 x 450 HQ | 6 passadas     | Velocidade normal              |
| 600 x 600    | 4 passadas     | Velocidade normal              |
| 000 x 000    | 8 passadas     | Alta velocidade                |
|              | 6 passadas     | Velocidade normal              |
| 600 x 900    | 12<br>passadas | Alta velocidade                |
|              | 8 passadas     | Velocidade normal              |
| 1200 x 1200  | 16<br>passadas | Alta velocidade                |

### Condições para a Função MAPS2 ser eficaz

- · A seguir estão as resoluções e números de passadas onde a MAPS2 é eficaz.
- · Sob condições diferentes das abaixo, a impressão é realizada em modo similar a MAPS-OFF.
- A função MAPS1 pode não ser eficaz dependendo da imagem a ser impressa.

#### Para 4-cores

| Resolução    | Passada     | Velocidade de<br>digitalização |
|--------------|-------------|--------------------------------|
| 300 x 450 HQ | 6 passadas  | Velocidade normal              |
| 600 x 600    | 8 passadas  | Alta velocidade                |
|              | 12 passadas | Alta velocidade                |
| 600 x 900    | 24 passadas | Alta velocidade                |
| 1200 x 1200  | 16 passadas | Alta velocidade                |

#### Para 4 cores + cor especial

| Resolução    | Passada     | Velocidade de<br>digitalização |  |  |  |  |
|--------------|-------------|--------------------------------|--|--|--|--|
| 300 x 300 HQ | 8 passadas  | Velocidade normal              |  |  |  |  |
| 300 x 450 HQ | 12 passadas | Velocidade normal              |  |  |  |  |
| 600 x 600    | 16 passadas | Alta velocidade                |  |  |  |  |
| 600 x 900    | 24 passadas | Alta velocidade                |  |  |  |  |
| 1200 x 1200  | 32 passadas | Alta velocidade                |  |  |  |  |

## Configuração da Função MAPS1

| 1 | Pressione a tecla (FUNCTION) no modo LOCAL.                                                                                                    | FUNCTION<br>SETUP   | [ ENT ]       |
|---|----------------------------------------------------------------------------------------------------|---------------------|---------------|
| 2 | Pressione a tecla ENTER.                                                                                                    | SETUP<br>FEED COMP. | [ ENT ]       |
| 3 | Pressione                                                                                                    | SETUP<br>MAPS       | [ ENT ]       |
| 4 | Pressione a tecla ENTER                                                                                                    | MAPS<br>: OF F      |               |
| 5 | <ul> <li>Pressione  para selecionar MAPS1.</li> <li>Valor definido: MAPS1, MAPS2, OFF</li> </ul>                                                     | MAPS<br>: MAPS 1    |               |
| 6 | <ul> <li>Pressione a tecla ENTER .</li> <li>Se selecionou "MAPS2" ou "OFF" no Passo 5, prossiga para o Passo 8.</li> </ul>                           | PRINT SPEED<br>=    | ADJUST<br>0%  |
| 7 | <ul> <li>Pressione  para alterar a velocidade de impressão.</li> <li>Valor definido: -50 a +50%</li> </ul>                                           | PRINT SPEED<br>=    | ADJUST<br>10% |
|   | <ul> <li>Ao mudar a velocidade, o efeito de recuperação do<br/>bocal poderá não funcionar em alguns casos. Use-o<br/>após da verificação.</li> </ul> |                     |               |
| 8 | Pressione a tecla ENTER .                                                                                                    | SETUP<br>MAPS       | [ ENT ]       |
| 9 | Pressione a tecla <u>END</u> , várias vezes, para concluir a configuração.                                                                           |                     |               |

## Configurando a Função MAPS2 (4 cores)

| 1  | Pressione a tecla (FUNCTION) no modo LOCAL.                                                                                                    | FUNCTION<br>SETUP [ENT]       |
|----|----------------------------------------------------------------------------------------------------|-------------------------------|
| 2  | Pressione a tecla ENTER.                                                                                                    | SETUP<br>FEED COMP. [ENT]     |
| 3  | Pressione 🔎 💌 para selecionar [MAPS].                                                                                                    | SETUP<br>MAPS [ENT]           |
| 4  | Pressione a tecla ENTER                                                                                                    | MAPS<br>: OF F                |
| 5  | <ul> <li>Pressione  para selecione MAPS2.</li> <li>Valor definido: MAPS1, MAPS2, OFF</li> </ul>                                                                                                    | MAPS<br>:MAPS 2               |
| 6  | <ul> <li>Pressione a tecla <u>ENTER</u>.</li> <li>Se selecionou "OFF" no Passo 5, prossiga para o Passo 12.</li> </ul>                                                                                                    | MAPS 2<br>: AUTO              |
| 7  | <ul> <li>Pressione  para selecionar "AUTO" ou "MANUAL".</li> <li>AUTO : Configure o padrão de impressão e o nível de suavização com o valor recomendado automaticamente dependendo do modo de impressão.</li> <li>MANUAL : O valor definido pode ser ajustado.</li> </ul> | MAPS2<br>: AUTO               |
|    | (Importante!) • Ao mudar a velocidade, o efeito de recuperação do bocal p casos. Use-o após da verificação.                                                                                                    | oderá não funcionar em alguns |
| 8  | <ul> <li>Pressione a tecla ENTER .</li> <li>Ao selecionar "AUTO" no Passo 7, prossiga para o Passo 12.</li> <li>Ao selecionar "MANUAL" no Passo 7, prossiga para o Passo 9.</li> </ul>                                                                                    | MAPS2<br>PATTERN: 1           |
| 9  | <ul> <li>Pressione  para selecionar o padrão para imprimir.</li> <li>Valor definido: Pattern1 a Pattern 5 (Padrão 1 a Padrão 4)</li> </ul>                                                                                                    | MAPS2<br>PATTERN: 2           |
|    | • O efeito da MAPS2 difere dependendo da imagem a ser im impressão e use-o após verificar previamente o efeito.                                                                                                    | pressa. Altere o padrão de    |
| 10 | Pressione a tecla ENTER .                                                                                                    | MAPS2<br>SMOOTHING LV.:AUTO   |

3

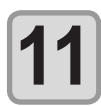

Pressione para alterar o nível de suavização.

MAPS2 SMOOTHING LV.:100%

- Valor definido: AUTO, 5 a 100% (definido em unidades de 5%)
- AUTO : Define o nível de suavização automaticamente dependendo do modo de impressão.
- 5 a 100% : O efeito da MAPS2 fica mais forte conforme o valor definido aumenta, e fica mais fraco conforme ele diminui.

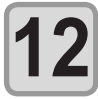

| Pressione a tecla ENTER . | SETUP |       |
|---------------------------|-------|-------|
|                           | MAPS  | [ENT] |
|                           |       |       |

13

Pressione a tecla <u>END</u>, várias vezes, para concluir a configuração.

### Configuração da função MAP S2 (4 cores + tinta de cor especial)

| 1 | Pressione a tecla (FUNCTION) no modo LOCAL.                                                                                                    | FUNCTION<br>SETUP [ENT]                                        |
|---|----------------------------------------------------------------------------------------------------|----------------------------------------------------------------|
| 2 | Pressione a tecla                                                                                                    | SETUP<br>FEED COMP. [ENT]                                      |
| 3 | Pressione                                                                                                    | SETUP<br>MAPS [ENT]                                            |
| 4 | Pressione a tecla ENTER                                                                                                    | MAPS<br>: OF F                                                 |
| 5 | <ul> <li>Pressione  para selecionar a opção "MAPS2" e pressione a tecla ENTER .</li> <li>Valor definido : MAPS1, MAPS2, DESLIGADOS</li> <li>Se selecionou "OFF", prossiga para o Passo 11.</li> </ul>                                                                     | MAPS 2<br>: AUTO                                               |
| 6 | <ul> <li>Pressione  para selecionar "AUTO" ou "MANUAL".</li> <li>AUTO : Configure o padrão de impressão e o nível de suavização com o valor recomendado automaticamente dependendo do modo de impressão.</li> <li>MANUAL : O valor definido pode ser ajustado.</li> </ul> | MAPS 2<br>: AUTO                                               |
|   | <ul> <li>Importante!</li> <li>Se as listras de alimentação e a alteração de cor não forem<br/>em "AUTO", ajuste o padrão de impressão e nível de<br/>"MANUAL".</li> </ul>                                                                                                 | n melhoradas pela configuração<br>suavização pela configuração |
| 7 | <ul> <li>Pressione a tecla <u>ENTER</u>.</li> <li>Ao selecionar "AUTO" no Passo 6, prossiga para o Passo 11.</li> <li>Ao selecionar "MANUAL" no Passo 6, prossiga para o Passo 8.</li> </ul>                                                                              | COLOR ><br>PATTERN: 1                                          |

#### Configuração destinada a reduzir a ocorrência de listras entre as passadas

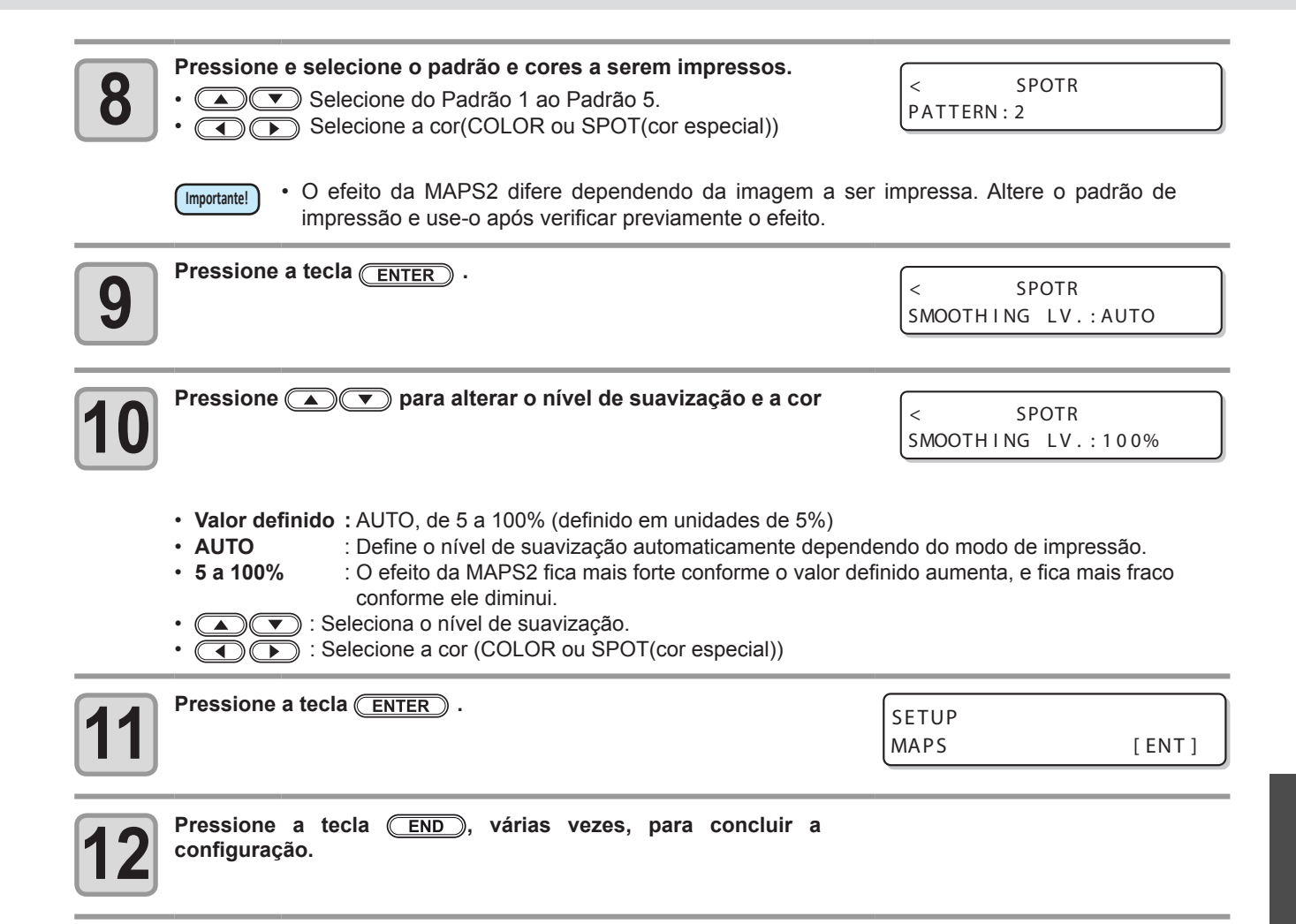

3

## **Configurando a Limpeza Automática**

Você pode configurar a máquina para que ela conte o número ou o comprimento de folhas impressas, ou o tempo após a conclusão da impressão, e realize a limpeza automaticamente se necessário.

- Você pode selecionar a configuração de limpeza automática entre os três tipos abaixo:
  - PAGE (PÁGINA) : Configura os intervalos de limpeza pelo número de arquivos impressos.
  - LENGTH (COMPRIMENTO) : Configura os intervalos de limpeza pelo comprimento de impressão.
  - TIME (TEMPO) : Configura os intervalos de limpeza pelo tempo de impressão.

O equipamento pode realizar uma operação de impressão estável quando seus cabeçotes são mantidos sempre limpos.

| 1  | Pressione a tecla (FUNCTION) no modo LOCAL.                                                                                                    | FUNCTION<br>SETUP [ENT]                                                                                                    |
|----|----------------------------------------------------------------------------------------------------|----------------------------------------------------------------------------------------------------|
| 2  | Pressione a tecla ENTER .                                                                                                    | SETUP<br>FEED COMP. [ENT]                                                                                                    |
| 3  | Pressione  pressione a tecla  ENTER .                                                                                                    | AUTO CLEANING<br>:OFF                                                                                                    |
| 4  | <ul> <li>Pressione  para selecionar o tipo da limpeza automática.</li> <li>Existem as opções "PAGE", "LENGTH", e "TIME".</li> </ul>                                                                                                    | AUTO CLEANING<br>: LENGTH                                                                                                    |
|    | <ul> <li>PAGE (PÁGINA) : Quando o número estabelecido de impressões for atingido, cabeçotes automaticamente.</li> <li>LENGTH (TAMANHO): Quando o comprimento estabelecido for atingido, a má cabeçotes automaticamente.</li> <li>TIME (TEMPO) : Quando o tempo estabelecido for atingido, a máquina realiza a lim</li> <li>Se você não configurar a limpeza automática, primeiro selecione "OFF" e ent</li> </ul> | a máquina realiza a limpeza dos<br>quina realiza a limpeza dos<br>peza dos cabeçotes automaticamente.<br>ão proceda para o passo 10. |
| 5  | Pressione a tecla ENTER .                                                                                                    |                                                                                                    |
| 6  | <ul> <li>Pressione para selecionar o tipo da limpeza automática.</li> <li>Dependendo do tipo de auto limpeza selecionado na etapa 5, o valor de configuração é diferente.</li> <li>Para PAGE : página 1 a 1000</li> <li>Para LENGTH : de 0,1 a 100m (com incrementos de 0,1m)</li> <li>Para TIME : de 10 a 120 minutos (com incrementos de 10 min.)</li> </ul>                                                    | INTERVAL<br>= 10.0m                                                                                                    |
| 7  | Pressione a tecla ENTER .                                                                                                    | TYPE<br>: SOFT                                                                                                    |
| 8  | Pressione Definit o tipo de limpeza.<br>Valor definido: NORMAL/ SOFT/ HARD                                                                                                    | TYPE<br>: NORMAL                                                                                                    |
| 9  | Pressione a tecla ENTER .                                                                                                    |                                                                                                    |
| 10 | Pressione a tecla END, várias vezes, para concluir a configuraçã                                                                                                    | io.                                                                                                    |

 Dependendo do estado dos cabeçotes, etc., a deterioração da qualidade da imagem pode não ser melhorada mesmo realizando essa operação. Nesse caso, contate nosso escritório de serviços ou o distribuidor local.

## Configurando o tempo de limpeza dos bocais

Quando o tempo definido tiver passado, a face do bocal do cabeçote é limpa automaticamente para remover gotículas de tinta. Em casos onde ocorreram desvio, ausência de agulha ou sintomas de que as gotículas caíram, deixe o intervalo entre cada operação mais curto.

| 1 | Pressione a tecla (FUNCTION) no modo LOCAL.                                                                                                    | FUNCTION<br>SETUP [ENT]       |
|---|----------------------------------------------------------------------------------------------------|-------------------------------|
| 2 | Pressione a tecla ENTER.                                                                                                    | SETUP<br>FEED COMP. [ENT]     |
| 3 | Pressione Deressione Pressione Press | SETUP<br>INTERVAL WIPING[ENT] |
| 4 | Pressione a tecla ENTER .                                                                                                    | INTERVAL WIPING<br>:OFF       |
| 5 | <ul> <li>Pressione para definir os intervalos.</li> <li>Valor definido: de 3 a 255 minutos, OFF</li> <li>Quando OFF é selecionado, a limpeza periódica não é executada.</li> </ul>                                                                                                    | INTERVAL WIPING<br>:OFF       |
| 6 | Pressione a tecla ENTER .                                                                                                    | SETUP<br>INTERVAL WIPING[ENT] |
| 7 | Pressione a tecla END, várias vezes, para concluir a configuraçã                                                                                                    | 0.                            |

# **Outras Configurações**

Modifique as configurações de acordo com a utilização.

| 1 | Pressione a tecla (FUNCTION) no modo LOCAL.                                                                                            | FUNCT I ON<br>SETUP | [ ENT ] |
|---|----------------------------------------------------------------------------------------------------|---------------------|---------|
| 2 | Pressione a tecla ENTER .                                                                                                    | SETUP<br>FEED COMP. | [ ENT ] |
| 3 | <ul> <li>Pressione  para selecionar um item para configurar.</li> <li>Selecione-o, consultando "Lista de Funções" na P.3-2.</li> </ul> |                     |         |
| 4 | Pressione a tecla ENTER .                                                                                                    |                     |         |
| 5 | <ul> <li>Pressione  para selecionar o valor da configuração.</li> <li>Selecione-o, consultando "Lista de Funções" na P.3-2.</li> </ul> |                     |         |
| 6 | Pressione a tecla ENTER .                                                                                                    |                     |         |
| 7 | Pressione a tecla END, várias vezes, para concluir a configuração                                                                      | 0.                  |         |

(Importante!) • O valor configurado é mantido mesmo quando a alimentação está ajustada para "OFF".

# **Configurações da Máquina**

As configurações da máquina são funções para um uso mais fácil do equipamento. Os itens a seguir podem ser configurados nas configurações do equipamento.

| Item                              |                                              | Valor definido                                                             | Padrão                 | Significado                                                                                                    |  |
|-----------------------------------|----------------------------------------------|----------------------------------------------------------------------------|------------------------|----------------------------------------------------------------------------------------------------|--|
| AUTO Power-off ( P.3-19)          |                                              | NENHUM/ 10 a 600<br>min                                                    | NONE                   | Quando nenhuma operação é realizada<br>pelo período de tempo definido, a energia<br>é automaticamente desligada.                                                                                       |  |
| Alimentação/<br>Recolhimento (    | FEED<br>(Alimentação<br>para<br>Confirmação) | ON / OFF                                                                   | OFF                    | Defina usar do recolhimento/alimentação<br>ou não. Ao imprimir na mídia em folha ou ao<br>usar a unidade de recolhimento somente,                                                                      |  |
| vcg P.3-20)                       | ROLO                                         | ON / OFF                                                                   | OFF                    | do Recolhimento separadamente.                                                                                                    |  |
| MEDIA REMAIN                      | ( <sup>2</sup> P.3-21)                       | ON / OFF OFF É possível controlar a restante.                              |                        | É possível controlar a quantidade de mídia restante.                                                                                                    |  |
| TIME SET (                        | P.3-23)                                      | +4h ~ -20h                                                                 | Horário<br>Japonês     | A diferença no horário é corrigida.                                                                                                    |  |
| UNIT                              | TEMP.<br>(Temperatura<br>Ambiente)           | °C (Centígrados)<br>/°F (Fahrenheit)                                       | °C                     | Define a unidade para exibição da temperatura.                                                                                                    |  |
| (~~~ 1.3-24)                      | LENGTH                                       | mm / polegada                                                              | mm                     | Define a unidade para exibição de tamanho e área.                                                                                                    |  |
| KEY BUZZER                        |                                              | OFF / ON                                                                   | ON                     | Define um sinal sonoro para quando as teclas são pressionadas.                                                                                                    |  |
| DETECTAR<br>MÍDIA<br>(CPP P.3-27) | WIDTH<br>DETECT<br>(DETECTAR)                | AUTO/MANUAL                                                                | AUTO                   | Ao configurar a mídia e caso insira<br>qualquer largura de mídia, ou, ao utilizar<br>uma mídia clara e houver um problema<br>para utilizar o sensor de largura de mídia,<br>configure-o para "MANUAL". |  |
|                                   | THICKNESS<br>DETECT                          | AUTO/MANUAL                                                                | AUTO                   | Ao configurar a mídia e caso insira<br>qualquer espessura de mídia, ou, quando<br>houver um problema para utilizar o sensor<br>de espessura de mídia, configure-o para<br>"MANUAL".                    |  |
| ALIMENTAÇÃO                       |                                              | OFF / ON                                                                   | ON                     | Alimentação de secagem conduzida a                                                                                                    |  |
| SECA<br>(CPP P.3-24)              | BACKWORD<br>FEED                             | ON/OFF                                                                     | OFF                    | secar dados de impressão uniformemente<br>é configurada.                                                                                                    |  |
| LANGUAGE ( CP P.3-26)             |                                              | English<br>ニホンゴ<br>Deutsch<br>Français<br>Español<br>Italiano<br>Português | English                | O idioma exibido é alterado.                                                                                                    |  |
|                                   | Definição da red                             | e.                                                                         |                        |                                                                                                    |  |
|                                   | Endereço de IP                               | O endereço de IP da ma                                                     | áquina atual será      | exibido.                                                                                                    |  |
|                                   | Endereço MAC                                 | O endereço de IP da ma                                                     | áquina atual será<br>I | i exibido.                                                                                                    |  |
|                                   | DHCP                                         | ON / OFF                                                                   |                        | Quando estiver ON, sera utilizado o<br>endereço IP fornecido pelo servidor DHCP.                                                                                                    |  |
| NETWORK<br>(CPP P.3-25)           | AutoIP                                       | ON / OFF                                                                   |                        | Quando essa opção é ativada, o endereço<br>IP é determinado pelo protocolo AutoIP. No<br>entanto, se a opção DHCP está ativada, é<br>essa opção que possui a prioridade.                               |  |
|                                   | Endereço de<br>IP *1                         | Configura o endereço IP utilizado por esta máquina.                        |                        |                                                                                                    |  |
|                                   | Def.Gateway *1                               | Configura o gateway pa                                                     | drão utilizado po      | r esta máquina.                                                                                                    |  |
|                                   | Endereço de<br>DNS *1                        | Configura o endereço do servidor DNS utilizado por esta máquina.           |                        |                                                                                                    |  |
|                                   | SubNet Mask *1                               | Configura o número digital da máscara da subrede usada por esta máquina.   |                        |                                                                                                    |  |

| Item              |                 | Valor definido                                                |                      | Padrão                                                            | Significado                                                                                    |  |
|-------------------|-----------------|---------------------------------------------------------------|----------------------|-------------------------------------------------------------------|------------------------------------------------------------------------------------------------|--|
|                   | Mail Delivery   | ON / OFF                                                      | ON / OFF OFF         |                                                                   | Determina se um e-mail será enviado<br>ou não quando ocorrer o evento<br>definido.             |  |
|                   |                 | Print Start Event                                             | ON / OFF             | OFF                                                               | Determina se um e-mail será enviado<br>ou não no começo da impressão.                          |  |
|                   |                 | Print End Event                                               | ON / OFF             | OFF                                                               | Determina se um e-mail será enviado<br>ou não no fim da impressão.                             |  |
|                   | Select Event    | Warning Event                                                 | ON / OFF             | OFF                                                               | Determine se um e-mail será enviado ou não quando um aviso for exibido.                        |  |
|                   |                 | Other Event                                                   | ON / OFF             | OFF                                                               | Determine se um e-mail será enviado<br>ou não quando ocorrer um evento<br>diferente dos acima. |  |
|                   | Mail Address    | Insira o endereço de e-mail ao qual deseja enviar a mensagem. |                      | Caracteres alfanuméricos e símbolos (com limite de 96 caracteres) |                                                                                                |  |
| (@P.3-31)         | Message Subject | Coloque os caracteres que deseja inserir no título do e-mail. |                      | Caracteres alfanuméricos e símbolos (com limite de 8 caracteres)  |                                                                                                |  |
|                   |                 | SMTP Address                                                  |                      | Configuração                                                      | do servidor SMTP.                                                                              |  |
|                   |                 | PORTA SMTP No.                                                |                      | Define a porta                                                    | Define a porta numérica do SMTP.                                                               |  |
|                   |                 |                                                               | POP antes do<br>SMTP | Defina o méto                                                     | do de autenticação do servidor SMTP                                                            |  |
|                   |                 | Autenticação                                                  | SMTP Aut             | (autenticação do SMTP).                                           |                                                                                                |  |
|                   | Server Setup    |                                                               | OFF                  |                                                                   |                                                                                                |  |
|                   |                 | USER NAME *2                                                  |                      | Defina o nome do usuário para autenticação.                       |                                                                                                |  |
|                   |                 | PASS WORD *2                                                  |                      | Define a senha para autenticação.                                 |                                                                                                |  |
|                   |                 | POP3 ADDRESS *3                                               |                      | Define o servidor POP.                                            |                                                                                                |  |
|                   |                 | APOP *3                                                       |                      | Define ON/ OFF do APOP.                                           |                                                                                                |  |
|                   | Transmit Test   | Envia o e-mail de                                             | teste.               |                                                                   |                                                                                                |  |
| RESET((2) P.3-42) |                 |                                                               |                      |                                                                   | Todos os valores das configurações<br>retornam ao status<br>padrão.                            |  |

\*1. Selecionável quando [DHCP] e [AutoIP] estiverem ambos [OFF] (desligados)
\*2. Selecionável apenas quando Aut. não estiver OFF (desligado)
\*3. Selecionável apenas quando Aut. for POP antes de SMTP

### Configurando AUTO Power-off (Desligamento Automático)

Quando nenhuma operação é realizada pelo período de tempo definido, a energia é automaticamente desligada.

| 1 | Pressione a tecla (FUNCTION) no modo LOCAL.                                                                                              | FUNCT I ON<br>SETUP             | [ ENT ]   |
|---|----------------------------------------------------------------------------------------------------|---------------------------------|-----------|
| 2 | Pressione ( ) para selecionar [MACHINE SETUP].                                                                                           | FUNCTION<br>MACHINE SETUP       | [ENT]     |
| 3 | Pressione a tecla ENTER duas vezes.                                                                                                    | AUTO Power-off                  | 3 0 m i n |
| 4 | <ul> <li>Pressione  para definir o tempo para desligar a alimentação.</li> <li>Valor Definido: none (nenhum), de 10 a 600 min</li> </ul> | AUTO Power-off<br>=             | 60min     |
| 5 | Pressione a tecla ENTER .                                                                                                    | MACHINE SETUP<br>AUTO Power-off | [ ENT ]   |
| 6 | Pressione a tecla <u>END</u> , várias vezes, para concluir a configuração.                                                               |                                 |           |

• Se o equipamento receber dados do PC no status de desligamento automático, ele é ligado novamente, porém a impressão não começa automaticamente.

## Configurar a alimentação e o recolhimento

Defina usar do recolhimento/alimentação ou não. Ao imprimir na mídia em folha ou ao usar a unidade de recolhimento somente, realize a configuração da Alimentação e do Recolhimento separadamente.

| 1  | Pressione a tecla (FUNCTION) no modo LOCAL.                                | FUNCTION<br>SETUP [ENT]               |
|----|----------------------------------------------------------------------------|---------------------------------------|
| 2  | Pressione ( ) para selecionar [MACHINE SETUP].                             | FUNCTION<br>MACHINE SETUP [ENT]       |
| 3  | Pressione a tecla ENTER .                                                  | MACHINE SETUP<br>AUTO Power-off [ENT] |
| 4  | Pressione ( ) para selecionar [Feeding/TakeUp].                            | MACHINE SETUP<br>Feeding/TakeUp [ENT] |
| 5  | Pressione a tecla ENTER.                                                   | FEED<br>: OF F                        |
| 6  | Pressione ( ) para selecionar ON/ OFF.                                     | FEED<br>: ON                          |
| 7  | Pressione a tecla ENTER .                                                  | ROLL<br>: OF F                        |
| 8  | Pressione ( ) para selecionar ON/ OFF.                                     | ROLL<br>: ON                          |
| 9  | Pressione a tecla ENTER.                                                   |                                       |
| 10 | Pressione a tecla <u>END</u> , várias vezes, para concluir a configuração. |                                       |

### Configurando a exibição de Mídia Residual

Define se a tela exibirá a quantidade de mídia restante.

賞

U

| Quando o visor da quantidade de mídia restante está ligado ("ON")    | a quantidade de mídia restante é exibida no Remote.<br>(Entretanto, quando uma mídia em folha é usada, o tamanho da mídia a<br>ser<br>impressa é exibido.) |
|----------------------------------------------------------------------|----------------------------------------------------------------------------------------------------|
| Quando o "Mídia remaining amount<br>display " está desligado ("OFF") | a quantidade de mídia restante não é exibida no Remote.                                                                                                    |

- A quantidade de mídia que foi alimentada pela impressão e pelas teclas de comando reflete na quantidade restante.
  - O comprimento de uma mídia (valor inicial da quantidade restante) é digitado quando uma mídia em rolo é detectada. ( P.2-20)
  - A configuração definida aqui não entra em efeito até que a detecção de mídia seja realizada após a conclusão da mesma.

|   | Prossione a tecla (FUNCTION) no modo LOCAL             |                |       |
|---|--------------------------------------------------------|----------------|-------|
|   |                                                        | FUNCTION       |       |
|   |                                                        | SETUP          | [ENT] |
|   |                                                        | <u> </u>       |       |
|   |                                                        |                |       |
|   | Pressione 🔊 💌 para selecionar [MACHINE SETUP]          |                |       |
| 2 |                                                        | FUNCTION       |       |
|   |                                                        | MACHINE SETUP  | [ENT] |
|   |                                                        |                |       |
|   |                                                        |                |       |
|   | Pressione a tecla ENTER                                |                |       |
| 2 |                                                        | MACHINE SETUP  |       |
| J |                                                        | AUTO Power-off | [ENT] |
|   |                                                        | ·              |       |
|   |                                                        |                |       |
|   | Pressione 💽 💌 para selecionar [MEDIA REMAIN].          |                |       |
| 4 |                                                        | MACHINE SETUP  |       |
|   |                                                        | MEDIA REMAIN   |       |
|   |                                                        |                |       |
|   |                                                        |                |       |
|   | Pressione a tecla ENTER .                              | MEDIA REMAIN   |       |
| 5 |                                                        | · OF F         |       |
|   |                                                        |                | )     |
|   |                                                        |                |       |
|   |                                                        | <u></u>        |       |
| C | Pressione ( ) para selecionar ON/ OFF.                 | MEDIA REMAIN   |       |
|   |                                                        | : ON           |       |
|   |                                                        | <u> </u>       |       |
|   |                                                        |                |       |
|   | Pressione a tecla ENTER                                |                |       |
| 7 |                                                        | MACHINE SETUP  |       |
|   |                                                        | MEDIA REMAIN   | [ENT] |
|   |                                                        | ·              |       |
|   |                                                        |                |       |
|   | Pressione a tecla (END), várias vezes, para concluir a |                |       |
| X | configuração.                                          |                |       |

3

#### Imprimindo a quantidade restante de uma mídia

#### A quantidade restante de mídia presente pode ser impressa.

省

Configure *"Remaining amount of a media to display"* em "ON".
Ao substituir a mídia que você usa agora por outra, recomenda-se imprimir a quantidade restante de mídia nela. Com isso, ao usar mídia substituível novamente, pode-se digitar um valor preciso na tela ( P.2-20) que aparece após a detecção de mídia.

| 1 | <ul> <li>No modo Local, pressione </li> <li>O modo local será alternado para o modo de configuração de ponto de origem.</li> </ul>                                                                                                    | ORIGIN SETUP<br>0.0                                                                      |
|---|----------------------------------------------------------------------------------------------------|------------------------------------------------------------------------------------------|
| 2 | <ul> <li>Pressione </li> <li>Mova o carro e a mídia com </li> <li>Quando a origem não for alterada, não pressione</li> <li>Quando a origem não for alterada, não pressione</li> <li>e prossiga para o passo 3.</li> <li>Ao pressional a tecla <a href="mailto:ENTER">ENTER</a> aqui, a origem é alterada e a tela retorna ao modo local.</li> </ul> | ORIGIN SETUP<br>0.0 0.0<br>Ponto de Ponto de<br>origem origem<br>(Comprimento) (Largura) |
| 3 | <ul> <li>Pressione a tecla (REMOTE).</li> <li>Ao pressionar ( ), a tela retorna ao passo 2.</li> <li>Ao pressionar a tecla (END), a tela retorna ao modo LOCAL.</li> </ul>                                                                                                    | MEDIA REMAIN PRINT                                                                       |
| 4 | <ul> <li>Pressione a tecla ENTER.</li> <li>A quantidade restante de mídia começa a ser impressa.</li> <li>Após a impressão ser concluída, a tela irá retornar ao modo LOCAL.</li> </ul>                                                                                                    |                                                                                          |

Quando a quantidade restante de uma mídia acabar de ser impressa com as origens alteradas, as (Important!) origens definidas aqui estarão em efeito mesmo quando os dados subsequentes forem impressos.

## Configurando a hora (TIME)

Você pode configurar a hora em seu país (diferença de horário).

| 1 | Pressione a tecla (FUNCTION) no modo LOCAL.                                                                                           | FUNCTION<br>SETUP [ENT]                        |
|---|----------------------------------------------------------------------------------------------------|------------------------------------------------|
| 2 | Pressione ( ) para selecionar [MACHINE SETUP].                                                                                        | FUNCTION<br>MACHINE SETUP [ENT]                |
| 3 | Pressione a tecla ENTER .                                                                                                    | MACHINE SETUP<br>AUTO Power-off [ENT]          |
| 4 | Pressione ( ) para selecionar a opção [TIME SET].                                                                                     | MACHINE SETUP<br>TIME SET [ENT]                |
| 5 | Pressione a tecla ENTER .                                                                                                    | TIME SET           2012.10.05         21:30:00 |
| 6 | Pressione ( ) ( ) ( ) informar a hora.<br>Para selecionar o Ano/Mês/Dia/Hora: utilize as teclas ( ) ( ) ( ) ( ) ( ) ( ) ( ) ( ) ( ) ( |                                                |
| 7 | <ul> <li>Pressione a tecla ENTER .</li> <li>A data e a hora inseridas serão exibidas.</li> </ul>                                      | TIME SET<br>2012.10.05 15:30:00                |
| 8 | Pressione a tecla <u>END</u> , várias vezes, para concluir a configuração.                                                            |                                                |
|   |                                                                                                    |                                                |

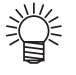

Pode ser configurado desde -20 horas até + 4 horas.

3

## Configurando as Unidades (UNIT)

As unidades usadas pelo equipamentos são configuradas.

| 1  | Pressione a tecla (FUNCTION) no modo LOCAL.                                                                     | FUNCTION<br>SETUP                 | [ ENT ] |
|----|----------------------------------------------------------------------------------------------------|-----------------------------------|---------|
| 2  | Pressione Pressione Pressione                                                                                   | FUNCTION<br>MACHINE SETUP         | [ ENT ] |
| 3  | Pressione a tecla ENTER.                                                                                        | MACHINE SETUP<br>AUTO Power - off | [ ENT ] |
| 4  | Pressione 🔺 💌 para selecionar [UNIT].                                                                           | MACHINE SETUP<br>UNIT             | [ ENT ] |
| 5  | Pressione a tecla ENTER .                                                                                       | TEMP .<br>: ° C                   |         |
| 6  | Pressione                                                                                                    |                                   |         |
| 7  | Pressione a tecla ENTER .                                                                                       | LENGTH<br>: mm                    |         |
| 8  | <ul> <li>Pressione  para selecione uma unidade do comprimento.</li> <li>Definir valor: mm / polegada</li> </ul> |                                   |         |
| 9  | Pressione a tecla ENTER.                                                                                        | MACHINE SETUP<br>UNIT             | [ ENT ] |
| 10 | Pressione a tecla END, várias vezes, para concluir a configuraçã                                                | 0.                                |         |

### Configurando um KEY BUZZER (SINAL SONORO DO TECLADO)

É possível desativar a campainha quando a tecla é pressionada.

| Pressione a tecla (FUNCTION) no modo LOCAL.                | FUNCTION             |
|------------------------------------------------------------|----------------------|
|                                                            | SETUP [ENT]          |
|                                                            |                      |
|                                                            |                      |
| Pressione para selecionar [MACHINE SETUP].                 | FUNCTION             |
|                                                            | MACHINE SETUP [ENT]  |
|                                                            |                      |
|                                                            |                      |
| <b>2</b> Pressione a tecia <u>ENTER</u> .                  | MACHINE SETUP        |
| 3                                                          | AUTO Power-off [ENT] |
|                                                            |                      |
| Pressione (A) (V) para selecionar [KEY BIJ77ER]            |                      |
|                                                            | MACHINE SEIUP        |
|                                                            |                      |
|                                                            |                      |
|                                                            |                      |
| Pressione a tecla ( <u>ENTER</u> ).                        | KEY BUZZER           |
| <b>J</b>                                                   | : ON                 |
|                                                            |                      |
| Pressione Ressioner ON/ OFF                                |                      |
|                                                            | KEY BUZZER           |
|                                                            |                      |
|                                                            |                      |
| Pressione a tecla ENTER.                                   | MACHINE SETUP        |
|                                                            | KEY BUZZER [ENT]     |
|                                                            |                      |
|                                                            | <b>6</b>             |
| Pressione a tecia (END), varias vezes, para concluir a con | figuraçao.           |
| 0                                                          |                      |
|                                                            |                      |

賞

 Mesmo com a função key buzzer desativada ("OFF"), o sinal sonoro para erros, avisos, conclusão de operações, etc. não pode ser desligado.

## Configurando um Idioma (LANGUAGE)

Você pode alterar o idioma exibido.

| Pressione a tecla (FUNCTION) no modo LOCAL.                                                                                                    | FUNCTION<br>SETUP [ENT]               |
|----------------------------------------------------------------------------------------------------|---------------------------------------|
| Pressione Pressione Pressi | FUNCTION<br>MACHINE SETUP [ENT]       |
| <b>B</b> Pressione a tecla ENTER .                                                                                                    | MACHINE SETUP<br>AUTO Power-off [ENT] |
| Pressione  Pressione   | MACHINE SETUP<br>LANGUAGE [ENT]       |
| <b>5</b> Pressione a tecla <u>ENTER</u> .                                                                                                    | LANGUAGE<br>: English                 |
| <b>Pressione Pressione Pressione Pressione Pressione Pressione Pressione Pression Pression Pr</b>                                                                                                    | MEDIA SIDUAL<br>:ニホンコ゛                |
| Pressione a tecla ENTER.                                                                                                    | MACHINE SETUP<br>LANGUAGE [ENT]       |
| Pressione a tecla END, várias vezes, para concluir a configu                                                                                                    | ıração.                               |

### Configurando a detecção de mídia (MEDIA DETECT)

Há duas configurações para detecção de mídia, "Detecção de largura" e "Detecção de espessura". Ao configurar a mídia e caso insira qualquer largura/espessura de mídia, ou, ao utilizar uma mídia clara etc. e houver um problema para utilizar o sensor de largura/espessura de mídia, configure-o para "MANUAL".

| 1  | Pressione a tecla (FUNCTION) no modo LOCAL.                                                                             | FUNCTION<br>SETUP [ENT]               |
|----|----------------------------------------------------------------------------------------------------|---------------------------------------|
| 2  | Pressione Pressione Pressione                                                                                           | FUNCTION<br>MACHINE SETUP [ENT]       |
| 3  | Pressione a tecla ENTER.                                                                                                | MACHINE SETUP<br>AUTO Power-off [ENT] |
| 4  | Pressione  para selecionar [MEDIA DETECT].                                                                              | MACHINE SETUP<br>MEDIA DETECT [ENT]   |
| 5  | <ul> <li>Pressione a tecla ENTER.</li> <li>A tela de configuração de detecção de largura de mídia é exibida.</li> </ul> | WIDTH DETECT<br>: AUTO                |
| 6  | Pressione Opara selecionar "AUTO" ou "MANUAL".                                                                          | DETECT<br>: MANUAL                    |
| 7  | <ul> <li>Pressione a tecla ENTER.</li> <li>A tela de configuração de detecção de largura de mídia é exibida.</li> </ul> | MACHINE SETUP<br>MEDIA DETECT [ENT]   |
| 8  | Pressione a tecla ENTER.                                                                                                | THICKNESS DETECT<br>: AUTO            |
| 9  | Pressione Depara selecionar "AUTO" ou "MANUAL".                                                                         | THICKNESS DETECT<br>:MANUAL           |
| 10 | Pressione a tecla ENTER.                                                                                                | MACHINE SETUP<br>MEDIA DETECT [ENT]   |
| 11 | Pressione a tecla <u>END</u> , várias vezes, para concluir a configuraçã                                                | io.                                   |

### Configurando a secagem da alimentação (DRYING FEED)

A configuração de alimentação de secagem conduzida a secar dados de impressão uniformemente é alterada.

| 1  | Pressione a tecla (FUNCTION) no modo LOCAL.                                                                                           | FUNCTION<br>SETUP [ENT]               |
|----|----------------------------------------------------------------------------------------------------|---------------------------------------|
| 2  | Pressione Pressione Pressione                                                                                                    | FUNCTION<br>MACHINE SETUP [ENT]       |
| 3  | Pressione a tecla <u>ENTER</u> .                                                                                                    | MACHINE SETUP<br>AUTO Power-off [ENT] |
| 4  | Pressione DryING TIME].                                                                                                    | MACHINE SETUP<br>DRYING FEED [ENT]    |
| 5  | Pressione a tecla <u>ENTER</u> .                                                                                                    | DRYING FEED<br>: ON                   |
| 6  | Pressionepara definir ON/ OFF.ON: A alimentação de secagem está ativa.OFF: A alimentação de secagem está inativa.                     | DRYING FEED<br>: OFF                  |
| 7  | Pressione a tecla ENTER.                                                                                                    | BACKWARD FEED<br>: ON                 |
| 8  | Pressionepara definir ON/ OFF.ON: A alimentação em sentido contrário está ativa.OFF: A alimentação em sentido contrário está inativa. | BACKWARD FEED<br>: OF F               |
| 9  | Pressione a tecla ENTER.                                                                                                    | MACHINE SETUP<br>DRYING FEED [ENT]    |
| 10 | Pressione a tecla <u>END</u> , várias vezes, para concluir a configuraç                                                               | ção.                                  |

### Definição da rede

A rede também pode ser configurada com o "Network Configurator", ferramenta utilizada para configurar a rede dos produtos da Mimaki. Para baixar o Configurador de Rede, acesse a seção " Driver / Utility" (Drivers/Utilitários) na página de download Mimaki Engineering (http://eng.mimaki.co.jp/download/).

| 1  | Pressione a tecla (FUNCTION) no modo LOCAL.                                                                                                    | FUNCTION<br>SETUP [ENT]                |
|----|----------------------------------------------------------------------------------------------------|----------------------------------------|
| 2  | Pressione para selecionar [MACHINE SETUP].                                                                                                    | FUNCTION<br>MACHINE SETUP [ENT]        |
| 3  | Pressione a tecla ENTER.                                                                                                    | MACHINE SETUP<br>AUTO Power-off [ENT]  |
| 4  | Pressione  Pressione  Pressione  Pressione                                                                                                    | MACHINE SETUP<br>NETWORK [ENT]         |
| 5  | Pressione a tecla ENTER .                                                                                                    | NETWORK<br>Check IP Addr. [ENT]        |
| 6  | <ul> <li>Pressione a tecla ENTER.</li> <li>O endereço de IP da máquina atual será exibido.</li> <li>Depois de conectar a rede, demora um pouco de tempo até determinar o endereço IP. Se o endereço IP não foi determinado, será exibido "0.0.0.0".</li> </ul> | Check IP Address<br>10. 16.168.235     |
| 7  | Pressione a tecla ENTER .                                                                                                    | NETWORK<br>Check IP Addr. [ENT]        |
| 8  | Pressione                                                                                                    | NETWORK<br>Check MAC Addr.[ENT]        |
| 9  | <ul> <li>Pressione a tecla ENTER.</li> <li>O endereço MAC da máquina atual será exibido</li> </ul>                                                                                                    | Check MAC Address<br>00:0d:1b:00:00:00 |
| 10 | Pressione a tecla ENTER .                                                                                                    | NETWORK<br>Check MAC Addr.[ENT]        |
| 11 | Pressione 🔎 💌 para selecionar [DHCP].                                                                                                    | NETWORK<br>DHCP [ENT]                  |

|    | Pressione a tecla ENTER.                                                                                                    |              |  |
|----|----------------------------------------------------------------------------------------------------|--------------|--|
| 12 |                                                                                                    | рнср         |  |
|    | <ul> <li>Plessione para denni ON/ OFF.</li> <li>Quando estiver ON, será utilizado o endereco IP fornecido.</li> </ul>                                                                                                    | : ON         |  |
|    | nelo servidor DHCP                                                                                                    |              |  |
|    |                                                                                                    |              |  |
|    | Pressione a tecla ENTER.                                                                                                    |              |  |
| 13 |                                                                                                    | NETWORK      |  |
|    |                                                                                                    |              |  |
|    |                                                                                                    |              |  |
|    | Pressione 🔺 💌 para selecionar a opcão [AutolP].                                                                                                    |              |  |
| 14 |                                                                                                    | NETWORK      |  |
|    |                                                                                                    | AUTOIP       |  |
|    |                                                                                                    |              |  |
|    | Pressione a tecla ENTER .                                                                                                    |              |  |
| 15 | <ul> <li>Pressione  para ativar ou desativar.</li> </ul>                                                                                                    | AutolP       |  |
|    | <ul> <li>Quando essa opção é ativada, o endereço IP é determinado</li> </ul>                                                                                                    | ·ON          |  |
|    | pelo protocolo AutoIP. No entanto, se a opção DHCP está                                                                                                    |              |  |
|    | ativada, é essa opção que possui a prioridade.                                                                                                    |              |  |
|    |                                                                                                    |              |  |
| 16 | Pressione a tecla ( <u>ENTER</u> ).                                                                                                    | (NETWORK     |  |
|    |                                                                                                    | AutoIP [ENT] |  |
|    |                                                                                                    |              |  |
| 17 | <ul> <li>Pressione  para selecionar os valores definidos.</li> <li>Quando tanto DHCP como AutoIP estiverem OFF, pode configurar o Endereço IP/Gateway<br/>Padrão/Endereço DNS/ Máscara Sub Net. Para outros itens que não os de acima, vá ao Passo<br/>21.</li> </ul>                                                                                                    |              |  |
| 18 | Pressione a tecla ENTER .                                                                                                    |              |  |
| 19 | Pressione ( The selection of the selection of the selecti | los.         |  |
| 20 | Pressione a tecla ENTER para confirmar o valor.                                                                                                    |              |  |
| 21 | Pressione a tecla <b>END</b> várias vezes para cancelar essa função.                                                                                                    |              |  |

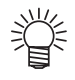

Para refletir a configuração da rede, desligue a energia, e ligue-a novamente.

### Configuração da função event mail

Configura função enviar e-mails endereço а para а um de correio eletrônico determinado quando eventos como início/término de corte, interrupção devido ou а а um erro. A rede também pode ser configurada com o "Network Configurator", ferramenta utilizada para configurar a rede dos produtos da Mimaki. Para baixar o Configurador de Rede, acesse a seção " Driver / Utility" (Drivers/Utilitários) na página de download Mimaki Engineering (http://eng.mimaki.co.jp/download/).

#### Exoneração

9

- O cliente é responsável pelas taxas de comunicação referentes a Internet, como por exemplo cobranças referentes a e-mails.
- A função de notificação por e-mail pode não ser entregue devido à rede de Internet, falha do dispositivo/rede de energia, etc. A Mimaki não é responsável por quaisquer danos ou perdas resultantes de falhas ou atrasos na entrega.

 Pode utilizar a função notificação por e-mail para conectar essa máquina à rede LAN. Por favor, conecte o cabo LAN antecipadamente.

• Função não compatível com comunicação SSL.

### Ativação da função notificadora de ocorrências

| 1 | Pressione a tecla (FUNCTION) no modo LOCAL.                     | FUNCTION<br>SETUP [ENT]               |
|---|-----------------------------------------------------------------|---------------------------------------|
| 2 | Pressione para selecionar [MACHINE SETUP].                      | FUNCTION<br>MACHINE SETUP [ENT]       |
| 3 | Pressione a tecla ENTER.                                        | MACHINE SETUP<br>AUTO Power-off [ENT] |
| 4 | Pressione ( ) para selecionar [EVENT EMAIL].                    | MACHINE SETUP<br>EVENT MAIL [ENT]     |
| 5 | Pressione a tecla ENTER .                                       | EVENT MAIL<br>Mail Delivery [ENT]     |
| 6 | Pressione a tecla ENTER.                                        | Mail Delivery<br>:OFF                 |
| 7 | Pressione 🔺 💌 para selecionar "ON".                             | Mail Delivery<br>:ON                  |
| 8 | Pressione a tecla ENTER .                                       | EVENT MAIL<br>Mail Delivery [ENT]     |
|   | Pressione a tecla (END) várias vezes para cancelar essa função. |                                       |

### Configuração de ocorrências para envio de notificações

| 1  | Pressione a tecla (FUNCTION) no modo LOCAL.                                                                                                    | FUNCTION<br>SETUP [ENT]               |
|----|----------------------------------------------------------------------------------------------------|---------------------------------------|
| 2  | Pressione Pressione Pressione                                                                                                    | FUNCTION<br>MACHINE SETUP [ENT]       |
| 3  | Pressione a tecla ENTER.                                                                                                    | MACHINE SETUP<br>AUTO Power-off [ENT] |
| 4  | Pressione ( para selecionar [EVENT EMAIL].                                                                                                    | MACHINE SETUP<br>EVENT MAIL [ENT]     |
| 5  | Pressione a tecla ENTER .                                                                                                    | EVENT MAIL<br>Mail Delivery [ENT]     |
| 6  | Pressione a tecla de comando 🗪 ou 💌 para selecionar a opção [Select Event].                                                                                                    | EVENT MAIL<br>Select Event [ENT]      |
| 7  | <ul> <li>Pressione a tecla ENTER .</li> <li>Determine se um e-mail será enviado ou não no começo de uma plotagem.</li> <li>Pressione Pressione para definir ON/OFF.</li> </ul>                       | Print Start Event<br>:OFF             |
| 8  | <ul> <li>Pressione a tecla ENTER .</li> <li>Determine se um e-mail será enviado ou não no fim de uma plotagem.</li> <li>Pressione Pressione para definir ON/OFF.</li> </ul>                          | Print End Event<br>:OFF               |
| 9  | <ul> <li>Pressione a tecla ENTER .</li> <li>Determina se um e-mail será enviado ou quando a impressão é interrompida devido a um erro.</li> <li>Pressione Pressione para definir ON/OFF.</li> </ul>  | Error Evenn<br>:OFF                   |
| 10 | <ul> <li>Pressione a tecla ENTER .</li> <li>Determine se um e-mail será enviado ou não quando um aviso for exibido durante a impressão.</li> <li>Pressione Pressione para definir ON/OFF.</li> </ul> | Warning Event<br>:OFF                 |
| 11 | <ul> <li>Pressione a tecla ENTER .</li> <li>Determine se um e-mail será enviado ou não quando ocorrer um evento diferente dos acima.</li> <li>Pressione Para definir ON/OFF.</li> </ul>              | Other Event<br>:OFF                   |
| 12 | Pressione a tecla ENTER .                                                                                                    | EVENT MAIL<br>Select Event [ENT]      |

Pressione a tecla END várias vezes para cancelar essa função.

### Defina o endereço de e-mail.

13

| 1  | Pressione a tecla (FUNCTION) no modo LOCAL.                                                                                                    | FUNCTION<br>SETUP [ENT]               |
|----|----------------------------------------------------------------------------------------------------|---------------------------------------|
| 2  | Pressione para selecionar [MACHINE SETUP].                                                                                                    | FUNCTION<br>MACHINE SETUP [ENT]       |
| 3  | Pressione a tecla ENTER.                                                                                                    | MACHINE SETUP<br>AUTO Power-off [ENT] |
| 4  | Pressione 🔎 🛡 para selecionar [EVENT EMAIL].                                                                                                    | MACHINE SETUP<br>EVENT MAIL [ENT]     |
| 5  | Pressione a tecla ENTER .                                                                                                    | EVENT MAIL<br>Mail Delivery [ENT]     |
| 6  | Pressione 🔺 ou 💌 para selecionar [Address].                                                                                                    | EVENT MAIL<br>Mail Address [ENT]      |
| 7  | Pressione a tecla ENTER.                                                                                                    | Mail Address                          |
| 8  | <ul> <li>Pressione  Pressione  para definir o endereço de e-mail.</li> <li>Insira o endereço de e-mail ao qual deseja enviar a mensagem.</li> <li>Determine-o com caracteres alfanuméricos e símbolos, com limite de 96 caracteres.</li> </ul> |                                       |
| 9  | Pressione a tecla ENTER .                                                                                                    | EVENT MAIL<br>Mail Address [ENT]      |
| 10 | Pressione a tecla END várias vezes para cancelar essa função.                                                                                                    |                                       |

3

### Definindo o assunto

| 1  | Pressione a tecla (FUNCTION) no modo LOCAL.                                                                                                    | FUNCTION<br>SETUP [ENT]               |
|----|----------------------------------------------------------------------------------------------------|---------------------------------------|
| 2  | Pressione Pressione Pressione                                                                                                    | FUNCTION<br>MACHINE SETUP [ENT]       |
| 3  | Pressione a tecla ENTER.                                                                                                    | MACHINE SETUP<br>AUTO Power-off [ENT] |
| 4  | Pressione 🔊 💎 para selecionar [EVENT EMAIL].                                                                                                    | MACHINE SETUP<br>EVENT MAIL [ENT]     |
| 5  | Pressione a tecla ENTER .                                                                                                    | EVENT MAIL<br>Mail Delivery [ENT]     |
| 6  | Pressione 💽 ou 💌 para selecionar [Message Subject].                                                                                                    | EVENT MAIL<br>Massage Subject[ENT]    |
| 7  | Pressione a tecla ENTER.                                                                                                    | Massage Subject<br>UJV500-#1 [ENT]    |
| 8  | <ul> <li>Pressione  Pressione  Pr</li></ul> | e de 8 caracteres.                    |
| 9  | Pressione a tecla ENTER .                                                                                                    | EVENT MAIL<br>Massage Subject[ENT]    |
| 10 | Pressione a tecla <u>END</u> várias vezes para cancelar essa função.                                                                                                    |                                       |
# Configuração do servidor

| 1  | Pressione a tecla (FUNCTION) no modo LOCAL.                                                                                                    | FUNCTION<br>SETUP [ENT]               |
|----|----------------------------------------------------------------------------------------------------|---------------------------------------|
| 2  | Pressione para selecionar [MACHINE SETUP].                                                                                                    | FUNCTION<br>MACHINE SETUP [ENT]       |
| 3  | Pressione a tecla ENTER.                                                                                                    | MACHINE SETUP<br>AUTO Power-off [ENT] |
| 4  | Pressione                                                                                                    | MACHINE SETUP<br>EVENT MAIL [ENT]     |
| 5  | Pressione a tecla ENTER .                                                                                                    | EVENT MAIL<br>Mail Delivery [ENT]     |
| 6  | Pressione Opara selecionar [Server Setup].                                                                                                    | EVENT MAIL<br>Server Setup [ENT]      |
| 7  | Pressione a tecla ENTER.                                                                                                    | SERVER SETUP<br>SMTP Address [ENT]    |
| 8  | <ul> <li>Pressione a tecla ENTER.</li> <li>Pressione o botão de seleção  para configurar o servidor SMTP.</li> <li>Insira o nome do servidor SMTP.</li> </ul>                                                                                                    | SMTP Address                          |
| 9  | Pressione a tecla ENTER.                                                                                                    | SERVER SETUP<br>SMTP Address [ENT]    |
| 10 | Pressione Opara selecionar [SMTP Port No.].                                                                                                    | SERVER SETUP<br>SMTP Port No. [ENT]   |
| 11 | Pressione a tecla ENTER.                                                                                                    | SMTP Port No.<br>: 25                 |
| 12 | <ul> <li>Pressione  pressione  Pressione  Pr</li></ul> | TP).                                  |
| 13 | Pressione a tecla ENTER .                                                                                                    | SERVER SETUP<br>SMTP Port No. [ENT]   |

| 14 | Pressione a tecla de comando 🗪 ou 💌 para selecionar<br>[Authentication].                                                                                                    | SERVER SETUP<br>Authentication [ENT]                                      |
|----|----------------------------------------------------------------------------------------------------|---------------------------------------------------------------------------|
| 15 | Pressione a tecla ENTER.                                                                                                    | Authentication<br>:POP before SMTP                                        |
| 16 | <ul> <li>Pressione  para selecionar o método de autenticação.</li> <li>Defina o método de autenticação do servidor SMTP.</li> <li>Caso seja selecionada a opção [OFF], vá para o Passo 32.</li> </ul>                                                                                                    | Authentication<br>:POP before SMTP                                        |
| 17 | Pressione a tecla ENTER.                                                                                                    | SERVER SETUP<br>Authentication [ENT]                                      |
| 18 | Pressione  v para selecionar a opção [SENDER ADDRESS] (Endereço do Remetente).                                                                                                    | SERVER SETUP<br>SENDER ADDRESS [ENT]                                      |
| 19 | <ul> <li>Pressione para selecionar os valores definidos.</li> <li>Pressione para selecionar os valores definidos.</li> <li>Pressione para selecionar os valores defin</li></ul> | SENDER ADDRESS<br>de e-mail independente da conta, seu<br>e indisponível. |
| 20 | Pressione a tecla ENTER .                                                                                                    | SERVER SETUP<br>SENDER ADDRESS [ENT]                                      |
| 21 | Pressione  para selecionar a opção [SENDER ADDRESS] (Endereço do Remetente).                                                                                                    | SERVER SETUP<br>User Name [ENT]                                           |
| 22 | <ul> <li>Pressione para selecionar os valores definidos.</li> <li>Pressione para selecionar os valores definidos.</li> <li>Pressione para definir o nome de usuário a ser utilizado na autenticação.</li> <li>Determine-o com caracteres alfanuméricos e símbolos, com limite de 30 caracteres.</li> </ul>                                                                                                    | User Name                                                                 |
| 23 | Pressione a tecla END                                                                                                    | SERVER SETUP<br>User Name [ENT]                                           |
| 21 | Pressione 🔺 💌 para selecionar [Pass Word].                                                                                                    |                                                                           |

| 25 | <ul> <li>Pressione a tecla ENTER .</li> <li>Pressione</li></ul>                                                                                                    | Pass Word<br>************          |
|----|----------------------------------------------------------------------------------------------------|------------------------------------|
| 26 | <ul> <li>Pressione a tecla ENTER .</li> <li>Quando selecionar [POP before SMTP] no Passo 16, configure os itens seguindo os Passos de 27 a 31.</li> </ul>                                                                                                    | SERVER SETUP<br>Pass Word [ENT]    |
| 27 | Pressione                                                                                                    | SERVER SETUP<br>POP3 Address [ENT] |
| 28 | <ul> <li>Pressione a tecla ENTER .</li> <li>Pressione o botão de seleção  para configurar o servidor POP.</li> <li>Insira o nome do servidor POP.</li> </ul>                                                                                                    | POP3 Address                       |
| 29 | Pressione a tecla ENTER .                                                                                                    | SERVER SETUP<br>POP3 Address [ENT] |
| 30 | Pressione (APOP] .                                                                                                    | SERVER SETUP<br>APOP [ENT]         |
| 31 | <ul> <li>Pressione a tecla ENTER .</li> <li>Pressione Pressione Pr</li></ul> | APOP<br>: ON                       |
| 32 | Pressione a tecla ENTER.                                                                                                    | SERVER SETUP<br>APOP [ENT]         |
| 33 | Pressione a tecla <b>END</b> várias vezes para cancelar essa função.                                                                                                    |                                    |

3

# Envio de uma notificação de teste

| 1 | Pressione a tecla (FUNCTION) no modo LOCAL.                                                                                                    | FUNCTION<br>SETUP [ENT]               |
|---|----------------------------------------------------------------------------------------------------|---------------------------------------|
| 2 | Pressione Pressione Pressione                                                                                                    | FUNCTION<br>MACHINE SETUP [ENT]       |
| 3 | Pressione a tecla ENTER .                                                                                                    | MACHINE SETUP<br>AUTO Power-off [ENT] |
| 4 | Pressione 🔎 💌 para selecionar [EVENT EMAIL].                                                                                                    | MACHINE SETUP<br>EVENT MAIL [ENT]     |
| 5 | Pressione a tecla ENTER .                                                                                                    | EVENT MAIL<br>Mail Delivery [ENT]     |
| 6 | Pressione 🔺 ou 💌 para selecionar a opção [Transmit<br>Test] .                                                                                                    | EVENT MAIL<br>Transmit Test [ENT]     |
| 7 | Pressione a tecla ENTER .                                                                                                    | Transmit Test<br>EXECUTE [ENT]        |
| 8 | Pressione a tecla ENTER .                                                                                                    | Transmit Test<br>Success [ENT]        |
|   | <ul> <li>O resultado enviado é exibido.</li> <li>Se o envio do e-mail de teste falhou, será exibido um código de erro.</li> <li>Consulte a próxima página para solucionar o problema.</li> </ul> | Transmit Test<br>Failed: 12345 : ent  |
| 9 | Pressione a tecla <u>END</u> várias vezes para cancelar essa função.                                                                                                    | Código do Erro                        |

 O resultado de envio do e-mail de teste é o resultado do processo de envio de um e-mail da máquina ao servidor de e-mail. Isso não indica que o e-mail foi recebido no endereço.

- Se o filtro anti-spam ou etc. foi colocado no terminal onde os e-mails são recebidos, mesmo com a
- mensagem "Sending has been completed" exibida, a mensagem não será recebida em alguns casos.
  Caso o envio da notificação de teste tenha falhado, o código identificador de erro abaixo será exibido.
- Caso o envio da notificação de teste tenna fainado, o codigo identificador de erro abaixo sera e
   Se o erro não pode ser resolvido, tente novamente depois de um tempo.
- Para configuração do servidor, etc., contate ao administrador de rede ou fornecedor.

| Códigos de<br>Erro               | Descrição do erro                                                              | Solução                                                                                                    |
|----------------------------------|--------------------------------------------------------------------------------|----------------------------------------------------------------------------------------------------|
| 10                               | Erro de conexão na rede                                                        | <ul> <li>Verifique se o equipamento está conectado a rede.</li> <li>Verifique que o endereço IP esteja correto.</li> <li>Verifique que a máquina esteja em ambiente com DNS disponível.</li> </ul>                |
| 20                               | Endereço de e-mail inválido.                                                   | <ul> <li>Digite o endereço de notificação correto.</li> </ul>                                                                                                    |
| 11003<br>11004                   | O servidor POP não pode ser encontrado. O servidor DNS não pode ser acessado.  | <ul> <li>Verifique o endereço do servidor POP.</li> <li>Verifique que a máquina esteja em ambiente com<br/>DNS disponível.</li> </ul>                                                                             |
| 11021                            | Impossível conectar ao servidor POP.                                           | <ul> <li>Verifique a configuração do servidor POP.</li> <li>Verifique a configuração do firewall.</li> </ul>                                                                                                    |
| 12010                            | Um erro foi informado pelo servidor POP.                                       | <ul> <li>Verifique a configuração do servidor POP.</li> </ul>                                                                                                    |
| 13000                            | Houve falha na autenticação do servidor POP.                                   | <ul> <li>Verifique usuário e senha.</li> <li>Verifique a configuração APOP.</li> <li>Confirme o método de autenticação.</li> </ul>                                                                                |
| 10013<br>10014                   | O servidor SMTP não pode ser encontrado. O servidor DNS não pode ser acessado. | <ul> <li>Verifique o endereço do servidor SMTP.</li> <li>Verifique que a máquina esteja em ambiente com<br/>DNS disponível.</li> </ul>                                                                            |
| 10021                            | Impossível conectar ao servidor SMTP.                                          | <ul> <li>Verifique a configuração do servidor SMTP.</li> <li>Verifique o número do porto SMTP.</li> <li>Verifique a configuração do firewall.</li> </ul>                                                          |
| 10***<br>11***<br>20***<br>21*** | Um erro foi informado pelo servidor SMTP.                                      | <ul> <li>Verifique a configuração do servidor SMTP.</li> <li>Impossível comunicar com um servidor que exige<br/>comunicação via SSL.</li> <li>Verifique as configurações dos protocolos de<br/>filtro.</li> </ul> |
| 12***                            | Endereço do remetente inválido.                                                | <ul> <li>Verifique se o endereço de notificação da<br/>conta, definido para o nome de usuário/senha,<br/>foi inserido no campo SENDER ADDRESS<br/>(Endereço do Remetente).</li> </ul>                             |
| 13***                            | O endereço de e-mail não pode ser encontrado.                                  | <ul> <li>Verifique o endereço de e-mail.</li> <li>Mesmo se houve um engano com o endereço<br/>de e-mail, esse erro não é detectado em alguns<br/>casos.</li> </ul>                                                |
| 22000<br>22008                   | Erro de autenticação no SMTP                                                   | <ul> <li>Confirme o método de autenticação.</li> </ul>                                                                                                    |
| 23***<br>24***<br>25***          | Houve falha na autenticação do servidor POP.                                   | <ul> <li>Verifique usuário e senha.</li> </ul>                                                                                                    |

O "\*\*\*" consiste no código identificador de erro que é retornado pelo servidor de notificações.

3

# **Carregamento da tinta**

Caso não seja possível realizar a operação de carregamento automático, ou seja necessário verificar as informações do chip IC antes de carregar a tinta, realize os procedimentos abaixo.

| 1 | Pressione a tecla (FUNCTION) no modo LOCAL.                                                                                                    | FUNCTION<br>SETUP [ENT]                                                                                                    |   |
|---|----------------------------------------------------------------------------------------------------|----------------------------------------------------------------------------------------------------|---|
| 2 | Pressione 🔺 💌 para selecionar a opção [MAINTENANCE]<br>(Manutenção).                                                                                                    | FUNCTION<br>MACHINE SETUP [ENT]                                                                                                    |   |
| 3 | Pressione a tecla ENTER.                                                                                                    | MACHINE SETUP<br>AUTO Power-off [ENT]                                                                                                    |   |
| 4 | Pressione 🔺 💌 para selecionar [CHARGE INK].                                                                                                    | MACHINE SETUP<br>RESET [ENT]                                                                                                    |   |
| 5 | Pressione a tecla ENTER.                                                                                                    | RSET ALL SETTING<br>OK? [ENT]                                                                                                    |   |
| 6 | Pressione  para selecionar o frasco de tinta a ser carregado.                                                                                                    | RESET<br>EXECUTE [ENT]                                                                                                    | _ |
| 7 | Pressione a tecla ENTER.            • Caso a data de validade do frasco de tinta selecionado e exibida uma tela de confirmação. Caso esteja tudo OK, possibilida uma tela de confirmação. Caso esteja tudo OK, possibilida uma tela de confirmação. | esteja próxima de expirar, será<br>pressione .<br>: 1 MONTH<br>/AY ?<br>Exibida<br>alternativamente<br>: 1 MONTH<br>> YES<br>Hações a seguir. ( P.3-45)<br>pressora está em 100%.<br>data de validade da tinta expirou |   |

### Insira o chip IC incluso com o frasco de tinta de 1 litro.

- Quando um chip IC é inserido na impressora e suas informações são carregadas, a tela será alternada para aquela mostrada a direita.
- Insira o chip IC com a parte metálica voltada para frente e para baixo.
- Se ele for inserido do lado errado por acidente, isso pode causar defeito ou dano no chip.
- Não toque a parte metálica do chip IC. O chip IC pode estragar devido a ocorrência de estática ou pode ocorrer erro de leitura decorrente de manchas ou danos.

- Caso a data de validade do chip IC inserido esteja próxima de expirar, será exibida uma tela de confirmação. Caso esteja tudo OK, pressione 
   .
- Set Ink Ic Chip IC Expiration: 1MONTH CHARGE ANYWAY ? CHARGE ANYWAY ? Exibida Exibida alternativamente alternativamente IC Expiration: 1MONTH Ink Ic Expiration NO < > YES NO < > YES CHARGE INK: BOTTLE1 - M Caso ocorra erro com o chip IC inserido que impeça Importante! IC Expiration: 2MONTH o seu carregamento, a tela mostrada a direita será exibida. Caso ocorram vários erros, utilize para navegar por eles. Quando a tela de confirmação [CHARGE START] for exibida, BTL. 1-M/IC 1000cc pressione ENTER CHARGE START [ENT] O carregamento será iniciado. · As informações da tinta, contidas no chip IC, serão exibidas na tela. Enquanto a tinta é carregada, a tela a direita será INK CHARGING \*\* exibida. BTL. 1-M/REMAIN 100% Não remova o chip IC ou desligue a impressora. Após o carregamento ser concluído, será soado um alarme, COMPLETE INK CHARGE brevemente, e, em seguida, a tela a direita será exibida. BTL. 1-M/REMAIN 100%

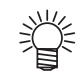

9

8

Para verificar o volume e a data de validade da tinta que foi carregada, pressione a tecla ENTER no modo Local. (CPP.3-45)

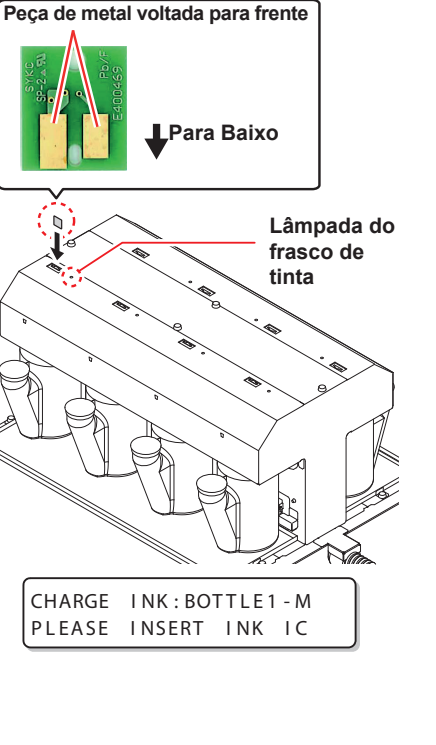

# Inicializando as configurações

É possível retornar as configurações de "SETUP" (Configuração), "MAINTENANCE" (Manutenção) e "MACHINE SETUP" (Configuração da Máquina) ao estado de fábrica.

| 1 | Pressione a tecla (FUNCTION) no modo LOCAL.                                                                     | FUNCTION<br>SETUP [ENT]               |
|---|----------------------------------------------------------------------------------------------------|---------------------------------------|
| 2 | Pressione Pressione Pressione                                                                                   | FUNCTION<br>MACHINE SETUP [ENT]       |
| 3 | Pressione a tecla <u>ENTER</u> .                                                                                | MACHINE SETUP<br>AUTO Power-off [ENT] |
| 4 | Pressione 🔊 💌 para selecionar a opção [RESET].                                                                  | MACHINE SETUP<br>RESET [ENT]          |
| 5 | Pressione a tecla <u>ENTER</u> .                                                                                | RSET ALL SETTING<br>OK? [ENT]         |
| 6 | <ul> <li>Pressione a tecla <u>ENTER</u>.</li> <li>• As configurações já ajustadas serão restauradas.</li> </ul> | RESET<br>EXECUTE [ENT]                |
| 7 | Pressione a tecla END várias vezes para cancelar essa função                                                    |                                       |

# Confirmando informações da máquina

As informações dessa máquina podem ser confirmadas. Os itens a seguir podem ser confirmados como informações da máquina.

| Item             |                                               | Descrição                                             |  |
|------------------|-----------------------------------------------|-------------------------------------------------------|--|
|                  | LIMPEZA                                       |                                                       |  |
|                  | PRINT LENGTH<br>(COMPRIMENTO DE<br>IMPRESSÃO) |                                                       |  |
| USAGE (USO)      | PRINT AREA (ÁREA<br>DE IMPRESSÃO)             | As informações dessa máquina podem ser confirmadas.   |  |
|                  | USE TIME (TEMPO<br>DE UTILIZAÇÃO)             |                                                       |  |
|                  | LÂMPADA UV                                    |                                                       |  |
|                  | LÂMPADA DE PÓS<br>SECAGEM UV                  |                                                       |  |
| VERSION (Versão) |                                               | Exibe a versão do firmware da máquina.                |  |
| LIST (LISTA)     |                                               | Permite imprimir as configurações do equipamento.     |  |
| Ink REPL. Report |                                               | Permite imprimir o histórico de tinta do equipamento. |  |

## Verifique o estado de utilização da máquina

Você pode verificar informações da máquina, tais como informações de limpeza e o comprimento impresso por ela.

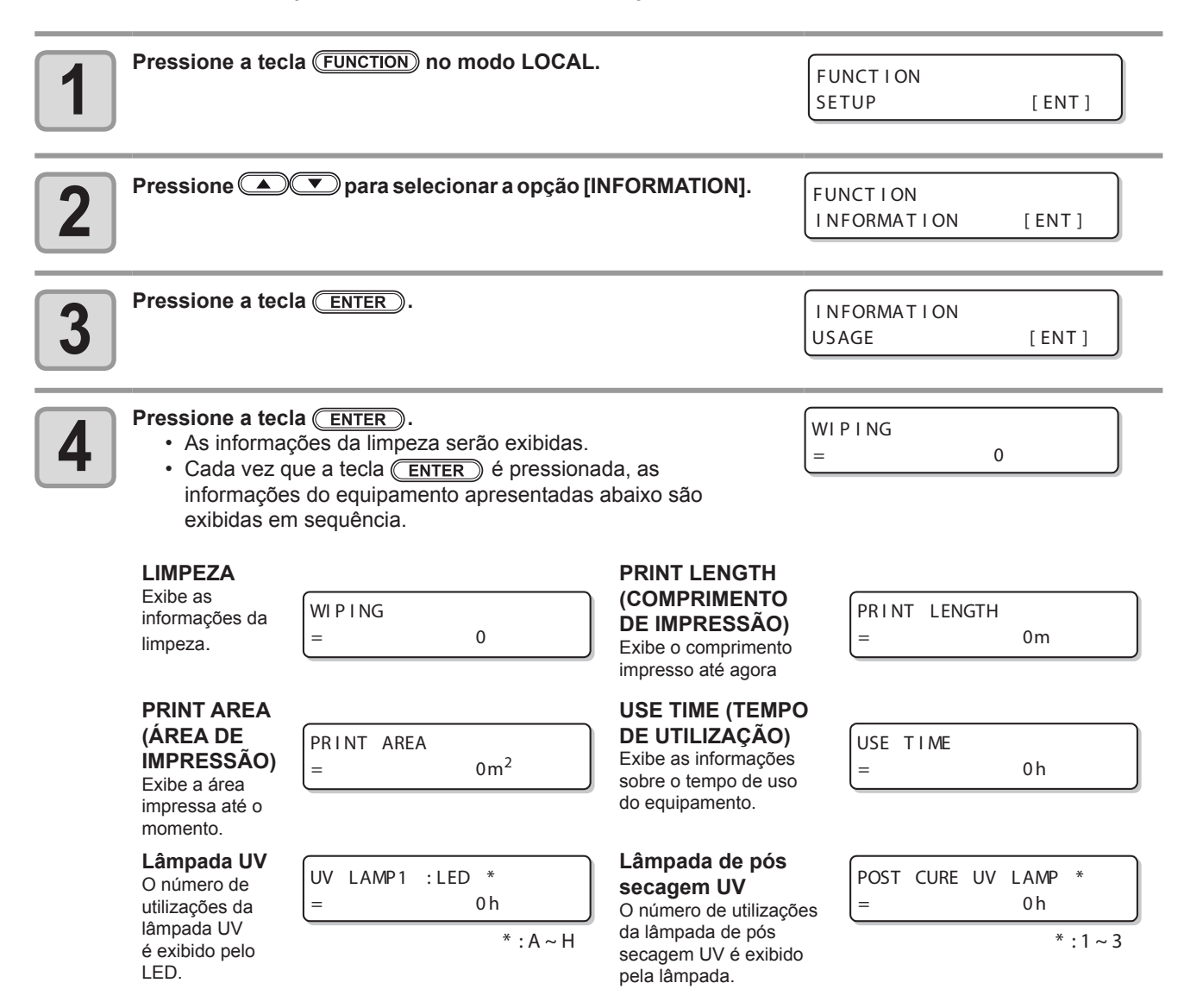

3

# Verifique as informações de versão da máquina

| 1 | Pressione a tecla (FUNCTION) no modo LOCAL.                                                        | FUNCTION<br>SETUP           | [ ENT ]        |
|---|----------------------------------------------------------------------------------------------------|-----------------------------|----------------|
| 2 | Pressione 🛋 💌 para selecionar a opção [INFORMATION].                                               | FUNCTION<br>INFORMATION     | [ ENT ]        |
| 3 | Pressione a tecla <u>ENTER</u> .                                                                   | I NFORMAT I ON<br>USAGE     | [ ENT ]        |
| 4 | Pressione                                                                                          | I NFORMAT I ON<br>VERS I ON | [ ENT ]        |
| 5 | <ul> <li>Pressione a tecla <u>ENTER</u>).</li> <li>A informação da versão será exibida.</li> </ul> | UJV500-160<br>MRL-III       | V1.00<br>V1.90 |

# Exibindo as informações dessa máquina

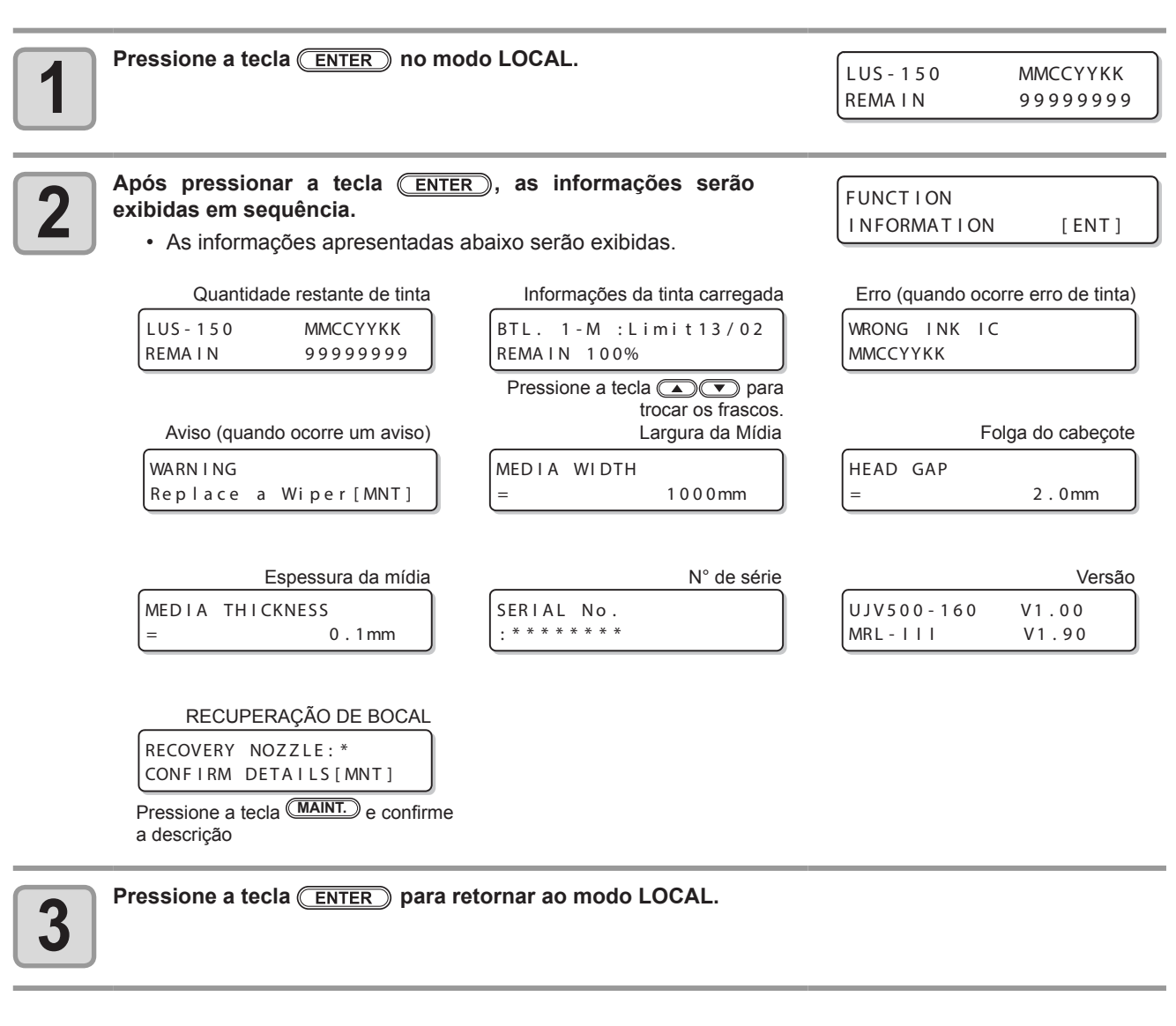

掌

### Verificação das informações da tinta carregada

• Quando as informações sobre a tinta carregada for exibida, pressione para navegar sobre o status dos frascos de tinta 1 a 8.

Após as informações da tinta carregada serem exibidas

#### Cor do frasco de tinta

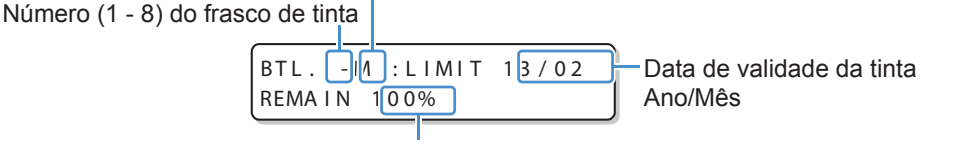

Volume restante de tinta carregada

- Importante!
   Se o volume restante da tinta carregada for 100%, não poderá ser carregada mais tinta. Espere até que "REMAIN" tenha caído abaixo de 100% para recarregar a tinta.
  - Se o volume restante da tinta carregada cair para 10% ou menos, a mensagem de aviso [CHARGE INK NEAREND] aparecerá. Carregue a tinta neste momento. ((CP P.3-40)
  - Se o volume restante da tinta carregada cair para 0%, a mensagem de aviso [CHARGE INK END] aparecerá e nenhuma tinta poderá ser utilizada. Carregue a tinta neste momento. ((CP P.3-40)

# CAPÍTULO 4 Manutenção

## Este capítulo

00

descreve os procedimentos necessários a utilização deste equipamento de forma mais prática, os quais constituem métodos destinados a zelar diariamente por ele, a realizar manutenção na unidade de tinta etc.

| Manutenção                                | 4-2    |
|-------------------------------------------|--------|
| Precauções para Realização de Manutenç    | ão4-2  |
| Informações a respeito da utilização de   |        |
| líquido de limpeza                        | 4-2    |
| Limpeza da superfície externa do          |        |
| equipamento                               | 4-3    |
| Limpeza da placa                          | 4-3    |
| Limpeza da tampa do pós-aquecedor e da    |        |
| tampa da placa traseira                   | 4-3    |
| Limpeza do Sensor Identificador de Mídia. | 4-4    |
| Limpeza da Prensa de Mídia                | 4-4    |
| Realização de manutenção na estação       |        |
| de coroamento                             | 4-5    |
| Limpeza do limpador e da tampa            | 4-5    |
| Limpeza do cabeçote e da área ao redor    |        |
| do mesmo                                  | 4-9    |
| Caso não seja possível desentupir o       |        |
| bocal obstruído                           | 4-12   |
| Abastecimento do cabecote com tinta a     |        |
| partir do tangue secundário               | . 4-12 |
| Bocais alternativos para realização de    |        |
| impressão, caso os bocais com problema    |        |
| não possam ser recuperados                | . 4-13 |
| · · · · · · · · · · · · · · · · · · ·     |        |

| Função de Manutenção Automática            | 4-17                       |
|--------------------------------------------|----------------------------|
| Definição dos intervalos de atualização    | . 4-17                     |
| Delimitação dos Intervalos de Limpeza      | . 4-18                     |
| Informações a respeito da função de        |                            |
| circulação de tinta branca                 | . 4-18                     |
| Limpeza do motor Y                         | 4-19                       |
| Descarte da tinta residual                 | 4-20                       |
| Caso seia exibida uma mensagem de          | 0                          |
| confirmação do Tanque de Resíduos de       |                            |
| Tinta                                      | 4-20                       |
| Substituindo consumíveis                   | 4-22                       |
| Substituição do limpador                   | - <u>-</u> 22              |
| Substituição da Lâmina de Corte            | . <del>-</del> -22         |
| Informações a respeito da substituição da  | . +-20                     |
| lâmpada                                    | 4-25                       |
| Substituição do material absorvedor de     | . +-20                     |
| tinta                                      | 1-27                       |
| Substituição do filtro do carro            | . <del>-</del> -27         |
| Substituição do filtro para névoa de tinta |                            |
| Substituição do filtro purificador de ar   | . <del>+</del> -01<br>⊿_33 |
| Deshastosimento de água misturada a        | . +-00                     |
| Reabastecimento de agua misturada a        | 4 05                       |
| Ilquido anticongelante                     | 4-35                       |
| Reapastecimento da agua de restriamento    | . 4-36                     |

# Manutenção

Realize manutenção no equipamento, frequentemente, ou quando for necessário, para garantir que sua eficiência será preservada e que possa ser utilizado por mais tempo.

# Precauções para Realização de Manutenção

Preste atenção aos seguintes itens ao realizar a manutenção desta máquina.

|            | <ul> <li>Ao utilizar a solução de limpeza para realização de manutenção, certifique-se de utilizar as luvas e os<br/>óculos de proteção fornecidos.</li> </ul>                                                                                                    |
|------------|----------------------------------------------------------------------------------------------------|
|            | <ul> <li>Nunca desmonte o equipamento. Desmontá-lo pode resultar em choque elétrico ou danificar o<br/>equipamento.</li> <li>Antes de iniciar a manutenção, certifique-se de desligar o equipamento e de desconectar o cabo de<br/>alimentação da tomada; caso contrário, podem ocorrer acidentes.</li> </ul>                                                                                                    |
|            | <ul> <li>Evite que o equipamento seja exposto a umidade. A entrada de umidade no equipamento pode resultar<br/>em choques elétricos ou danificar o mesmo.</li> </ul>                                                                                                    |
|            | <ul> <li>Para que seja possível garantir uma descarga de tinta adequada, o equipamento deve liberar, com frequência, uma pequena quantidade de tinta (descarga), caso a operação de impressão (emissão) não tenha sido utilizada por um bom tempo.</li> <li>Caso não venha a utilizar este equipamento por um longo tempo, certifique-se de desligar somente o botão de alimentação localizado na parte frontal do equipamento; o botão de alimentação principal deve ser mantido ligado (ajustado para a posição  ) e o cabo de alimentação deve permanecer conectado.</li> </ul> |
| $\bigcirc$ | <ul> <li>Não utilize benzeno, tíner ou qualquer outro agente químico que seja do tipo abrasivo. Tais materiais podem estragar ou deformar a superfície da cobertura.</li> <li>Não utilize lubrificantes etc. em peças do equipamento. Isso pode causar falha na impressão.</li> <li>Tome cuidado para que a solução de limpeza, tinta etc., não fique grudada na tampa do equipamento, pois isso pode estragar ou deformar a mesma.</li> </ul>                                                                                                    |

# Informações a respeito da utilização de líquido de limpeza

Utilize o líquido de limpeza indicado para a tinta utilizada.

| Tipo de tinta | Soluções indicadas para manutenção                          |
|---------------|-------------------------------------------------------------|
| Tinta UV      | Líquido de limpeza para realização de manutenção (SPC-0568) |

## Limpeza da superfície externa do equipamento

Quando a superfície externa do equipamento estiver manchada, umedeça um pano macio com água ou detergente neutro diluído com água, torça-o e limpe o equipamento.

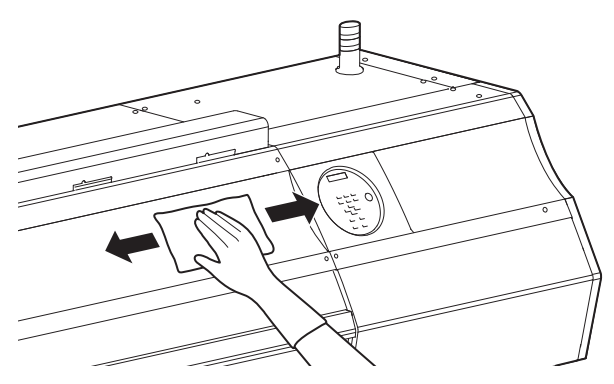

## Limpeza da placa

A placa acaba ficando suja com fiapos, poeira de papel etc, produzidos durante o corte de uma mídia. No caso de manchas visíveis, remova-as utilizando uma escova macia, um pano seco, uma toalha de papel etc.

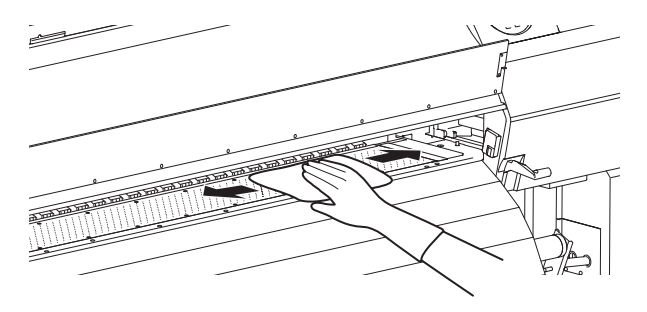

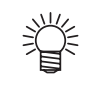

- Caso a placa esteja manchada com tinta, limpe-a utilizando uma toalha de papel contendo uma pequena quantidade de líquido de limpeza para realização de manutenção.
- Importante!
- Antes de limpar a placa, certifique-se de que a mesma esteja fria.
- Certifique-se de limpar, com muito cuidado, os compartimentos que seguram a mídia e o papel destinado a corte (compartimento de corte).

# Limpeza da tampa do pós-aquecedor e da tampa da placa traseira

A tampa do pós-aquecedor e a tampa da placa traseira acabam ficando sujas devido ao pó gerado pela mídia etc. Caso estejam sujas, limpe-as utilizando um pano macio umedecido com água ou detergente neutro diluído com água e torcido.

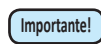

Antes de limpar a tampa, certifique-se de verificar se a temperatura do aquecedor permite realizar limpeza no mesmo.

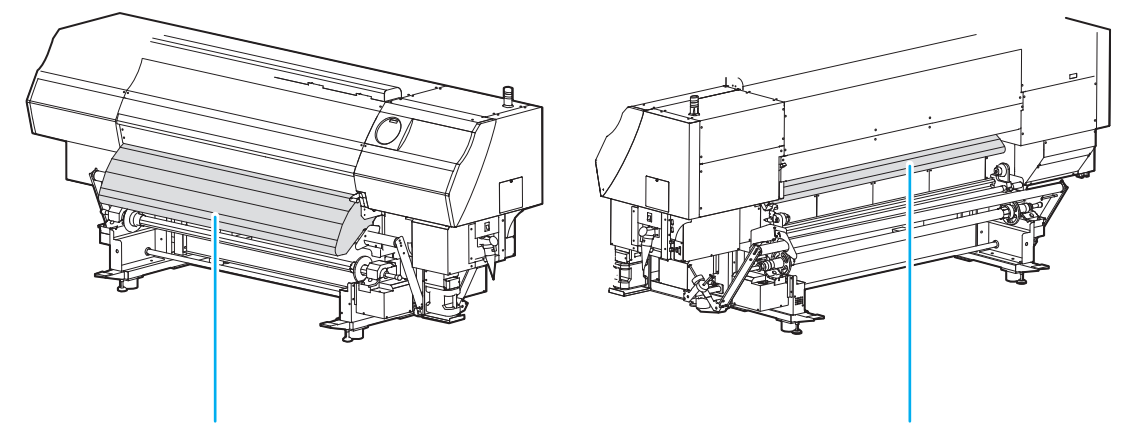

Tampa do pós-aquecedor

Tampa do pré-aquecedor

## Limpeza do Sensor Identificador de Mídia.

Os sensores identificadores de mídia estão localizados na parte de trás da placa e na parte inferior do cabeçote. Quando o sensor estiver coberto de poeira ou similares, pode ocorrer uma falsa detecção da mídia.

Usando uma haste de algodão, remova a poeira acumulada na superfície do sensor.

Quando for realizada limpeza na parte inferior do cabeçote, mova o carro para a extremidade esquerda, utilizando os procedimentos descritos no passo 1 da P.4-9 "Limpeza do Cabeçote e da Área ao seu Redor" e, em seguida, limpe-o.

### Parte traseira da máquina.

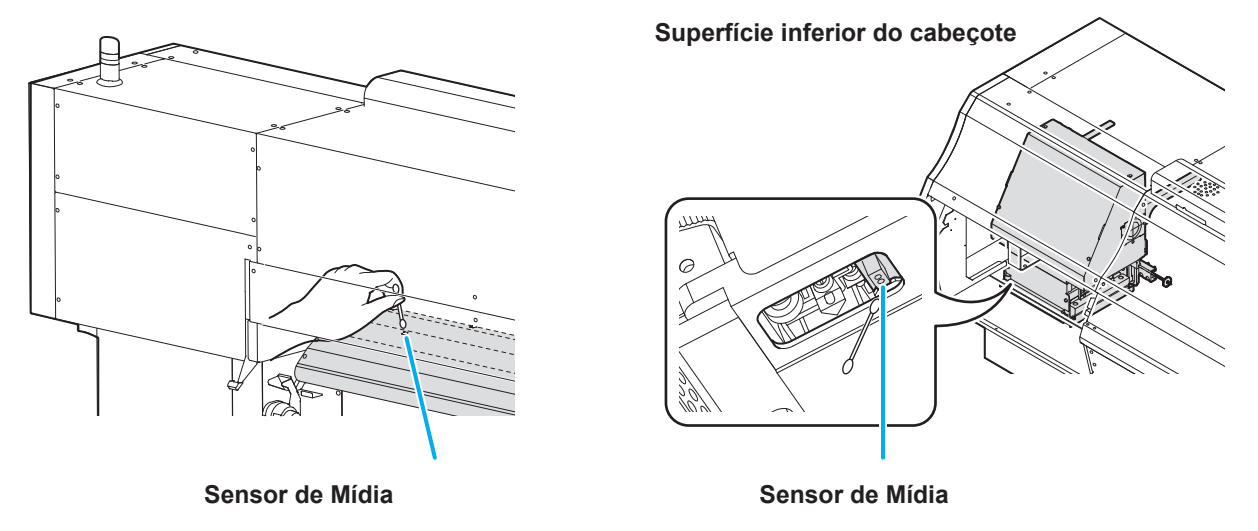

## Limpeza da Prensa de Mídia

Caso o suporte de mídia esteja coberto de fiapos, poeira etc. ou poeira esteja grudada nos bocais, a mídia não poderá ser alimentada normalmente durante a operação de impressão, o que poderá resultar em impressão incorreta. Limpe a prensa de mídia, frequentemente, utilizando um pano seco ou uma toalha de papel. Caso haja tinta na prensa de mídia, remova a mesma utilizando uma haste de limpeza embebida em líquido de limpeza.

Caso haja tinta na prensa de midia, remova a mesma utilizando uma haste de limpeza embebida em líquido de limpez

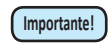

Ao utilizar o líquido de limpeza para limpar a prensa de mídia, certifique-se de remover completamente o líquido da mesma.

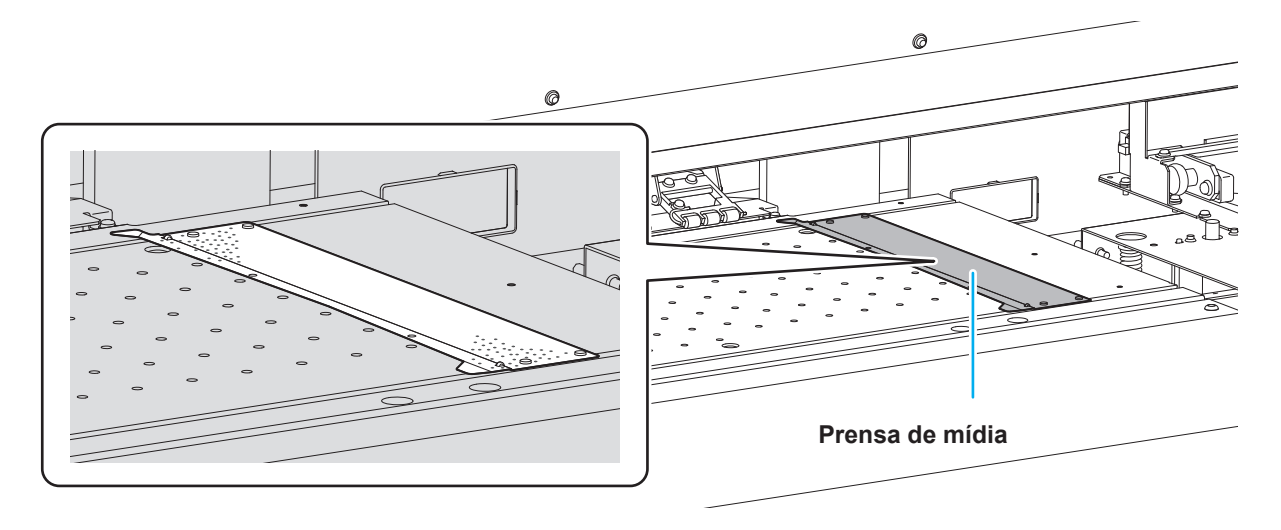

Realize manutenção na tampa de tinta, no limpador etc., localizados na estação de coroamento. (SATION MAINT.)

A seguir estão as funções da tampa de tinta e do limpador.

- Limpador : Remove a tinta que está grudada no bocal de um cabeçote.
- Tampa de : Impede que os bocais dos cabeçotes sejam obstruídos por tinta seca. tinta

A medida que o equipamento é utilizado continuamente, o limpador e a tampa de tinta acabam ficando sujos devido ao acúmulo de tinta, poeira etc.

Caso o problema no bocal não possa ser corrigido, mesmo após ser realizada a operação de limpeza de cabeçote (

| Forromontos nocessários | Líquido de limpeza para realização de manutenção (SPC-0568) |         |                                        |
|-------------------------|-------------------------------------------------------------|---------|----------------------------------------|
| para manutenção         | Haste de limpeza (SPC-<br>0527)                             | • Luvas | <ul> <li>Óculos de proteção</li> </ul> |

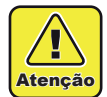

- Certifique-se de usar os óculos e luvas fornecidos ao realizar a manutenção da estação de coroamento. Caso contrário, a tinta pode espirrar em seus olhos.
- Não remova, manualmente, o carro da estação de coroamento. Quando for necessário removê-lo, pressione a tecla (MAINT.) para executar a operação de remoção do carro. ( P.4-5 Passos 1 e 2)
- Certifique-se de realizar manutenção, com frequência, na tampa de tinta e no limpador, localizados na estação de coroamento. Caso contrário, sujeira pode acumular-se no bocal ou poeira e tinta seca podem obstruir o mesmo. Isso pode acarretar problema na descarga de tinta.
- Durante a manutenção, tome cuidado para evitar que a estação de coroamento seja exposta a luz do sol. A luz ultravioleta irá fazer a tinta UV secar. Tome medidas para evitar a exposição a luz do sol, tais como fechar as cortinas das janelas.

# Limpeza do limpador e da tampa

É recomendado limpar, frequentemente, o limpador e a tampa, de modo a preservar a qualidade de imagem proporcionada e manter o equipamento em boas condições de funcionamento.

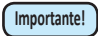

- Após o serviço ser concluído, no final do expediente, limpe os limpadores e o local ao redor do equipamento.
- Substitua o limpador, caso ele esteja muito sujo ou torto.(( P.4-22)
- Ao limpar o limpador, tome cuidado para que fiapos da haste de limpeza não fiquem presos no mesmo. Os fiapos podem afetar a qualidade da imagem.

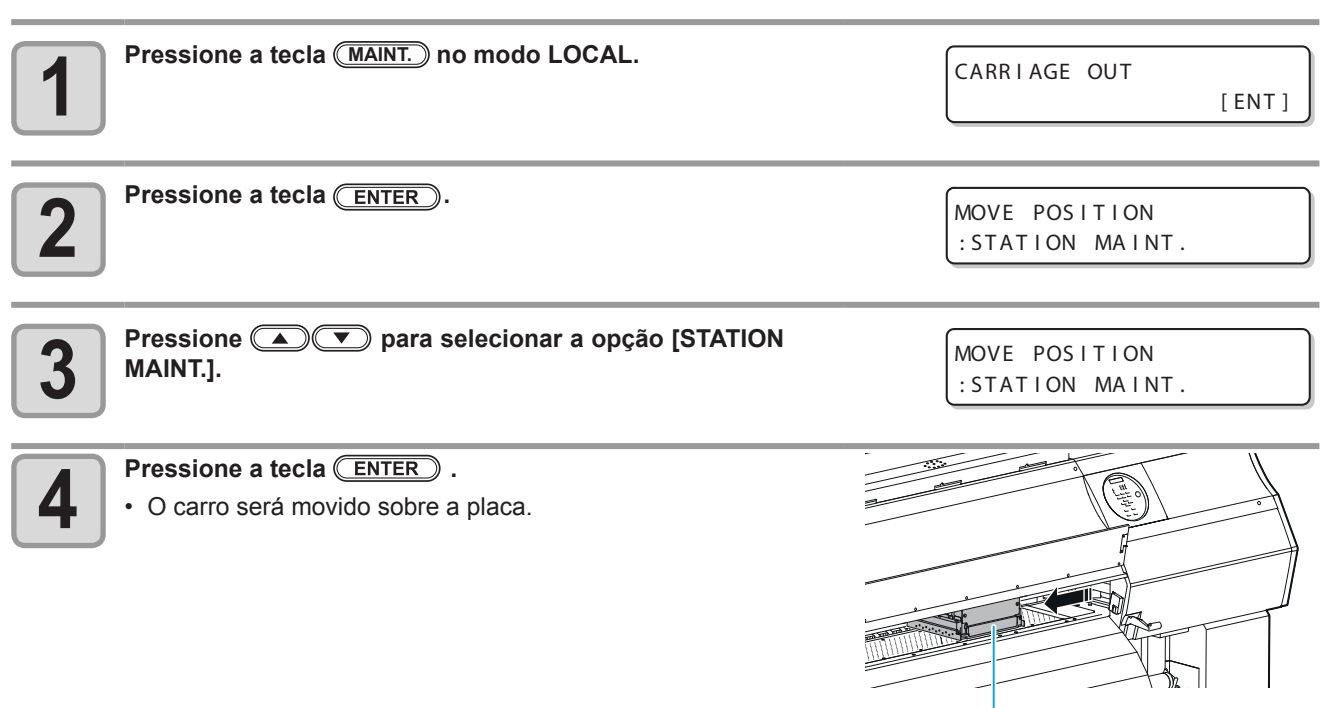

Carro

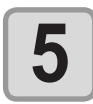

### Abra a tampa de manutenção inferior direita.

- Gire os parafusos abaixo da tampa de manutenção inferior direita (em três locais) para a esquerda e remova-os.
- (2) Segure na parte inferior da tampa de manutenção direita e puxe-a para frente .
- (3) Enquanto puxa a tampa de manutenção para baixo, remova a mesma.
- Caso a tampa de manutenção inferior direita não possa ser removida facilmente, utilize a chave de fenda fornecida.

Remova o limpador segurando nas protusões,

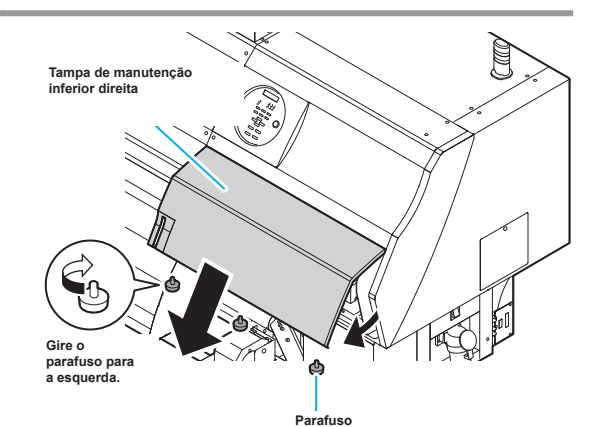

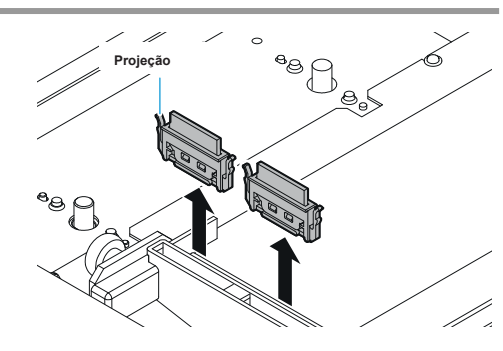

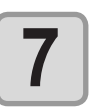

6

### Limpe o limpador e o suporte.

localizadas nas extremidades.

Remova o limpador.

 Remova a tinta grudada no limpador e no suporte, utilizando uma haste de limpeza embebida em líquido de limpeza. Limpe até remover todo o líquido de limpeza.

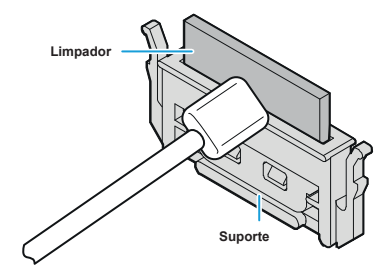

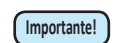

- Limpe o limpador e o suporte até que ambos estejam iguais a figura a direita.
- Após a limpeza, certifique-se de que o suporte e o limpador estão alinhados na horizontal.

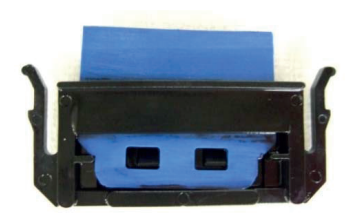

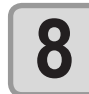

### Limpe o deslizador do limpador.

 Remova a tinta que está grudada no deslizador do limpador, utilizando uma haste de limpeza embebida em líquido de limpeza para realização de manutenção.

Limpe até remover todo o líquido de limpeza.

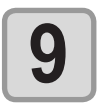

### Ajuste o limpador para sua posição original.

• Instale o limpador segurando em suas extremidades.

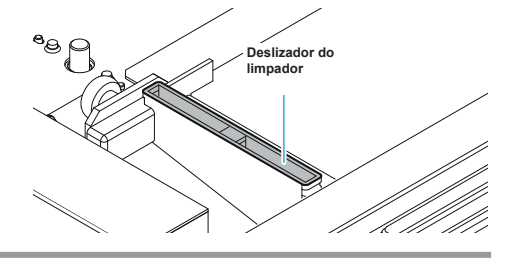

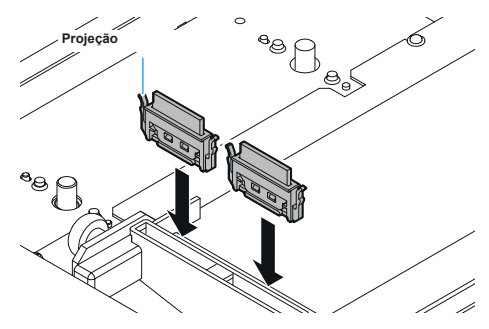

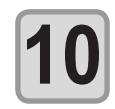

### Limpe a lâmina do limpador.

 Molhe a haste de limpeza no líquido de limpeza e, em seguida, remova a tinta que está grudada na lâmina do limpador.

Importante!

- Tome cuidado com a borda da lâmina do limpador e limpe bem o lado (parte de trás) do limpador que entra em contato com a tinta.
- Limpe a lâmina do limpador até que ela esteja igual a figura abaixo.

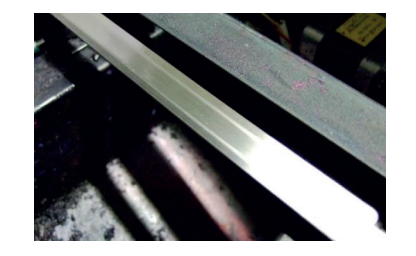

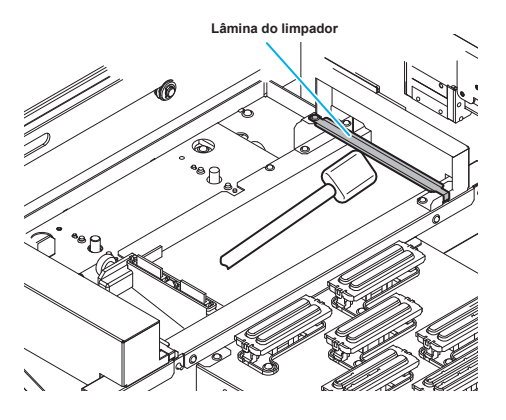

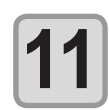

### Limpe a borracha da tampa e a tampa.

• Remova a tinta grudada na borracha da tampa e a tampa, utilizando uma haste de limpeza embebida em líquido de limpeza.

Limpe até remover todo o líquido de limpeza.

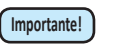

- Limpe o limpador até que fique igual a figura a direita.
  Certifique-se de que a borracha e
  - a malha dentro da tampa não sejam removidas após a limpeza.

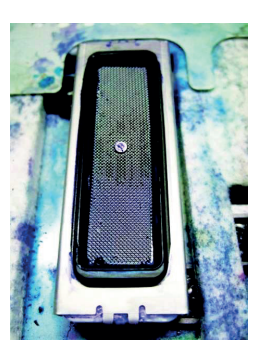

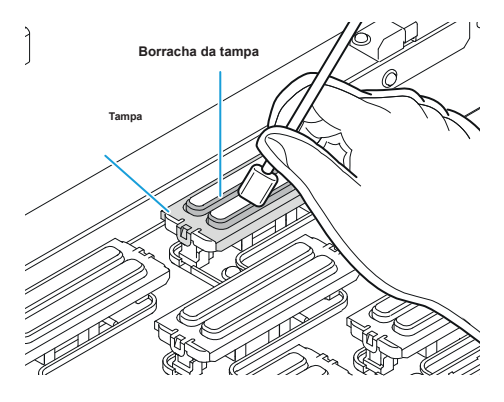

#### Limpe a bandeja de descarga de tinta.

• A tinta oriunda da descarga de tinta pode ficar acumulada na placa ou grudada no carro ou na lâmpada UV.

Umedeça umas haste de limpeza com líquido de limpeza e remova a tinta que está grudada na área mostrada na figura.

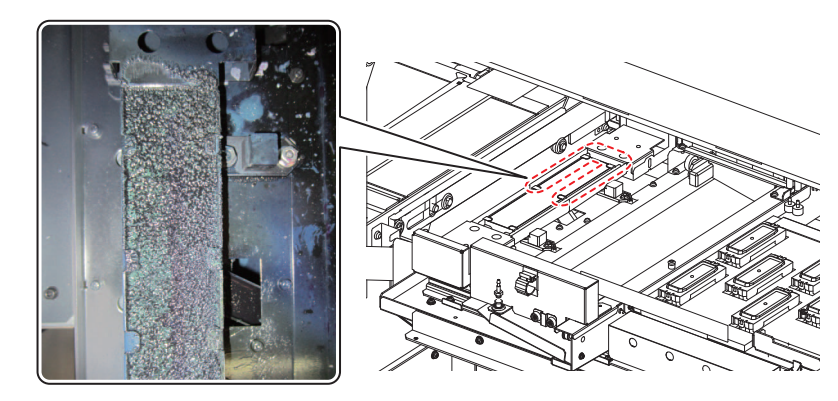

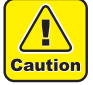

• A camada de tinta pode acabar descascando, mas isso não acarreta problemas ao funcionamento do equipamento. Entretanto, ela pode ficar grudada no carro, portanto, descasque e remova a camada de tinta acumulada.

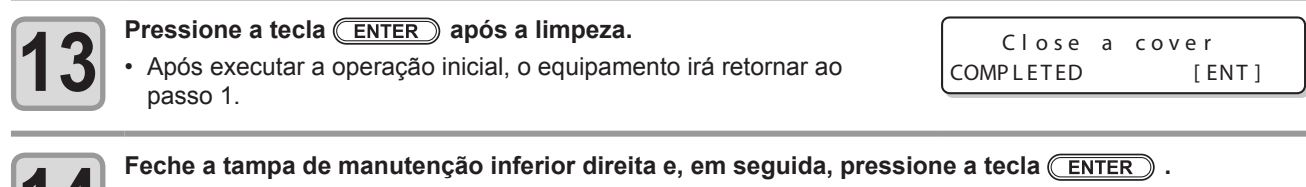

• Após executar a operação inicial, o equipamento irá retornar ao passo 1.

## Realização de manutenção na estação sem utilizar a tecla MAINT.

É possível realizar manutenção na estação utilizando a tecla (FUNCTION), no modo Local, sem pressionar a tecla

Pressione a tecla (FUNCTION) no modo LOCAL.

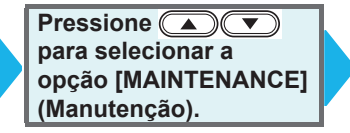

Pressione a tecla <u>ENTER</u> duas vezes.
Será executada a mesma operação que é realizada pressionando a tecla <u>(MAINT.)</u> no modo Local.

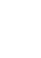

Devido ao fato dos cabecotes utilizarem mecanismos extremamente precisos, deve-se tomar muito cuidado ao limpá-los. Utilizando uma haste de limpeza etc, remova a tinta líquida ou em forma de poeira que esteja grudada na parte inferior do deslizador e na área ao redor do cabeçote de tinta. Ao fazê-lo, nunca esfregue os bocais dos cabeçotes.

| Ferramentas necessárias | Haste de limpeza (SPC- | • Luvas | <ul> <li>Óculos de proteção</li> </ul> |
|-------------------------|------------------------|---------|----------------------------------------|
| para limpeza            | 0527)                  |         |                                        |

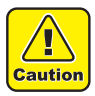

- · Após o serviço ser concluído, no final do expediente, limpe a área ao redor do cabeçote.
- · Certifique-se de utilizar óculos e luvas de proteção ao limpar a área ao redor de um cabeçote. Caso contrário, tinta pode ser espirrada nos seus olhos.
- Caso a tinta entre em contato com sua pele ou olhos, lave-os, imediatamente, com bastante água.
- Limpe a parte inferior do carro, diariamente, para que não figue acumulada sujeira ou poeira. Caso contrário, poeira e tinta seca podem obstruir o bocal durante a execução da operação de limpeza de cabeçote.
- · Ao limpar a parte inferior do carro, tome muito cuidado para não esfregar o bocal.
- Durante a manutenção, tome cuidado para evitar que a estação de coroamento seja exposta a luz do sol. A luz ultravioleta irá fazer a tinta UV secar. Tome medidas para evitar a exposição a luz do sol, tais como fechar as cortinas das janelas.

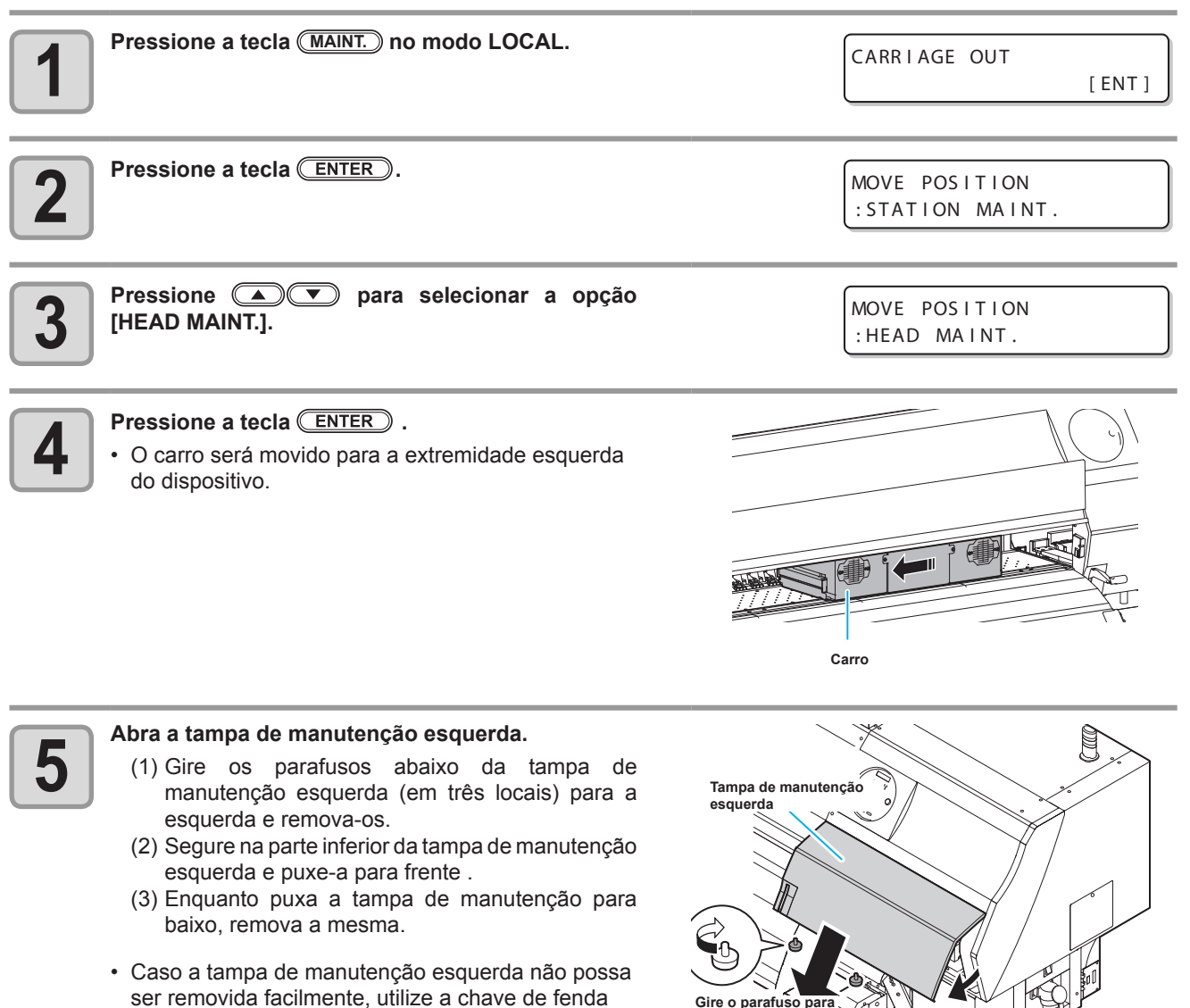

ser removida facilmente, utilize a chave de fenda fornecida.

ሔ

Parafuso

a esquerda

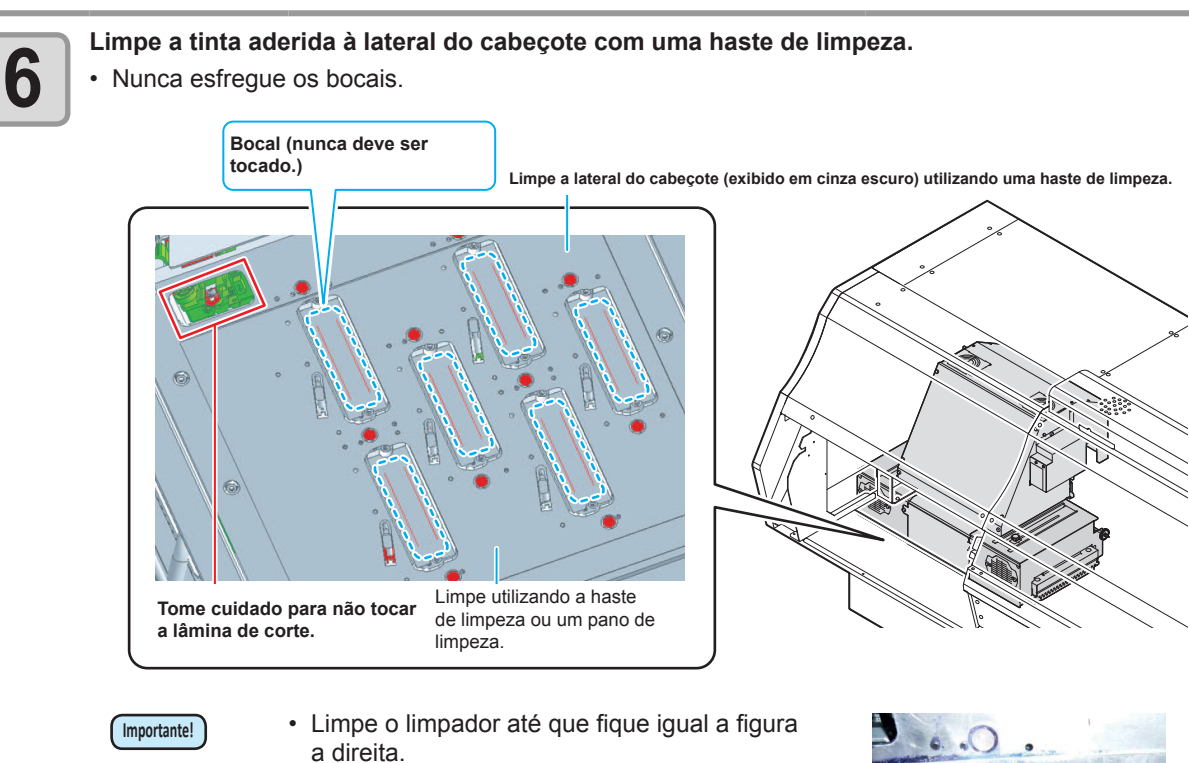

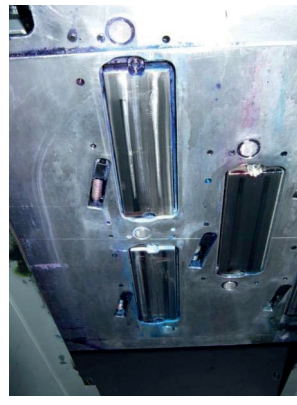

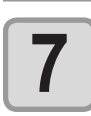

## Limpe a parte inferior da lâmpada UV.

 Caso tinta esteja grudada na parte de trás da superfície inferior da lâmpada UV, umedeça uma haste de limpeza com líquido de limpeza e remova a mesma. Limpe até remover todo o líquido de limpeza.

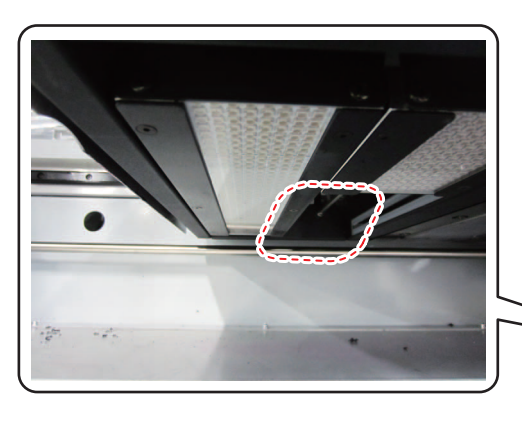

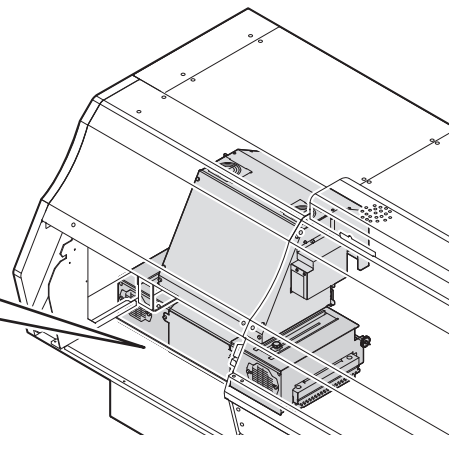

## Pressione a tecla ENTER após a limpeza.

• Feche a tampa de manutenção esquerda e, em seguida, pressione a tecla **ENTER** .

Close a cover COMPLETED [ENT]

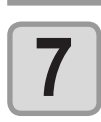

8

Feche a tampa de manutenção esquerda e, em seguida, pressione a tecla ENTER .

# Caso não seja possível desentupir o bocal obstruído

Caso não seja possível desentupir o bocal obstruído, mesmo após ser realizada a operação de limpeza de cabeçote (

| HEAD FILLUP (Abastecimento de Cabeçote) | Abastece o cabeçote com tinta. (( P.4-12)                                                                                                    |
|-----------------------------------------|----------------------------------------------------------------------------------------------------|
| NOZZLERECOVERY(Recuperação de Bocal)    | <ul> <li>Seleciona outros bocais para realizar a impressão, quando os bocais com<br/>problema não podem ser recuperados. (CP P.4-13)</li> </ul> |

## Abastecimento do cabeçote com tinta a partir do tanque

Abasteça o cabeçote com tinta a partir do tanque secundário.

Caso ar entre no cabeçote, pode ocorrer obstrução de bocal em local aleatório. Nesse caso, realize os procedimentos a seguir.

| 1 | <ul> <li>Selecione a opção [HEAD FILLUP] do menu de manutenção.</li> <li>(1) Pressione a tecla FUNCTION no modo LOCAL.</li> <li>(2) Pressione Para selecionar a opção [MAINTENANCE] e pressione a tecla</li> <li>(3) Pressione Para selecionar a opção [HEAD FILLUP]</li> <li>(4) Pressione a tecla ENTER</li> </ul> |                                                             |  |
|---|----------------------------------------------------------------------------------------------------|-------------------------------------------------------------|--|
| 2 | Pressione ( ) Pressione ( ) Pressione ( ) Pressione ( ) Pressionar o tanque secundário a ser abastecido.                                                                                                    | SELECT SUBTANK<br>:MM                                       |  |
| 3 | <ul> <li>Pressione a tecla ENTER .</li> <li>Inicie o abastecimento do cabeçote.</li> </ul>                                                                                                    | ** FILLING **<br>PLEASE WAIT                                |  |
|   | <ul> <li>Após o abastecimento ser concluído, a tela a direita será exibida.<br/>Pressione</li></ul>                                                                                                    | HEAD FILLUP<br>END < > RETRY                                |  |
|   | <ul> <li>Após o abastecimento ser concluído, a tela a direita será es<br/>e selecione a opção "END" ou "RETRY". Caso a opção "R<br/>irá retornar a aquela mencionada no Passo 2.</li> </ul>                                                                                                    | xibida. Pressione ( ) ( )<br>ETRY" seja selecionada, a tela |  |
| 4 | Pressione a tecla <u>END</u> , várias vezes, para concluir a configuração                                                                                                    |                                                             |  |

## Bocais alternativos para realização de impressão, caso os bocais com problema não possam ser recuperados

RECUPERAÇÃO DE BOCAL: Caso não seja possível recuperar bocais com problema em situações específicas, outros bocais em boas condições podem ser utilizados para realizar a impressão.

trás do

Um cabeçote deste equipamento é mostrado na figura a direita. É possível ajustar a recuperação especificando uma linha para cada bocal dos cabecotes H1-2, H3-4 e H5-6.

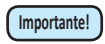

· Durante a realização de impressão de três camadas, a função de recuperação

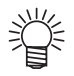

de bocal não está disponível. Informações a respeito de

linhas de bocais · Este equipamento possui quatro linhas para o bocal (Linha A, Linha B, Linha C e Linha D) de um cabeçote.

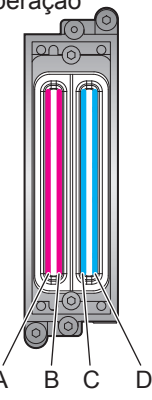

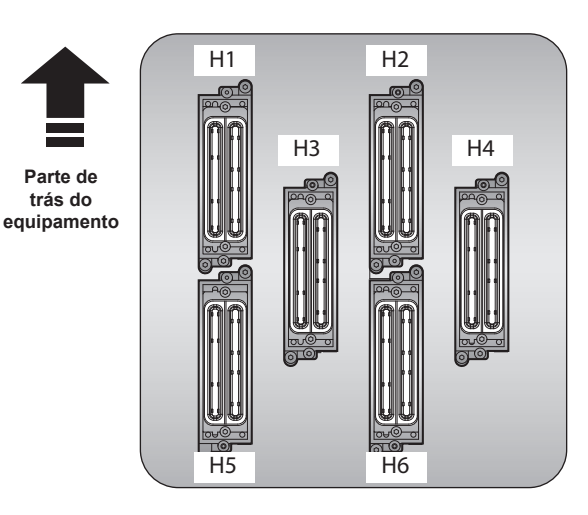

Selecione a opção [NOZZLE RECOVERY] (Recuperação de Bocal) no menu de manutenção.

(1) Pressione a tecla FUNCTION no modo LOCAL.

para selecionar a opção [MAINTENANCE] e pressione a tecla ENTER (2) Pressione (3) Pressione ( vara selecionar a opção [NOZZLE RECOVERY] (Recuperação de Bocal)

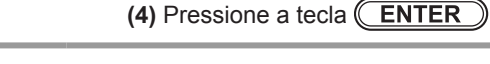

Pressione **Pressione Pressione Pressio** NOZZLE RECOVERY pressione a tecla (ENTER). : PRINT SELECT HEAD :H1-2 Pressione ( ) para selecionar o cabeçote (H1-3 SELECT HEAD 2/ H3-4/ H5-6), para o qual, será realizada a operação de :H3-4 recuperação de bocal. Pressione a tecla ENTER duas vezes. PRINTING \*\* \* \* · O padrão de bocal para a unidade selecionada será impresso. PLEASE WAIT • Caso seja selecionada a opção "ENTRY", no Passo 2, o equipamento irá alternar para os procedimentos de seleção de linha de bocal (Passo 5) sem imprimir um padrão de bocal. H1-A H1-B H1-C H1-D H2-A H2-B H2-C H2-D Padrão de bocal para os cabeçotes H1-2 

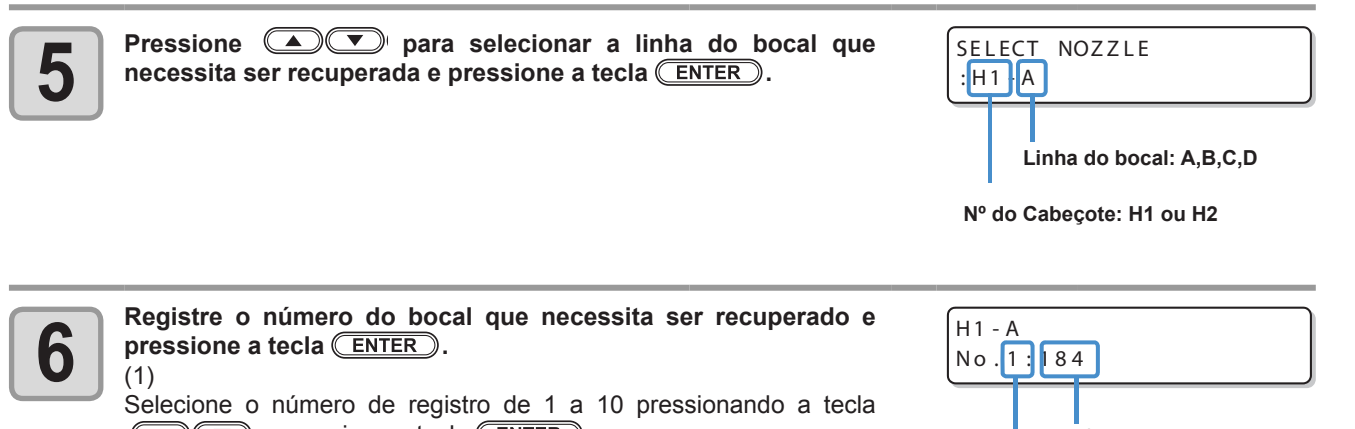

▲ ▼ e pressione a tecla ENTER. (2) Registre o número do bocal que necessita ser recuperado,

pressionando a tecla (ENTER).

· Caso o bocal registrado não possa ser recuperado, a tela mencionada no Passo 3, na P.4-15, " Verifique a condição de impressão, para a qual, não é possível executar a operação de recuperação de bocal" será exibida.

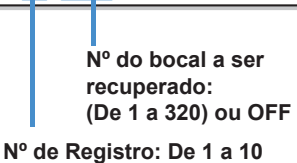

Exemplo de bocal a ser recuperado.

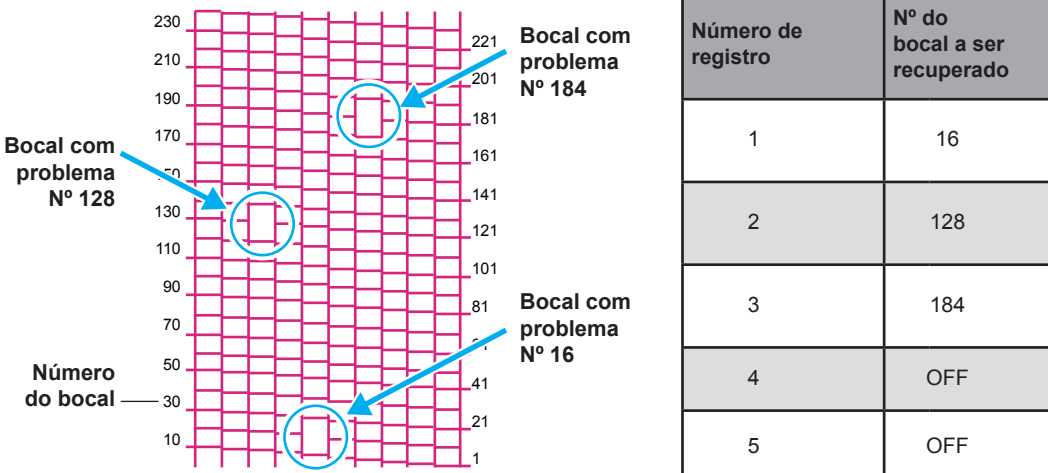

| Número de<br>registro | Nº do<br>bocal a ser<br>recuperado | Status                            |
|-----------------------|------------------------------------|-----------------------------------|
| 1                     | 16                                 | Alvo para recuperação<br>de bocal |
| 2                     | 128                                | Alvo para recuperação<br>de bocal |
| 3                     | 184                                | Alvo para recuperação<br>de bocal |
| 4                     | OFF                                | Sem registro                      |
| 5                     | OFF                                | Sem registro                      |

Pressione a tecla END, várias vezes, para concluir a configuração.

• Até 10 bocais podem ser registrados para uma linha de um bocal. Importante!

Mesmo que esta função seja usada, o tempo necessário para recolhimento permanece o mesmo.

 No caso do número de trajetos mais baixo, selecionado no modo de impressão, a função de NOZZLE RECOVERY (Recuperação de Bocal) não pode ser utilizada.

• Mesmo que a operação de NOZZLE RECOVERY seja realizada, o padrão da impressão de teste etc. não será recuperado.

## Verificação da condição de impressão, para a qual, não é possível realizar a operação de recuperação de bocal

Dependendo do bocal registrado, há um modo, no qual, a recuperação não poderá ser aplicada. Verificação da condição de impressão, para a qual não é possível realizar a operação de recuperação de bocal.

Caso existam muitos bocais registrados, leva algum tempo até que os resultados obtidos possam ser exibidos.

#### Selecione a opção [NOZZLE RECOVERY] (Recuperação de Bocal) no menu de manutenção.

- (1) Pressione a tecla (FUNCTION) no modo LOCAL.
- (2) Pressione para selecionar a opção [MAINTENANCE] e pressione a tecla NTER .
   (3) Pressione para selecionar a opção [NOZZLE SETUP] (Configuração de Bocal).
- (4) Pressione a tecla ENTER .

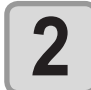

Pressione (Implementation Pressione (Implementation Pressione (Implementation Pression Pressi NOZZLE RECOVERY (Verificação). : CHECK

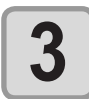

## Pressione a tecla ENTER .

- O modo, para o qual, a operação de recuperação de bocal não pode ser realizada será exibido.
  - Caso não haja um modo, para o qual, a operação de recuperação de bocal não possa ser realizada, a palavra "NONE" (Nenhum) será exibida.

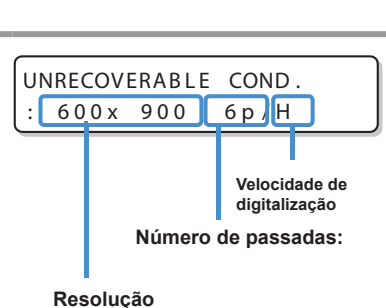

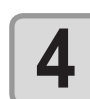

#### Pressione a tecla END, várias vezes, para concluir a configuração.

## Como apagar o valor definido

Selecione a opção [NOZZLE RECOVERY] (Recuperação de Bocal) no menu de manutenção.

- (1) Pressione a tecla (FUNCTION) no modo LOCAL.
- (2) Pressione T para selecionar a opção [MAINTENANCE] (Manutenção) e pressione a tecla ENTER
- (3) Pressione (A) (3) para selecionar [NOZZLE RECOVERY] (Recuperação de Bocal).
- (4) Pressione a tecla.

| 2 | Pressione  Typera selecionar a opção [RESET] (Redefinir)<br>e pressione a tecla  (ENTER) .                                    | NOZZLE RECOVERY<br>RESET       |
|---|----------------------------------------------------------------------------------------------------|--------------------------------|
|   |                                                                                                    | SELECT HEAD<br>:H1 - 2         |
| 3 | Pressione  para selecionar o cabeçote (H1-2/ H3-4/ H5-6),<br>para o qual, a operação de recuperação de bocal será redefinida. | SELECT HEAD<br>:H3-4           |
| 4 | Pressione a tecla ENTER .                                                                                                    | SELECT RESET NOZZLE<br>:H1 - A |
| 5 | Pressione  v para selecionar a linha do bocal, cujo valor necessita ser redefinido e pressione a tecla <u>ENTER</u> .         | SELECT RESET NOZZLE<br>:H1 - A |
|   |                                                                                                    | H1 - A RESET?<br>EXECUTE [ENT] |

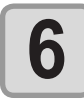

1

Pressione a tecla ENTER .

Pressione a tecla END, várias vezes, para concluir a configuração.

# Função de Manutenção Automática

Para utilizar este equipamento de forma mais prática, é possível definir várias manutenções para serem realizadas automaticamente.

Aqui, ajuste intervalos de realização de várias manutenções automáticas.

É possível evitar problemas como entupimento de tinta ao realizar manutenções automáticas regularmente (função manutenção automática).

Para as funções de auto-manutenção, os seguintes itens podem ser definidos:

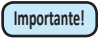

Caso seja realizada manutenção manualmente, após a sua conclusão e após o tempo definido utilizando a função de manutenção automática ter passado, a manutenção será iniciada automaticamente.

| Nome da função      | Descrição                                                           |
|---------------------|---------------------------------------------------------------------|
| REFRESH (Atualizar) | O intervalo de tempo entre cada operação de atualização é definido. |
| CLEANING (Limpeza)  | O intervalo de tempo entre cada operação de limpeza é definido.     |
|                     |                                                                     |

 Durante a exibição da mensagem a direita, a operação que foi selecionada na função de manutenção automática, não será executada. Caso seja necessário, realize os procedimentos apresentados na P.4-20.

<LOCAL> Wasteink full

• Após desligar o equipamento, verifique o tanque de resíduos de tinta.

## Definição dos intervalos de atualização

O intervalo entre cada operação de ejetar uma pequena quantidade de tinta dos bicos para prevenir obstrução das mesmas é definido.

- (1) Pressione a tecla (FUNCTION) no modo LOCAL.
- (2) Pressione pressione a tecla ENTER .
- (3) Pressione (AUTO MAINT.] (Manutenção Automática).

| Pressione a tecla EN                                                                                                    | TER).                                                                                                    | AUTO MAINT.<br>REFRESH [ENT] |
|----------------------------------------------------------------------------------------------------|----------------------------------------------------------------------------------------------------|------------------------------|
| <b>3</b> Pressione a tecla EN                                                                                                    | TER).                                                                                                    | REFRESH<br>: L v . 1         |
| <ul> <li>4</li> <li>Pressione  region particular particular partic</li></ul> | ara configurar o intervalo de atualização.<br>Lv.1, Lv.2, Lv.3<br>aumenta, o intervalo entre cada operação de | REFRESH .<br>: L v . 1       |
| <b>5</b> Pressione a tecla ENT                                                                                                    | TER).                                                                                                    | AUTO MAINT.<br>REFRESH [ENT] |
| Pressione a tecla ENC                                                                                                    | ), várias vezes, para concluir a configura                                                                    | ıção.                        |

Manutenção de Rotina

## Delimitação dos Intervalos de Limpeza

O tipo de limpeza e o intervalo entre cada operação de limpeza são definidos.

| 1 | <ul> <li>Selecione a opção [AUTO MAINT.] (Manutenção Automática), a partir do menu de manutenção.</li> <li>(1) Pressione a tecla (FUNCTION) no modo LOCAL.</li> <li>(2) Pressione ( ) para selecionar a opção [MAINTENANCE] (Manutenção) e pressione a tecla (ENTER).</li> <li>(3) Pressione ( ) para selecionar a opção [AUTO MAINT.] (Manutenção Automática).</li> <li>(4) Pressione a tecla (ENTER).</li> </ul> |                               |  |
|---|----------------------------------------------------------------------------------------------------|-------------------------------|--|
| 2 | Pressione                                                                                                    | AUTO MAINT.<br>CLEANING [ENT] |  |
| 3 | Pressione a tecla ENTER .                                                                                                    | CLEANING<br>: L v . 1         |  |
| 4 | <ul> <li>Pressione  para definir o intervalo entre cada operação de limpeza.</li> <li>Valor definido: OFF, Lv.1, Lv.2, Lv.3</li> <li>A medida que o nível aumenta, o intervalo entre cada operação de limpeza é encurtado.</li> </ul>                                                                                                    | CLEANING<br>: Lv.1            |  |
| 5 | <ul> <li>Pressione a tecla ENTER .</li> <li>Caso outra opção diferente da opção "OFF" seja selecionada no Passo 4, a tela de seleção do tipo de limpeza será exibida.</li> </ul>                                                                                                    | TYPE<br>: NORMA L             |  |
| 6 | <ul> <li>Pressione  para selecionar um tipo de limpeza.</li> <li>Valor definido : NORMAL, SOFT, HARD</li> </ul>                                                                                                    | TYPE<br>: SOFT                |  |
| 7 | Pressione a tecla ENTER .                                                                                                    | AUTO MAINT.<br>CLEANING [ENT] |  |
| 8 | Pressione a tecla <u>END</u> , várias vezes, para concluir a configuração.                                                                                                    |                               |  |

## Informações a respeito da função de circulação de tinta branca

Este equipamento executa automaticamente a função de circulação de tinta para evitar que a tinta branca seque.

Indicação exibida durante a execução da operação de circulação de tinta branca

CIRCULATION PLEASE WAIT

- A função de circulação de tinta branca somente é executada automaticamente quando for utilizado o conjunto de tintas com 4 cores + branco.
- Mesmo que seja realizada a operação de circulação de tinta, a tinta do equipamento não será consumida.
- A operação de circulação de tinta é realizada, uma vez a cada uma hora, enquanto o equipamento permanecer ocioso.
- Para interromper a operação durante o seu andamento, pressione a tecla END.
- Após a operação ser concluída, a tela irá alternar para o último status exibido antes da sua execução.
- Caso o equipamento receba informações de impressão durante a operação de circulação, esta última será interrompida e a tela irá retornar ao último status exibido antes da sua execução.

Importante!

# Limpeza do motor Y

Caso seja exibida a mensagem [Y motor cleaning] (Limpe o motor Y), limpe o motor Y utilizando os procedimentos abaixo:

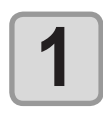

# Desligue o equipamento e, em seguida, abra a tampa de manutenção do motor Y.

Remova o parafuso da tampa de manutenção do motor Y e abra-a.

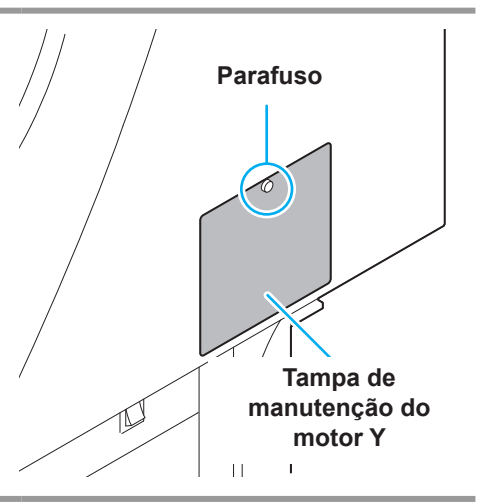

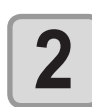

Abra a tampa de absorção de pó abrasivo e, utilizando uma unidade de aspiração, aspire o pó abrasivo que está acumulado no interior da abertura.

• Utilizando uma chave de fenda de ponta chata, abra a tampa.

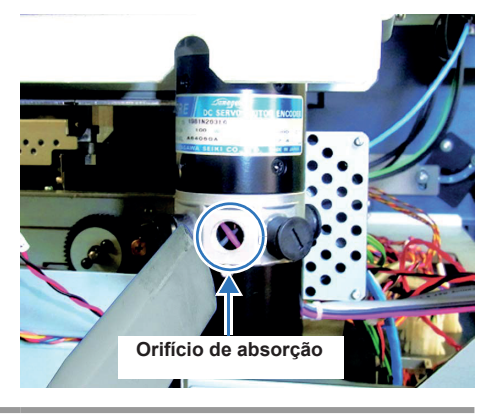

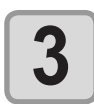

4

### Instale novamente a tampa e ligue o equipamento.

• A mensagem de alerta [Y motor cleaning] será exibida na tela.

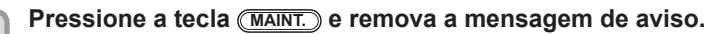

· O equipamento irá retornar ao modo LOCAL.

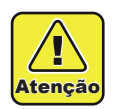

Não remova a tampa indicada na figura a direita. Caso contrário, pode ocorrer defeito no motor.

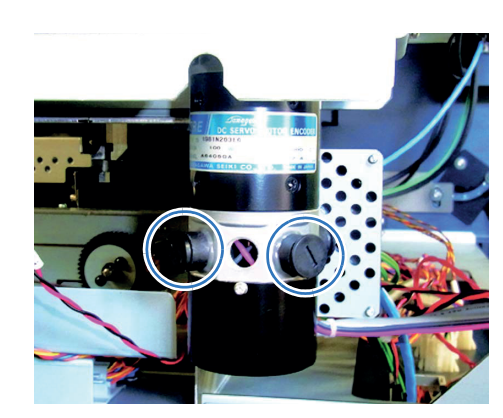

# Descarte da tinta residual

## Caso seja exibida uma mensagem de confirmação do Tangue de Resíduos de Tinta

A tinta utilizada na operação de limpeza de cabeçote etc, é armazenada no tanque de resíduos de tinta, localizado no canto inferior direito do equipamento. O sensor monitora a quantidade de tinta descarregada deste equipamento. Quando essa quantidade atinge um determinado valor, o equipamento exibe uma mensagem de confirmação. (Quando essa mensagem for exibida, considere a possibilidade de substituir o tanque de resíduos de tinta.)

## Mensagem de confirmação exibida no modo LOCAL

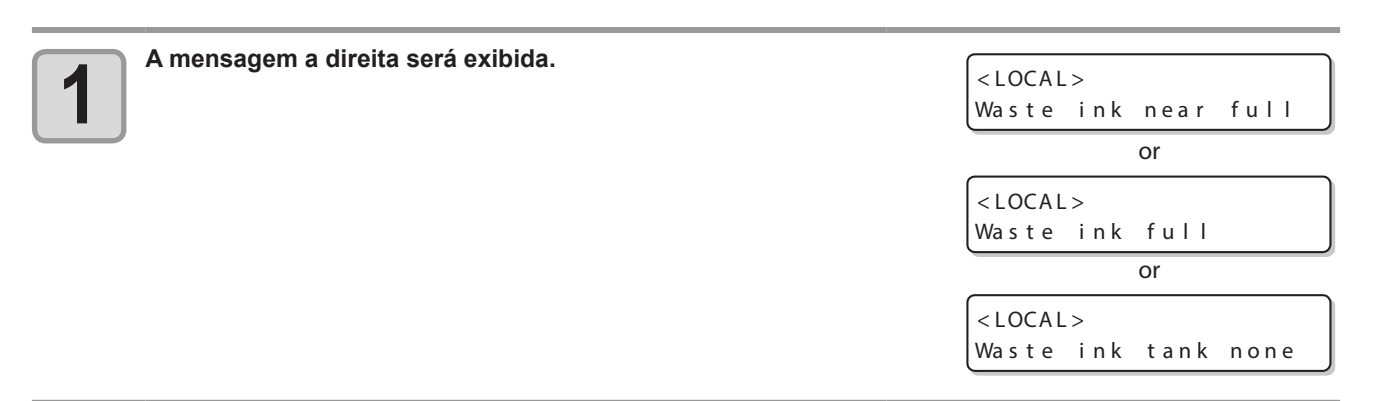

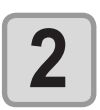

### Verifique o status do tangue de resíduos de tinta.

 Caso a mensagem [Waste ink tank none] (Nenhum tanque de resíduos de tinta) seja exibida, verifique se o tanque foi inserido até o fundo.

## Descarte da tinta residual

- Durante a substituição do tanque de resíduos de tinta, certifique-se de utilizar as luvas e os óculos de proteção. De outro modo, a tinta pode cair em seus olhos. Atenção
  - Caso a tinta entre em contato com sua pele ou olhos, lave-os, imediatamente, com bastante água.

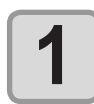

### Abra a tampa do tanque de resíduos de tinta.

Remova o parafuso da tampa do tanque de resíduos de tinta e abra-a para frente.

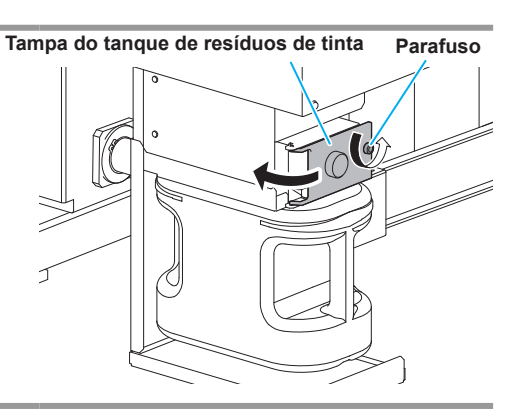

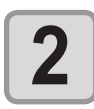

### Levante um pouco o tanque de resíduos de tinta.

 Levante o tangue de resíduos de tinta até onde ele não bata na trava.

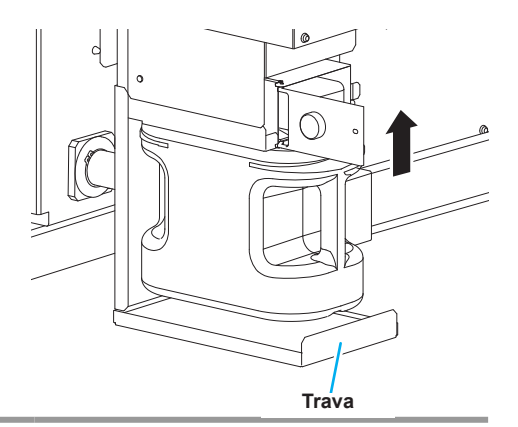

### Remova o tanque de resíduos de tinta.

- (1) Segure na alça do tanque de resíduos de tinta e puxe-o para frente.
- (2) Levante o tanque de resíduos de tinta e remova o mesmo.

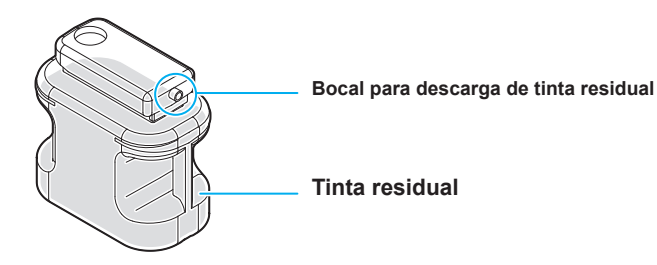

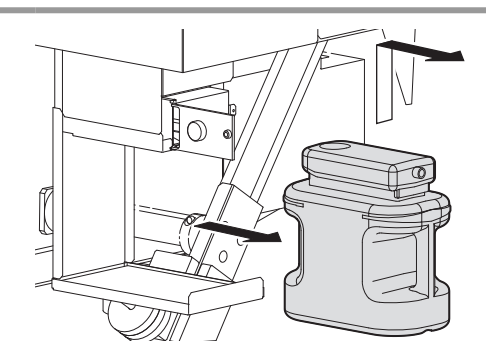

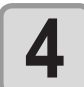

Transfira a tinta residual para um tanque de polietileno e retorne o tanque de resíduos de tinta a sua posição original.

- Assim como indicado na figura a direita, transfira a tinta residual do tanque de resíduos de tinta para outro tanque de polietileno.
- (2) Segure na alça do tanque de resíduos de tinta e insira-o no trilho.
- (3) Levante o tanque de resíduos de tinta.

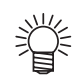

- Entre em contato com uma empresa de descarte de resíduos industriais para solicitar o descarte da tinta residual.
- Parte dos componentes da tinta (iniciador de fotopolimerização) são tóxicos para organismos aquáticos. Tome as devidas providências para evitar que ocorra vazamento da mesma em sistemas naturais de água (rios etc) ou de esgoto (banheiro, estrada etc).

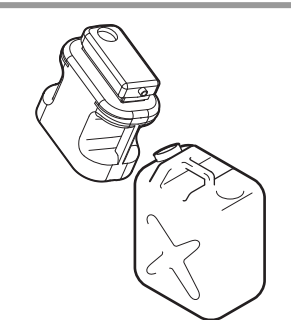

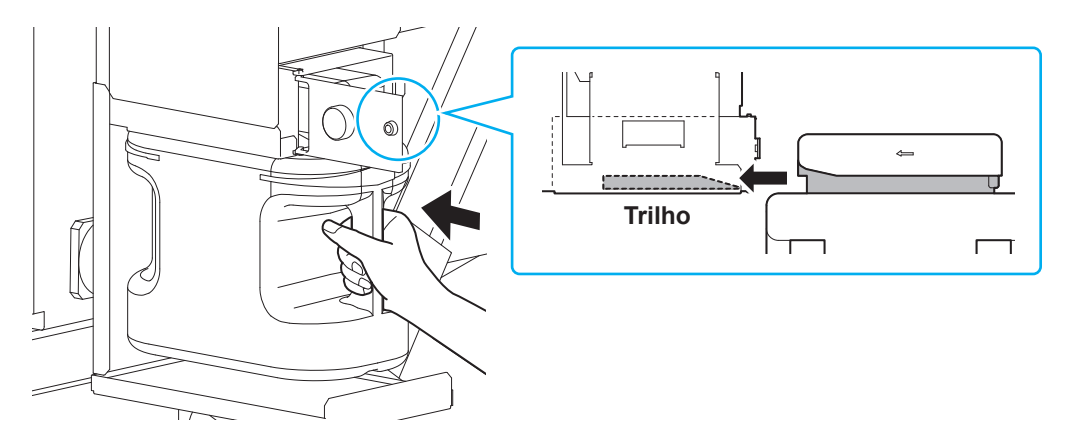

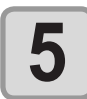

### Feche a tampa do tanque de resíduos de tinta.

 Após o equipamento reconhecer o novo tanque de resíduos de tinta, a mensagem de aviso será removida.

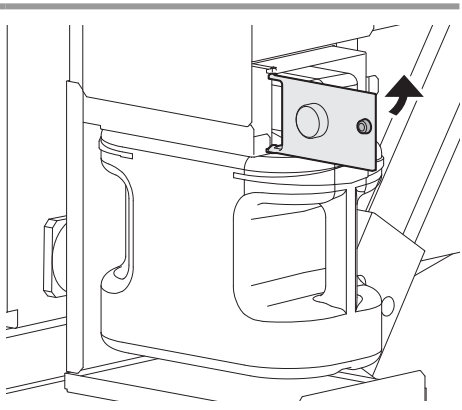

# Substituindo consumíveis

# Substituição do limpador

O limpador constitui um componente consumível. Quando for indicado pelo equipamento que é necessário substituílo, substitua-o imediatamente.

Também, limpe a tinta aderida a superfície inferior do cursor.

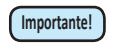

 O limpador extra (SPA-0193) é opcional. Adquira-o através de um vendedor local ou por meio do departamento de vendas da MIMAKI.

<LOCAL>

Replace a WIPER [MNT]

| 1 | Após a mensagem ser exibida, pressione a tecla (MAINT.).                                                                                                    | REPLACE WIPER<br>EXECUTE                                                                                                    | [ENT]                        |
|---|----------------------------------------------------------------------------------------------------|----------------------------------------------------------------------------------------------------|------------------------------|
| 2 | <ul> <li>Pressione a tecla <u>ENTER</u>.</li> <li>O carro será movido sobre a placa.</li> </ul>                                                                                                    | REPLACE WIPER<br>COMPLETED                                                                                                    | [ENT]                        |
|   | <ul> <li>Até que a substituição do carro seja concluída, a mensagem na tela.</li> <li>Após os procedimentos até o Passo 3 serem concluídos, feo e pressione a tecla ENTER.</li> </ul>                                                                                | [COMPLETED: ent] s                                                                                                    | erá exibida<br>enção direita |
| 3 | Abra a tampa de manutenção direita e, em seguida, remova (<br>limpador.<br>• Remova o limpador segurando nas protusões, localizadas nas<br>suas extremidades.                                                                                                    | Projeção<br>Projeção<br>Proje<br>Projeção<br>Proje<br>Proje<br>P |                              |
| 4 | <ul> <li>Insira um novo limpador.</li> <li>Instale o novo limpador segurando em suas extremidades.</li> <li>Os limpadores não precisam ser instalados em uma posição específica. Eles podem ser inseridos com qualquer um dos lados voltados para frente.</li> </ul> | rojeção<br>ee<br>ee<br>ee<br>ee<br>ee<br>ee<br>ee<br>ee                                                                                                    |                              |
| 5 | <ul> <li>Feche a tampa de manutenção direita e pressione a tecla ENTER</li> <li>Após executar a operação inicial, o equipamento irá retornar ao modo LOCAL.</li> </ul>                                                                                               | *Being Initia<br>PLEASE WAIT                                                                                                    | lized*                       |

# Substituição da Lâmina de Corte

A lâmina de corte constitui um consumível. Caso a lâmina de corte perca seu fio de corte, substitua a mesma (SPA-0192).

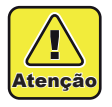

• A lâmina é afiada. Cuidado para não se ferir ou ferir outras pessoas.

• Guarde a lâmina de corte fora do alcance de crianças. O descarte de lâminas de corte usadas deve ser realizado de acordo com leis e regulamentos regionais.

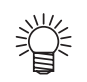

Ao substituir a lâmina de corte, é recomendado que se coloque uma folha de papel sob a lâmina de corte.

Isto pode auxiliar no recolhimento da lâmina, caso ela caia.

| 1 | Pressione a tecla (MAINT.) no modo LOCAL.                                                                                                    | CARRIAGE OUT [ENT]               |
|---|----------------------------------------------------------------------------------------------------|----------------------------------|
| 2 | Pressione a tecla ENTER.                                                                                                    | MOVE POSITION<br>:STATION MAINT. |
| 3 | Pressione ( ) para selecionar a opção [STATION MAINT.].                                                                                                    | MOVE POSITION<br>:STATION MAINT. |
| 4 | <ul> <li>Pressione a tecla ENTER .</li> <li>O carro será movido sobre a placa.</li> </ul>                                                                                                  |                                  |
| 5 | Abra a tampa frontal.                                                                                                    | Tampa frontal                    |
| 6 | <ul> <li>Remova a tampa de manutenção, localizada na parte frontal do carro.</li> <li>Remova os parafusos localizados nas extremidades da tampa de manutenção e remova a mesma.</li> </ul> | Tampa de manutenção              |
|   |                                                                                                    | Paratuso                         |

4

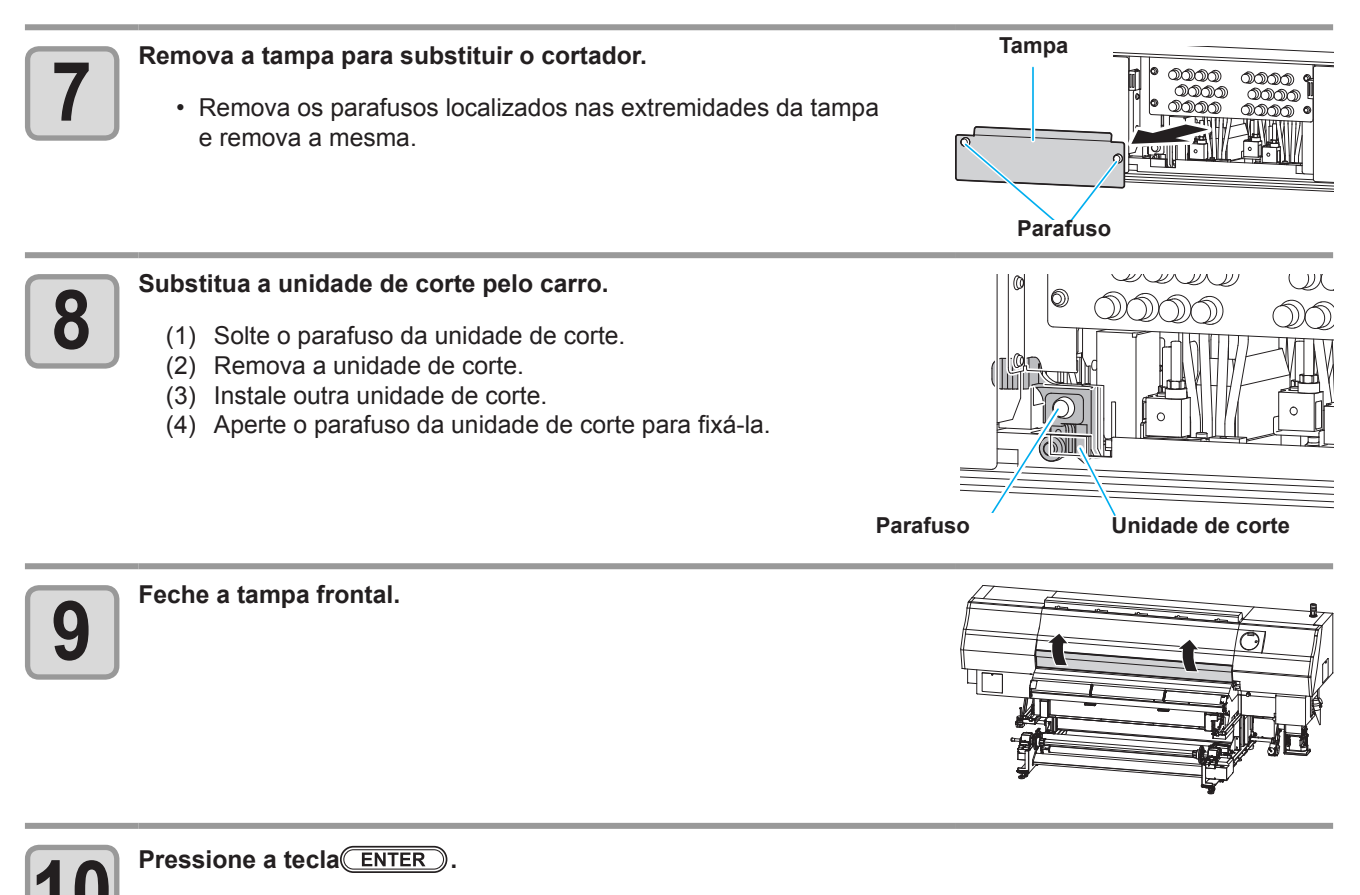

• A tela irá retornar ao passo 1.
## Informações a respeito da substituição da lâmpada

Quando for necessário substituir a lâmpada, o equipamento, após ser ligado, irá exibir uma mensagem na tela.

Após essa mensagem ser exibida, substitua a lâmpada utilizando os procedimentos abaixo:(SPC-0690: 3 pcs. inclusas / SPA-0222: 1 pc. inclusa)

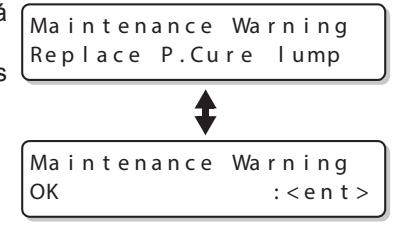

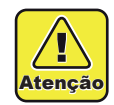

A lâmpada estará quente imediatamente após ser desligada. Aguarde até que a mesma esfrie e, em seguida, substitua-a.

- Manuseie a lâmpada com cuidado durante a sua substituição. Caso contrário, ela pode quebrar em contato com a unidade principal, ocasionando ferimentos.
- Ferimentos também podem ser causados pelas bordas da tampa de proteção. Certifique-se de utilizar luvas e óculos de proteção durante a substituição de lâmpadas.

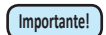

 Mesmo após a mensagem ser exibida, a lâmpada da unidade de pós secagem permanecerá acesa por algum tempo. Contudo, a medida que a luz da lâmpada enfraquece, a eficiência da secagem da tinta por luz UV também será reduzida, em comparação àquela antes da exibição da mensagem.

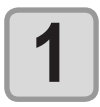

Desligue o equipamento.

Gire o botão para a esquerda ou para a direita da unidade de pós secagem para soltá-lo (três vezes).

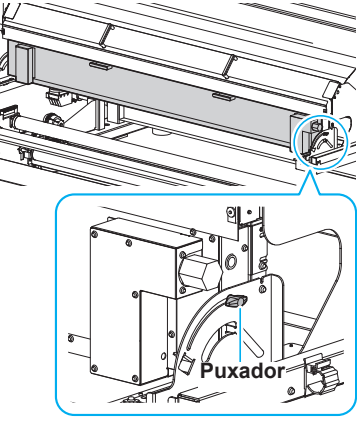

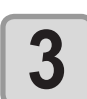

Segure no puxador, localizado na parte frontal da unidade de pós secagem, e abra esta última.

- Ao abrir/fechar a unidade de pós secagem, certifique-se de segurar no puxador para evitar que suas mãos sofram queimaduras ou fiquem presas.
- Abra/feche, lentamente, a unidade de pós secagem para não quebrar a lâmpada de mercúrio.
- Durante a abertura/fechamento da unidade de pós secagem, não solte o puxador.

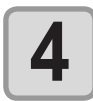

#### Insira um novo limpador.

Instale o novo limpador segurando em suas extremidades.
Os limpadores não precisam ser instalados em uma posição específica. Eles podem ser inseridos com qualquer um dos lados voltados para frente.

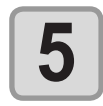

#### Feche a tampa de manutenção direita e pressione a tecla ENTER

Após executar a operação inicial, o equipamento irá retornar ao modo LOCAL.

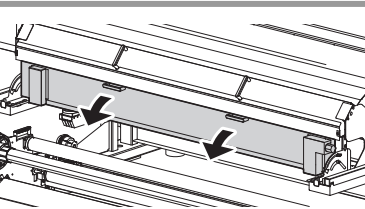

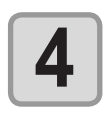

#### Remova a tampa de proteção.

• Remova os parafusos (quatro locais) da tampa de proteção e, em seguida, remova a mesma.

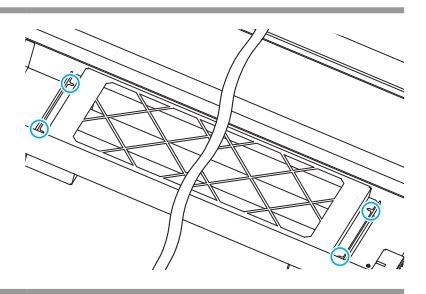

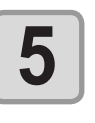

#### Gire a lâmpada de mercúrio 90 graus e remova a mesma.

• N Atenção lâ

1

Atenção

• Não segure com muita força a lâmpada de mercúrio ou ela pode acabar danificada. Tome cuidado ao manusear a lâmpada de mercúrio.

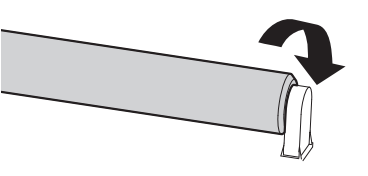

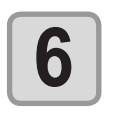

#### Instale outra lâmpada de mercúrio girando-a 90 graus.

 Lâmpadas de mercúrio devem ser instaladas em uma posição específica. Instale lâmpadas de mercúrio com o lado impresso voltado para a mídia.

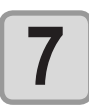

#### Instale a tampa de proteção.

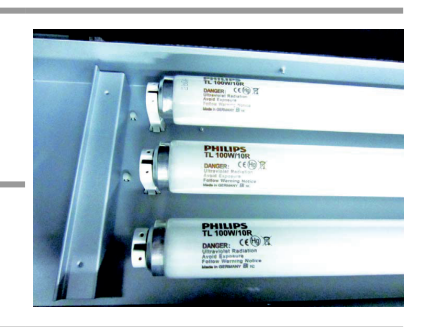

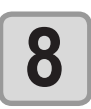

Retorne a unidade de pós secagem a sua posição original e aperte o botão na direita e na esquerda.

## Substituição do material absorvedor de tinta

Para evitar a ocorrência de obstrução de bocal, a impressora executa, com frequência, a operação de descarga de tinta, liberando uma pequena quantidade de tinta no material absorvedor de tinta, localizado próximo aos limpadores. Substitua esse material quando o mesmo aparentar estar deformado, assim como é mostrado na figura abaixo.

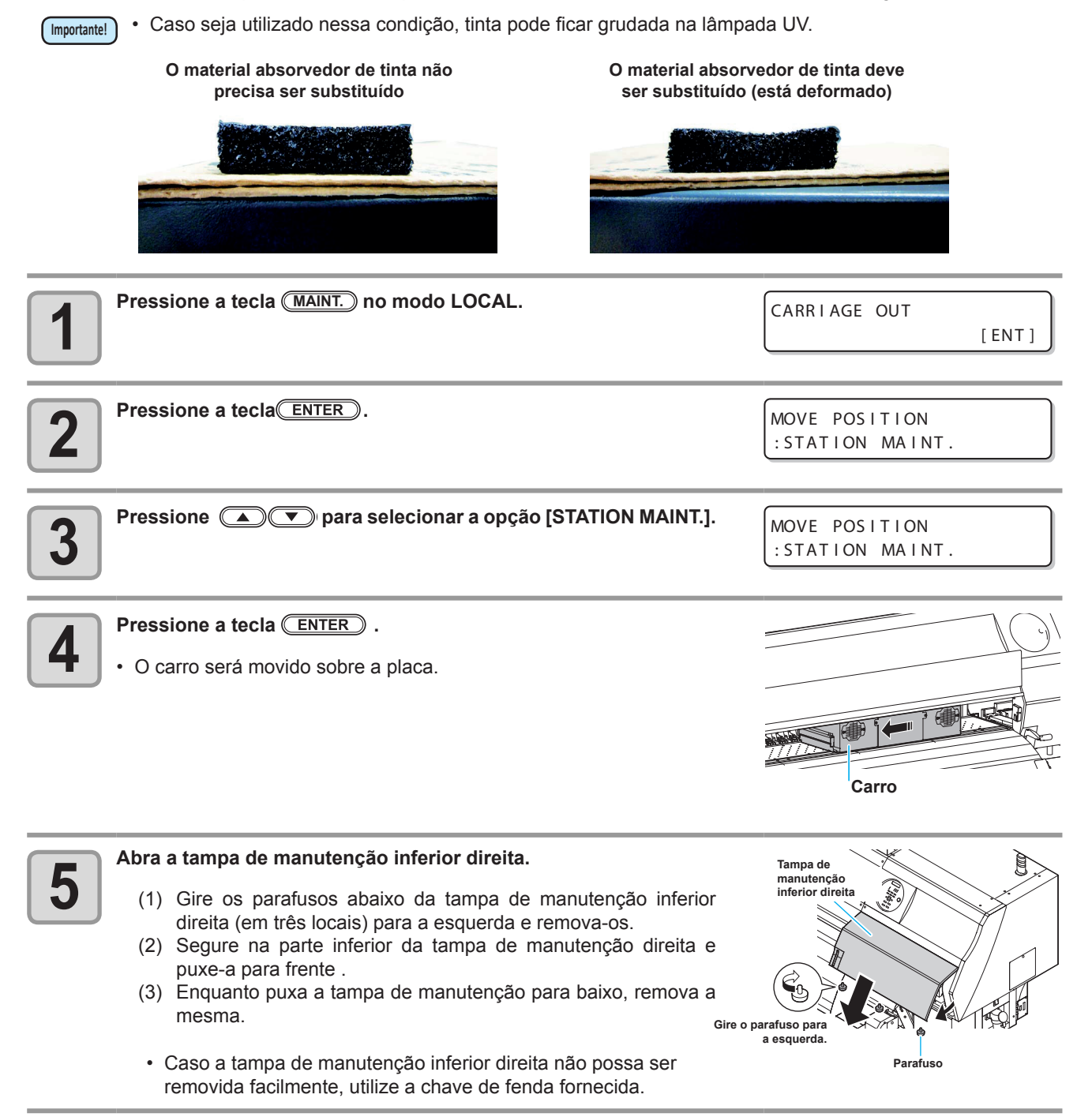

| Substitua o material absorvedor de tinta.  | Material absorvedor de tinta     |
|--------------------------------------------|----------------------------------|
| Pressione a tecla ENTER depois da limpeza. | Close a cover<br>COMPLETED [ENT] |

Feche a tampa de manutenção inferior direita e, em seguida, pressione a tecla ENTER .

• Após executar a operação inicial, o equipamento irá retornar ao passo 1.

Tampa de manutenção inferior

a esquerda.

direita

Ì

## Substituição do filtro do carro

Substitua-o uma vez a cada uma ou duas semanas.

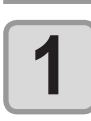

#### Desligue o equipamento.

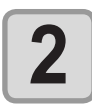

#### Abra a tampa de manutenção inferior direita.

- (1) Gire os parafusos abaixo da tampa de manutenção inferior direita (em três locais) para a esquerda e remova-os.
- (2) Segure na parte inferior da tampa de manutenção direita e puxe-a para frente .
- (3) Enquanto puxa a tampa de manutenção para baixo, remova a mesma. Gire o parafuso para
- Caso a tampa de manutenção inferior direita não possa ser removida facilmente, utilize a chave de fenda fornecida.

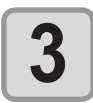

#### Abra a tampa de manutenção superior direita.

Remova a tampa do filtro na parte superior do carro.

• Abra os grampos da tampa do carro e remova esta última.

Remova os parafusos indicados na figura e remova a tampa.

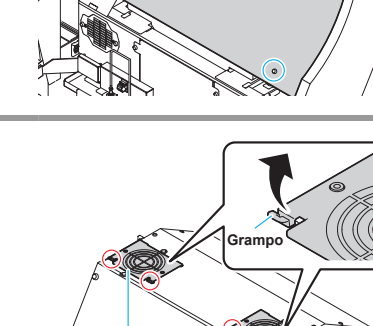

7 Tampa do filtro do carro

Parafuso

Tampa de manutenção

superior direita

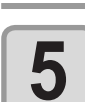

1

Remova o filtro gasto.

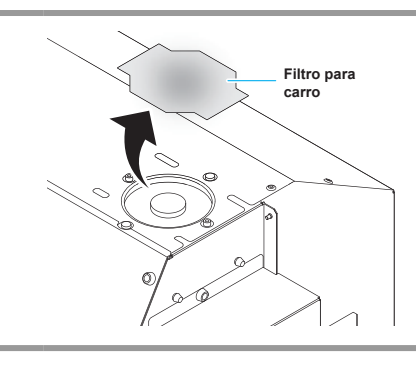

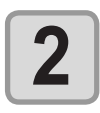

#### Instale outro filtro no carro (SPA-0189).

 Insira os orifícios esquerdo e direito do filtro na área convexa do carro.

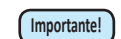

Os filtros estão localizados na parte de cima do carro. Substitua os dois filtros ao mesmo tempo.

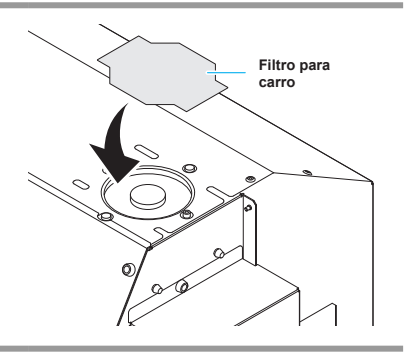

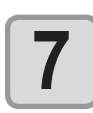

Retorne a tampa do filtro do carro a sua posição original.

8

Feche a tampa de manutenção superior direita e a tampa inferior direita.

## Substituição do filtro para névoa de tinta

Substitua-o uma vez a cada uma ou duas semanas.

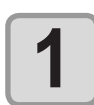

## Remova o filtro para névoa de tinta ASSY, localizado na parte de trás da estrutura principal do equipamento.

- Existem cinco filtros de névoa de tinta ASSY na parte de trás da estrutura principal do equipamento (indicados na figura).
- Pela abertura inferior, puxe o filtro de névoa de tinta ASSY para baixo.

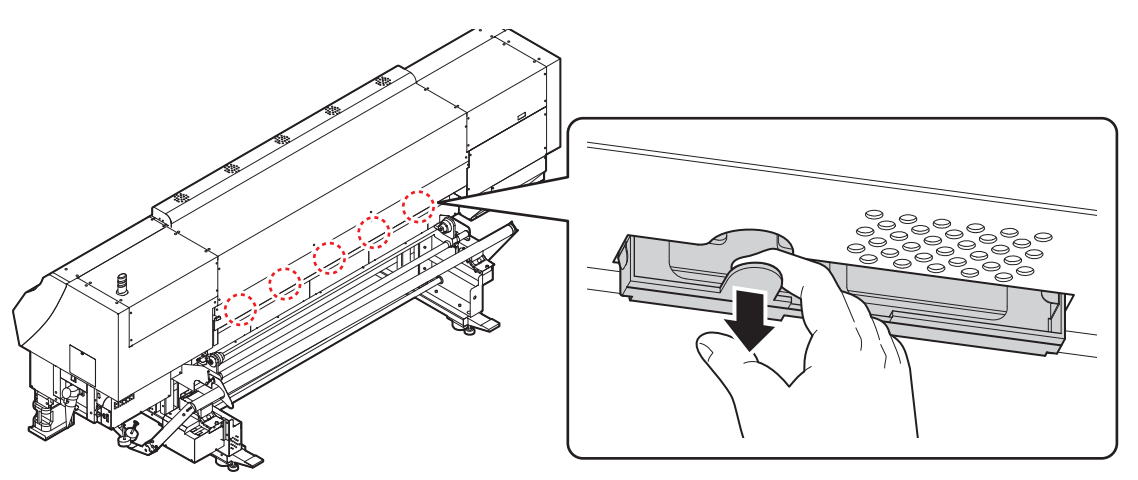

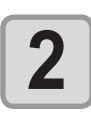

#### Remova o filtro gasto.

(1) Deslize parcialmente o suporte do filtro e, em seguida, remova-o.

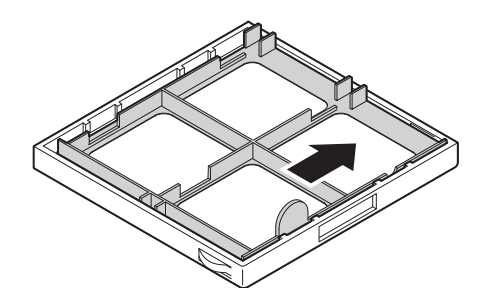

(2) Remova o filtro gasto.

Importante!

Os filtros estão localizados na parte de cima do carro. Substitua os dois filtros ao mesmo tempo.

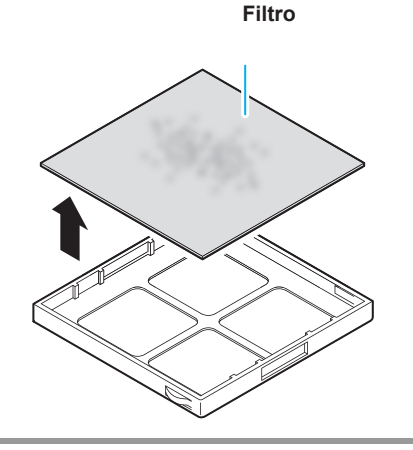

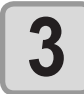

4

Instale outro filtro para névoa de tinta (SPA-0190) e o suporte do filtro.

## Substituição do filtro purificador de ar

Substitua-o uma vez a cada uma ou duas semanas.

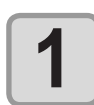

## Remova o filtro purificador de ar ASSY, localizado na parte superior da estrutura principal do equipamento.

- Existem cinco filtros purificadores de ar ASSY na parte de trás da estrutura principal do equipamento (indicados na figura).
- Pela abertura frontal, puxe o filtro purificador de ar ASSY para baixo para removê-lo.

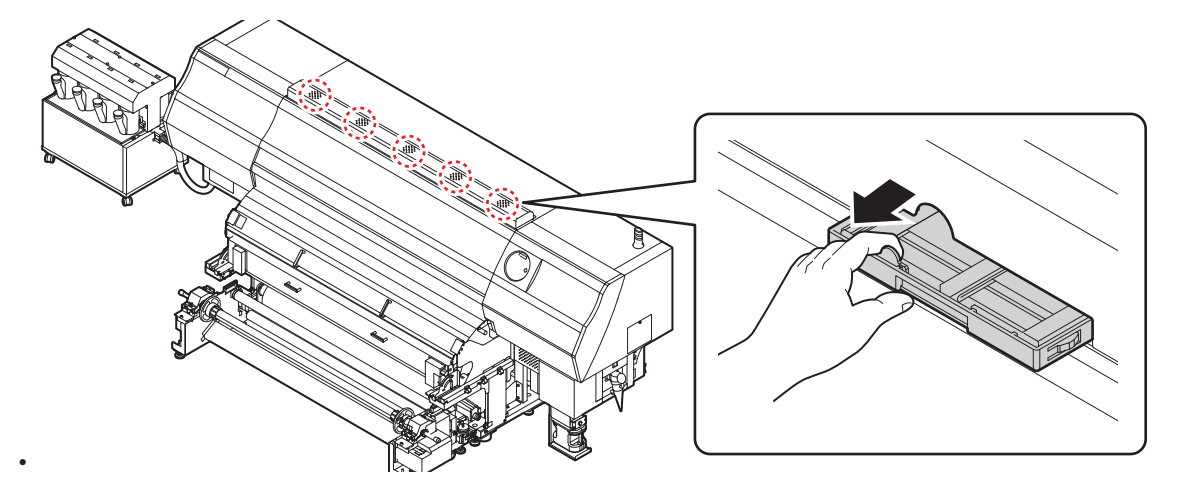

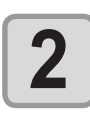

#### Remova o filtro gasto.

(1) Deslize parcialmente o suporte do filtro e, em seguida, remova-o.

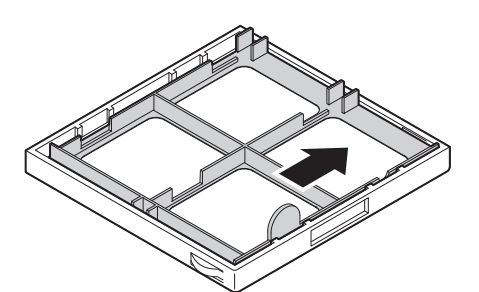

(2) Remova o filtro gasto.

Importante!

Durante a operação de impressão, tinta acaba grudada no filtro purificador de ar ASSY. Durante a substituição do filtro, é recomendado que se posicione uma folha de papel.

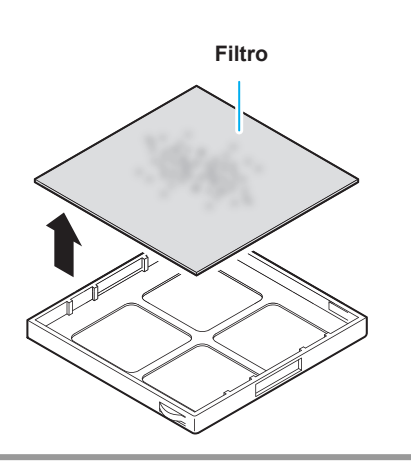

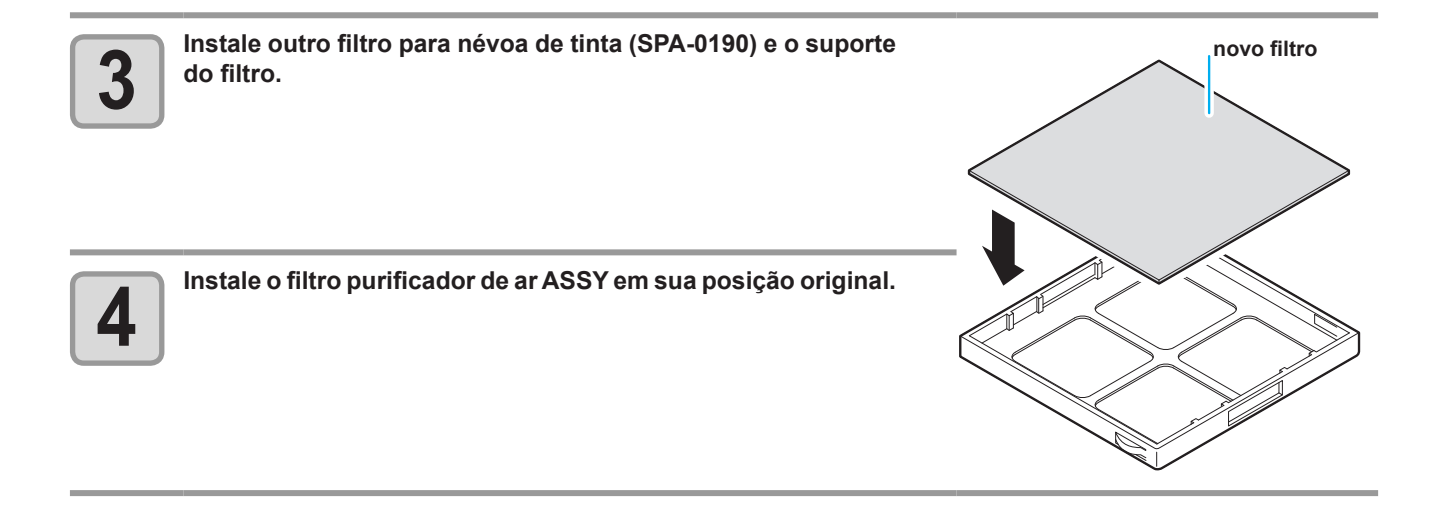

## Reabastecimento de água misturada a líquido anticongelante

Para que seja possível esfriar a unidade UV LED, insira água misturada a líquido anticongelante no tanque de resfriamento a água, no dispositivo de resfriamento.

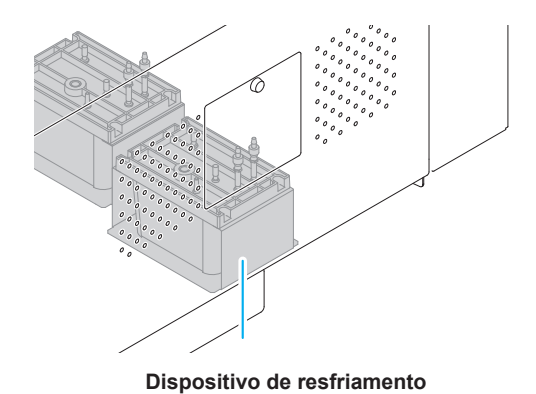

#### Observação quanto ao reabastecimento

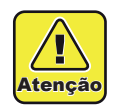

- A proporção de água e de líquido anticongelante deve ser de 2 (água) para 1 (líquido anticongelante).
- Caso seja fornecida apenas água para o tanque de resfriamento a água, a unidade UV pode acabar congelada e, consequentemente, danificada.
- Caso seja fornecido apenas líquido anticongelante para o tanque de resfriamento a água, o
  equipamento não irá funcionar corretamente e poderá ocorrer um erro.
- Caso a água do tanque de resfriamento a água não seja suficiente, na maioria das vezes, entre em contato com o vendedor do equipamento ou com a MIMAKI.

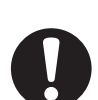

• O descarte de água misturada a líquido anticongelante deve ser realizado em conformidade com os regulamentos locais.

#### Precauções relacionadas ao manuseio do líquido anticongelante

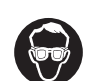

· Certifique-se de utilizar óculos de proteção e luvas para manusear o líquido anticongelante.

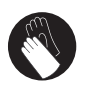

- Utilize o líquido anticongelante recomendado pela Mimaki. Caso contrário, o dispositivo de resfriamento pode não funcionar corretamente. (Líquido anticongelante fornecido:1000cc x 2 frascos)
- Não entre em contato direto com o líquido anticongelante. Caso o líquido anticongelante entre em contato com sua pele ou roupas, remova-o, imediatamente, utilizando água e sabão. Caso ele entre em contato com seus olhos, lave-os, imediatamente, com água limpa. Consulte um médico assim que possível.
- Armazene o líquido anticongelante em local escuro e de baixa temperatura.
- · Armazene o líquido anticongelante em local fora do alcance de crianças.
- Quando realizar o descarte do líquido anticongelante, confie-o a uma empresa de descarte de resíduos industriais, informando seu conteúdo.
- Antes de utilizar o líquido anticongelante, certifique-se de ler atentamente o Material Safety Data Sheet (MSDS - Folheto de Informações de Segurança do Material).
- 賞
- Quando for necessário adquirir outro tanque de resfriamento a água, entre em contato com o vendedor mais próximo ou com a Mimaki.
- Prepare um tanque para colocar a água residual proveniente do tanque de resfriamento a água.
- Caso o nível da água do tanque de resfriamento a água esteja baixo, será exibida uma mensagem de erro. Nesse caso, troque a água da mesma forma apresentada na próxima página.

<LOCAL> WATER LACK 12

## Reabastecimento da água de resfriamento

Caso seja exibido um erro decorrente da falta de água, reabasteça a água de resfriamento. Para enchê-lo completamente, será necessário realizar reabastecimento de 200cc.

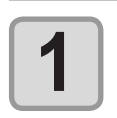

Misture a água e o líquido anticongelante (líquido anticongelante: 1, água: 2) no reservatório e encha a seringa.

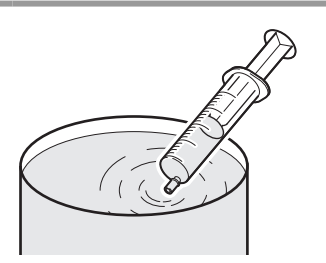

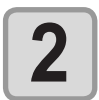

Remova a tampa traseira esquerda do equipamento.Remova os parafusos indicados na figura e remova a tampa.

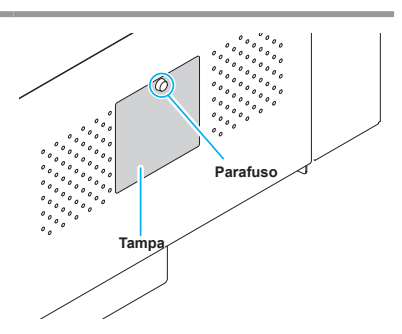

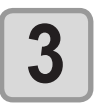

Remova a tampa da entrada de alimentação de água e a saída de ar.

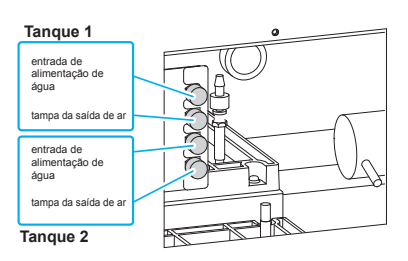

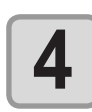

#### Reabasteça o líquido anticongelante.

- Reabasteça o líquido anticongelante utilizando a entrada de alimentação de água.
- Abasteça o líquido enquanto verifica o medidor de água, localizado na parte de trás do equipamento.
   A marca vermelha no medidor de água indica que o limite foi alcançado.

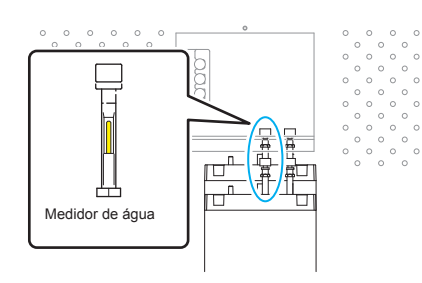

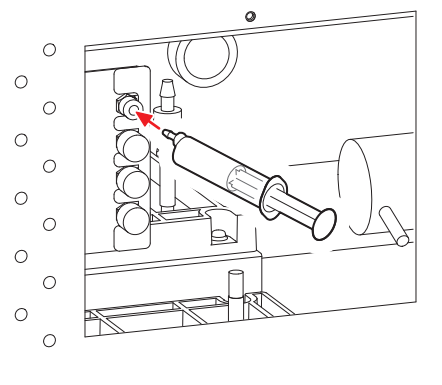

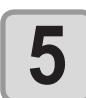

Feche a entrada de alimentação de água e a tampa do purificador de ar e instale a tampa traseira esquerda do equipamento.

## 4-38

## *Capítulo 5 Resolução de Problemas*

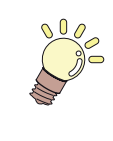

#### Este capítulo

descreve as medidas corretivas que devem ser tomadas para problemas identificados e os procedimentos que devem ser utilizados para remover o número identificador de erro que é exibido na tela de LCD.

| Resolução de Problemas                                                     | 5-2  |
|----------------------------------------------------------------------------|------|
| O equipamento não liga                                                     | 5-2  |
| O equipamento não inicia a operação de impressão                           | 5-2  |
| Mídia fica obstruída / mídia fica suja                                     | 5-3  |
| A lâmpada [HEAT] ou [CONSTANT] não acende                                  | 5-3  |
| A qualidade da imagem está ruim                                            | 5-4  |
| O bocal está obstruído                                                     | 5-4  |
| Exibição do aviso relacionado a frascos de tinta                           | 5-5  |
| Caso seja exibido erro relacionado ao tanque secundário (Erros 618 a 61b). | 5-6  |
| Problema no bocal devido a mistura de tintas coloridas ou a aeração        | 5-7  |
| Caso ocorra problema de pressão                                            | 5-10 |
| Caso a mídia seja levantada durante a alimentação                          | 5-12 |
| Aviso / Mensagens de Erro                                                  | 5-13 |
| Mensagens de Alerta                                                        | 5-13 |
| Mensagens de erro                                                          | 5-17 |

## **Resolução de Problemas**

Tome as medidas mais adequadas de acordo com as medidas apresentadas abaixo, antes de tratar o problema identificado como uma falha.

Caso o problema não seja solucionado após utilizar as medidas apresentadas aqui, entre em contato com o vendedor do equipamento ou com o departamento de serviços da MIMAKI.

## O equipamento não liga

Na maioria dos casos, isso ocorre devido ao fato do cabo de alimentação do equipamento ou do computador ter sido conectado incorretamente. Verifique se o cabo de alimentação foi conectado corretamente.

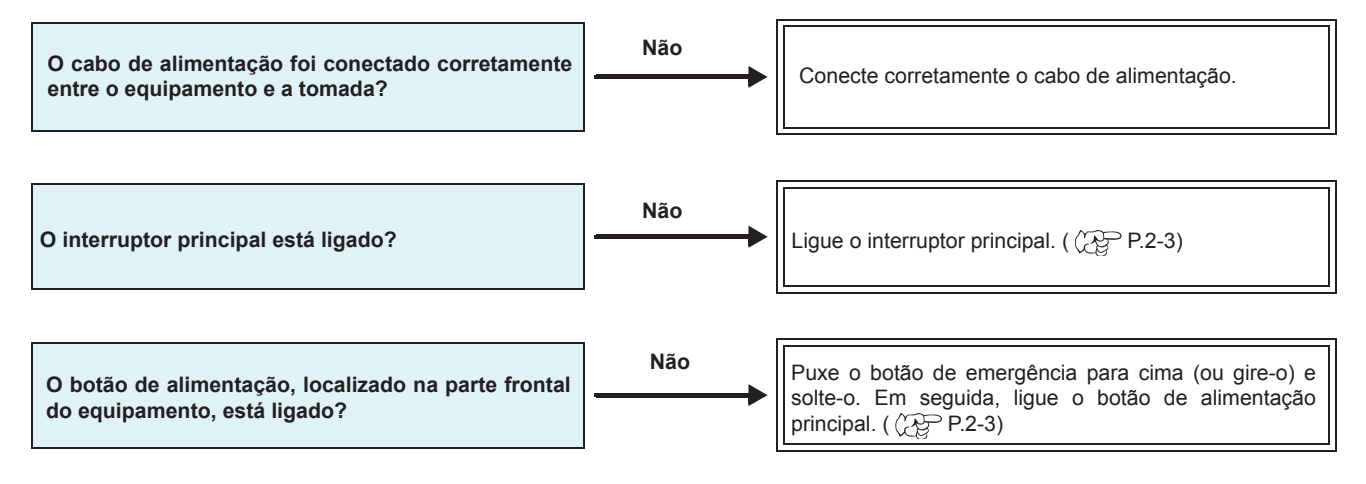

## O equipamento não inicia a operação de impressão

Isso ocorre devido ao fato das informações necessárias não terem sido transmitidas corretamente ao equipamento. Este problema também pode ocorrer quando a função de impressão não está funcionando corretamente ou quando a mídia não foi inserida da maneira adequada.

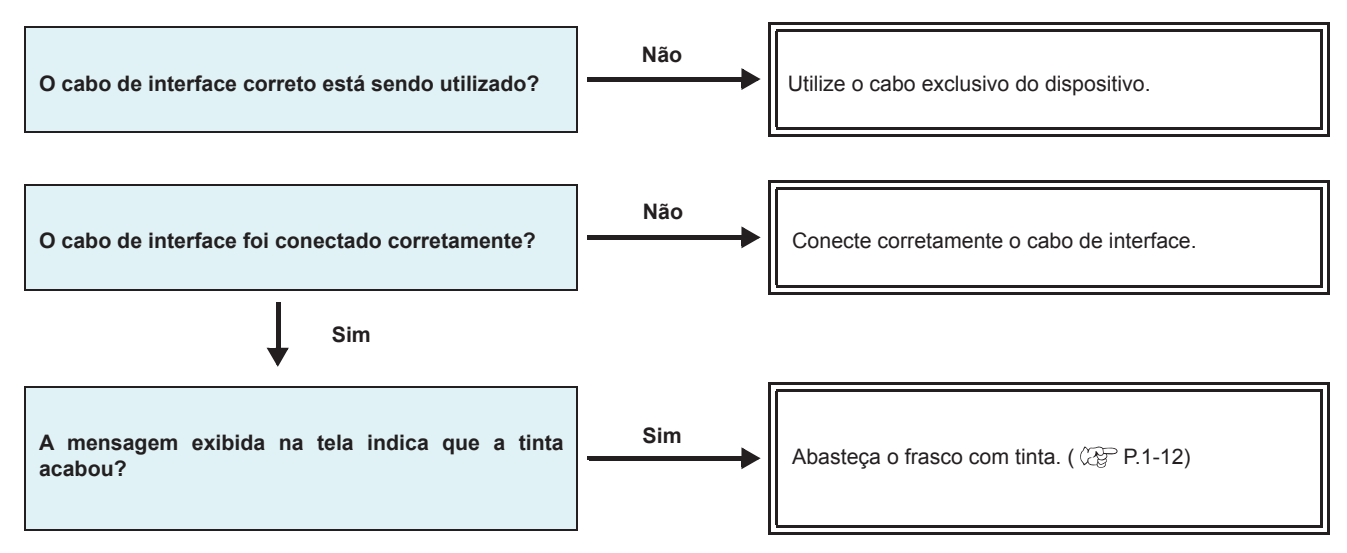

## Mídia fica obstruída / mídia fica suja

A mídia acabará presa ou manchada, caso seja utilizada mídia imprópria ou a mesma tenha sido inserida incorretamente.

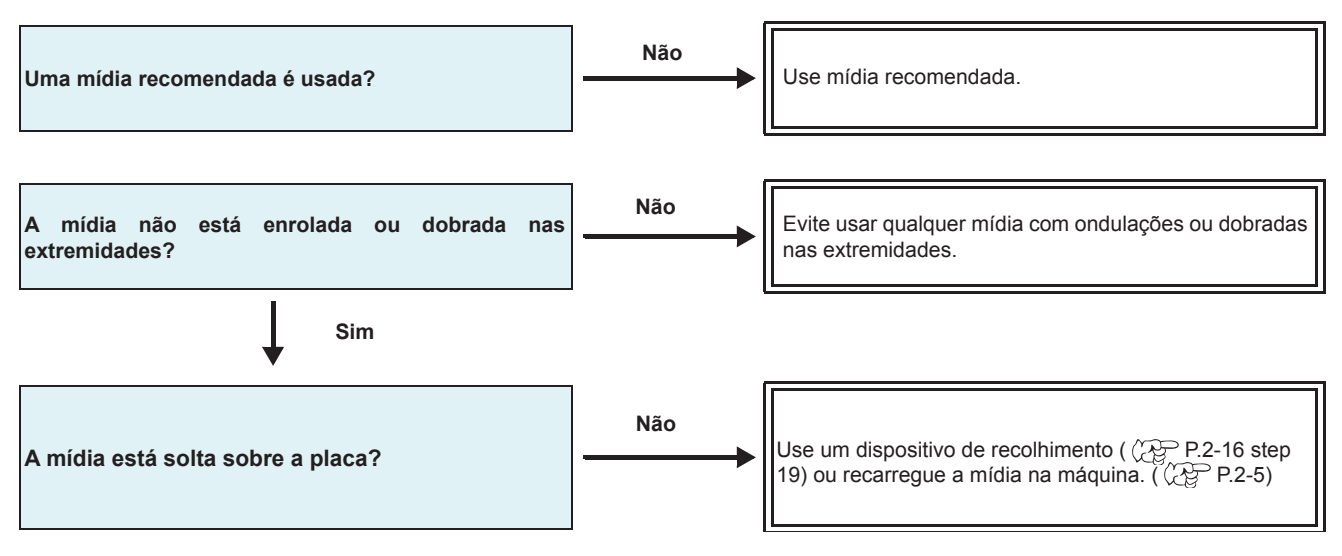

Caso a mídia fique presa no equipamento, realize os procedimentos abaixo:

Abra a tampa frontal e empurre a alavanca de fixação para cima. Remova a mídia que está presa. Feche a tampa fronta e pressione a tecla ENTER.

## A lâmpada [HEAT] ou [CONSTANT] não acende

Verifique a operação básica.

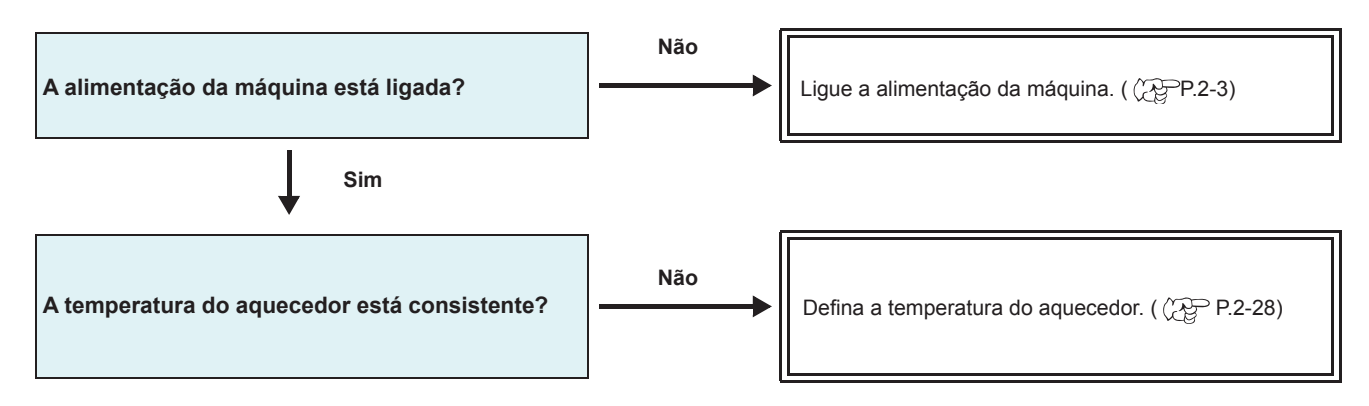

## A qualidade da imagem está ruim

Essa seção descreve as ações corretivas a serem tomadas, caso a qualidade da imagem seja insatisfatória. Tome as medidas mais adequadas para problemas específicos associados a qualidade da imagem. Caso a solução adotada não resolva o problema, entre em contato com o vendedor do equipamento ou com a MIMAKI.

| Fenômeno                                                                                       | Medidas                                                                                                    |
|------------------------------------------------------------------------------------------------|----------------------------------------------------------------------------------------------------|
| Linhas brancas / borrões / listras escuras (na<br>direção de deslocamento dos cabeçotes)       | <ol> <li>Execute a operação de limpeza do cabeçote. ( P.2-32)</li> <li>Realize manutenção na estação. ( P.4-5)</li> <li>Execute a função [MEDIA COMP.]. ( P.2-34)</li> <li>Caso pedaços de papel ou poeira estejam presos no trajeto dos cabeçotes, por exemplo na prensa de mídia, remova-os.</li> </ol>                                                                        |
| Caracteres são impressos dupla ou triplamente na direção da alimentação de mídia.              | (1) Execute a função [MEDIA COMP.]. ( 📿 P.2-34)                                                                                                    |
| Divergência nas posições de impressão entre o<br>deslocamento externo e o deslocamento interno | (1) Execute a função [DROP POSITION]. ( P.2-36)                                                                                                    |
| Tinta derramada na mídia durante a impressão                                                   | <ol> <li>Execute a operação de limpeza do limpador. ( P.4-5)</li> <li>Execute a operação de limpeza da tampa da tinta. ( P.4-5)</li> <li>Limpe ao redor do cabeçote. ( P.4-9)</li> <li>Execute a operação de limpeza do cabeçote [NORMAL]. ( P.2-32)</li> <li>Configure um período de tempo mais curto para a operação INTERVAL WIPING (LIMPEZA PERIÓDICA). ( P.3-15)</li> </ol> |

## O bocal está obstruído

Caso não seja possível desentupir o bocal obstruído, mesmo após realizar a operação de limpeza de cabeçote, mencionada na P.2-32, certifique-se de realizar os procedimentos apresentados a seguir.

#### Realize a ventilação do ar utilizando os procedimentos apresentados na P.5-7.

• Recupere o bocal utilizando os procedimentos apresentados na P.4-13.

## Exibição do aviso relacionado a frascos de tinta

Caso seja detectado um problema com um frasco de tinta, a lâmpada LED vermelha do frasco correspondente irá acender e uma mensagem de aviso será exibida.

As operações de impressão, limpeza e todas as demais que utilizam tinta não estarão disponíveis.

Caso ocorra um problema, execute os procedimentos apresentados abaixo:

Pressione a tecla ENTER no modo LOCAL.

• Verifique a quantidade restante de tinta no frasco de tinta e, caso seja necessário, abasteça-o.

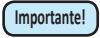

Uma vez que o erro do frasco de tinta tenha sido exibido, não demore muito tempo para substituí-lo; caso contrário, não será possível para o equipamento executar a função de prevenção de obstrução do bocal.

Caso os bocais estejam obstruídos, deve ser realizada manutenção no equipamento por um técnico da MIMAKI.

#### Exibição da descrição do erro relacionado ao frasco de tinta

A descrição do erro relacionado ao frasco de tinta pode ser consultada através dos procedimentos apresentados a seguir.

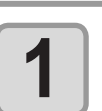

LUS - 1 5 0 MMCCYYKK REMA I N 3 4 5 6 7 8 9 9

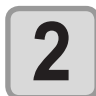

Pressione a tecla ENTER.

Expiration:2MONTH MMCCYYKK

Caso ocorram vários erros relacionados a frascos de tinta, pressione a tecla **ENTER** ou **P** para exibi-los um de cada vez.

## Caso seja exibido erro relacionado ao tanque secundário (Erros

Selecione [SUB TANK] (Tanque Secundário) no menu de manutenção.

Os Erros 618 a 61b estão relacionados ao tanque secundário. Realize os procedimentos apresentados a seguir para esses erros ou quando o bocal permanecer obstruído, mesmo após ser realizada a operação de limpeza.

| 2 | <ul> <li>(2) Pressione  pressionar [MAINTENANCE] e pression</li> <li>(3) Pressione  pressione  para selecionar a opção [SUB TANK].</li> </ul> Pressione a tecla ENTER .                                                                                                    | DONE A TECLA (ENTER) .<br>SELECT SUBTANK<br>:MMCCYYKK |
|---|----------------------------------------------------------------------------------------------------|-------------------------------------------------------|
| 3 | <ul> <li>Pressione  <ul> <li> <li> <ul> <li>e selecione um tanque secundário para realizar a manutenção.</li> </ul> </li> <li> <ul> <li>Seleciona um tanque secundário.</li> </ul> </li> <li> <ul> <li>Seleciona se deve ser realizada manutenção ou não no tanque.</li> </ul> </li> <li> <ul> <li>Caso ocorra o Erro 61b, será selecionado o cabeçote correspondente. Pressione a tecla ENTER .</li> </ul> </li> </li></ul></li></ul> | SELECT SUBTANK<br>:MMCC_YKK                           |
| 4 | Pressione a tecla <u>ENTER</u> .                                                                                                    | SUB TANK<br>EXECUTE [ENT]                             |
| 5 | <ul> <li>Pressione a tecla <u>ENTER</u>.</li> <li>Serão executadas as operações automáticas de descarga e de abastecimento.</li> </ul>                                                                                                    | ** FILL UP **<br>PLEASE WAIT                          |
|   | <ul> <li>Em seguida, será realizada a operação de limpeza.</li> </ul>                                                                                                    | ** CLEANING **<br>PLEASE WAIT                         |
| 6 | Pressione a tecla <u>END</u> , várias vezes, para concluir a configuração.                                                                                                    |                                                       |

**A** ]

#### Problema no bocal devido a mistura de tintas coloridas ou a

Caso ocorra problema no bocal devido a mistura de tintas coloridas no cabeçote ou a aeração, remova a tinta ou o ar do cabeçote através da saída.

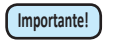

Pode ocorrer vazamento de tinta no bocal durante a ventilação do ar. O operador não deve deixar o dispositivo durante a ventilação do ar.

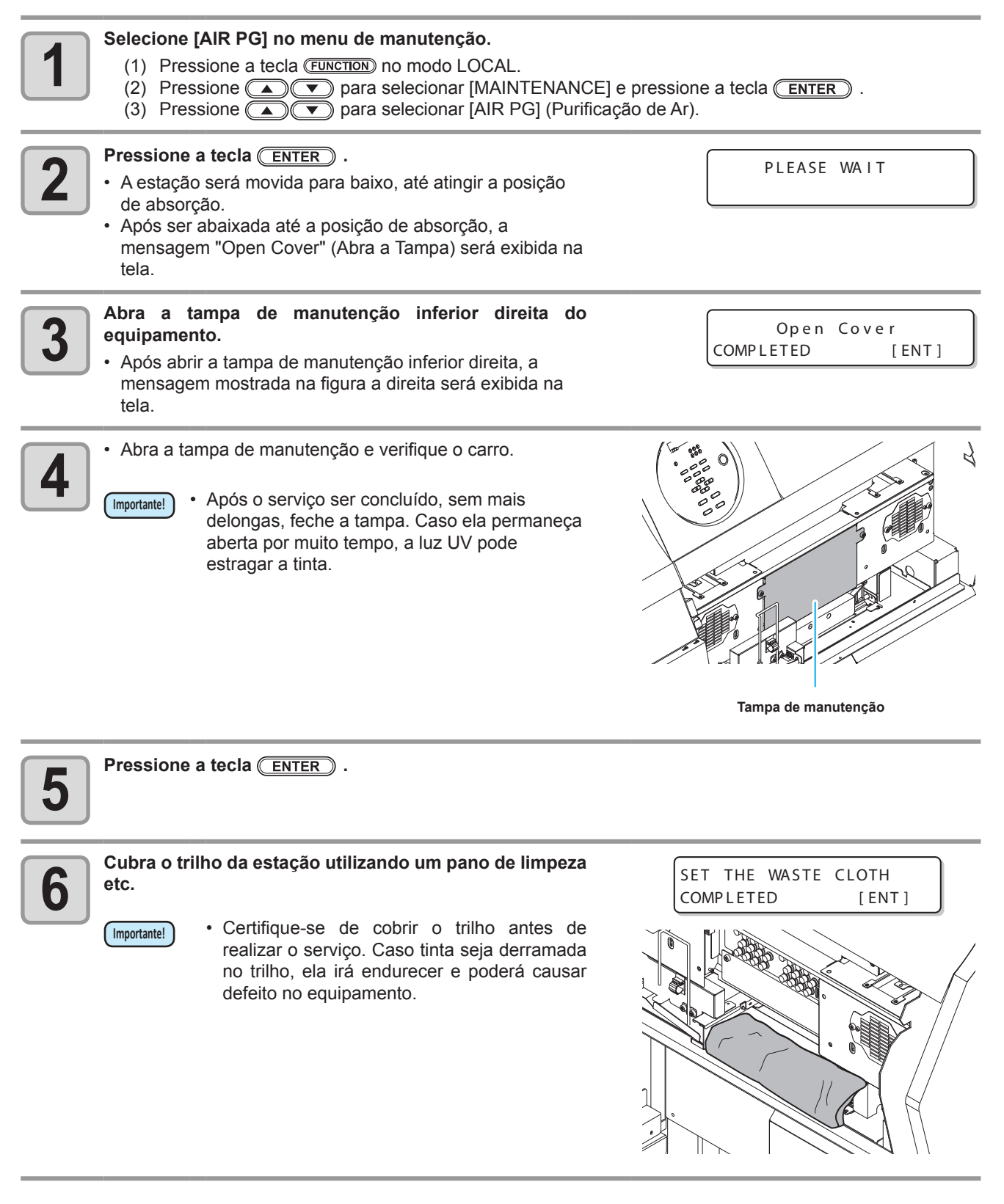

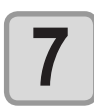

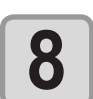

## Selecione a linha do bocal, para a qual, será realizada a operação de purificação de ar.

- (1) Pressione (A) (C) e selecione o tanque secundário desejado.
- (2) Pressione a tecla <u>ENTER</u> para registrá-lo.
  A preparação será realizada. Aguarde algum tempo até que a tela seja alterada.

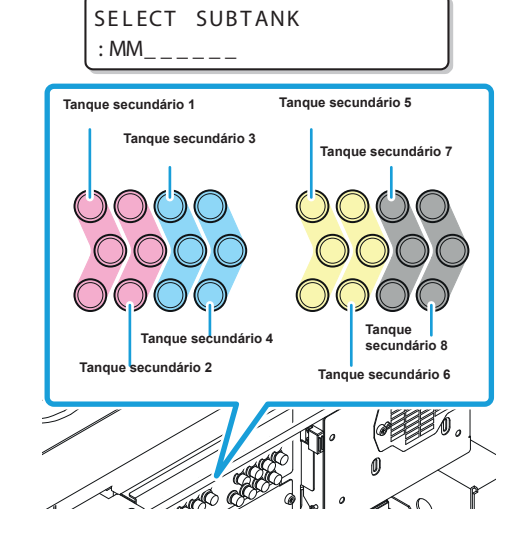

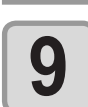

Abra a válvula da saída de tinta e conecte o plugue de purificação de ar.

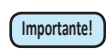

 Caso a válvula esteja muito apertada, utilize um alicate de bico longo para abri-la.

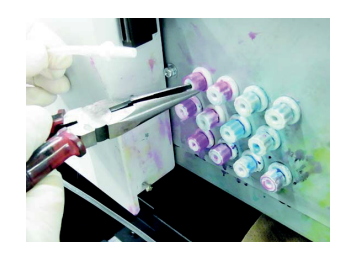

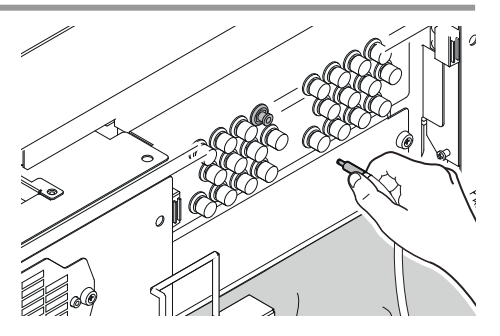

| 10 | <ul> <li>Descarregue tinta ou purifique o ar através da saída de tinta.</li> <li>Após pressionar a tecla <u>ENTER</u>, tinta será descarregada a partir da saída de tinta, durante algum tempo.</li> <li>Após a descarga ser concluída, a mensagem "REMOVE THE TOOL" (Remova a Ferramenta) será exibida na tela. Não retire o plugue até que a mensagem seja exibida.</li> </ul> | D I SCHARGE<br>START [ENT]          |
|----|----------------------------------------------------------------------------------------------------|-------------------------------------|
| 11 | Retire o plugue da saída de tinta e feche a válvula da<br>saída de tinta.                                                                                                    | REMOVE THE TOOL<br>COMPLETED [ENT]  |
| 12 | <ul> <li>Pressione a tecla <u>ENTER</u>.</li> <li>Abasteça o tanque secundário com menos tinta.<br/>Aguarde algum tempo até que a tela seja alterada.</li> <li>Caso o procedimento seja realizado continuamente,<br/>realize os Passos de 8 a 11.</li> </ul>                                                                                                    | **FILL UP/SUBTANK **<br>PLEASE WAIT |

| 13 | Pressione a tecla para concluir a configuração.                                                                                     |                                    |
|----|----------------------------------------------------------------------------------------------------|------------------------------------|
| 14 | Remova a tinta que está grudada na saída de tinta, utilizando um<br>pano de limpeza, e remova o pano que está cobrindo o trilho.    | REMOVE THE TOOL<br>COMPLETED [ENT] |
|    | <ul> <li>Remova a tinta que está grudada na saída de<br/>tinta. Caso contrário, pode ocorrer defeito no<br/>equipamento.</li> </ul> |                                    |
| 15 | Pressione a tecla <u>ENTER</u> .                                                                                                    |                                    |
| 16 | Feche a tampa de manutenção depois de verificar o carro e a tampa do equipamento. Em seguida, pressione a tecla <u>ENTER</u> .      | e manutenção inferior direita      |
|    | <ul> <li>A operação de limpeza será iniciada automaticamente. Aguarde algum<br/>concluída.</li> </ul>                               | tempo até que a limpeza seja       |
| 17 | Pressione a tecla <u>END</u> , várias vezes, para concluir a configuração.                                                          |                                    |

## Caso ocorra problema de pressão

Devido ao ambiente ou ao envelhecimento do equipamento, a pressão controlada neste equipamento pode exceder o intervalo de controle.

Caso ocorra erro decorrente de problema de pressão, realize os procedimentos apresentados abaixo:

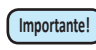

 Caso ocorra problema de pressão, ajuste, imediatamente, a pressão utilizando os procedimentos abaixo e restaure a mesma ao valor normal.

· Verifique a pressão, pelo menos, uma vez por semana.

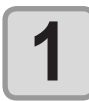

#### Selecione [PRESSURE ADJUST] (Ajuste de Pressão) no menu de manutenção.

- (1) Pressione a tecla (FUNCTION) no modo LOCAL.
- (2) Pressione (A) v para selecionar [MAINTENANCE] e pressione a tecla (ENTER).
- (3) Pressione (A) (7) para selecionar a opção [PRESSURE ADJUST] (Ajuste de Pressão).

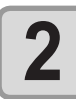

5

Pressione para selecionar POSITIVE (Positivo) PRESSURE ADJUST ou NEGATIVE (Negativo). : NEGAT I VE Pressione a tecla 3 Open Throttle Valve COMPLETED [ENT] Remova a tampa sob a tampa de manutenção esquerda. 4 · Remova o parafuso indicado com um círculo na figura. σ TT 10

#### Gire o parafuso de ajuste da válvula borboleta para abri-lo, de modo a permitir que o ar flua.

 Solte os parafusos de fixação da válvula borboleta e gire o parafuso de ajuste até que ele atinja a posição central.

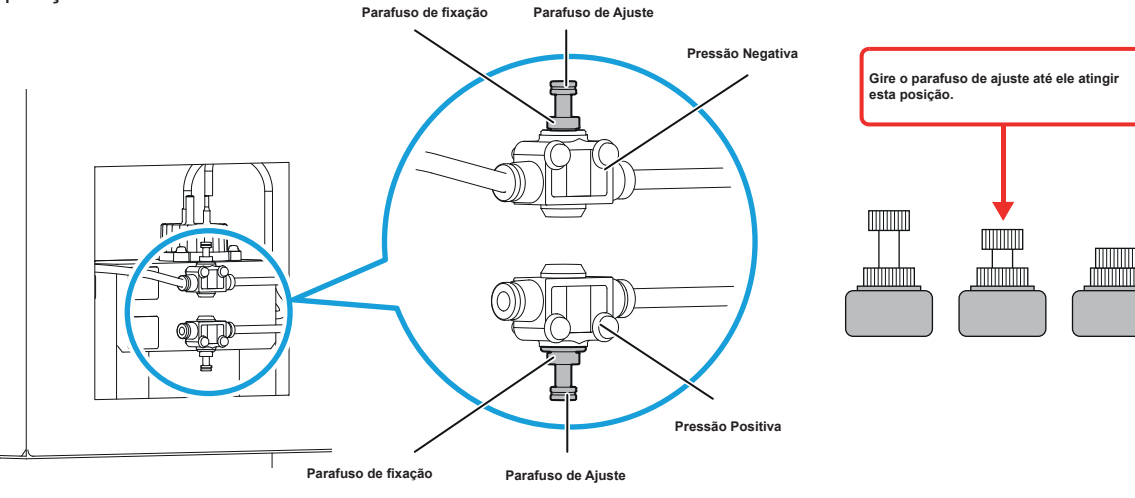

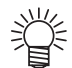

#### Ajuste da pressão negativa/pressão positiva

Pressão negativa: Gire o parafuso de ajuste no sentido horário para aumentar a pressão negativa.

Pressão positiva: Gire o parafuso de ajuste no sentido anti-horário para aumentar a pressão positiva.

· Após o ajuste ser concluído, aperte, com cuidado, os parafusos de fixação.

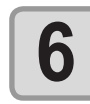

Gire o parafuso de ajuste da válvula borboleta para ajustar a pressão até atingir o valor mais adequado.

| PRESSURE |  |  |
|----------|--|--|

-5.40kPa

PLEASE WAIT

ADJUSTING \*\*

\* \*

· Valor adequado para a pressão negativa: -5,40kPa

Pressione a tecla ENTER .

O sensor será ajustado.

- Valor adequado para a pressão positiva: 15,00kPa
- · Como a pressão negativa varia entre ±0,1 e 0,2kPa, ajuste o parafuso até atingir um valor entre os dois.
- Como a pressão positiva varia entre ±1,0 e 2,2kPa, ajuste o parafuso até atingir um valor entre os dois

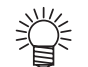

 A pressão é informada por meio do alarme e da lâmpada do frasco de tinta, bem como através da mensagem exibida na tela.

- No caso da pressão negativa, o alarme é interrompido no intervalo de ±0,1kPa. No caso da pressão positiva, o alarme é interrompido no intervalo de ±1,0kPa.
- · Status da lâmpada e do alarme para cada valor de pressão

|                   | Pressão          |                  | Lâmpada do      | Alermo   |  |
|-------------------|------------------|------------------|-----------------|----------|--|
|                   | Pressão Positiva | Pressão Negativa | frasco de tinta | Aldrifie |  |
|                   | ~ 8,49           | ~ -4,75          |                 |          |  |
|                   | 8,50 ~ 9,49      | 4,76 ~ -4,85     |                 |          |  |
|                   | 9,50 ~ 10,49     | 4,86 ~ -4,95     |                 | 503      |  |
| Alto              | 10,50 ~ 11,49    | 4,96 ~ -5,05     | 0000            |          |  |
|                   | 11,50 ~ 12,49    | 5,06 ~ -5,15     |                 |          |  |
|                   | 12,50 ~ 13,49    | 5,16 ~ -5,25     |                 |          |  |
|                   | 13,50 ~ 14,49    | 5,26 ~ -5,35     |                 | Para     |  |
| Valor<br>adequado | 14,50 ~ 15,49    | 5,36 ~ -5,45     | YYKK<br>BBMM    | Para     |  |
|                   | 15,50 ~ 16,49    | 5,46 ~ -5,55     |                 | Para     |  |
|                   | 16,50 ~ 17,49    | 5,56 ~ -5,65     |                 |          |  |
|                   | 17,50 ~ 18,49    | 5,66 ~ -5,75     |                 |          |  |
|                   | 18,50 ~ 19,49    | 5,76 ~ -5,85     |                 |          |  |
| Baixa             | 19,50 ~ 20,49    | 5,86 ~ -5,95     |                 | Sec.     |  |
|                   | 20,50 ~ 21,49    | 5,96 ~ -6,05     |                 | 50a      |  |
|                   | 21,50 ~ 22,49    | 6,06 ~ -6,15     | <b>••••</b>     |          |  |
|                   | 22,50 ~ 23,49    | 6,16 ~ -6,25     | <b></b>         |          |  |
|                   | 23.50 ~          | -6.26 ~          | 0000            |          |  |

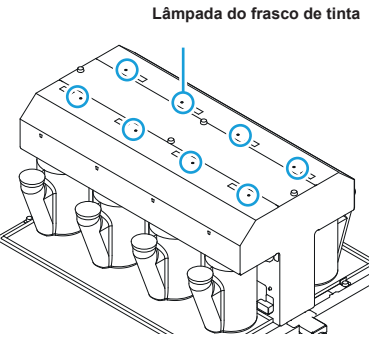

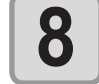

Pressione a tecla ENTER .

O erro será removido e o controle de pressão negativa será iniciado.

PLEASE WAIT

Importante!

•

 Caso ocorra um erro mesmo após a pressão ser ajustada, entre em contato com o vendedor do equipamento ou contate a assistência técnica.

## Caso a mídia seja levantada durante a alimentação

O levantar da mídia durante a alimentação é denominado "enrugamento". Caso ocorra enrugamento da mídia, verifique os itens a seguir:

| Observação/itens a serem verificados                                                        | Medidas                                                                                                    |
|---------------------------------------------------------------------------------------------|----------------------------------------------------------------------------------------------------|
| Verificação do status indicador do posicionamento<br>da mídia                               | <ol> <li>Verifique se a mídia foi posicionada de forma reta e<br/>redefina o status.</li> </ol>                                                      |
| Ajuste da temperatura do aquecedor                                                          | <ul><li>(1) Utilize somente o PÓS aquecedor.</li><li>(2) Reduza a temperatura de todos os aquecedores.</li></ul>                                     |
| Alimentação da mídia                                                                        | <ol> <li>No caso da mídia em rolo, alimente de alguns<br/>centímetros até um metro da mesma.</li> <li>No caso da mídia em folha, pressione</li></ol> |
| Não permita que a mídia permaneça no status indicador de aquecimento por parte do aquecedor | <ol> <li>Não inicie a impressão caso a mídia esteja enrugada,<br/>pois isso pode levar ao travamento da mídia no<br/>equipamento.</li> </ol>         |
| Ajuste da altura do cabeçote                                                                | <ol> <li>Caso seja utilizada mídia mais grossa, ajuste a altura do<br/>cabeçote antes de iniciar a impressão.</li> </ol>                             |

# Aviso / Mensagens de Erro

Caso ocorra algum problema, o alarme será soado e a tela irá exibir a mensagem de erro correspondente. Tome a medida mais adequada para o erro exibido.

## Mensagens de Alerta

#### Erros ao executar operações

| Mensagem                          | Causa                                                    | Solução                                                                                                    |
|-----------------------------------|----------------------------------------------------------|----------------------------------------------------------------------------------------------------|
| CAN'T OPERATE<br>COVER OPEN       | A tampa frontal ou a tampa de<br>manutenção está aberta. | <ul> <li>Verifique as tampas frontal e de<br/>manutenção.</li> <li>Caso a mesma mensagem de erro<br/>seja exibida novamente, mesmo<br/>após as tampas serem fechadas,<br/>entre em contato com o distribuidor<br/>do equipamento para obter<br/>assistência técnica.</li> </ul> |
| CAN'T OPERATE<br>MEDIA UNDETECTED | A mídia não foi detectada.                               | <ul> <li>Realize a operação de detecção de<br/>mídia.</li> </ul>                                                                                                    |
| CAN'T OPERATE<br>MOTOR POWER OFF  | O motor foi desligado após a tampa ser aberta etc.       | <ul> <li>Feche as tampas frontal e de<br/>manutenção (direita e esquerda).</li> </ul>                                                                                                    |
| CAN'T OPERATE<br>INK ERROR        | Ocorreu um erro com a tinta.                             | <ul> <li>Verifique o frasco de tinta quanto<br/>ao trajeto de abastecimento<br/>correspondente a cor indicada.</li> </ul>                                                                                                    |
| CAN'T OPERATE<br>DATA REMAIN      | As informações foram recebidas.                          | <ul> <li>Apague as informações. (<br/>P.2-39)</li> </ul>                                                                                                    |

#### Mensagem exibida no modo LOCAL.

| Mensagem                                                                                                    | Causa                                                                                                    | Solução                                                                                                    |  |
|----------------------------------------------------------------------------------------------------|----------------------------------------------------------------------------------------------------|----------------------------------------------------------------------------------------------------|--|
| <local><br/>Can't PRINT / CART.[ENT]</local>                                                                                                    | Ocorrem erros de tinta (tinta<br>inutilizável) em vários frascos de tinta.<br>O fornecimento de tinta (impressão,<br>limpeza etc.) não pode ser realizado.     | Pressione a tecla <u>ENTER</u> para<br>verificar o frasco de tinta que gerou<br>o aviso. Substitua-os por frascos<br>de tinta novos.                                                            |  |
| <local><br/>Wasteink full</local>                                                                                                    | O tanque de resíduos de tinta está cheio. • Verifique o tanque de res                                                                                          |                                                                                                    |  |
| <local><br/>Waste ink near full</local>                                                                                                    | O tanque de resíduos de tinta está quase cheio.                                                                                                    | tinta.                                                                                                    |  |
| <pre><local> Waste ink tank none</local></pre>                                                                                                    | O tanque de resíduos de tinta não está instalado.                                                                                                    | <ul> <li>Instale o tanque de resíduos de<br/>tinta.</li> </ul>                                                                                                    |  |
| <pre><local> Replace a WIPER[MNT]</local></pre>                                                                                                    | É chegada a hora de substituir o<br>limpador na estação de cobertura<br>por um novo. (A contagem das<br>operações de limpeza atingiu o valor<br>especificado.) | • Pressione a tecla (MAINT.) e<br>substitua o limpador. ( ( 2 P.4-22)                                                                                                    |  |
| <pre></pre> <pre></pre> | A mídia não foi inserida. O sensor<br>quebrou.                                                                                                    | <ul> <li>Insira a mídia. (IPP P.2-7) Caso<br/>a mesma mensagem de erro seja<br/>exibida novamente, entre em<br/>contato com o distribuidor local<br/>para obter assistência técnica.</li> </ul> |  |
| <local><br/>DATA REMAIN</local>                                                                                                    | As informações foram recebidas.                                                                                                    | <ul> <li>Pressione a tecla (<u>REMOTE</u>) para<br/>realizar a operação de impressão.<br/>Ou, apague as informações.</li> </ul>                                                                 |  |

| Mensagem                                                                                                    | Causa                                                                                                    | Solução                                                                                                    |
|----------------------------------------------------------------------------------------------------|----------------------------------------------------------------------------------------------------|----------------------------------------------------------------------------------------------------|
| <pre><cur></cur></pre> <pre></pre> <pre></pre>                                                                                                    | O valor fornecido pelo sensor de<br>pressão negativa está incorreto.                                                                                                    | <ul> <li>Realize o procedimento "PRESSURE<br/>ADJUST" (Ajuste de Pressão) (<br/>P.5-10) do menu de manutenção. Caso</li> </ul>                                                                                                    |
| <pre></pre> <pre></pre> | O valor fornecido pelo sensor de<br>pressão positiva está incorreto.                                                                                                    | não seja possível ajustar a pressão até<br>o valor normal ou se, mesmo que seja,<br>a mensagem continue a ser exibida,<br>entre em contato com o vendedor do<br>equipamento ou contate a assistência<br>técnica.                                                                                                    |
| <pre><cube content="" of="" seco<="" second="" td="" the=""><td>A pressão precisa ser ajustada.</td><td><ul>     <li>Entre em contato com o distribuidor do<br/>equipamento para obter assistência<br/>técnica.</li> </ul></td></cube></pre>                                                                                                    | A pressão precisa ser ajustada.                                                                                                    | <ul>     <li>Entre em contato com o distribuidor do<br/>equipamento para obter assistência<br/>técnica.</li> </ul>                                                                                                    |
| <pre><cur><local></local></cur></pre>                                                                                                    | A tinta do frasco de tinta já foi quase<br>toda utilizada.                                                                                                    | <ul> <li>Pressione a tecla <u>ENTER</u> para verificar<br/>o frasco de tinta correspondente. Fique<br/>atento pois pode indicar fim da tinta (INK<br/>NEAR END) em breve.</li> </ul>                                                                                                    |
| <pre><local> SUPPLY INK :MMBBYYKK</local></pre>                                                                                                    | Não foi possível fornecer tinta para o tanque secundário.                                                                                                    | <ul> <li>Realize o procedimento "SUB TANK"<br/>(Tanque Secundário) ( P.5-6) do<br/>menu de manutenção. Além disso,<br/>verifique a quantidade de tinta restante<br/>no frasco de tinta. Caso a mensagem<br/>continue a ser exibida, mesmo após<br/>os procedimentos anteriores serem<br/>realizados, entre em contato com seu<br/>distribuidor local.</li> </ul> |
| <pre>&lt; LOCAL &gt; SubtankSens:MMBBYYKK</pre>                                                                                                    | Foi detectado um problema no sensor<br>de monitoramento de níveis de<br>líquidos do tanque secundário.                                                                    | <ul> <li>Desligue o equipamento e torne a ligá-lo<br/>depois de um tempo.</li> <li>Caso a mesma mensagem de erro seja<br/>exibida novamente, entre em contato com<br/>o distribuidor local para obter assistência<br/>técnica.</li> </ul>                                                                                                    |
| <pre>&lt; LOCAL&gt; SubtankSens:MMBBYYKK</pre>                                                                                                    | Foi detectado que o tanque secundário está a ponto de transbordar.                                                                                                    | Realize o procedimento "SLIB TANK"                                                                                                    |
| <pre>&lt; LOCAL &gt; TANK   e v r   H : MMBBYYKK</pre>                                                                                                    | Embora uma certa quantidade tenha<br>sido consumida, não foi detectada<br>alteração no status "High" (Alto) do<br>sensor do tanque secundário.                            | (Tanque Secundário) ((P P.5-7) do<br>menu de manutenção. Caso a mensagem<br>continue a ser exibida, mesmo após<br>os procedimentos anteriores serem                                                                                                    |
| <pre>&lt; LOCAL&gt; TANKIevrIL :MMBBYYKK</pre>                                                                                                    | Embora uma certa quantidade tenha<br>sido consumida, não foi detectada<br>alteração no status "Low" (Baixo) do<br>sensor do tanque secundário.                            | realizados, entre em contato com seu<br>distribuidor local.                                                                                                    |
| <pre><local> Replace DeAirModule</local></pre>                                                                                                    | O módulo de desaeração, localizado<br>no trajeto da tinta, deverá ser<br>substituído em breve. (Já se passou<br>mais de um ano desde que ele<br>começou a ser utilizado.) | <ul> <li>O módulo de desaeração deve ser<br/>substituído imediatamente. Contate o<br/>vendedor mais próximo ou nosso centro<br/>de atendimento.</li> </ul>                                                                                                    |
| <pre>&lt; LOCAL &gt; MachineTEMP / Hi *** °C</pre>                                                                                                    | A temperatura do equipamento está alta.                                                                                                    | Aiusto o tomporaturo ambiento de local                                                                                                    |
| <pre></pre> <pre></pre> | A temperatura do equipamento está baixa.                                                                                                    | de instalação.                                                                                                    |
| <local><br/>Ymotor Cleaning[MNT]</local>                                                                                                    | É chegada a hora de limpar o motor Y.                                                                                                    | <ul> <li>Desligue a energia e aspire os detritos do motor Y a partir da janela de aspiração. (</li></ul>                                                                                                    |

| Mensagem                                                                                                    | Causa                                                                                            | Solução                                                                                                    |
|----------------------------------------------------------------------------------------------------|--------------------------------------------------------------------------------------------------|----------------------------------------------------------------------------------------------------|
| <local><br/>Replace Ymotor Brush</local>                                                                                                    | É chegada a hora de substituir a escova do motor Y.                                              | <ul> <li>A escova do motor Y deve ser<br/>substituída.</li> <li>Contate o vendedor mais próximo<br/>ou nosso centro de atendimento.</li> </ul>                                                                                                    |
| <local><br/>Take-UP CoverOPEN</local>                                                                                                    | A abertura da tampa do equipamento<br>de recolhimento de mídia foi detectada                     | <ul> <li>Verifique a tampa do equipamento<br/>de recolhimento de mídia. Se o<br/>mesmo erro for exibido mesmo<br/>após o fechamento da tampa, entre<br/>em contato com um distribuidor<br/>local, nosso escritório, ou nosso<br/>centro de atendimento.</li> </ul>     |
| <pre><local> Take-UP LimitDETECT</local></pre>                                                                                                    | O sensor do limite de controle do equipamento de recolhimento de mídia foi detectado.            | <ul> <li>Deixe a barra de tensão em uma<br/>posição mais baixa no lado de<br/>recolhimento. Se o mesmo erro for<br/>exibido a barra ser abaixada, entre<br/>em contato com um distribuidor<br/>local, nosso escritório, ou nosso<br/>centro de atendimento.</li> </ul> |
| <local><br/>Take-UP WRONG</local>                                                                                                    | Uma anormalidade ocorreu no status<br>de recolhimento do equipamento de<br>recolhimento de mídia | <ul> <li>Verifique se a mídia está<br/>posicionada corretamente no<br/>equipamento de recolhimento.</li> <li>Verifique se o tubo de papelão para<br/>recolhimento de mídia não está<br/>ocioso.</li> </ul>                                                             |
| <pre><local> Feeding CoverOPEN</local></pre>                                                                                                    | A abertura da tampa do equipamento<br>de alimentação de mídia foi detectada.                     | <ul> <li>Verifique a tampa do equipamento<br/>de alimentação de mídia. Se o<br/>mesmo erro for exibido mesmo<br/>após o fechamento da tampa, entre<br/>em contato com um distribuidor<br/>local, nosso escritório, ou nosso<br/>centro de atendimento.</li> </ul>      |
| <pre><local> Feeding LimitDETECT</local></pre>                                                                                                    | O sensor do limite de controle do equipamento de alimentação de mídia foi detectado.             | <ul> <li>Deixe a barra de tensão em uma<br/>posição mais baixa no lado de<br/>alimentação. Se o mesmo erro for<br/>exibido a barra ser abaixada, entre<br/>em contato com um distribuidor<br/>local, nosso escritório, ou nosso<br/>centro de atendimento.</li> </ul>  |
| <pre><local> Feeding WRONG</local></pre>                                                                                                    | Uma anormalidade ocorreu no status<br>de alimentação do equipamento de<br>alimentação de mídia.  | <ul> <li>Verifique se a mídia está<br/>posicionada corretamente no<br/>equipamento de alimentação.<br/>Verifique se o tubo de papelão do<br/>rolo de mídia não está ocioso.</li> </ul>                                                                                 |
| <pre></pre> <pre></pre> | A temperatura da lâmpada LED está elevada.                                                       | <ul> <li>Aguarde até que a lâmpada esfrie<br/>e a mensagem desapareça.</li> </ul>                                                                                                    |
| <local><br/>WATER LACK 12</local>                                                                                                    | A água do tanque de resfriamento a água mostrá-se insuficiente.                                  | <ul> <li>Abasteça o tanque de resfriamento<br/>a água com água de resfriamento<br/>de acordo com o número indicado.</li> </ul>                                                                                                    |

### Erros de tinta

Erros de tinta também são exibidos no modo local. (  $\textcircled{\mbox{\sc P}}{\mbox{\sc P}}$  P.3-45)

| Mensagem                        | Causa                                                                                                    | Solução                                                                                                    |
|---------------------------------|----------------------------------------------------------------------------------------------------|----------------------------------------------------------------------------------------------------|
| WRONG INK IC<br>: YYKK          | O chip IC não foi inserido corretamente.                                                                                      | <ul> <li>Remova o chip IC responsável pela<br/>geração do aviso e instale-o novamente.</li> <li>Caso a mesma mensagem de alerta seja<br/>exibida novamente, entre em contato<br/>com o distribuidor do equipamento para<br/>obter assistência técnica.</li> </ul>   |
| KIND OF INK<br>:YYKK            | O tipo da tinta do chip IC inserido<br>é diferente da tinta do frasco.                                                        | <ul> <li>Verifique o tipo da tinta do chip IC e do<br/>frasco de tinta.</li> </ul>                                                                                                    |
| COLOR OF INK<br>: YYKK          | A cor da tinta do chip IC inserido<br>é diferente da tinta do frasco.                                                         | <ul> <li>Verifique a cor da tinta do chip IC e do<br/>frasco de tinta.</li> <li>Verifique a cor da tinta do slot, no qual, o<br/>chip IC foi inserido.</li> </ul>                                                                                                   |
| INK IC ALREADY USED<br>: YYKK   | Foi inserido um chip IC<br>que já foi carregado.                                                                              | <ul> <li>Insira um chip IC que ainda não foi<br/>carregado</li> </ul>                                                                                                    |
| INK IC Expiration<br>: YYKK     | A data de validade do chip IC inserido expirou.                                                                               | <ul> <li>A data de validade do chip IC e do frasco<br/>de tinta expirou.</li> <li>A tinta ainda pode ser utilizada<br/>realizando a operação de abastecimento<br/>de tinta, através da função de<br/>manutenção</li> </ul>                                          |
| IC Expiration: 1MONTH<br>: YYKK | A data de validade do chip IC inserido<br>expirou. (1 mês a partir da data de<br>vencimento)                                  | <ul> <li>Já se passou 1 mês ou mais desde que<br/>a data de validade do chip IC e do frasco<br/>de tinta expirou.</li> <li>A tinta ainda pode ser utilizada<br/>realizando a operação de abastecimento<br/>de tinta, através da função de<br/>manutenção</li> </ul> |
| IC Expiration:2MONTH<br>: YYKK  | A data de validade do chip IC inserido<br>expirou. (2 meses a partir da data de<br>validade)                                  | <ul> <li>Já se passaram 2 meses ou mais desde<br/>que a data de validade do chip IC e do<br/>frasco de tinta expirou.</li> <li>Utilize outro chip IC e outro frasco de tinta</li> </ul>                                                                             |
| NO INK BOTTLE<br>: YYKK         | O frasco de tinta não está instalado na unidade de abastecimento de tinta externa.                                            | <ul> <li>Instale o frasco de tinta no suporte<br/>responsável por gerar o aviso.</li> </ul>                                                                                                    |
| INK END<br>: YYKK               | A tinta do frasco já foi totalmente utilizada.                                                                                | Adicione tinta ao frasco de tinta, para     o gual, foi gorado o aviso o abastoco a                                                                                                    |
| INK NEAR END<br>: YYKK          | A tinta do frasco de tinta já foi quase toda utilizada.                                                                       | impressora com tinta.                                                                                                    |
| EXPIRATION<br>: YYKK            | A data de validade do frasco de tinta, para o qual, foi gerado o aviso, expirou.                                              | <ul> <li>A data de validade expirou. Entretanto,<br/>você pode usá-lo até o fim do mês<br/>seguinte.</li> </ul>                                                                                                    |
| EXPIRATION(1MONTH)<br>:YYKK     | A data de validade do frasco de tinta, para o<br>qual, foi gerado o aviso,<br>expirou. (1 mês a partir da data de validade)   | <ul> <li>Um mês passou além da data de<br/>validade. Entretanto, você pode usá-lo<br/>até o fim do mês presente. (A lâmpada<br/>de um frasco de tinta piscou em<br/>vermelho.)</li> </ul>                                                                           |
| EXPIRATION(2MONTH)<br>:YYKK     | A data de validade do frasco de tinta, para o<br>qual, foi gerado o aviso, expirou. (2 meses a<br>partir da data de validade) | <ul> <li>Dois meses passaram além da data de validade.</li> <li>Substitua o frasco de tinta responsável por gerar o aviso.</li> </ul>                                                                                                    |
| CHARGE INK NEAREND<br>: YYKK    | A quantidade de tinta restante na impressora caiu para 10% ou menos.                                                          | Adicione tinta ao frasco de tinta, para o                                                                                                    |
| CHARGE INK END<br>: YYKK        | A quantidade restante de tinta<br>acabou.                                                                                     | impressora com a mesma.                                                                                                    |

## Mensagens de erro

Quando for exibida uma mensagem de erro, solucione o problema de acordo com a tabela abaixo. Caso a mensagem de erro seja exibida novamente, entre em contato com o vendedor do equipamento ou com o departamento de serviços da MIMAKI para obter assistência.

| Mensagem                             | Causa                                                                                                    | Solução                                                                                                    |
|--------------------------------------|----------------------------------------------------------------------------------------------------|----------------------------------------------------------------------------------------------------|
| ERROR 108<br>HD CONNECT [12345678]   | Não foim possível confirmar se o cabeçote foi conectado.                                                                 |                                                                                                    |
| ERROR 108<br>HD THERMIS[12345678]    | Não foi possível verificar a temperatura do cabeçote.                                                                    |                                                                                                    |
| ERROR 12a<br>HDC SPEED               | Anormalidade das formas de onda de descarga de tinta.                                                                    |                                                                                                    |
| ERROR 12e<br>HeadFaild / HDC [xxx x] | Ocorreu um problema no driver do cabeçote de impressão.                                                                  | <ul> <li>Desligue o equipamento e torne<br/>a ligá-lo depois de um tempo.<br/>Caso a mesma mensagem de erro<br/>seja exibida novamente, entre em<br/>contato com o distribuidor local<br/>para obter assistência técnica.</li> </ul> |
| ERROR 122<br>CHECK : SDRAM           | Não há PRAM.                                                                                                    |                                                                                                    |
| ERROR 128<br>HDC FIFO OVER           | A velocidade de transmissão das<br>informações está muito alta.<br>A placa de circuito de controle está com<br>defeito.  |                                                                                                    |
| ERROR 128<br>HDC FIFO UNDER          | A velocidade de transmissão das<br>informações está muito baixa.<br>A placa de circuito de controle está com<br>defeito. |                                                                                                    |
| ERROR 129<br>BATTERY EXCHANGE        | Foi detectado que a vida útil da bateria do relógio interno chegou ao fim.                                               | <ul> <li>Entre em contato com o distribuidor<br/>do equipamento para obter<br/>assistência técnica.</li> </ul>                                                                                                    |
| ERROR 130<br>HD DATA SEQ             | Ocorreu um erro na sequência de transferência de informações do cabeçote.                                                |                                                                                                    |
| ERROR 146<br>E-LOG SEQ               | Ocorreu um problema na sequência<br>numérica do registro de ocorrências.                                                 |                                                                                                    |
| ERROR 151<br>Main PCB V12R           | Ocorreu um erro na fonte de alimentação principal PCB 1,2V.                                                              |                                                                                                    |
| ERROR 152<br>Main PCB V2R5           | Ocorreu um erro na fonte de alimentação principal PCB 2,5V.                                                              |                                                                                                    |
| ERROR 153<br>Main PCB V3R3           | Ocorreu um erro na fonte de alimentação principal PCB 3,3V.                                                              | <ul> <li>Desligue o equipamento e torne<br/>a ligá-lo depois de um tempo.<br/>Caso a mesma mensagem de erro</li> </ul>                                                                                                    |
| ERROR 154<br>Main PCB V05            | Ocorreu um erro na fonte de alimentação principal PCB 5V.                                                                | seja exibida novamente, entre em contato com o distribuidor local para obter assistência técnica.                                                                                                    |
| ERROR 155<br>Main PCB V36-1          | Ocorreu um erro na fonte de alimentação principal PCB 36-1.                                                              |                                                                                                    |
| ERROR 156<br>Main PCB V5B            | Ocorreu um erro na fonte de alimentação principal PCB 5VB.                                                               |                                                                                                    |
| ERROR 157<br>Main PCB VTT            | Ocorreu um erro na fonte de alimentação principal PCB VTT.                                                               |                                                                                                    |
| ERROR 158<br>Main PCB V36-2          | Ocorreu um erro na fonte de alimentação<br>principal PCB 36-2V.                                                          |                                                                                                    |

-

| Mensagem                         | Causa                                                                                   | Solução                                                                                                    |
|----------------------------------|-----------------------------------------------------------------------------------------|----------------------------------------------------------------------------------------------------|
| ERROR 16e<br>Main PCB V3R3B      | Ocorreu um erro na fonte de<br>alimentação principal PCB 3,3V.                          |                                                                                                    |
| ERROR 18a<br>Main PCB V_CORE     | Um erro ocorreu na fonte de energia<br>PCB VCORE principal.                             |                                                                                                    |
| ERROR 18b<br>Main PCB V1R5B      | Ocorreu um erro na fonte de<br>alimentação principal PCB 1,5V.                          |                                                                                                    |
| ERROR 18c<br>Hain PCB V12        | Ocorreu um erro na fonte de<br>alimentação principal PCB 12V.                           |                                                                                                    |
| ERROR15 f<br>HEAD DRIVE HOT      | Drive COM com temperatura elevada.                                                      |                                                                                                    |
| ERROR 171<br>NEW HEAD CONNECT    | Novo cabeçote de impressão foi reconhecido.                                             |                                                                                                    |
| ERROR 172<br>Main PCB Q6 Check K | O PCB Q6 principal está desativado (modo curto).                                        | Desligue o equipamento e torne a                                                                                                    |
| ERROR 186<br>HDC OVERFLOW        |                                                                                         | mesma mensagem de erro seja exibida<br>novamente, entre em contato com o<br>distribuídor local para obtor assistência                                                      |
| ERROR 186<br>HDC UNDERFLOW       | Um erro é detectado na forma de                                                         | técnica.                                                                                                    |
| ERROR 187<br>HDC SLEW RATE       | onda impressa.                                                                          |                                                                                                    |
| ERROR 188<br>HDC MEMORY          |                                                                                         |                                                                                                    |
| ERROR 18 e<br>FLS NOT COMP [12]  | Anormalidade do controle de descarga.                                                   |                                                                                                    |
| ERROR 18 f<br>OFFSET START [12_] | Anormalidade do controle de tensão                                                      |                                                                                                    |
| ERROR 18 f<br>OFFSET END [12_]   | do cabeçote.                                                                            |                                                                                                    |
| ERROR 19d<br>HDC V36 [xxxx]      | Anormalidade da tensão do substrato<br>HDC.                                             |                                                                                                    |
| ERROR 19F<br>LED CONNCT ERR      | A lâmpada LED UV não foi instalada.                                                     |                                                                                                    |
| ERROR 201<br>COMMAND             | O equipamento recebeu informações<br>diferentes das informações de<br>comando enviadas. | . Conocto firmomonto o coho do into-faco                                                                                                    |
| ERROR 202<br>PARAMETER           | Foi um recebido um parâmetro que reside fora do intervalo numérico permitido.           | <ul> <li>Othecte infinemente o cabo de interface<br/>no local correto.</li> <li>Utilize um cabo de interface que está em<br/>conformidade com as especificações</li> </ul> |
| ERROR 203<br>Ment Command        | Ocorreu um erro no comando de manutenção.                                               |                                                                                                    |

| Mensagem                         | Causa                                                                                                    | Solução                                                                                                    |
|----------------------------------|----------------------------------------------------------------------------------------------------|----------------------------------------------------------------------------------------------------|
| ERROR 304<br>USB INIT ERR        | Falha de inicialização do dispositivo<br>USB.                                                                            |                                                                                                    |
| ERROR 305<br>USB TIME OUT        | Ocorrência de erro de interrupção em<br>um dispositivo USB.                                                              |                                                                                                    |
| ERROR 401<br>MOTOR X             | Foi aplicada carga excessiva no motor X.                                                                                 | <ul> <li>Desligue o equipamento e ligue-o<br/>novamente depois de algum tempo.</li> <li>Caso a mesma mensagem de erro seja</li> </ul>                                                                                                    |
| ERROR 402<br>MOTOR Y             | Foi aplicada carga excessiva no motor Y.                                                                                 | exibida novamente, entre em contato<br>com o distribuidor local para obter<br>assistência técnica.                                                                                                    |
| ERROR 403<br>X CURRENT           | Foi detectado um erro decorrente do excesso de corrente no motor Y.                                                      |                                                                                                    |
| ERROR 404<br>Y CURRENT           | Foi detectado um erro decorrente do excesso de corrente no motor Y.                                                      |                                                                                                    |
| ERROR 423<br>TAKE-UP TENSION BAR | Um erro foi detectado na barra de tensão de recolhimento na verificação da configuração da mídia ao iniciar a impressão. | <ul> <li>Verifique o status da configuração da<br/>mídia e resolva o problema.</li> </ul>                                                                                                    |
| ERROR 424<br>FEEDING TENSION BAR | Um erro foi detectado na barra de tensão de alimentação na verificação da configuração da mídia ao iniciar a impressão.  | <ul> <li>Verifique o status da configuração da<br/>mídia e resolva o problema.</li> </ul>                                                                                                    |
| ERROR 425<br>Take-UP WRONG       | Umerroocorreu no status de recolhimento da unidade de recolhimento.                                                      | <ul> <li>Verifique se a mídia pode ser recolhida<br/>na unidade de recolhimento.</li> <li>Verifique se o tubo de papelão<br/>recolhendo a mídia não está ocioso.</li> </ul>                                                                    |
| ERROR 426<br>Feeding WRONG       | Um erro ocorreu no status de alimentação da unidade de alimentação.                                                      | <ul> <li>Verifique se a mídia pode ser recolhida<br/>na unidade de alimentação.</li> <li>Verifique se a mídia não está ociosa.</li> </ul>                                                                                                    |
| ERROR 427<br>Take-UP CoverOPEN   | A tampa de recolhimento foi aberta durante a impressão.                                                                  | Feche a tampa de recolhimento.                                                                                                    |
| ERROR 428<br>Feeding CoverOPEN   | A tampa de alimentação foi aberta durante a impressão.                                                                   | <ul> <li>Feche a tampa de alimentação.</li> </ul>                                                                                                    |
| ERROR 42a<br>Feeding LimitDETECT | O sensor de limite de alimentação foi detectado durante a impressão.                                                     | <ul> <li>Abaixe a barra de tensão ou mova-a<br/>para a posição de espera.</li> </ul>                                                                                                    |
| ERROR 42b<br>Feeding Bar Shelter | A barra de tensão está na posição superior durante a impressão.                                                          | Abaixe a barra de tensão.                                                                                                    |
| ERROR 447<br>CUTTER ENCODER ERR  | Ocorreu um erro no codificador de corte.                                                                                 | <ul> <li>Desligue o equipamento e ligue-o<br/>novamente depois de algum tempo.</li> <li>Caso a mesma mensagem de erro seja<br/>exibida novamente, entre em contato<br/>com o distribuidor local para obter<br/>assistência técnica.</li> </ul> |
| ERROR 505<br>MEDIA JAM           | A mídia ficou presa no equipamento.                                                                                      | <ul> <li>Remova a mídia e reinicie o<br/>equipamento.</li> </ul>                                                                                                    |
| ERROR 50 c<br>MEDIA WIDTH SENSOR | A largura da mídia não foi detectada corretamente.                                                                       | <ul> <li>Verifique a posição da mídia. ( P.2-25)</li> <li>Limpe o sensor identificador de mídia. ( P.4-4)</li> </ul>                                                                                                    |

| Mensagem                           | Causa                                                                                                    | Solução                                                                                                    |
|------------------------------------|----------------------------------------------------------------------------------------------------|----------------------------------------------------------------------------------------------------|
| ERROR 510<br>THICKNESS DETECT      | A espessura da mídia não foi detectada corretamente.                                                                                           | <ul> <li>Digite manualmente a espessura da mídia.</li> <li>( P.2-19)</li> <li>Ative a detecção de mídia novamente.</li> </ul>                                                                                                    |
| ERROR 509<br>HDC POSCNT            | Ocorreu um erro no contador de posição HDC.                                                                                                    | Deslique o equipamento e lique-o novamente                                                                                                    |
| ERROR 50a<br>Y ORIGIN              | Não foi possível detectar o ponto de origem de Y.                                                                                              | depois de algum tempo. Caso a mesma<br>mensagem de erro seja exibida novamente,<br>entre em contato com o distribuidor local para                                                                                                    |
| ERROR 50 f<br>L-SCALE BLACK        | Ocorreu um problema na escala linear.                                                                                                    | obter assistencia tecnica.                                                                                                    |
| ERROR 516<br>MEDIA SET POSITION L  | A mídia foi inserida de forma incorreta.                                                                                                    | <ul> <li>Verifique a posição da mídia.</li> <li>( P.2-25)</li> </ul>                                                                                                    |
| MEDIA SET POSITION R               |                                                                                                    |                                                                                                    |
| ERROR 519<br>NEGATIVE P.SENSOR     | O valor fornecido pelo sensor de pressão<br>negativa está incorreto.                                                                           | <ul> <li>Realize o procedimento "PRESSURE<br/>ADJUST" (Ajuste de Pressão) (( P.5-<br/>10) do menu de manutenção. Caso não<br/>escie people a junta o pressão stá o valor.</li> </ul>                                                                                                    |
| ERROR 51a<br>POSITIVE P.SENSOR     | O valor fornecido pelo sensor de pressão positiva está incorreto.                                                                              | normal ou se, mesmo que seja, a mensagem<br>continue a ser exibida, entre em contato com<br>o vendedor do equipamento ou contate a<br>assistência técnica.                                                                                                    |
| ERROR 617<br>SUBTANK SNN:12345678  | Foi detectado um problema no sensor de monitoramento de níveis de líquidos do tanque secundário.                                               | Desligue o equipamento e ligue-o novamente<br>depois de algum tempo. Caso a mesma<br>mensagem de erro seja exibida novamente,<br>entre em contato com o distribuidor local para<br>obter assistência técnica.                                                                                                    |
| ERROR 618<br>TANKIevelH :12345678  | Embora uma certa quantidade tenha sido<br>consumida, não foi detectada alteração no<br>status "High" (Alto) do sensor do tanque<br>secundário. | Realize o procedimento "SUB TANK" (Tanque                                                                                                    |
| ERROR 619<br>TANKIevelL : 12345678 | Embora uma certa quantidade tenha sido<br>consumida, não foi detectada alteração no<br>status "Low" (Baixo) do sensor do tanque<br>secundário. | Secundário) ( ( 2 3 P.5-6) do menu de manutenção. Caso a mensagem continue a ser exibida, mesmo após os procedimentos anteriores serem realizados, entre em contato com seu distribuidor local.                                                                                                    |
| ERROR 61a<br>OVER FLOW : 12345678  | Foi detectado que o tanque secundário está a ponto de transbordar.                                                                             |                                                                                                    |
| ERROR 61b<br>SUPPLY INK :12345678  | Não foi possível fornecer tinta para o tanque secundário.                                                                                      | <ul> <li>Realize o procedimento "SUB TANK"<br/>(Tanque Secundário) ( P.5-6) do menu<br/>de manutenção. Além disso, verifique a<br/>quantidade de tinta restante no frasco de tinta.<br/>Caso a mensagem continue a ser exibida,<br/>mesmo após os procedimentos anteriores<br/>serem realizados, entre em contato com seu<br/>distribuidor local.</li> </ul> |
| ERROR 61 c<br>NEGATIVE P.CONTROL   | Foi detectado um problema no controle de<br>pressão negativa.                                                                                  | Realize o procedimento "PRESSURE     AD.IUST" (Ajuste de Pressão) (CCP P.5-6) do                                                                                                    |
| ERROR 61d<br>NEGATIVE P.NotEnough  | Não é possível manter a pressão negativa em<br>nível adequado                                                                                  | menu de manutenção. Caso não seja possível<br>ajustar a pressão até o valor normal ou se,<br>mesmo que seja, a mensagem continue a ser<br>exibida, entre em contato com o vendedor do                                                                                                    |
| NEGATIVE P. OVER                   |                                                                                                    | equipamento ou contate a assistência técnica.                                                                                                    |
| ERROR 61 f<br>POSITIVE P.CONTROL   | Foi detectado um problema no controle de<br>pressão positiva.                                                                                  | <ul> <li>Realize o procedimento "PRESSURE ADJUST"<br/>(Ajuste de Pressão) (CP P.5-10) do menu de<br/>manutenção. Caso não seja possível ajustar a<br/>pressão até o valor normal ou se, mesmo que<br/>seja, a mensagem continue a ser exibida, entre<br/>em contato com o distribuidor do equipamento<br/>para obter assistência técnica.</li> </ul>         |

| Mensagem                                                                   | Causa                                                                                                    | Solução                                                                                                    |
|----------------------------------------------------------------------------|----------------------------------------------------------------------------------------------------|----------------------------------------------------------------------------------------------------|
| ERROR 620<br>POSITIVE P.NotEnough<br>ERROR 621<br>POSITIVE P. OVER         | Não é possível manter a pressão positiva<br>em nível adequado                                                                                 | <ul> <li>Realize o procedimento "PRESSURE<br/>ADJUST" (Ajuste de Pressão) (<br/>P.5-10) do menu de manutenção. Caso<br/>não seja possível ajustar a pressão até<br/>o valor normal ou se, mesmo que seja, a<br/>mensagem continue a ser exibida, entre em<br/>contato com o vendedor do equipamento<br/>ou contate a assistência técnica.</li> </ul> |
| ERROR 627<br>INSERT CARTRIDGE                                              | Um dos slots utilizados para instalar<br>frascos de tinta não está sendo utilizado.                                                           | Instale um frasco de tinta.                                                                                                    |
| ERROR 637<br>INK LEAK 1                                                    | Foi detectado um vazamento de tinta no trajeto de abastecimento de tinta.                                                                     | <ul> <li>Desligue a fonte de energia principal do<br/>equipamento e volte a ligá-la após algum<br/>tempo. Se a mesma mensagem de erro<br/>aparecer novamente, entre em contato<br/>com o distribuidor local para obter<br/>assistência técnica.</li> </ul>                                                                                           |
| ERROR 649<br>NEGATIVE P.ADJUST                                             | A pressão precisa ser ajustada.                                                                                                    | <ul> <li>Entre em contato com o distribuidor do<br/>equipamento para obter assistência<br/>técnica.</li> </ul>                                                                                                    |
| ERROR 702<br>THERMISTOR                                                    | O termístor de um aquecedor está com<br>defeito.                                                                                              | <ul> <li>Desligue o equipamento e ligue-o<br/>novamente depois de algum tempo.</li> <li>Caso a mesma mensagem de erro seja</li> </ul>                                                                                                    |
| ERROR 707<br>!H1 HEATER BREAK                                              | O aquecedor de um cabeçote está desconectado.                                                                                                 | exibida novamente, entre em contato<br>com o distribuidor local para obter<br>assistência técnica.                                                                                                    |
|                                                                            | Ocorreu um erro de comunicação na placa<br>do relé do aquecedor.                                                                              | Desligue o equipamento e ligue-o<br>novamente depois de algum tempo.<br>Durante a inicialização, a mensagem<br>apresentada a seguir foi exibida.                                                                                                    |
| ERROR 714<br>INK HEATER COM ERR                                            |                                                                                                    | <ul> <li>CANCEL &lt; &gt; START</li> <li>Pressione a tecla De e inicie o controle do aquecedor. Caso a mesma mensagem de erro seja exibida novamente, entre em contato com o distribuidor local para obter assistência técnica.</li> </ul>                                                                                                    |
| ERROR 715<br>InkHeaterHThr:123456<br>ERROR 715<br>InkHeaterLThr:123456     | O termístor do aquecedor está com defeito.                                                                                                    | <ul> <li>Desligue o equipamento e ligue-o<br/>novamente depois de algum tempo.</li> <li>Caso a mesma mensagem de erro seja<br/>exibida novamente, entre em contato<br/>com o distribuidor local para obter<br/>assistência técnica.</li> </ul>                                                                                                    |
| ERROR 716<br>InkHeaterHTmp:123456                                          | O aquecedor apresenta temperatura                                                                                                    | <ul> <li>Desligue o equipamento e aguarde<br/>algumas horas antes de ligá-lo<br/>novamente. Caso não seja possível<br/>operar o equipamento após a exibição<br/>do erro, a mensagem apresentada a<br/>seguir será exibida.</li> </ul>                                                                                                    |
| ERROR 716<br>InkHeaterLTmp:123456                                          | <ul> <li>Caso a mesma continua a aumentar, a<br/>operação de impressão será cancelada e<br/>não será possível operar o equipamento</li> </ul> | <ul> <li>INK HEATER CONTROL<br/>CANCEL &lt; &gt; START</li> <li>Pressione a tecla  e inicie o controle<br/>do aquecedor. Caso a mesma mensagem<br/>de erro seja exibida novamente, entre em<br/>contato com o distribuidor local para obter<br/>assistência técnica.</li> </ul>                                                                      |
| ERROR 717<br>In kHeaterHBrk: 123456<br>ERROR 717<br>In kHeaterLBrk: 123456 | O aquecedor está desconectado.                                                                                                    | <ul> <li>Desligue o equipamento e ligue-o<br/>novamente depois de algum tempo.</li> <li>Caso a mesma mensagem de erro seja<br/>exibida novamente, entre em contato<br/>com o distribuidor local para obter<br/>assistência técnica.</li> </ul>                                                                                                    |

| Mensagem                          | Causa                                                                                                    | Solução                                                                                                    |
|-----------------------------------|----------------------------------------------------------------------------------------------------|----------------------------------------------------------------------------------------------------|
| ERROR 718<br>InkHeaterPCB Thr:12  | O termístor da placa do relé do aquecedor está com defeito.                                                                                                    | <ul> <li>Desligue o equipamento e ligue-o<br/>novamente depois de algum<br/>tempo.</li> </ul>                                                                                                    |
| ERROR 719<br>InkHeaterPCB fuse:12 | O fusível da placa do relé do aquecedor queimou.                                                                                                    | Caso a mesma mensagem de erro<br>seja exibida novamente, entre em<br>contato com o distribuidor local<br>para obter assistência técnica.                                                                                                    |
| ERROR 901<br>INVZLID OPERATION    | A operação executada não pode ser realizada.                                                                                                    |                                                                                                    |
| ERROR 902<br>DATA REMAIN          | Ainda existem informações recebidas que não foram impressas.                                                                                                    | <ul> <li>Apague as informações utilizando<br/>a função correspondente. (<br/>P.2-39)</li> </ul>                                                                                                    |
| ERROR 90d<br>NO HEAD SELECT       | O número de cabeçotes instalados é<br>"0" (zero).                                                                                                    | <ul> <li>Desligue o equipamento e ligue-o<br/>novamente depois de algum<br/>tempo. Caso a mesma mensagem<br/>de erro seja exibida novamente,<br/>entre em contato com o distribuidor<br/>local para obter assistência técnica.</li> </ul>                                      |
| ERROR 910<br>ENVIRONMENT TEMP(LO) | A temperatura ambiente está<br>fora do intervalo de temperatura<br>recomendado (muito baixa).                                                                   | <ul> <li>Ajuste a temperatura ambiente do</li> </ul>                                                                                                    |
| ERROR 911<br>ENVIRONMENT TEMP(HI) | A temperatura ambiente está<br>fora do intervalo de temperatura<br>recomendado (muito alta).                                                                    | local de instalação.                                                                                                    |
| ERROR 912<br>INVALID INK CHARGE   | Não foi possível abastecer o<br>equipamento com tinta devido as<br>informações do chip IC, a data de<br>validade da tinta ou a quantidade<br>restante da mesma. | <ul> <li>Abasteça o equipamento com tinta<br/>através da função de manutenção.</li> <li>Para confirmar a razão, pela<br/>qual, não foi possível abastecer o<br/>equipamento com tinta, consulte a<br/>seção "Exibição das Informações<br/>do Equipamento" na P.3-45</li> </ul> |

## PARALISAÇÃO DO SISTEMA

| Mensagem                    | Solução                                                                                                    |
|-----------------------------|----------------------------------------------------------------------------------------------------|
| SYSTEM HALT<br>000: MESSAGE | Desligue o equipamento e ligue-o novamente depois de algum tempo.<br>Verifique o número exibido e entre em contato com seu distribuidor para<br>assistência técnica. ("000" é o n° do erro.) |
### CAPÍTULO 6 Apêndice

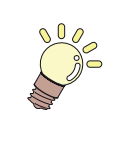

#### Este capítulo

Contém as listas de especificações e funções deste equipamento.

| 6-2 |
|-----|
| 6-2 |
| 6-3 |
| 6-3 |
| 6-4 |
| 6-4 |
| 6-5 |
| 6-6 |
| 6-8 |
|     |

# Especificações

### Especificações do equipamento

|                                     | ltem                           | Especificações                                                                                                    |  |  |
|-------------------------------------|--------------------------------|----------------------------------------------------------------------------------------------------|--|--|
| Cabeçote de<br>impressão            | Método                         | Cabeçotes de impressão piezoelétricos "drop-on-demand"                                                                                                    |  |  |
|                                     | Especificação                  | 6 cabeçotes: dispostos em 2 fileiras de 3                                                                                                    |  |  |
| Modo de<br>impressão                | 4 cores                        | 300x450HQ: Passada Bi/Uni de 3/6/12 (somente para o modo normal)<br>600x600 : Passada Bi/Uni de 4/8/16<br>600x900 : Passada Bi/Uni de 6/12/24                       |  |  |
| (digitalização<br>x<br>alimentação) | 4 cores + Branco               | 300x450HQ: Passada Bi/Uni de 6/12/24<br>600x600 : Passada Bi/Uni de 8/16/32<br>600x900 : Passada Bi/Uni de 12/24/48                                                 |  |  |
| Tintas utilizávei                   | is                             | Tinta LUS-150 (M,C,Y,K,W)/tinta LUS-200 (M,C,Y,K)                                                                                                    |  |  |
| Abastecimento                       | de tinta                       | Abastecimento de 2L x 8 frascos (Para 4 cores, é possível utilizar alternação UISS, já para 4 cores + branco, a alternação UISS está disponível somente para M, C.) |  |  |
| Capacidade                          | 4 cores                        | Frasco de 2 litros x 2 para cada cor                                                                                                    |  |  |
| do frasco de<br>tinta               | 4 cores + Branco               | M, C, W: Frasco de 2 litros x 2 para cada cor<br>Y, K: Frasco de 2 litros x 1 para cada cor                                                                         |  |  |
| Tipo de mídia                       |                                | PVC impermeável/película transparente (Não é recomendado utilizar a tinta LUS-<br>200.)                                                                             |  |  |
| Largura máx. d                      | a impressão                    | 1610mm                                                                                                    |  |  |
|                                     | Máximo                         | 1620mm                                                                                                    |  |  |
|                                     | Mínimo                         | 297mm                                                                                                    |  |  |
|                                     | Espessura                      | 1 mm ou menos                                                                                                    |  |  |
|                                     | Diâmetro exterior do rolo      | Quando for utilizado o VTTS e a unidade de alimentação: Φ300mm ou menos<br>Quando for utilizado o dispositivo de recolhimento: Φ180mm ou menos                      |  |  |
| Tamanho da<br>mídia de rolo         | Peso do rolo *1                | Quando for utilizado o VTTS e a unidade de alimentação: 60kg ou menos<br>Quando for utilizado o dispositivo de recolhimento: 18kg ou menos                          |  |  |
|                                     | Diâmetro interior do rolo      | Quando for utilizado o VTTS e a unidade de alimentação: 3 polegadas<br>Quando for utilizado o dispositivo de recolhimento: 2 ou 3 polegadas                         |  |  |
|                                     | Superfície de impressão        | Independente de ser o lado interno ou externo                                                                                                    |  |  |
|                                     | Tratamento do final do rolo    | O final do papel é levemente fixado ao centro com fita adesiva ou cola para fácil remoção.                                                                          |  |  |
| Tamanho                             | Máximo                         | 1620mm                                                                                                    |  |  |
| da mídia em<br>folha                | Mínimo                         | 297mm                                                                                                    |  |  |
| Margem                              | Dimensões da mídia em folha    | Extremidades esquerda e direita: 15 mm (Padrão) Parte de trás: 800 mm Frontal: 150,0 mm                                                                             |  |  |
|                                     | Rolo de Mídia                  | Extremidades esquerda e direita: 15 mm (Padrão)Parte de trás: 0 mmFrontal: 150,0 mmParte de trás: 0 mm                                                              |  |  |
| Precisão da                         | Precisão absoluta              | O maior entre ± 0,3 mm ou ± 0,3 % designados                                                                                                    |  |  |
| distância                           | Reprodutibilidade              | O maior entre ± 0,2 mm ou ± 0,1 % designados                                                                                                    |  |  |
| Perpendiculario                     | lade                           | ± 0,5 mm / 1000 mm                                                                                                    |  |  |
| Inclinação da n                     | nídia                          | 5 mm ou menos/variável em 10 m                                                                                                    |  |  |
| Ajuste de altura do cabeçote        |                                | De 1,5mm a 7mm Configuração realizada pelo usuário em apenas uma etapa (reconhecimento automático da espessura da mídia)                                            |  |  |
| Corte de mídia                      |                                | Corte na direção Y realizado pela unidade de corte do cabeçote,<br>Precisão de corte (etapas): 1,0 mm ou menos.                                                     |  |  |
| Ejeção de mídia                     |                                | O dispositivo de recolhimento é fornecido como acessório padrão (alternação possível entre a face interna e a face externa <sup>2</sup> ).                          |  |  |
| Tanque de resíduos de tinta         |                                | Frasco tipo (3.200 cc)/Detectado por sensor                                                                                                    |  |  |
| Interface                           |                                | USB 2.0                                                                                                    |  |  |
| Comando                             |                                | MRL- III                                                                                                    |  |  |
| Irradiação de                       | durante o estado de espera     | Inferior a 58 dB (1 m de distância do FAST-A e das partes Frontal e Traseira, Esquerda e Direita)                                                                   |  |  |
| Ruídos *3                           | durante impressão contínua     | Inferior a 65 dB                                                                                                    |  |  |
|                                     | durante impressão interrompida | Inferior a 70 dB                                                                                                    |  |  |
| Padrão de segurança                 |                                | VCCI-Classe A, FCC-Classe A, UL 60950, Etiqueta CE (EMC, Diretriz de Baixa<br>Tensão, Diretriz para Máquinas), Relatório CB e RoHS                                  |  |  |
| Alimentação                         |                                | AC200 - 240 ± 10% , 50/60Hz ± 1Hz , 29A ou menos                                                                                                    |  |  |
| Consumo de energia *4               |                                | 7200 W ou menos                                                                                                    |  |  |

|                          | Item                                      | Especificações                                                        |
|--------------------------|-------------------------------------------|-----------------------------------------------------------------------|
|                          | Temp. permitida                           | De 20 °C a 30 °C (68°F a 86°F)                                        |
|                          | Umidade                                   | 35 a 65% UR (sem condensação)                                         |
| Ambiente<br>Recomendado  | Temp. garantida                           | De 20 °C a 25 °C (68°F a 77°F)                                        |
|                          | Variação de temperatura                   | ± 10 °C / h ou menos                                                  |
|                          | Poeira                                    | 0,15mg/m3 (Equivalente ao nível normal registrado para um escritório) |
|                          | Maior altura de operação                  | 2000 m                                                                |
|                          | Unidade principal da impressora           | 800 kg                                                                |
| Peso                     | Unidade de abastecimento de tinta externa | 30 kg                                                                 |
| Dimensões externas<br>*5 | Unidade principal da impressora           | 3830 mm(L) x 1930 mm(P) x 1700mm(A)                                   |
|                          | Unidade externa de abastecimento de tinta | 777 mm(L) x 570 mm(P) x 830mm(A)                                      |

\*1. Sem deflexão do rolo quando fixado em ambas as extremidades.

- \*2. Recomenda-se deixar a direção de recolhimento da mídia "invertida" (enrolada para dentro).
- \*3. 65,1dB(A), Condições de Operação: Método de Medição de carga completa: De acordo com a cláusula 1.7.4.2 da Diretriz de Máquinas 2006/42/EC
- \*4. A unidade principal e o aquecedor estão inclusos.
- \*5. Quando o equipamento de recolhimento / alimentação são planos

#### Especificações da tinta

| Item                            |               | Especificações                                                                                                    |  |
|---------------------------------|---------------|----------------------------------------------------------------------------------------------------|--|
| Abastecimento                   |               | Frasco de tinta de 1 litro                                                                                                    |  |
| Cor                             |               | Preto<br>Ciano<br>Magenta<br>Amarelo<br>Branco                                                                                                    |  |
| Capacidade da tinta             |               | 1 litro                                                                                                    |  |
| Prazo de validade               |               | O prazo de validade está impresso no frasco de tinta. Dentro de três meses após a abertura da embalagem, mesmo dentro do período disponível.               |  |
|                                 | Armazenamento | De 5 a 30°C                                                                                                    |  |
| Temperatura de<br>armazenamento | Transporte    | De 1 a 60°C (o armazenamento em temperatura de 60°C somente é permitido por 120 horas, já aquele realizado em temperatura de 40°C é permitido por um mês.) |  |

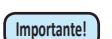

#### Não desmonte o frasco de tinta

•A tinta pode congelar se mantida em local frio por um longo período de tempo

 Caso a tinta congele, descongele-a em temperatura ambiente (25°C) e aguarde, no mínimo, três horas antes de utilizá-la. A tinta congelada degrada a qualidade da impressão, devido a alterações na mesma. Armazene a tinta em local, no qual, não há risco de ocorrer congelamento.

#### Lista de Fornecimento de Produtos

| Nº do Produto | Nome                                                                         | Nº do Produto | Nome                                                    |
|---------------|------------------------------------------------------------------------------|---------------|---------------------------------------------------------|
| LUS20-C-BA    | Tinta ciano LUS-200 (1 litro)                                                | SPA-0197      | Tanque de resíduos de tinta                             |
| LUS20-M-BA    | Tinta magenta LUS-200 (1 litro)                                              | SPA-0211      | Kit com filtro para pressão do ar                       |
| LUS20-Y-BA    | Tinta amarela LUS-200 (1 litro)                                              | SPA-0214      | Kit com plugue e tubo de derivação para lavagem         |
| LUS20-K-BA    | Tinta preta LUS-200 (1 litro)                                                | SPA-0219      | Kit com absorvedores F                                  |
| SPA-0188      | Kit de manutenção                                                            | SPA-0220      | Plugue para purificação de ar UJV                       |
| SPA-0189      | Filtro para carro                                                            | SPA-0222      | Lâmpada de pós secagem (1 inclusa)                      |
| SPA-0190      | Filtro para névoa de tinta                                                   | SPC-0690      | Lâmpada de pós secagem (3 inclusas)                     |
| SPA-0192      | Lâminas de corte                                                             | SPA-0223      | Kit UJV com absorvedores CAP                            |
| SPA-0193      | Kit com limpador                                                             | SPC-0527      | Haste de limpeza para as áreas próximas ao cabeçote (50 |
| SPA-0195      | Kit com filtro para pressão do ar                                            |               | unidades)                                               |
| SPA-0196      | Filtro para tinta branca (para unidade de<br>abastecimento de tinta externa) | SPC-0568      | Líquido de limpeza para realização de manutenção        |

O valor de configuração e a ordem de instalação dos frascos de tinta diferem dependendo do tipo da tinta utilizada.

#### Ordem de instalação dos frascos de tinta

A ordem de instalação dos frascos de tinta na estação de tinta difere dependendo do conjunto de tintas utilizado.

- 掌
- Instale o frasco de tinta alinhando-o com a etiqueta presente na parte de cima da
- tampa do frasco.

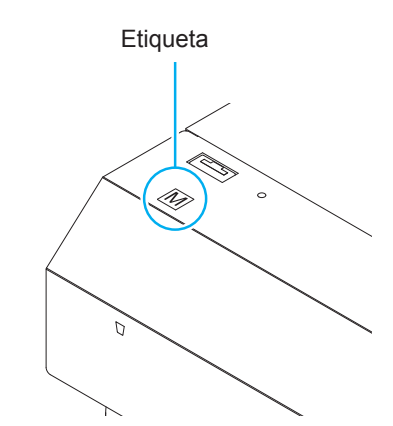

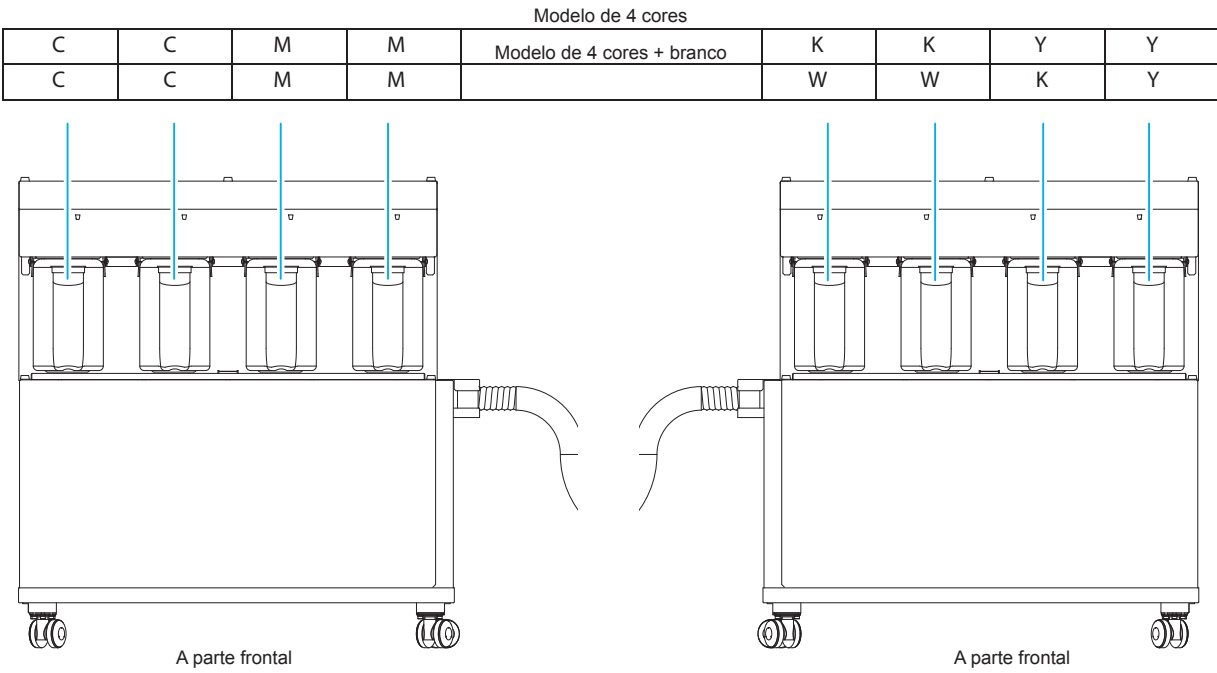

## **Controle de Verificação**

Use esta ficha para problemas e funções anormais da máquina. Preencha os itens exigidos a seguir, então envie a ficha por fax a nosso escritório comercial.

| Nome da empresa                   |  |
|-----------------------------------|--|
| Responsável                       |  |
| Número de telefone                |  |
| Modelo da máquina                 |  |
| Sistema operacional               |  |
| Informação do equipa-<br>mento ⁺¹ |  |
| Mensagem de erro                  |  |
| Descrição do erro                 |  |
|                                   |  |
|                                   |  |
|                                   |  |
|                                   |  |
|                                   |  |
|                                   |  |
|                                   |  |
|                                   |  |
|                                   |  |
|                                   |  |
|                                   |  |
|                                   |  |
|                                   |  |
|                                   |  |
|                                   |  |
|                                   |  |

## **Etiquetas de Aviso**

Etiquetas de aviso são coladas no equipamento Certifique-se de compreender o aviso dado nas etiquetas. Se a etiqueta de segurança estiver ilegível devido a manchas tiver se soltado, adquira uma nova com um distribuidor ou nosso escritório de vendas.

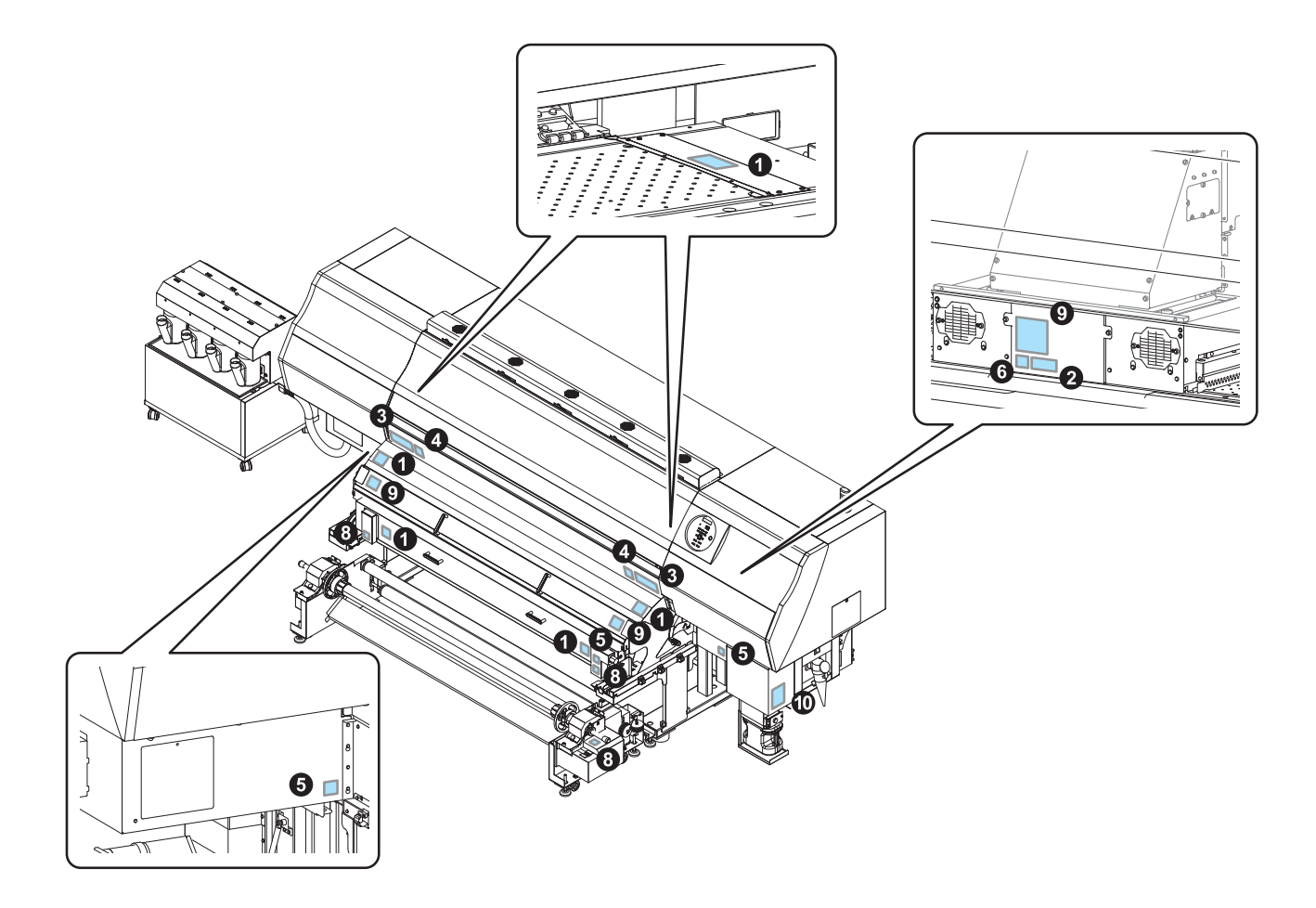

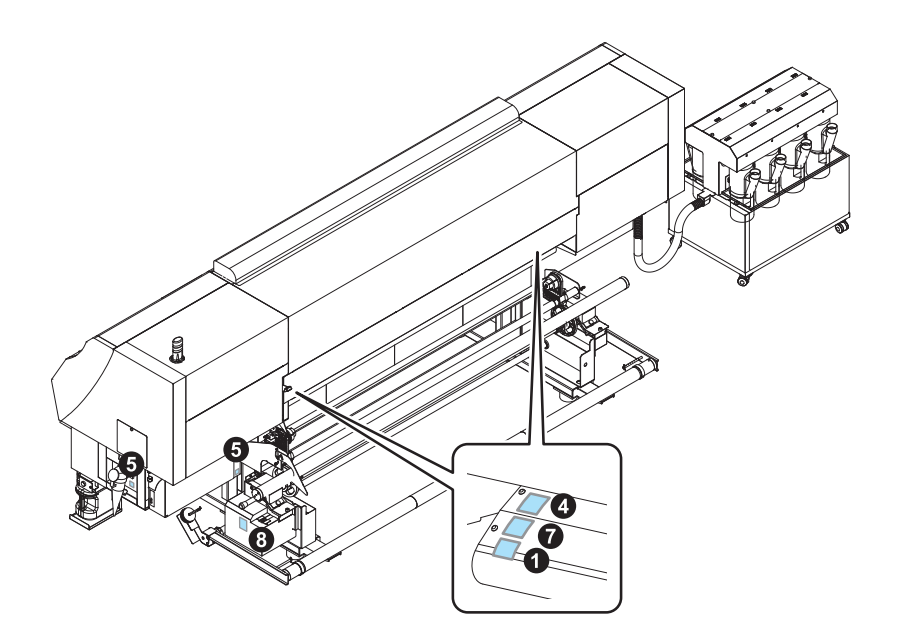

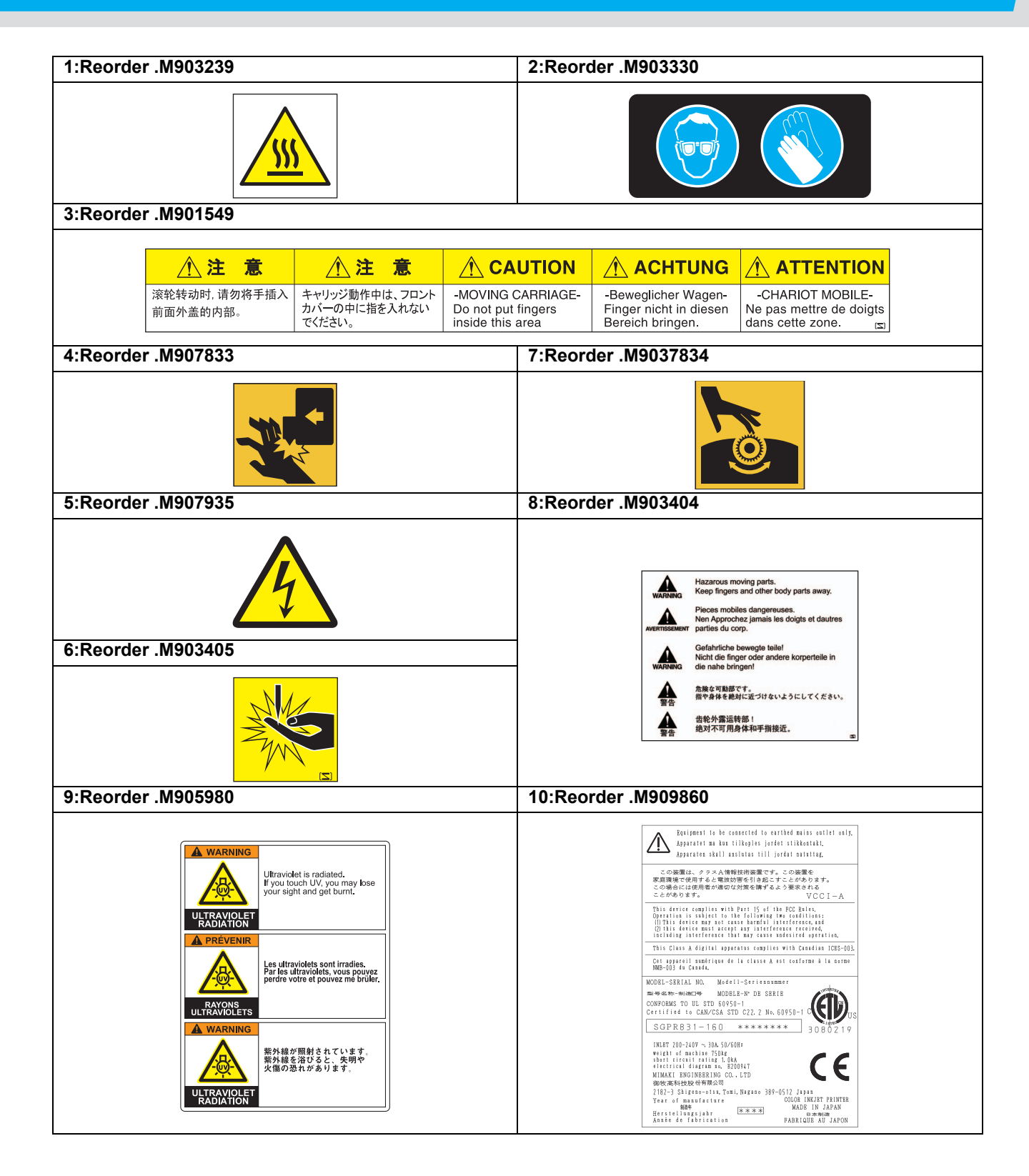

### Fluxograma de Funções

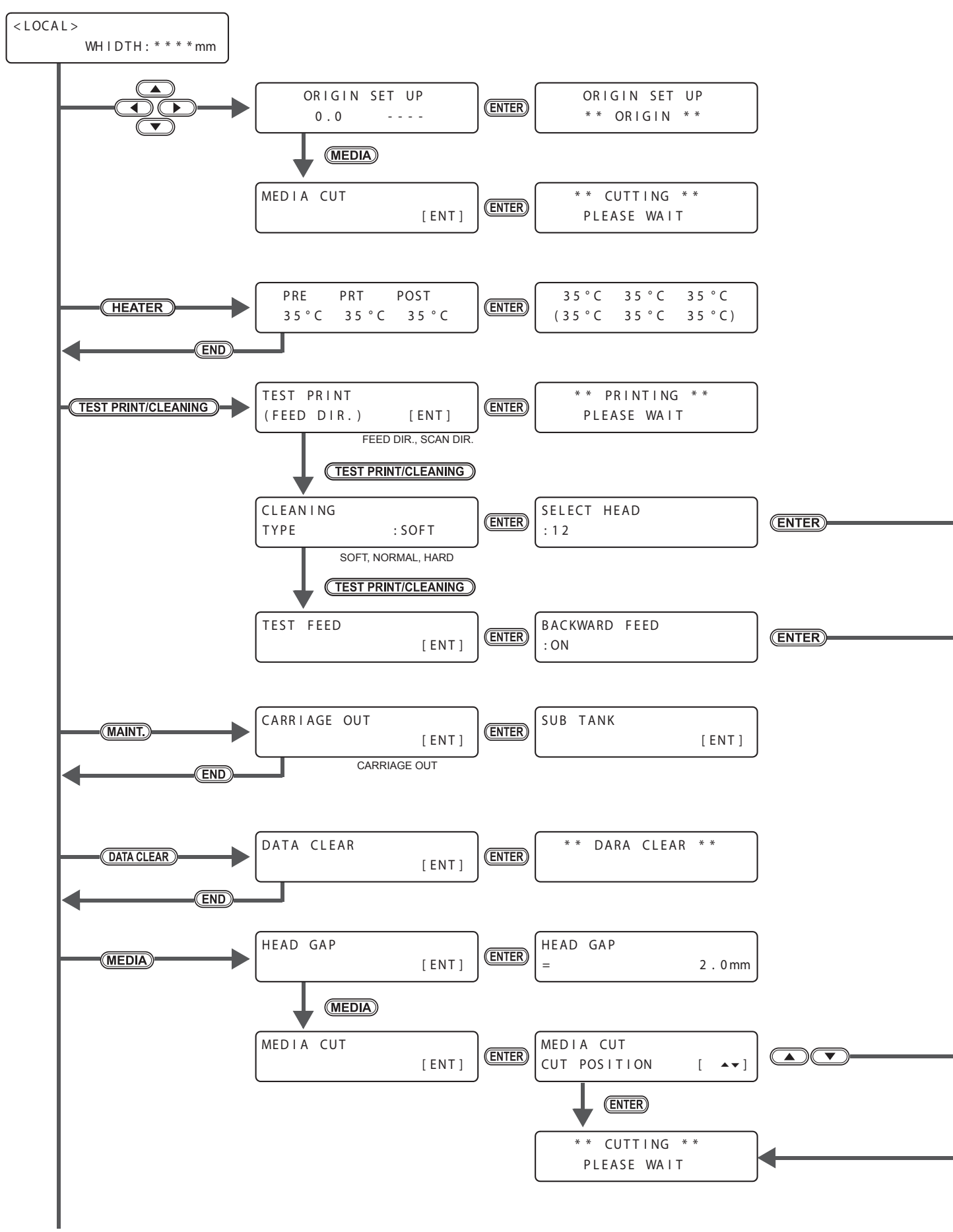

Para P.6-10

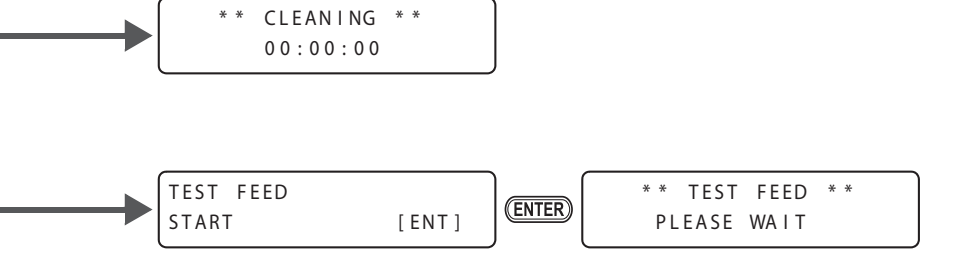

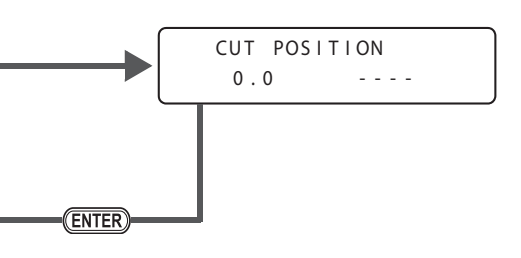

De P.6-10

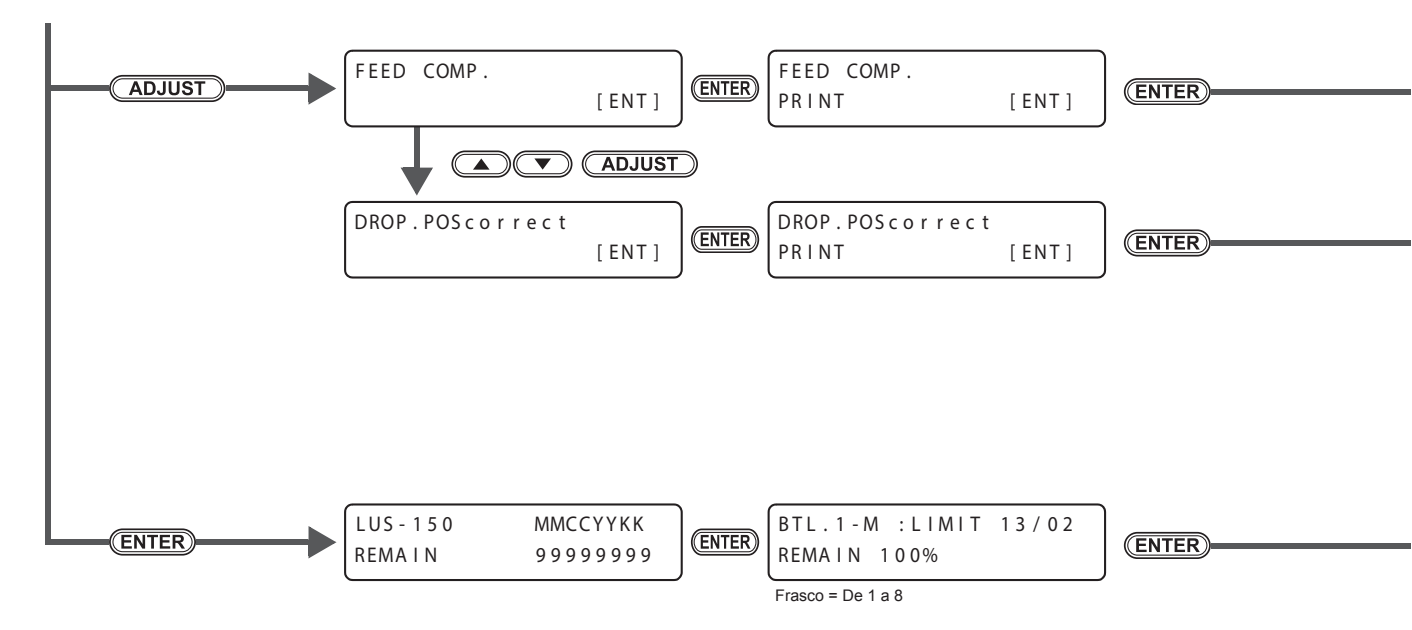

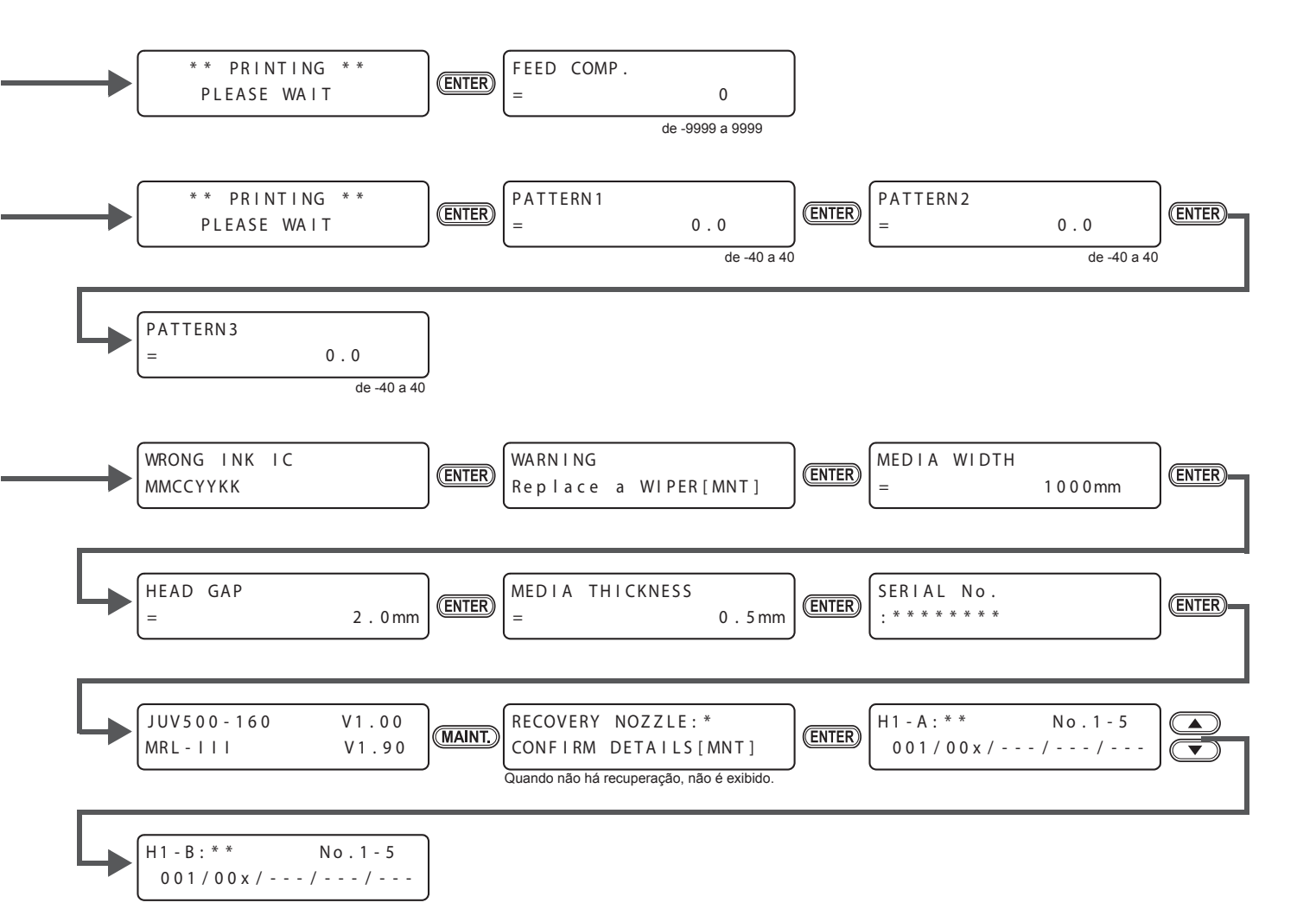

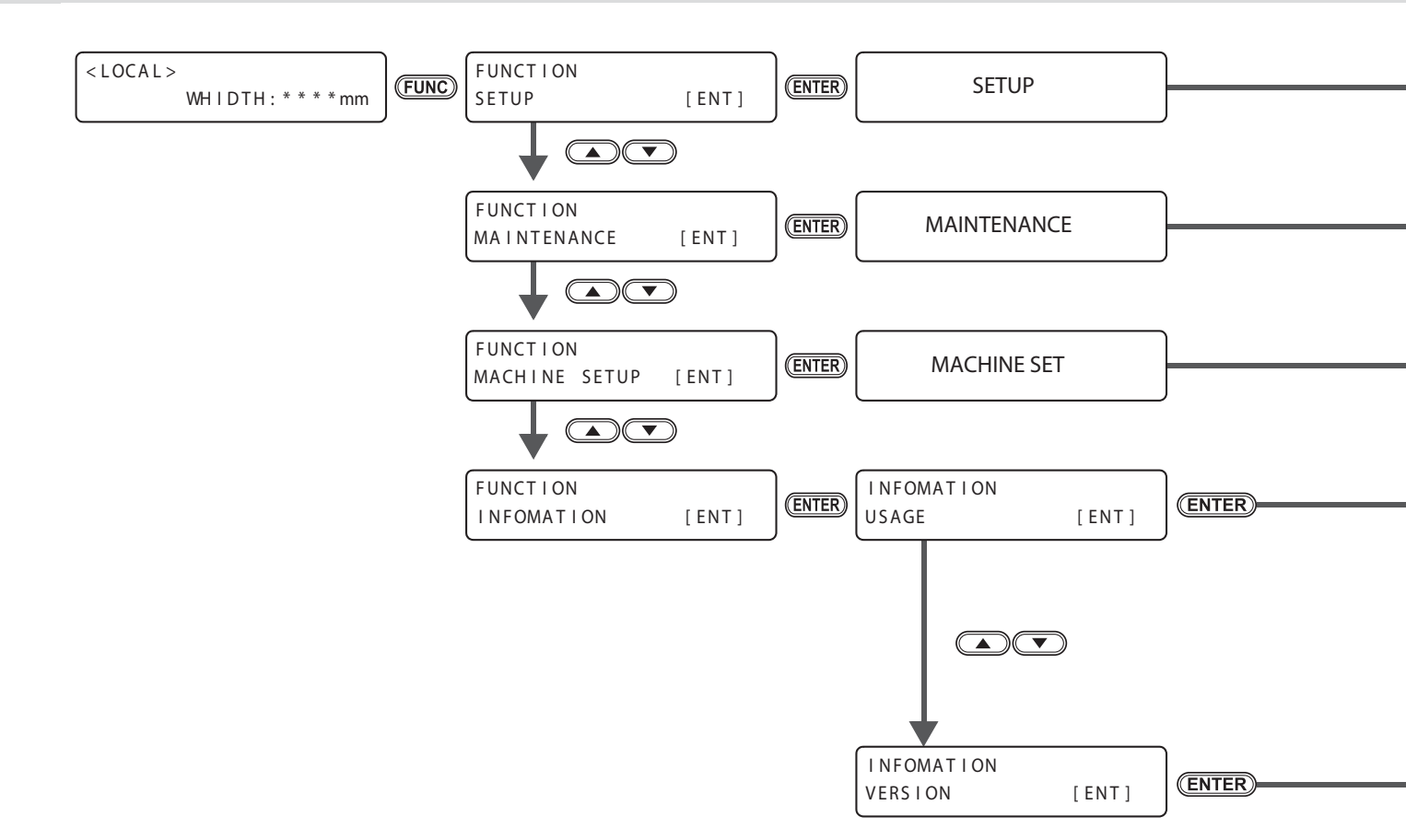

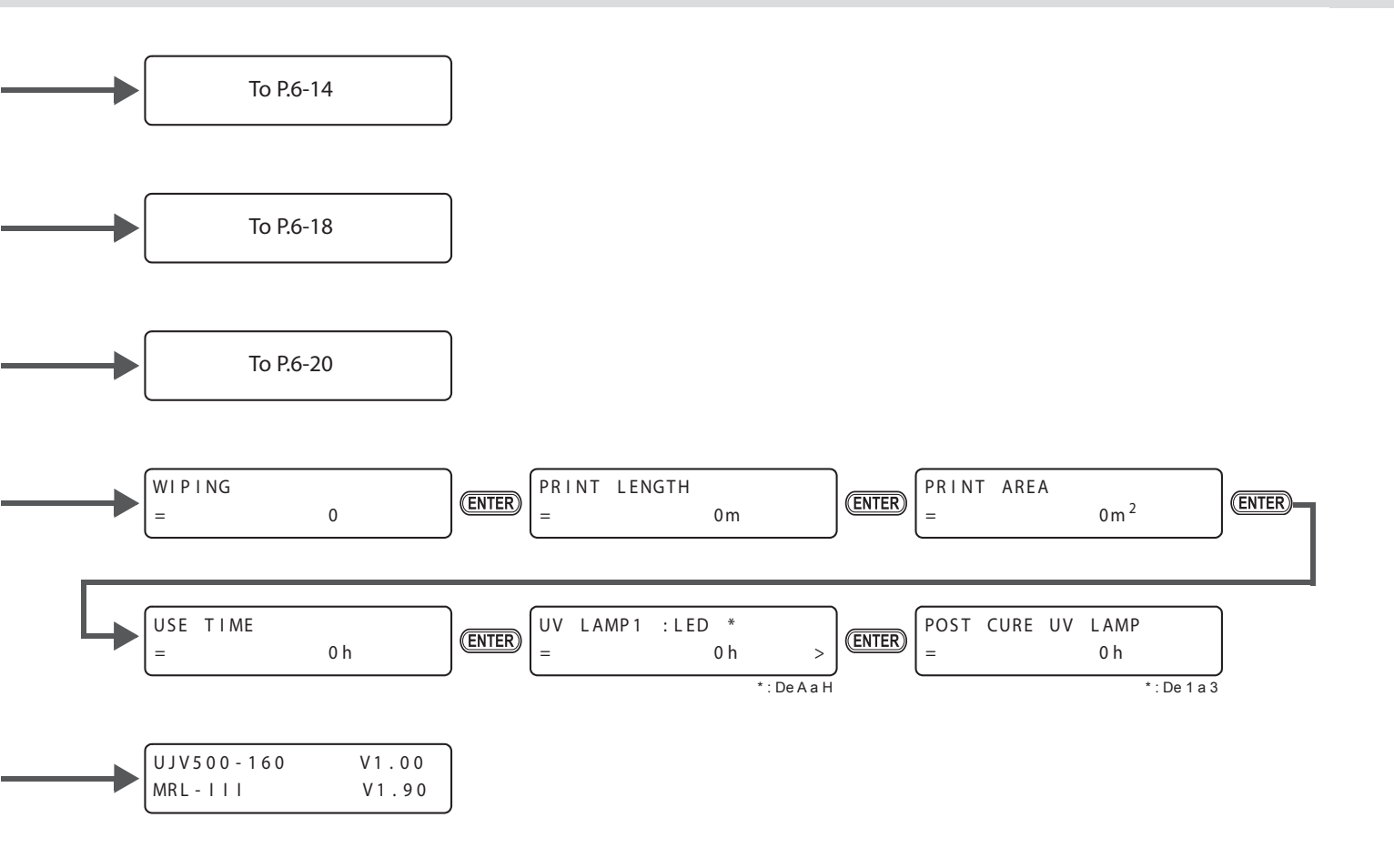

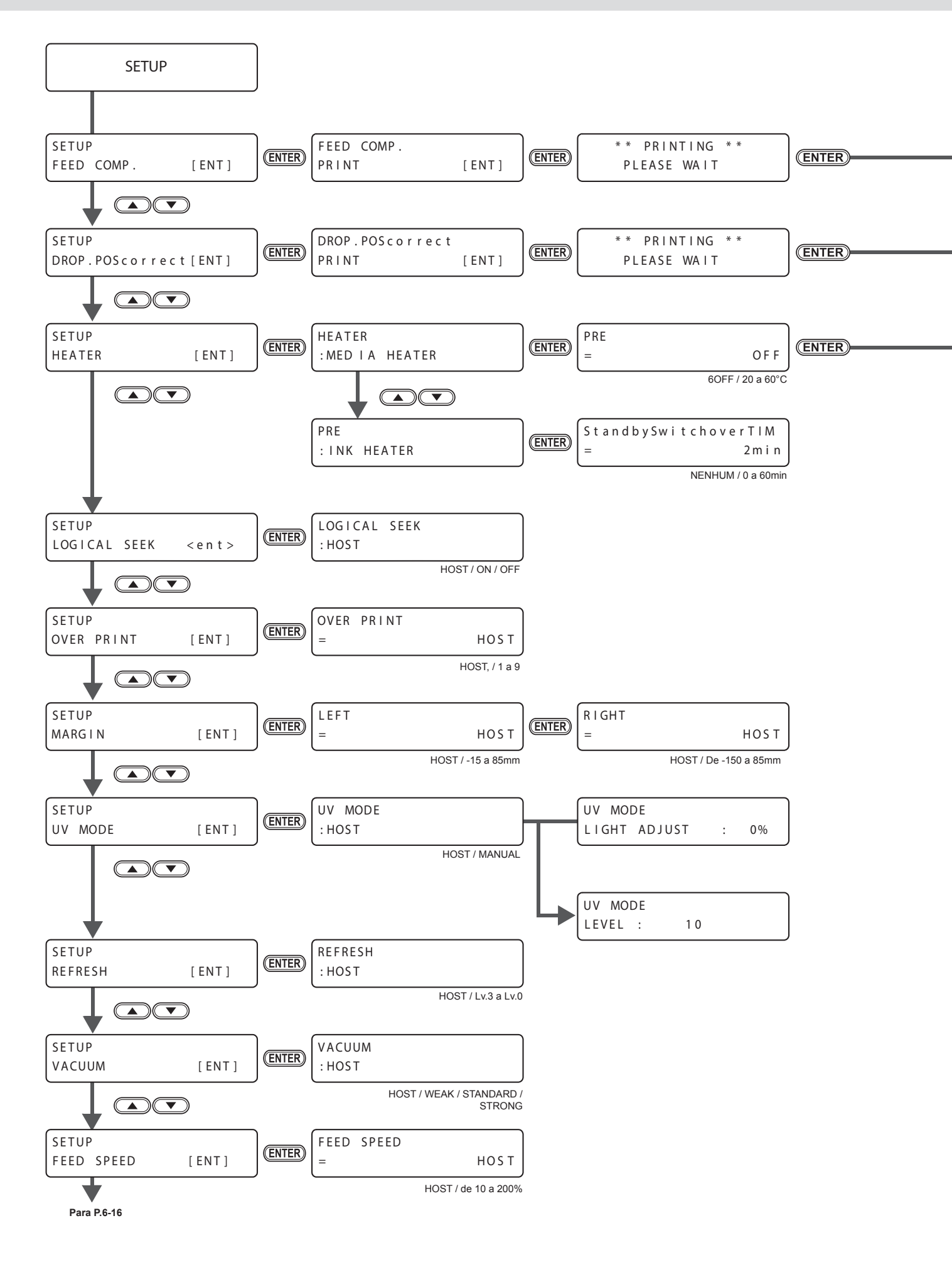

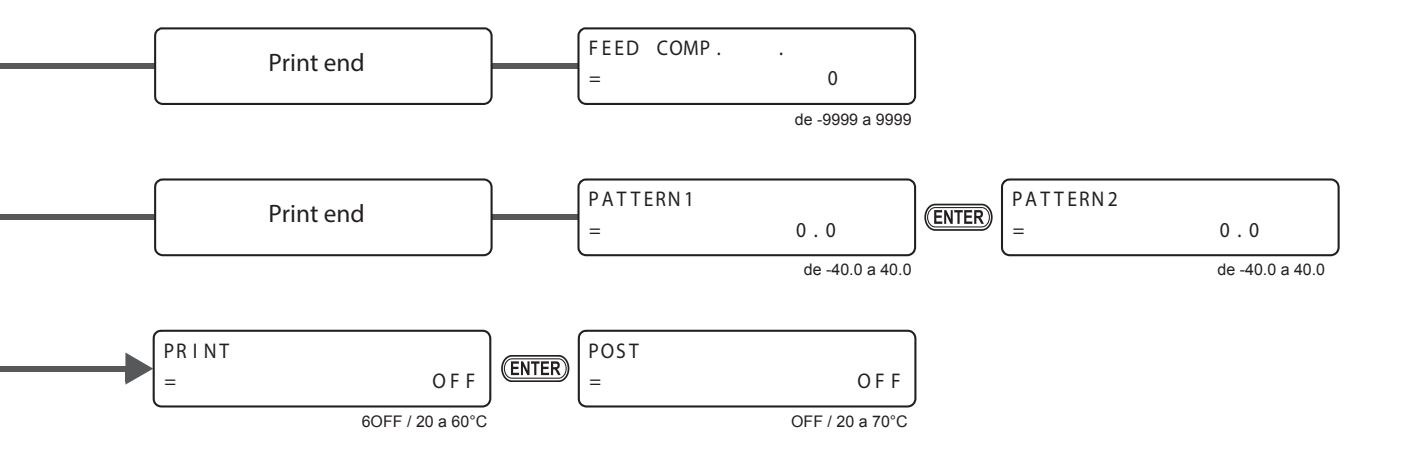

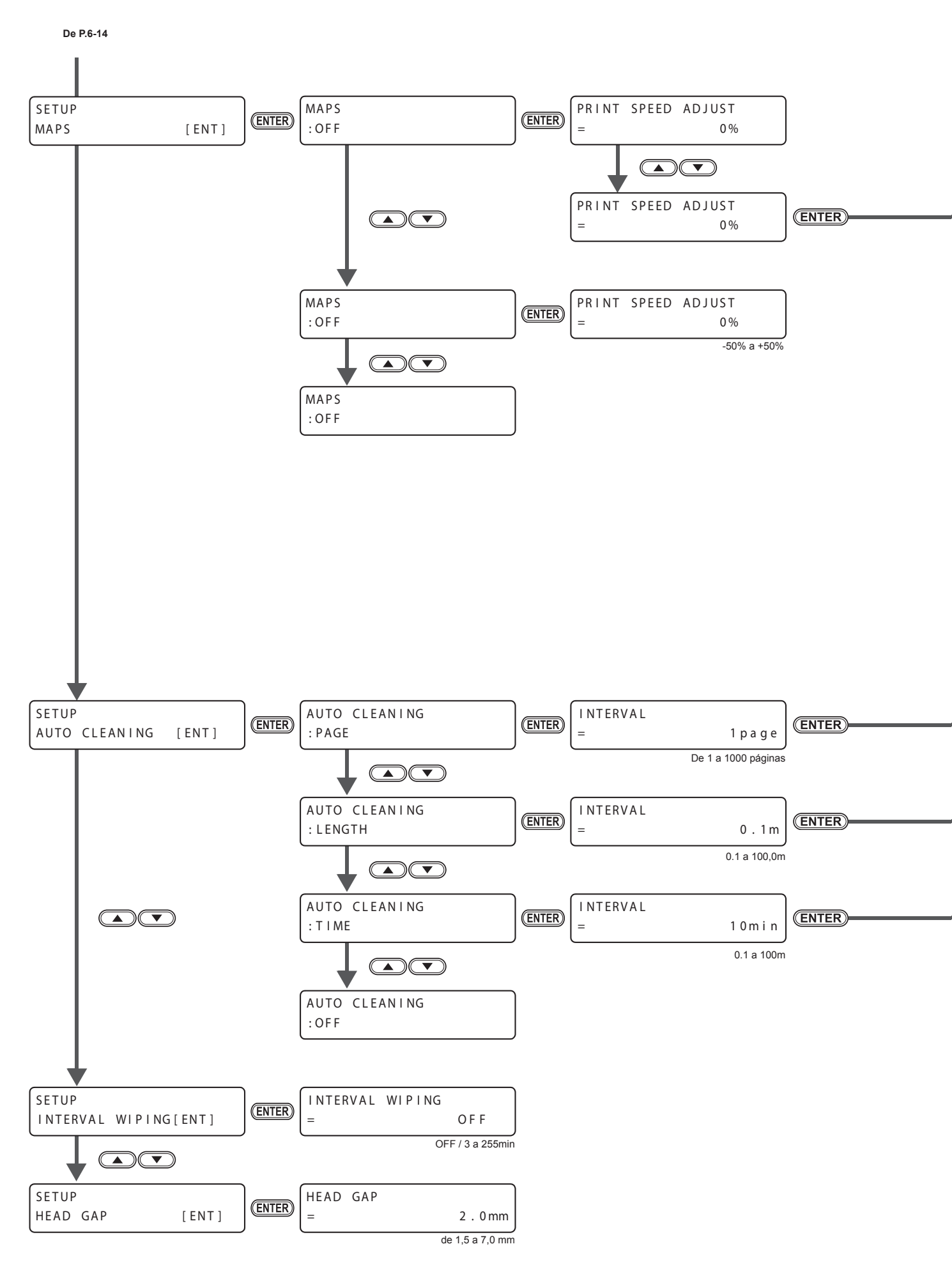

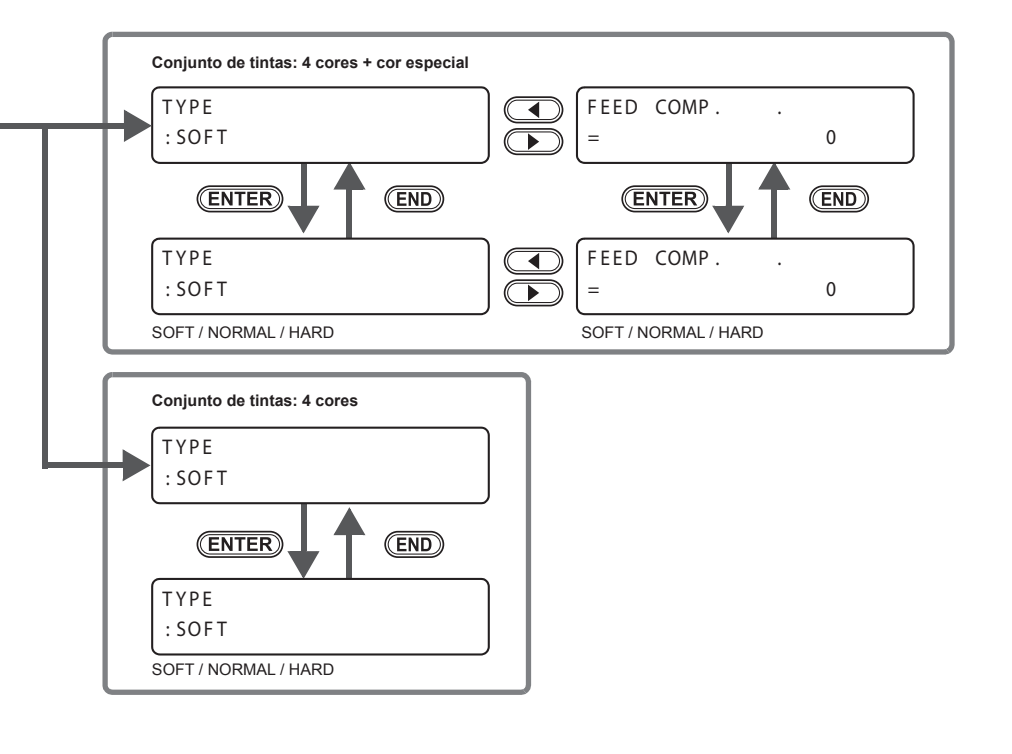

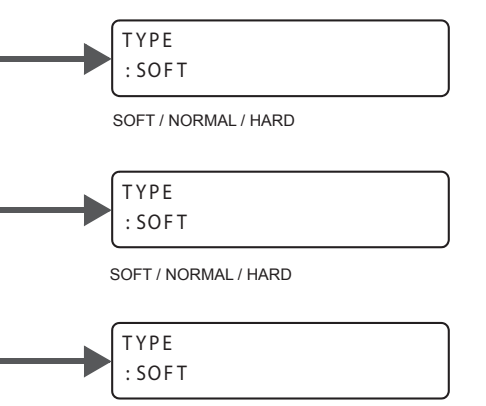

SOFT / NORMAL / HARD

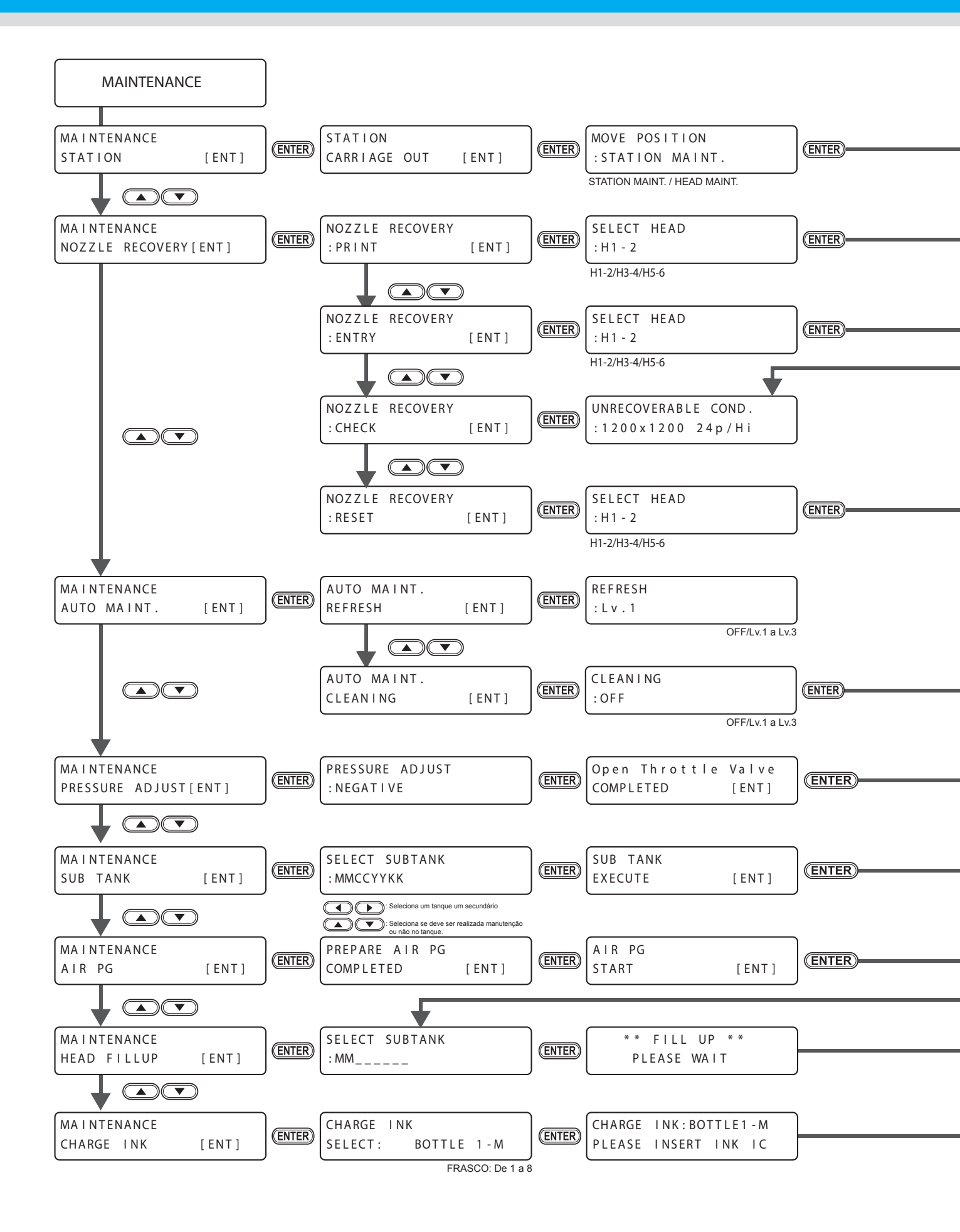

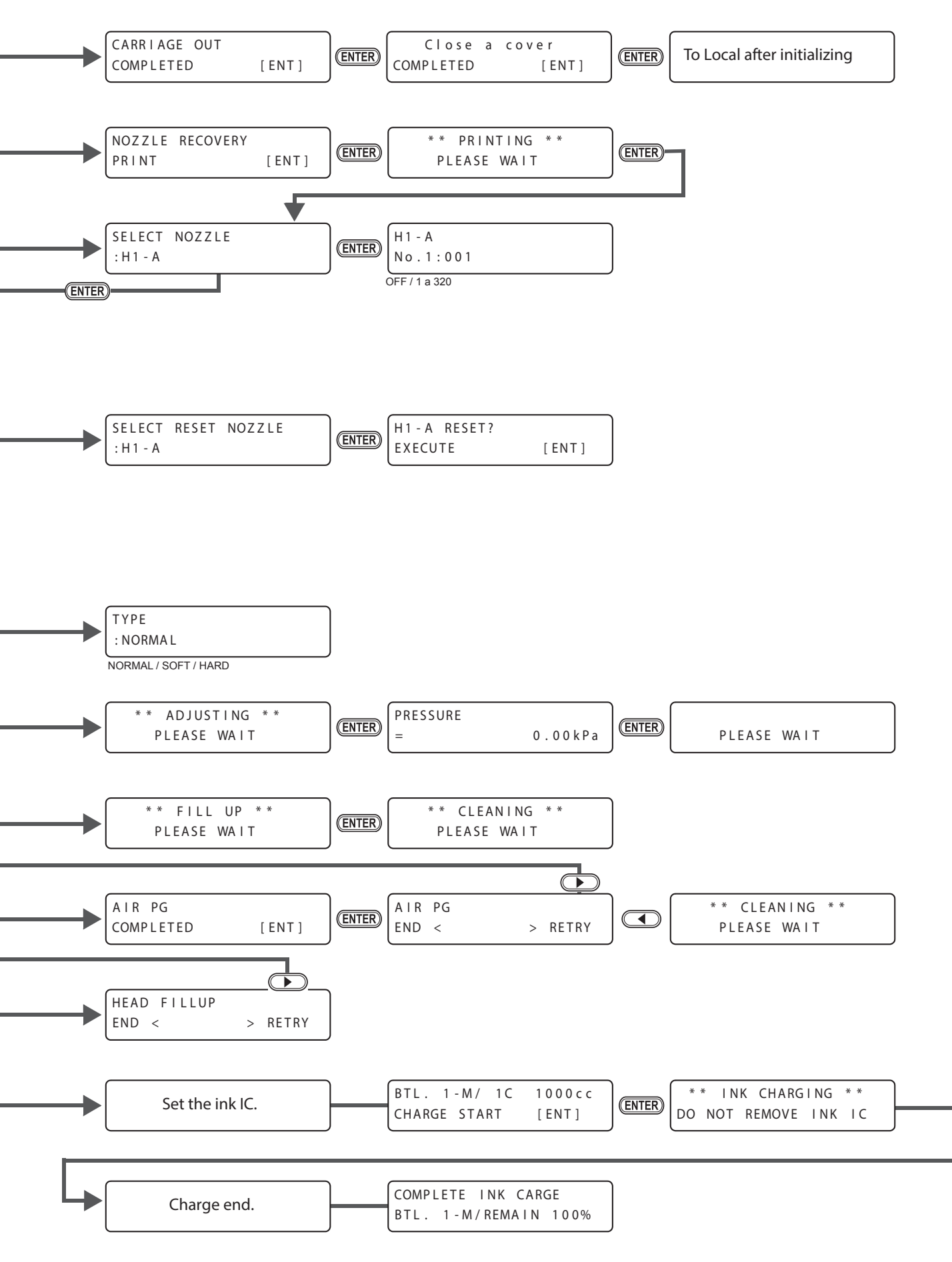

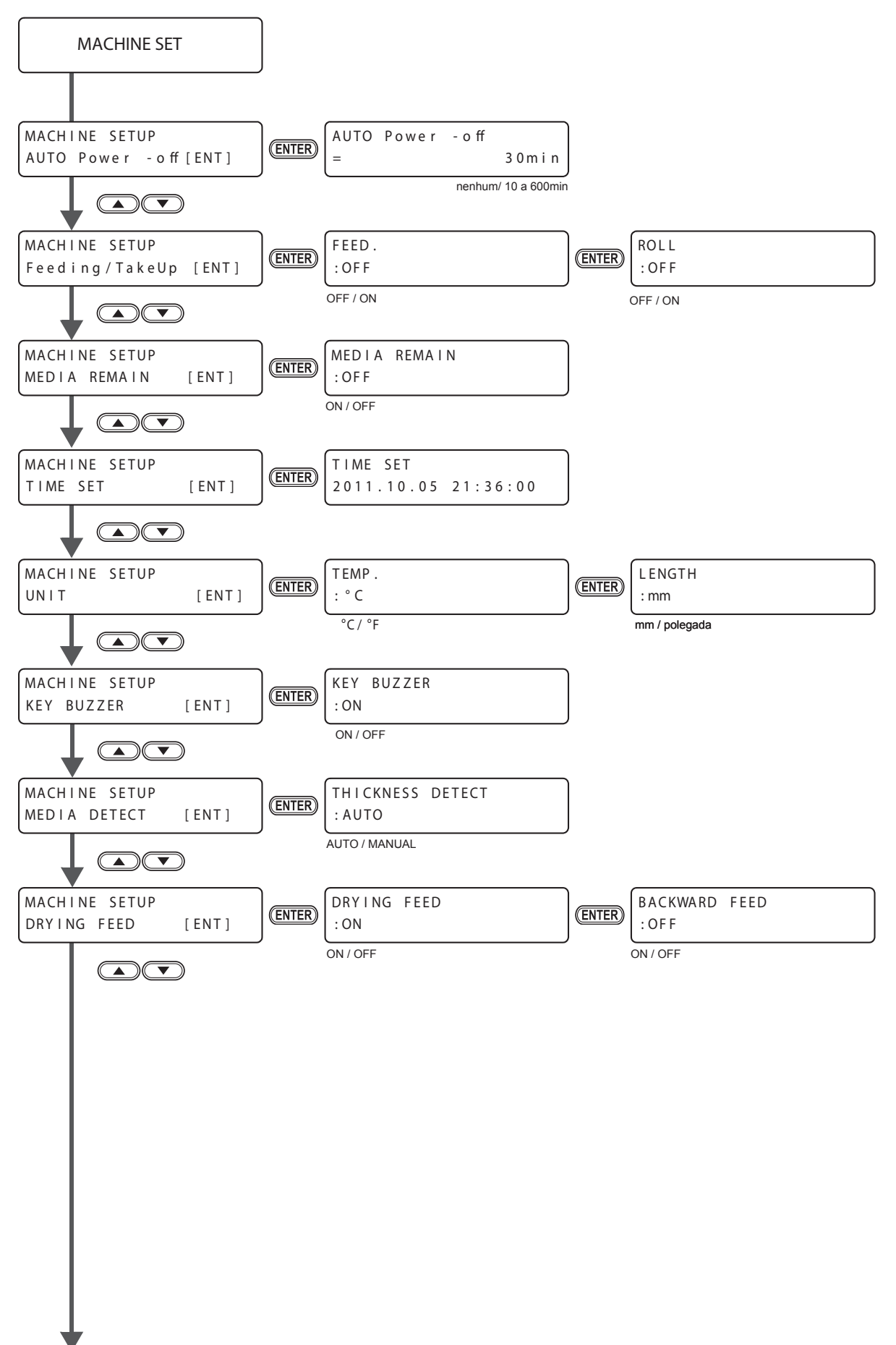

Para P.6-24

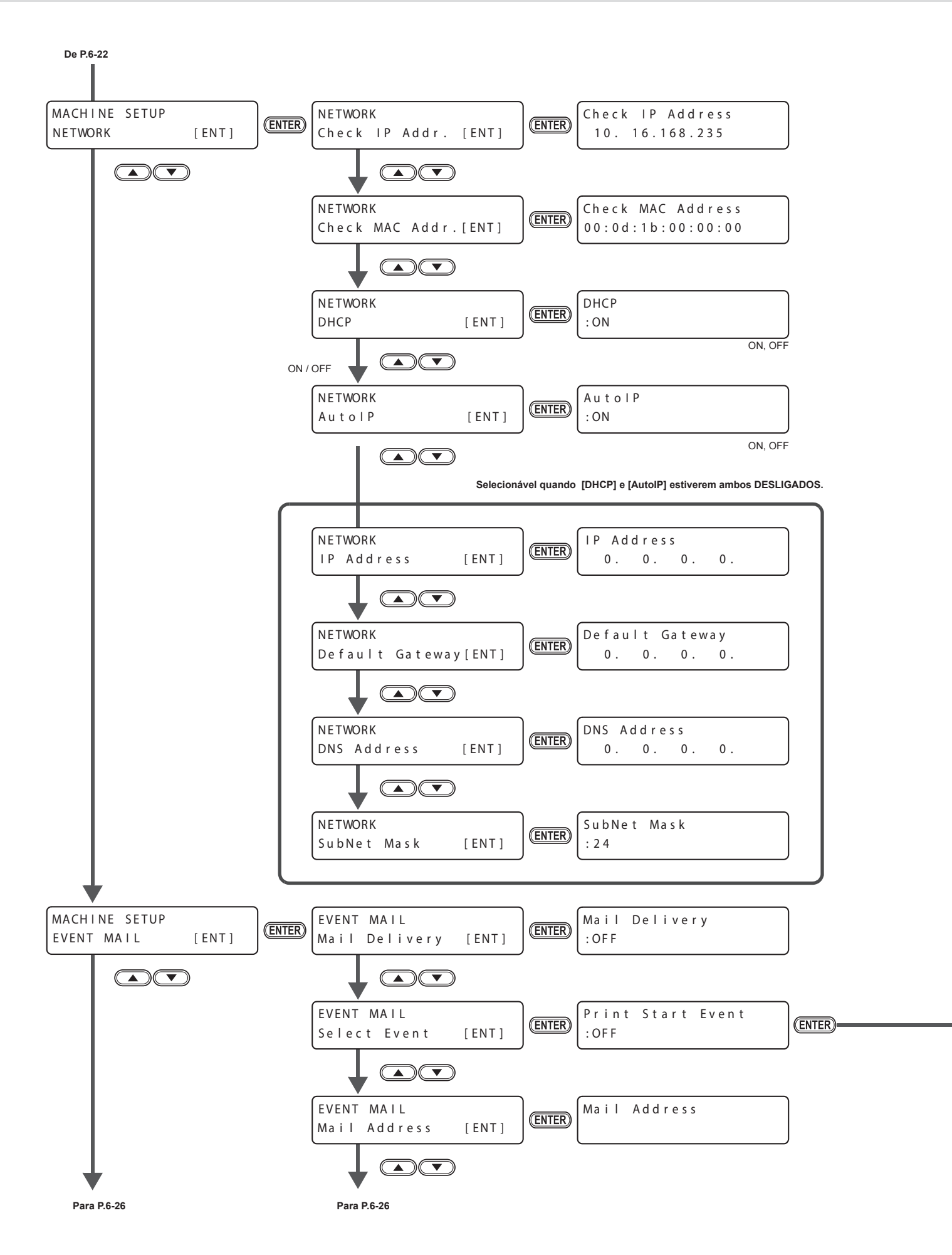

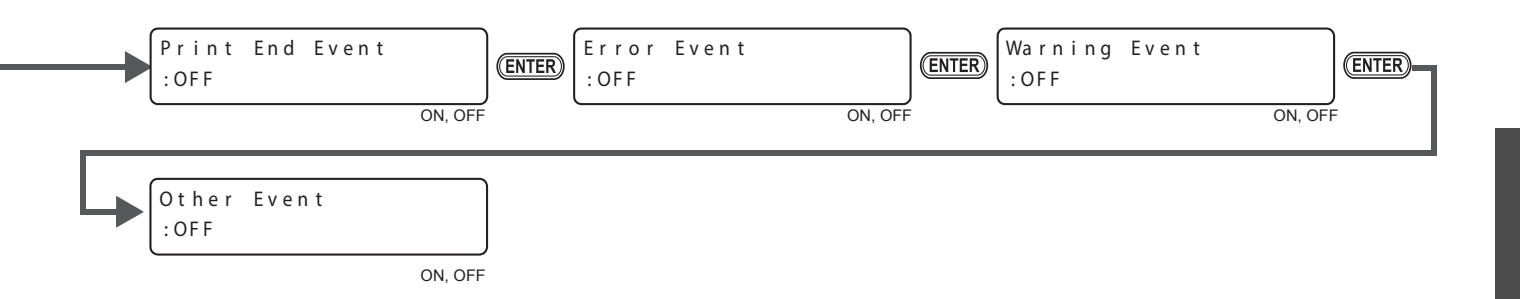

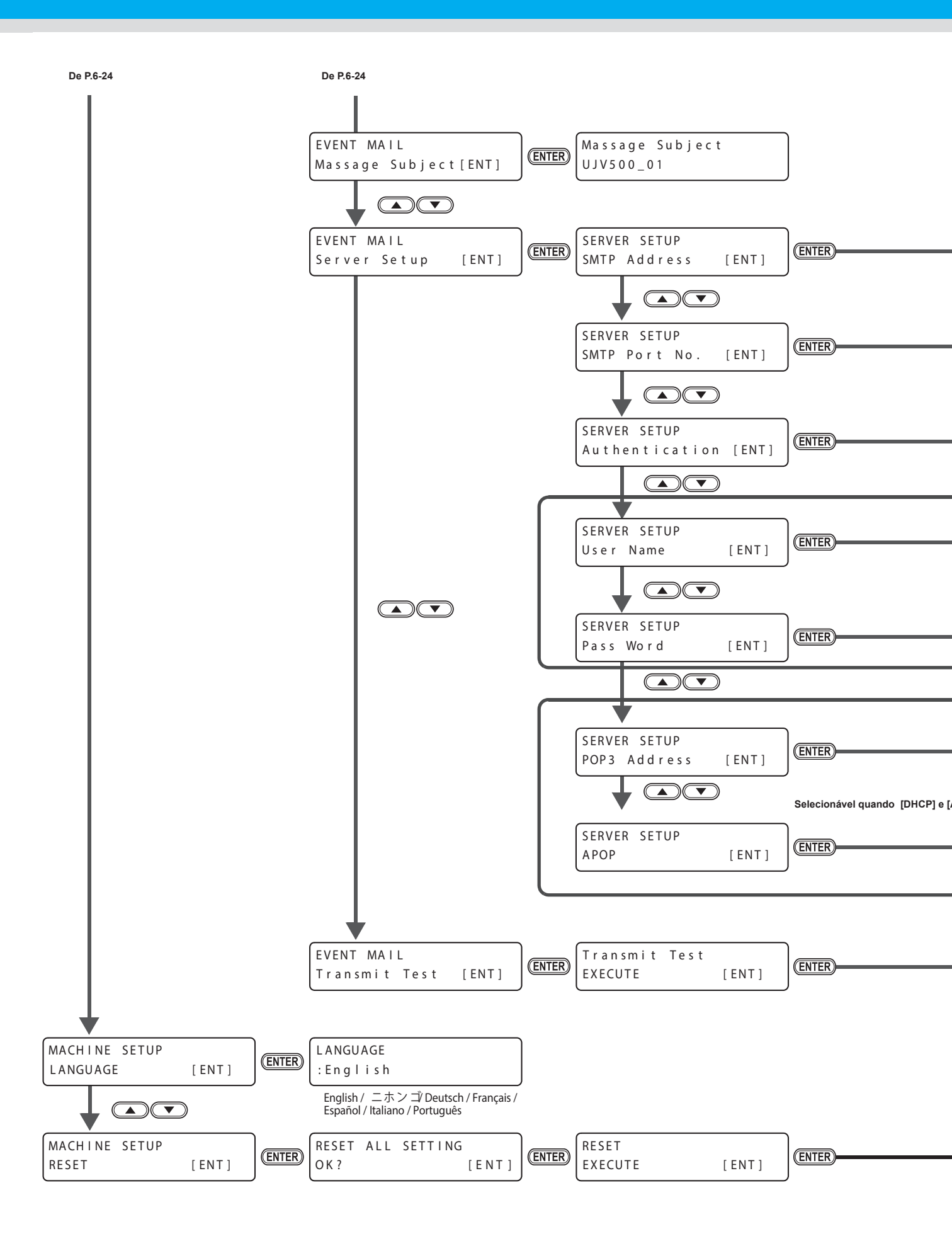

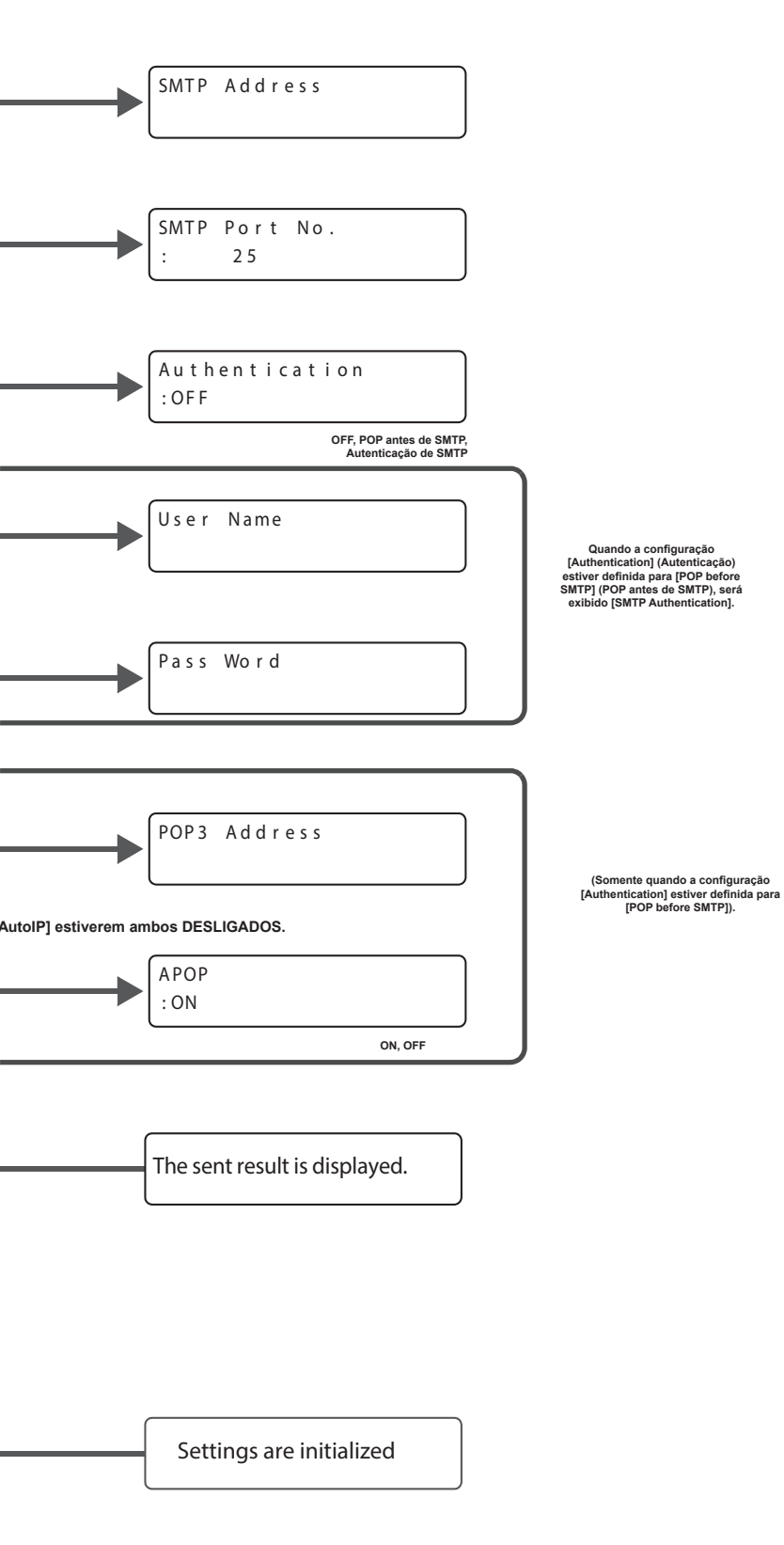

### 6-26

### Manual de Operação do UJV500-160

Setembro de 2013

MIMAKI ENGINEERING CO.,LTD. 2182-3 Shigeno-otsu, Tomi-shi, Nagano 389-0512 JAPAN

D202563-10-07022014

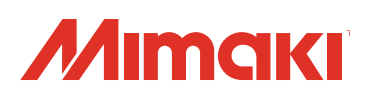

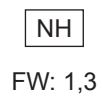